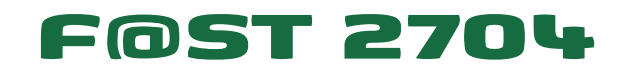

## Podręcznik użytkownika

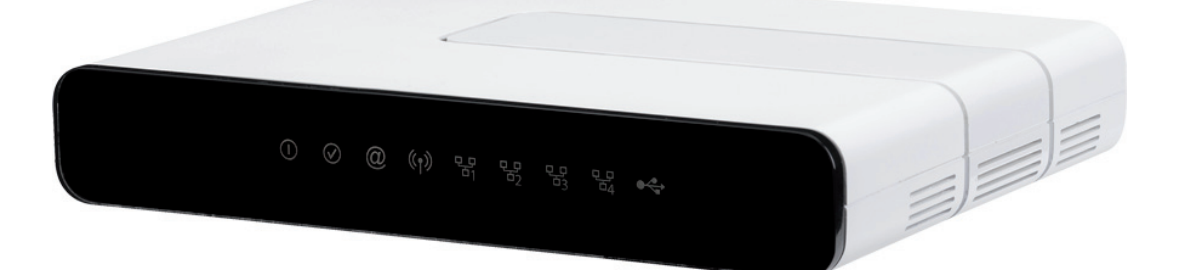

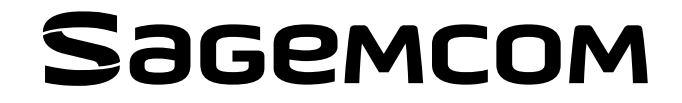

Sagemcom nieustannie śledzi rozwój technologiczny i wciąż stara się ulepszać swoje produkty, aby umożliwić klientom korzystanie w pełni z ich możliwości. W związku z tym firma zastrzega sobie prawo do wprowadzenia odpowiednich zmian w dokumentacji dot. swoich produktów bez uprzedzenia.

Wszystkie marki wymienione w tej instrukcji obsługi są zastrzeżone przez swoich właścicieli:

- F@ST jest zarejestrowanym znakiem towarowym.
- Sagemcom jest zarejestrowanym znakiem towarowym.
- Windows<sup>TM</sup> i Internet Explorer<sup>TM</sup> są zarejestrowanymi znakami towarowymi Microsoft Corporation.

Poniższa instrukcja obsługi została przygotowana, aby umożliwić użytkownikom obsługiwanie i zarządzanie sprzętem. Jedynie profil administratora jest chroniony hasłem i pozwala na uzyskanie dostępu do funkcji w trybie odczytu i zapisu wszystkich parametrów routera (Login: admin; hasło: admin).

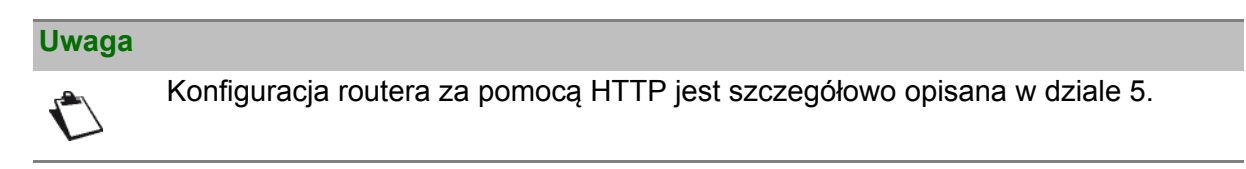

Żeby czytelność instrukcji obsługi pozostała bardziej przejrzysta, termin "router" będzie używany przez cały poniższy dokument do sprzętu F@ST 2704.

# Przewodnik po symbolach użytych w poniższej instrukcji obsługi

| Symbole | Opis                                                                                         |  |
|---------|----------------------------------------------------------------------------------------------|--|
| 🖒 Uwaga | Ważna informacja, którą należy wziąć pod uwagę.                                              |  |
| Ważne   | Ostrzeżenie przed wykonywaniem czynności lub poważnym skutkiem niedopatrzenia jej wykonania. |  |

## Jak korzystać z tej instrukcji obsługi?

Poniższa instrukcja obsługi podzielona została na rozdziały i aneksy, w których omówione zostały następujące zagadnienia:

| Rozdział 1 | Prezentacja routera F@ST 2704           |  |
|------------|-----------------------------------------|--|
| Rozdział 2 | Opis routera F@ST 2704                  |  |
| Rozdział 3 | Instalacja routera F@ST 2704            |  |
| Rozdział 4 | Konfiguracja parametrów sieciowych      |  |
| Rozdział 5 | Konfiguracja routera przez HTTP         |  |
| Rozdział 6 | Opis internetowych serwisów dostępowych |  |
| Rozdział 7 | Aktualizacja aplikacji                  |  |
| Rozdział 8 | Aneksy                                  |  |
| Aneks 1    | Rozwiązywanie problemów                 |  |
| Aneks 2    | Deklaracja zgodności CE                 |  |
| Aneks 3    | Środowisko                              |  |
| Aneks 4    | Parametry techniczne                    |  |
| Aneks 5    | Konfiguracja domyślna                   |  |
| Aneks 6    | Słowniczek                              |  |

Opis podłączenia styków gniazd

F@ST 2704 - Podręcznik użytkownika - 253444644-A

Aneks 7

## Spis treści

| Prz | ewodr  | nik po symbolach użytych w poniższej instrukcji obsługi | 4  |
|-----|--------|---------------------------------------------------------|----|
| Jak | KOrzy  | oi                                                      |    |
| Spi | s lies | GI                                                      |    |
| 1.  | vvstę  | ęp                                                      | 9  |
|     | 1.1    | Prezentacja                                             | 10 |
|     | 1.2    | Zawartość zestawu                                       | 12 |
|     | 1.3    | Minimalne wymagania                                     | 13 |
| 2.  | Opis   | s i podłączenie routera                                 | 15 |
|     | 2.1    | Opis                                                    | 16 |
|     |        | 2.1.1 Złącza                                            | 17 |
|     |        | 2.1.2 Opis kontrolek urządzenia                         | 18 |
|     | 2.2    | Połączenie portów routera                               | 20 |
|     | 2.3    | Instalacja routera F@ST 2704                            | 20 |
|     |        | 2.3.1 Zasilanie                                         |    |
|     |        | 2.3.2 Podłączenie kabla ADSL                            |    |
|     |        | 2.3.3 Podłączenie komputera                             | 21 |
|     |        | 2.3.4 Podłączenie interfejsu USB do routera             |    |
|     | 2.4    | Instrukcje dotyczące bezpiecznej instalacji             | 23 |
| 3.  | Insta  | alacja i konfiguracja routera F@ST 2704                 | 25 |
| 4.  | Konf   | figuracja parametrów sieciowych                         | 27 |
|     | 4.1    | Konfiguracja jako klient DHCP                           | 29 |
|     | 4.2    | Status serwera DHCP                                     | 30 |
|     | 4.3    | Informacje o kliencie DHCP                              |    |
| 5.  | Infor  | rmacja / Konfiguracja                                   | 33 |
|     | 5.1    | Ekran powitalny                                         |    |
|     | 5.2    | Rekomendacje                                            |    |
|     | 5.3    | Status połączenia ADSL                                  |    |
|     | 5.4    | Okno aktywności                                         |    |
|     | 5.5    | Informacje                                              | 38 |
|     |        | 5.5.1 Podsumowanie                                      | 38 |
|     |        | 5.5.2 WAN                                               | 39 |
|     |        | 5.5.3 Status modemu 3G                                  | 40 |
|     |        | 5.5.4 Statystyki                                        |    |

|      | 5.5.5    | Routing                     | 45    |
|------|----------|-----------------------------|-------|
|      | 5.5.6    | ARP                         | 46    |
|      | 5.5.7    | DHCP                        | 47    |
| 5.6  | Połącze  | nie z Internetem            | 48    |
| 5.7  | Ustawie  | nia zaawansowane            | 49    |
|      | 5.7.1    | Interfejs warstwy 2         | 50    |
|      | 5.7.2    | WAN                         | 56    |
|      | 5.7.3    | Konfiguracja modemu 3G      | 80    |
|      | 5.7.4    | LAN                         | 81    |
|      | 5.7.5    | NAT                         | 82    |
|      | 5.7.6    | Bezpieczeństwo              | 90    |
|      | 5.7.7    | Kontrola rodzicielska       | 95    |
|      | 5.7.8    | QoS                         | 98    |
|      | 5.7.9    | Routing                     | . 106 |
|      | 5.7.10   | DNS                         | . 109 |
|      | 5.7.11   | DSL                         | . 114 |
|      | 5.7.12   | Upnp                        | . 117 |
|      | 5.7.13   | DNS Proxy                   | . 118 |
|      | 5.7.14   | Grupowanie interfejsów      | . 119 |
|      | 5.7.15   | Certyfikat                  | . 122 |
|      | 5.7.16   | Opcje Zasilania             | . 127 |
|      | 5.7.17   | Multicast                   | . 128 |
| 5.8  | Sieć bez | zprzewodowa                 | 130   |
|      | 5.8.1    | Podstawowe                  | . 130 |
|      | 5.8.2    | Bezpieczeństwo              | . 133 |
|      | 5.8.3    | Filtrowanie MAC             | . 146 |
|      | 5.8.4    | Mostek                      | . 148 |
|      | 5.8.5    | Zaawansowane                | . 149 |
|      | 5.8.6    | Urządzenia autoryzowane     | . 152 |
| 5.9  | Multime  | dia                         | 153   |
|      | 5.9.1    | Serwer wydruku              | . 153 |
|      | 5.9.2    | Przestrzeń dyskowa          | . 156 |
| 5.10 | Diagnos  | tyka                        | 159   |
| 5.11 | Zarządz  | anie                        | 161   |
|      | 5.11.1   | Ustawienia                  | . 161 |
|      | 5.11.2   | Log systemowy               | . 165 |
|      | 5.11.3   | Log bezpieczeństwa          | . 168 |
|      | 5.11.4   | Klient TR-069               | . 169 |
|      | 5.11.5   | Serwery czasu               | . 171 |
|      | 5.11.6   | Kontrola dostępu            | . 172 |
|      | 5.11.7   | Aktualizacja oprogramowania | . 173 |
|      | 5.11.8   | Informacje o systemie       | . 174 |
|      | 5.11.9   | Język                       | . 175 |

|    | 5.11.10        | Restart                                                      | 176 |
|----|----------------|--------------------------------------------------------------|-----|
| 6. | Usługa dostę   | pu do Internetu                                              | 177 |
| 7. | Aktualizacja o | oprogramowania                                               | 179 |
| 8. | Aneksy         |                                                              | 181 |
|    | Aneks 1- Rozy  | wiązywanie problemów                                         | 183 |
|    | 1.1            | Sprawdzenie przydzielania adresu IP                          | 184 |
|    | 1.2            | Opis kontrolek przedniego panelu                             | 185 |
|    | 1.3            | Zarządzanie routerem                                         | 186 |
|    | 1.4            | Narzędzia diagnostyczne                                      | 187 |
|    | 1.5            | Interpretacja kontrolek LED                                  | 188 |
|    |                | 1.5.1 Kontrolka "ADSL" miga powolnie                         |     |
|    |                | 1.5.2 Kontrolka "Wi-Fi" wyłączona                            |     |
|    |                | 1.5.3 Wszystkie kontrolki są wyłączone                       |     |
|    | 1.6            | Restart routera                                              | 189 |
|    | 1.7            | Przywracanie ustawień fabrycznych                            |     |
|    | 1.8            | Tryb Offline                                                 | 190 |
|    | Aneks 2- Ostr  | zeżenia dla bezpieczeństwa                                   | 191 |
|    | 2.1            | Ostrzeżenia dla bezpieczeństwa                               |     |
|    |                | 2.1.1 Poziomy bezpieczeństwa                                 |     |
|    | 2.2            | Deklaracja zgodności CE                                      |     |
|    | Aneks 3- Sroc  | lowisko                                                      |     |
|    | 3.1            | Dyrektywa E 2002/96/CE                                       |     |
|    | Aneks 4- Para  | metry techniczne                                             |     |
|    | 4.1            | Mechanika; Wyświetlacz                                       | 196 |
|    | 4.2            | Parametry różnych interfejsów                                | 197 |
|    | 4.3            | Parametry środowiskowe                                       | 199 |
|    | 4.4            | Aplikacja oraz protokoły                                     | 200 |
|    | Aneks 5- Kon   | figuracja domyślna                                           | 203 |
|    | 5.1            | Domyślna nazwa użytkownika oraz hasło                        | 205 |
|    | 5.2            | Konfiguracja domyślna dla lokalnej sieci LAN                 | 206 |
|    | 5.3            | Domyślna konfiguracja dla lokalnej sieci bezprzewodowej WLAN | 207 |
|    | Aneks 6- Słov  | vniczek                                                      | 209 |
|    | Aneks 7- Opis  | s połączeń styków gniazd                                     | 213 |
|    | 7.1            | Styki złącza LINE                                            | 214 |
|    | 7.2            | Styki złącza PWR                                             | 214 |
|    | 7.3            | Styki złączy LAN1, LAN2, LAN3 oraz LAN4                      | 215 |

## 1 - Wstęp

| Ten dział przedstawia | <ul> <li>prezentację routera F@ST 2704</li> </ul> | § 1.1 |
|-----------------------|---------------------------------------------------|-------|
|                       | zawartość zestawu                                 | § 1.2 |
|                       | wymagania sprzętowe i instalacyjne                | § 1.3 |

## 1.1 Prezentacja

Poniższa instrukcja obsługi przeznaczona jest do urządzenia F@ST 2704. Sprzęt ten stanowi router, który daje użytkownikom szerokopasmowy dostęp do Internetu za pomocą komputera lub konsoli do gier przy użyciu różnych interfejsów(10 lub 100 BASE-T) lub Wi-Fi (IEEE 802.11b/g/n) za pomocą sieci ADSL/ADSL2/ADSL2+.

Korzystając z tych interfejsów, router ten umożliwia surfowanie po Internecie.

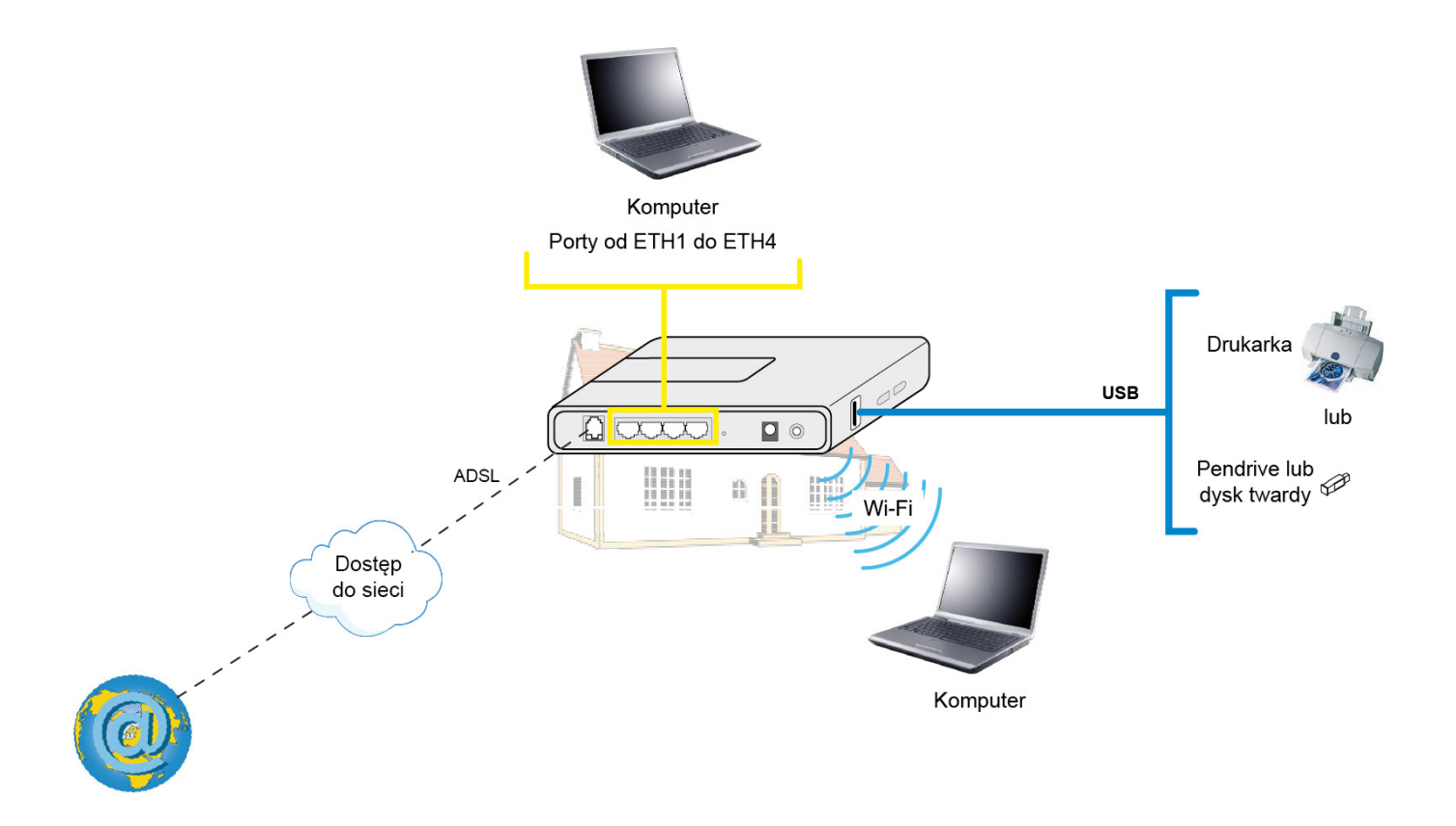

Rysunek 1.1 - Przegląd domowej sieci

Główne cechy i funkcje urządzenia to:

- Wysoce wydajny, bezpieczny mostek/router z interfejsami ADSL/ADSL2/ADSL2+ oraz Fast Ethernet (dla FTTH),
- Interfejsy:
  - 4 x 10/100BT porty Ethernet,
  - 1 Wi-Fi interfejs (802.11b/g/n),
  - 1 USB 2.0.,
  - Wsparcie HSDPA,
  - Serwer Samba,
  - Serwer DLNA v 1.5.
- DHCP Client/Server/Relay,
- DNS Server/Relay,
- Kontrola dostępu (FTP/TELNET/HTTP/SSH Client),
- NAT/PAT router zgodność z FTP, IRC, Net2Phone, Netbios, DNS, Netmeeting, VPN passthrough (IPSec, IKE, PPTP, L2TP), CUSeeMe, RealAudio, Microsoft IM oraz innymi,
- · Zapora sieciowa,
- Protokół Spanning Tree,
- Multi-VC ATM oraz ATM Quality of service (CBR, UBR, VBR),
- UPnP,
- TR069,
- QoS,
- Aktualizacja oprogramowania (lokalna i zdalna),
- Plik konfiguracyjny tworzenia kopii zapasowej, przywracania i uaktualniania pliku konfiguracyjnego (lokalny i zdalny).

## 1.2 Zawartość zestawu

Router jest dostarczany w opakowaniach, których zawartość zmienia się w zależności od zamówienia:

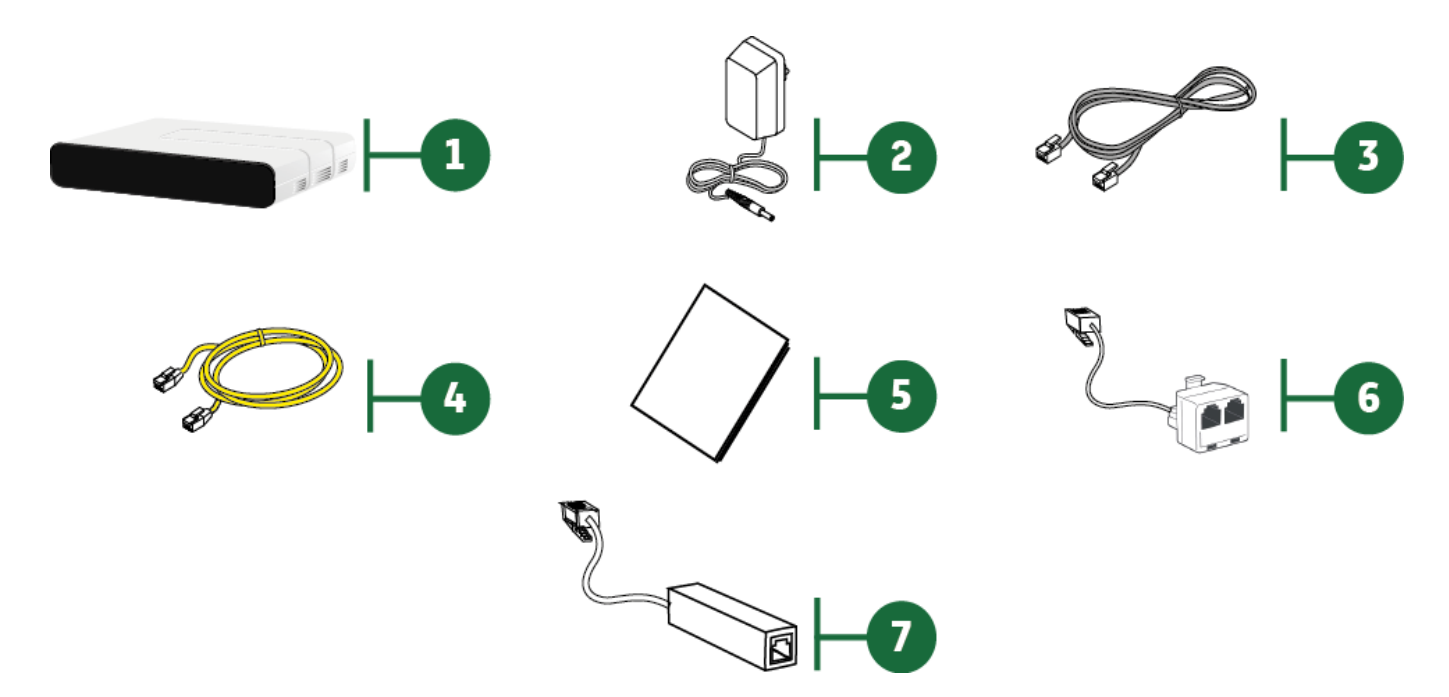

| Nr      | Opis                                                                                          |
|---------|-----------------------------------------------------------------------------------------------|
| 1       | Router F@ST 2704                                                                              |
| 2       | Zasilacz                                                                                      |
| 3       | Przewód ADSL RJ11/RJ11 (długość = 3 m) do podłączenia routera do linii telefonicznej          |
| 4       | Przewód Ethernet RJ45/RJ45 (długość = 2 m) do podłączenia routera do portu Ethernet komputera |
| 5       | Instrukcja instalacji modemu                                                                  |
| 6       | Filtr/rozdzielacz do podłączenia jednego telefonu oraz routera do linii telefonicznej*        |
| 7       | Mikrofiltr do podłączenia innego urządzenia do linii telefonicznej*                           |
| * Орсјо | onalnie, w zależności od zamówienia                                                           |

#### Uwaga

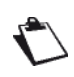

### **Dostawa niekompletnego lub uszkodzonego sprzętu.** Jeśli dostarczone urządzenie jest uszkodzone lub niekompletne, skontaktuj się z dostawcą.

## 1.3 Minimalne wymagania

Korzystanie z routera wymaga przynajmniej:

- komputera wyposażonego w:
  - interfejs Wi-Fi 802.11b/g/n,

lub

- interfejs Ethernet (10BASE-T lub 10/100BASE-T).
- przeglądarki internetowej (np. Internet Explorer w wersji 5 lub wyższej).

Minimalna konfiguracja komputera to:

- dla systemu Windows: Pentium II, 400 MHz, RAM: 128 MB,
- dla systemy MacOS: Power PC G3, 233 MHz, RAM: 128 MB,
- minimalna rozdzielczość monitora: 1024 x 768.

Jeśli chcesz korzystać z funkcji Wi-Fi (standard IEEE 802.11b/g/n), musisz posiadać Wi-Fi Standard pack (patrz rozdział 5.8 - Sieć bezprzewodowa).

#### Uwaga

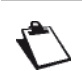

Przed zainstalowaniem routera, radzimy odinstalować inny zainstalowany modem lub router (na przykład router ADSL).

## 2 - Opis i podłączenie routera

| Ten dział przedstawia: | opis routera                                | § 2.1 |
|------------------------|---------------------------------------------|-------|
|                        | połączenie portów routera                   | § 2.2 |
|                        | instalację routera                          | § 2.3 |
|                        | instrukcje dotyczące bezpiecznej instalacji | § 2.4 |

## 2.1 Opis

Poniższy rysunek przedstawia router F@ST 2704.

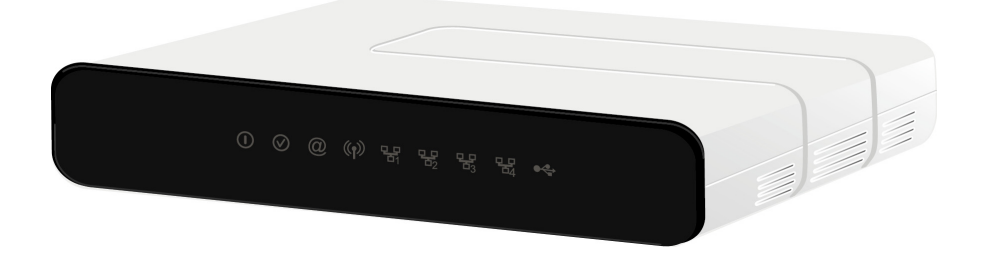

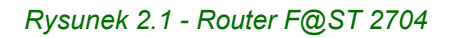

Powyższy router składa się głównie z obudowy oraz części wewnętrznej - płyty głównej wyposażonej w elektroniczne komponenty.

Przednia część routera posiada dziewięć kontrolek LED (patrz § 2.1.2). Posiada ona diodowe ideogramy oraz logo producenta.

Pod obudową przyklejona jest etykieta, gdzie znajduje się identyfikacyjny kod produktu, numer seryjny oraz kod kreskowy.

## 2.1.1 Złącza

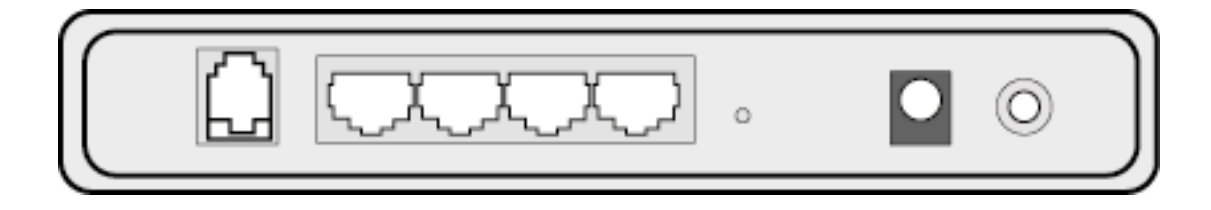

| Oznaczenie        | Znaczenie                                                                                                    |  |  |
|-------------------|----------------------------------------------------------------------------------------------------|--|--|
| LINE              | Złącze RJ11 (6-stykowe), służące do podłączenia linii ADSL (interfejs WAN), kolor szary.                                                                                                    |  |  |
| LAN x<br>(1 do 4) | Złącze RJ45 (8-stykowe, 10/100BASE-T Ethernet Interface), służące do podłączenia komputera. Złącza te są oznaczone kolorem czerwonym.                                                                  |  |  |
| ()<br>Power       | Zasilanie - włącz/wyłącz router.                                                                                                    |  |  |
| Reset             | Ten przycisk pozwala na zresetowanie routera do ustawień fabrycznych (patrz Aneks<br>1 § 1.7).<br><b>Uwaga:</b> Ta operacja kasuje całkowicie ustawienia osobiste routera: hasło,<br>konfigurację itp. |  |  |

### 2.1.2 Opis kontrolek urządzenia

#### 2.1.2.1 Panel przedni

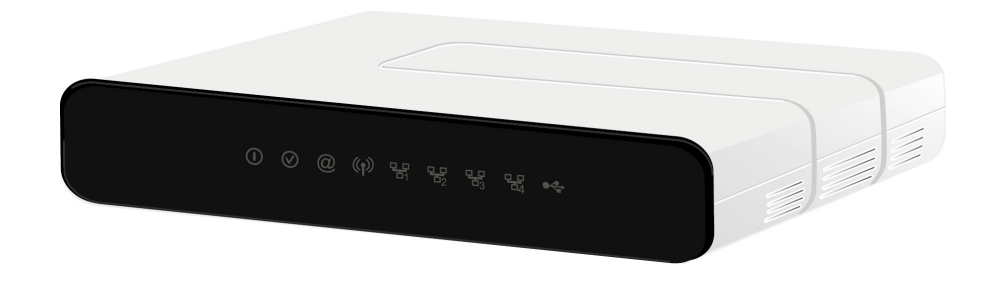

Poniższa tabela wyjaśnia znaczenie kontrolek LED na przednim panelu routera:

| LED                    | Status            | Znaczenie                                                        |
|------------------------|-------------------|------------------------------------------------------------------|
| ()                     | Wyłączony         | Zasilanie wyłączone                                              |
|                        | Zielony           | Zasilanie włączone                                               |
| Zashanie               | Czerwony          | Router w trybie awaryjnym                                        |
|                        | Zielony ciągły    | ADSL w trybie włączonym                                          |
| $\oslash$              |                   | Synchronizacja ADSL w toku                                       |
| ADSL                   | Zielony migający  | lub                                                              |
|                        |                   | ADSL w trybie wyłączonym                                         |
|                        |                   | Internet wyłączony                                               |
|                        |                   | lub                                                              |
|                        | Wyłączony         | <ul> <li>Konto internetowe musi zostać skonfigurowane</li> </ul> |
| 0                      |                   | lub                                                              |
| Internet               |                   | Tryb mostkowy                                                    |
|                        | Zielony ciągły    | Konto internetowe skonfigurowane                                 |
|                        | Zielony migający  | Ruch Tx/Rx                                                       |
|                        | Czerwony          | Nieważne lub nieautoryzowane konto internetowe                   |
|                        | Wyłączony         | Brak podłączenia z portem Ethernet                               |
| 도<br>LAN x<br>(1 do 4) | Zielony ciągły    | Port Ethernet wykrył połączenie z urządzeniem 100 Mbps           |
|                        | Zielony mrugający | Ruch Tx/Rx w trybie 100 Mbps                                     |
| (၇))<br>WLAN           | Wyłączony         | Wi-Fi nieaktywny                                                 |
|                        | Zielony ciągły    | Wi-Fi aktywny                                                    |
|                        | Zielony migający  | Wi-Fi Tx/Rx                                                      |

| LED               | Status           | Znaczenie                       |
|-------------------|------------------|---------------------------------|
| ● <b>←</b><br>USB | Wyłączony        | Brak połączenia z portem USB    |
|                   | Zielony ciągły   | Połączenie z portem USB aktywne |
|                   | Zielony migający | Połączenie z portem USB w toku  |

#### 2.1.2.2 Panel - część lewa

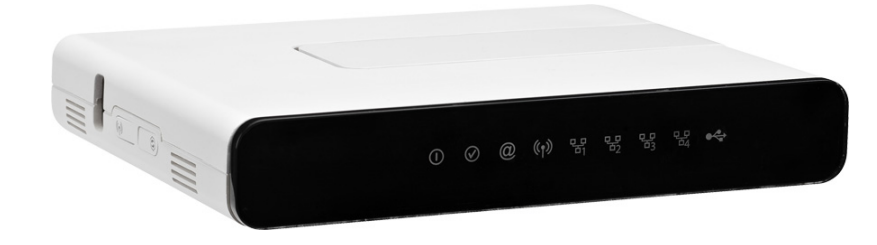

Poniższa tabela wyjaśnia znaczenie kontrolek LED na lewej części panelu routera:

| LED                | Status              | Znaczenie                                                   |
|--------------------|---------------------|-------------------------------------------------------------|
|                    | Ten przycisk pozwa  | ala routerowi na przełączenie się w tryb łatwego parowania. |
| ((၅))<br>WI AN/WPS | Wyłączony           | Wi-Fi nieaktywny                                            |
| WEAN/WF3           | Zielony             | Wi-Fi aktywowany                                            |
| ()<br>WPS          | Wyłączony           | WPS nieaktywny                                              |
|                    | Zielony<br>migający | Aktywacja WPS w toku                                        |

## 2.2 Połączenie portów routera

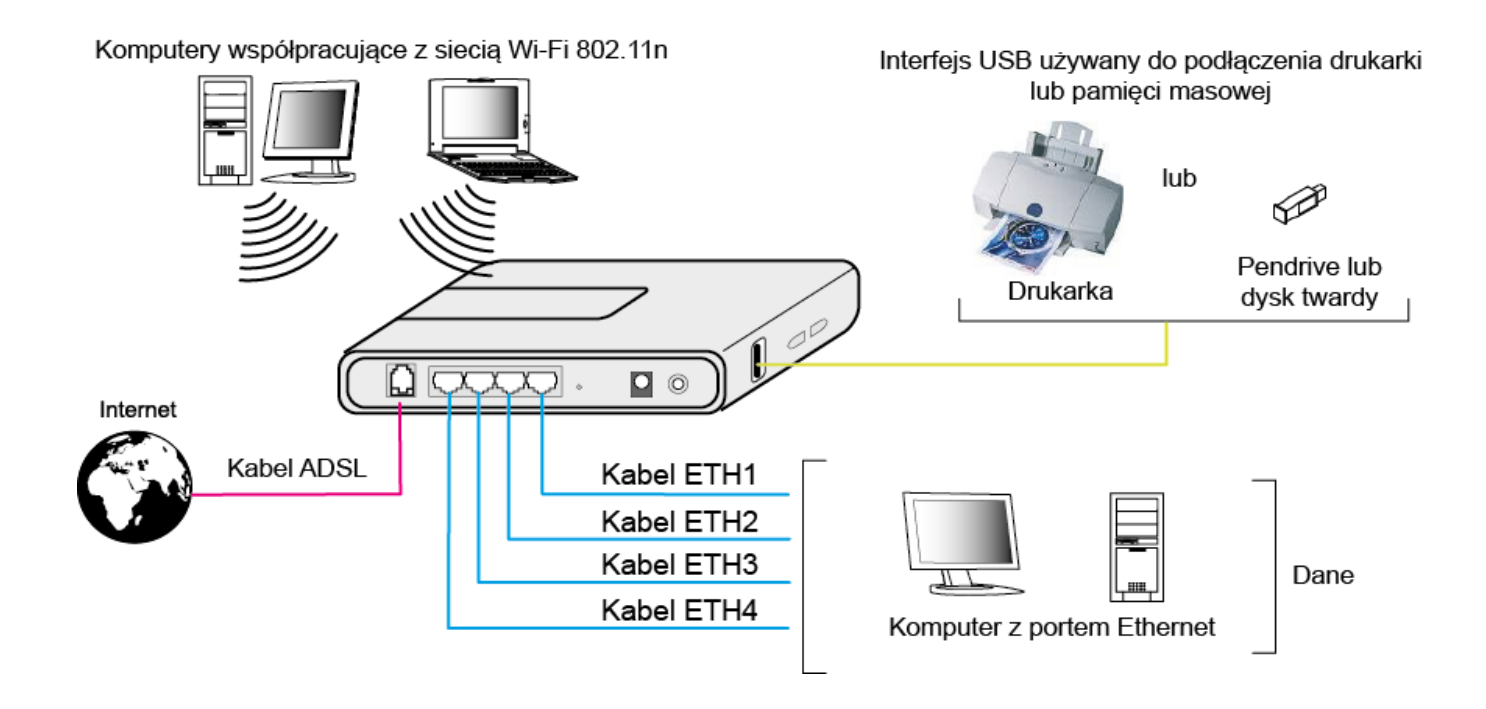

Rysunek 2.2 - Połączenie wewnętrzne portów routera F@ST 2704

## 2.3 Instalacja routera F@ST 2704

#### 2.3.1 Zasilanie

- 1. Podłącz końcówkę przewodu zasilającego, dostarczonego z urządzeniem, do gniazda zasilania routera.
- 2. Podłącz zasilacz do pobliskiego gniazda sieci energetycznej.
- 3. Po wciśnięciu przycisku Power, router włączy się.
- 4. Kontrolka (1) zaświeci się jako pierwsza, następnie cztery kontrolki Ethernet (1 do 4), potem te cztery kontrolki zgasną. Kontrolki (1) oraz Ethernet (odpowiadające podłączonemu interfejsowi) powinny świecić światłem ciągłym. Kontrolka (2) będzie migać do czasu ustanowienia połączenia ADSL, potem ustabilizacija się jak kontrolka (1) kontrolka (2) kontrolka

potem ustabilizuje się jak kontrolka (). Kontrolka () będzie ustabilizowana, gdy połączenie typu PPP zostanie pomyślnie utworzone.

#### Uwaga

Proces uruchamiania modemu trwa około jednej minuty.

### 2.3.2 Podłączenie kabla ADSL

- 1. Podłącz jeden koniec kabla RJ11/RJ11 dostarczonego z urządzeniem do gniazda DSL routera.
- 2. Podłącz drugi koniec kabla tak jak pokazano na rysunkach poniżej.

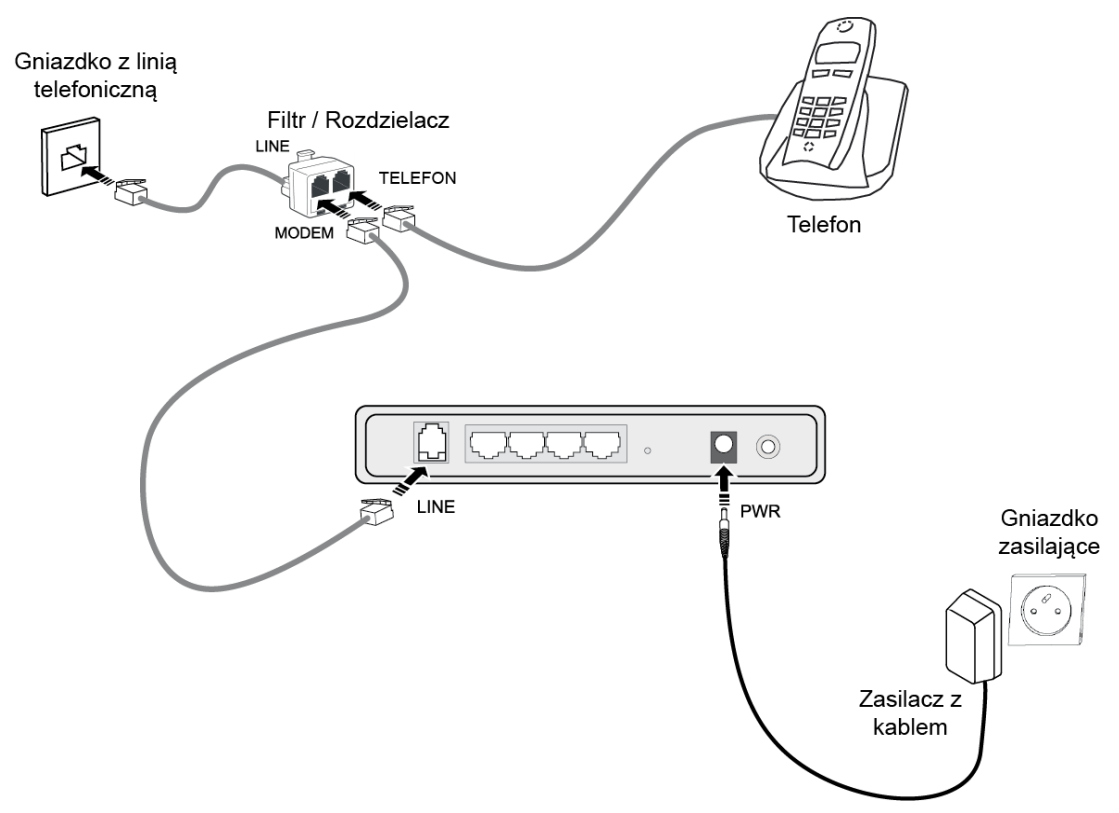

Rysunek 2.3 - Linia ADSL / Podłączenie zasilania

### 2.3.3 Podłączenie komputera

Twa typy połączeń mogą zostać zrealizowane:

- Podłączenie komputera z routerem za pomocą interfejsu Ethernet.
- Podłączenie routera do komputera za pomocą interfejsu WLAN (Wi-Fi).

#### 2.3.3.1 Podłączenie komputera z routerem za pomocą interfejsu Ethernet

1. Podłącz końcówkę czerwonego kabla Ethernet (RJ45/RJ45), znajdującego się w zestawie, do jednego z czterech portów (oznaczonych LAN1, LAN2, LAN3 lub LAN4) routera.

2. Podłącz drugi koniec kabla do komputera.

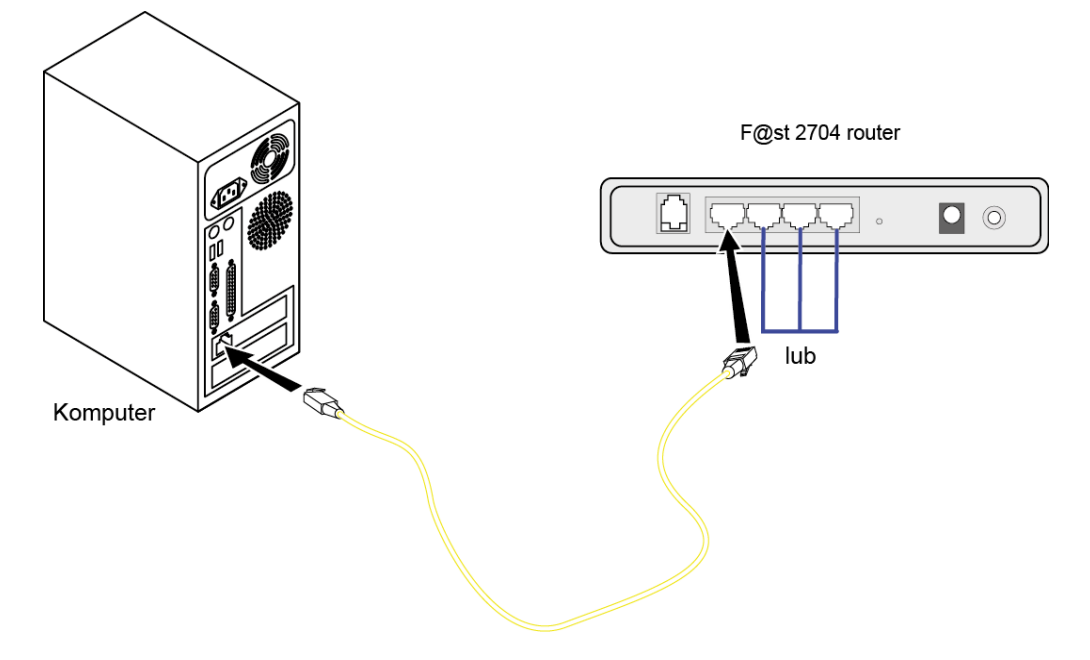

#### 2.3.3.2 Podłączenie routera do komputera za pomocą interfejsu Wi-Fi

Bezprzewodowe połączenie pozwala routerowi być połączonym z komputerem. Komputer musi być wyposażony w kartę bezprzewodową, która umożliwi połączenie komputera z routerem.

#### 2.3.4 Podłączenie interfejsu USB do routera

- 1. Podłącz końcówkę kabla USB (wtyczka USB typu A męska) do interfejsu USB routera.
- 2. Podłącz drugą końcówkę kabla do urządzenia wyposażonego w port USB (drukarka, pamięć masowa, klucz USB lub dysk twardy).

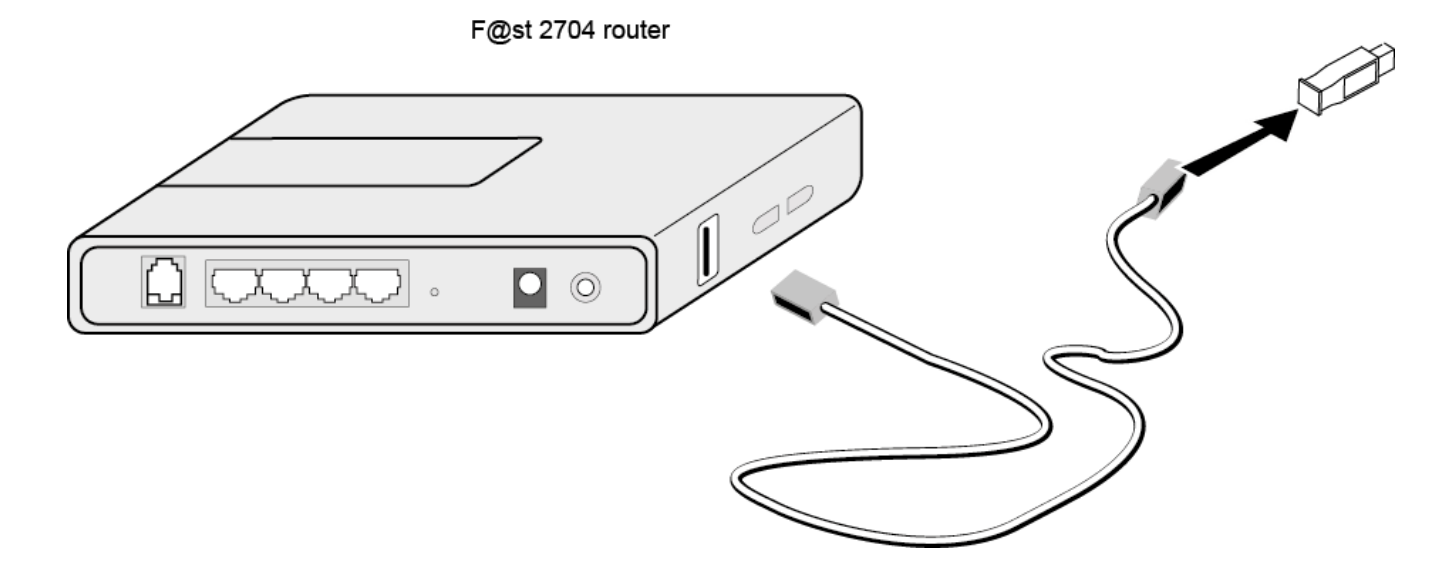

Rysunek 2.4 - Podłączenie interfejsu USB

## 2.4 Instrukcje dotyczące bezpiecznej instalacji

#### Źródło zasilania

- Nie wolno zakrywać zasilacza modemu.
- Do routera został dołączony zasilacz. Nie należy do routera podłączać innych zasilaczy, gdyż grozi to uszkodzeniem routera.
- Dołączony do zestawu zasilacz klasy II nie musi być uziemiony. Podłączenie do sieci elektrycznej powinno być zgodne z oznaczeniami na etykiecie.
- Użyj łatwo dostępnego gniazda sieciowego znajdującego się w pobliżu routera. Kabel zasilający ma 1,5 m. długości.
- Ułóż przewód zasilający w taki sposób, aby uniknąć przypadkowej przerwy w dostawie prądu do routera.
- Router jest przeznaczony do podłączenia do sieci zasilającej typu TT (ziemia-ziemia) lub TN (ziemia-neutralny).
- Router nie jest przeznaczony do podłączenia instalacji elektrycznej typu IT (neutralny uziemiony przez impedancję).
- Ochrona przed zwarciami i nieszczelnościami między fazą, neutralnym a ziemią, powinna być zapewniona w instalacji elektrycznej budynku. Układ zasilania tych urządzeń powinien być wyposażony w zabezpieczenie różnicowe o wartości 16A.
- Podłącz router do sieci elektrycznej poprzez łatwo dostępne gniazdko zapewniające uziemienie.

#### Warunki lokalizacyjne

Przez wybór odpowiedniej lokalizacji, można zapewnić trwałość urządzenia. Upewnij się, że wybrana lokalizacja ma następujące cechy:

- Router powinien zostać zainstalowany i używany w budynku.
- Temperatura w pomieszczeniu nie powinna przekraczać 45°C.
- Router można umieścić na biurku lub stale pionowo przymocować do ściany.
- Nie należy narażać modemu na działanie silnego światła słonecznego lub umieszczać go w pobliżu źródła znacznego ciepła.
- Nie należy umieszczać modemu w miejscu, w którym narażony byłby na znaczną kondensację pary wodnej.
- Nie wolno narażać routera na kontakt z wodą.
- Nie wolno zakrywać obudowy routera.
- Nie należy używać routera ani jego urządzeń peryferyjnych do transmisji zewnętrznych, pozabudynkowych.

#### Konserwacja

- Nigdy nie należy otwierać samodzielnie obudowy. Może tego dokonać jedynie wykwalifikowany personel zatwierdzony przez Twojego dostawcę.
- Nie używaj środków czyszczących w płynie ani w aerozolu.

## 3. Instalacja i konfiguracja routera F@ST 2704

W celu instalacji routera F@ST 2704, proszę odwołać się do Instrukcji instalacji modemu dla tego produktu.

## 4. Konfiguracja parametrów sieciowych

| Ten dział przedstawia | <ul> <li>konfigurację jako klient DHCP</li> </ul> | § 4.1 |
|-----------------------|---------------------------------------------------|-------|
|                       | status serwera DHCP                               | § 4.2 |
|                       | informacje o kliencie DHCP                        | § 4.3 |

Celem tej części instrukcji jest:

- 1. konfiguracja komputera w celu połączenia z routerem.
- 2. wyświetlenie parametrów sieciowych routera.

Router implementuje funkcje DHCP (**D**ynamic **H**ost **C**onfiguration **P**rotocol) server, relay oraz klient zgodnie z RFC 2131 oraz RFC 3132, podczas gdy komputer połączony bezpośrednio do routera lub przez lokalną sieć poprzez jego interfejs LAN, implementuje tylko funkcję DHCP klient.

Podczas odbioru z zapytania DHCP z komputera, (patrz  $\mathbb{N}$ ), czy jest podłączony do routera czy nie, ostatnia odpowiedź wskazuje na:

- · adres z zakresu zdefiniowanego podczas konfiguracji,
- maska podsieci,
- domyślna brama sieciowa (adres routera),
- adres bramy sieciowej jako serwer DNS. Funkcja "DNS Relay" będzie aktywowana automatycznie.

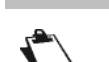

Uwaga

Konfigurowany zakres adresów IP musi być taki sam w podsieci jak w interfejsie LAN.

#### Ważne

**Jest istotnym**, aby komputer został skonfigurowany jako klient DHCP lub miał zmienny adres IP w zakresie konfiguracji zdefiniowanej przez serwer DHCP.

Konfiguracja jako klient DHCP jest najbardziej popularnym rozwiązaniem.

## 4.1 Konfiguracja jako klient DHCP

#### W Windows XP

- 1. Kliknij na Start > Połącz z > Pokaż wszystkie połączenia.
- Prawym przyciskiem myszy kliknij właściwą sieć, a potem wybierz Właściwości. Następnie pojawią się nowe okno Właściwości: Połączenie lokalne.
- **3.** Wybierz **Protokół internetowy (TCP/IP)**, a potem kliknij na **Właściwości**. Pojawi się nowe okno Właściwości: **Protokół internetowy (TCP/IP)**.
- 4. Wybierz zakładkę Ogólne i wybierz "Uzyskaj adres IP automatycznie" oraz "Uzyskaj adres serwera DNS automatycznie".
- 5. Kliknij OK w celu potwierdzenia wyboru.

| )gólne                      | Konfiguracja alterr                                                 | atywna                                     |                                           |                                    |                       |            |
|-----------------------------|---------------------------------------------------------------------|--------------------------------------------|-------------------------------------------|------------------------------------|-----------------------|------------|
| Przy od<br>niezbę<br>uzyska | lpowiedniej konfigur<br>dne ustawienia proto<br>ć ustawienia protok | acji sieci m<br>okołu IP. V<br>ołu IP od a | iożesz auti<br>V przeciwr<br>administrati | omatyczr<br>iym wypa<br>ora sieci. | nie uzysk<br>adku mu: | ać<br>sisz |
| ⊙ U                         | zyskaj adres IP auto                                                | omatycznie                                 |                                           |                                    |                       |            |
| OU                          | żyj następującego a                                                 | dresu IP:                                  |                                           |                                    |                       |            |
| Adre                        | es IP:                                                              |                                            |                                           |                                    |                       |            |
| Maska podsieci:             |                                                                     |                                            |                                           |                                    |                       |            |
| Bran                        | na domyślna:                                                        |                                            |                                           |                                    |                       |            |
| οU                          | zyskaj adres serwer                                                 | a DNS aut                                  | omatyczni                                 | в                                  |                       |            |
| OU                          | żyj następujących a                                                 | dresów sei                                 | werów DN                                  | IS:                                |                       |            |
| Pref                        | erowany serwer DN                                                   | S:                                         |                                           |                                    | 14                    |            |
| Alter                       | rnatywny serwer DN                                                  | S:                                         |                                           |                                    |                       | ]          |
|                             |                                                                     |                                            |                                           | (                                  | Zaawan                | sowane     |

## 4.2 Status serwera DHCP

W celu uzyskania statusu serwera DHCP należy:

- 1. Otworzyć przeglądarkę internetową.
- 2. Wprowadzić adres IP routera (domyślnie http://192.168.1.1) lub wprowadzić następujący URL http://myrouter
- 3. W oknie logowania należy wprowadzić słowo "**admin**" w polu "Nazwa użytkownika" oraz "**admin**" w polu "Hasło" (patrz Uwaga).

| Uwaga |
|-------|
|-------|

Nazwa użytkownika oraz hasło zależą od poziomu zabezpieczeń. Ta informacja jest dostarczana przez dostawcę internetu (**ISP**).

- 4. Kliknij na przycisk OK w celu walidacji.
- 5. Wybierz Ustawienia zaawansowane w menu, potem wybierz menu LAN.

Pojawi się następujące okno:

| Sagemco                                                                                                    | м                                                                                                    | ADSL Downstream N/A ediwież<br>Upstream N/A<br>Internet Adsl nie działa. |
|----------------------------------------------------------------------------------------------------|----------------------------------------------------------------------------------------------------|--------------------------------------------------------------------------|
| Informacje<br>Połączenie z Internetem<br>Ustawienia Zawanowane<br>Interfeji Warstwy 2<br>WAN<br>Modyfifogi Parametry Połączenia<br>Konfiguracja modemu 3G<br>LAN<br>NAT<br>Bespieczeństwo<br>Kontrola Redziedska<br>Qoś<br>Routing<br>DNS<br>DSI<br>UPAP<br>DNS Prosy<br>Grupowanie Interfejisów<br>Certyfikat<br>Dycje Zzisinia<br>Multireds<br>Sieć Besprzewodowa<br>Multimedia<br>Diagnostyka<br>Zarządzanie | Sici clusha (LAV) Ustawienia   Configuracia adresu IP i maski podsici na interfegis LAN Naewa grupy Pelark ♥   Adres IP:   isi 22,383,11   Maska podsici :   isi 25,255,255.0   Ivige: IGMP Snooping   Ivige: Frewall dia stet LAN   Wige: server DMCP   Mige: server DMCP   Mige: server DMCP   Mige: server DMCP   Mige: server DMCP   Decider ising in 12,168,1254   Cast diarswy (closef):   Ivige: ISIN Diard advector IP:   Ivige: Maska advector IP:   Decider ising ising |                                                                          |
|                                                                                                    | © 2005-2011 SAG EMICO M Corporato                                                                                                    |                                                                          |

| Pole           | Opis                      | Wartość       |
|----------------|---------------------------|---------------|
| Adres IP       | Wyświetla adres podsieci. | 192.168.1.1   |
| Maska podsieci | Wyświetla maskę podsieci. | 255.255.255.0 |

| Pole                        | Opis                                                                                                    | Wartość       |
|-----------------------------|----------------------------------------------------------------------------------------------------|---------------|
| Początkowy adres<br>IP      | Wyświetla pierwszy adres przypisany przez serwer<br>DHCP.<br><b>Uwaga:</b> Ten adres IP musi należeć do tej samej podsieci<br>jak ten z sieci lokalnej. | 192.168.1.2   |
| Końcowy adres IP            | Wyświetla ostatni adres przypisany przez serwer DHCP.<br><b>Uwaga:</b> Ten adres IP musi należeć do tej samej podsieci<br>jak ten z sieci lokalnej.     | 192.168.1.254 |
| Czas dzierżawy<br>(godziny) | Wyświetla okres (w godzinach) do uzyskania adresu IP dla terminala.                                                                                     | 24            |

## 4.3 Informacje o kliencie DHCP

W celu uzyskania informacji:

#### W Windows XP, 2000 oraz Me

- Kliknij na Start > Uruchom, wpisz komendę cmd a następnie klinij OK. Okno poleceń ukarze się na ekranie.
- 2. Wpisz polecenie ipconfig /all (lub ipconfig/all) a następnie wciśnij Enter.

| C:\WINDOWS\system32\cmd.exe                                                                                                    | _ 🗆 🗙                                                                 |
|----------------------------------------------------------------------------------------------------|-----------------------------------------------------------------------|
| C:∖Documents and Settings>ipconfig ∕all<br>Konfiguracja IP systemu Windows                                                                                                    | ▲<br>                                                                 |
| Nazwa hosta : laptok<br>Sufiks podstawowej domeny DNS :<br>Typ węzła : Mieszany<br>Routing IP włączony : Nie<br>Serwer WINS Proxy włączony : Nie<br>Lista przeszukiwania sufiksów DNS : Orange<br>home                                                                                                    |                                                                       |
| Karta Ethernet Połączenie lokalne:<br>Sufiks DNS konkretnego połączenia : home<br>Opis: Marvell Yukon<br>Ethernet Controller<br>Adres fizyczny: 00-26-55-BD-C<br>DHCP włączone: Tak<br>Autokonfiguracja włączona: Tak<br>Adres IP: 192.168.1.2<br>Maska podsieci: 255.255.26<br>Brama domyślna: 192.168.1.1<br>Serwer DHCP: 192.168.1.1<br>Serwery DNS: 192.168.1.1<br>Dzierżawa uzyskana: 2 września 20<br>Dzierżawa wygasa: 3 września 20 | n 88E8072 PCI-E Gigabit<br>CE-77<br>0<br>011 10:05:22<br>011 10:05:22 |

## 5. Informacja / Konfiguracja

| Ten dział przestawia | Ekran powitalny                                                                       | § 5.1  |
|----------------------|---------------------------------------------------------------------------------------|--------|
|                      | Rekomendacje dla użycia ekranu konfiguracyjnego                                       | § 5.2  |
|                      | Status połączenia ADSL                                                                | § 5.3  |
|                      | <ul> <li>Wskazówki wyświetlane w oknie narzędzia<br/>konfiguracyjnego HTTP</li> </ul> | § 5.4  |
|                      | Sekcja "Informacje"                                                                   | § 5.5  |
|                      | <ul> <li>Sekcja "Połączenie z Internetem"</li> </ul>                                  | § 5.6  |
|                      | Sekcja "Ustawienia zaawansowane"                                                      | § 5.7  |
|                      | <ul> <li>Sekcja "Sieć bezprzewodowa"</li> </ul>                                       | § 5.8  |
|                      | Sekcja "Multimedia"                                                                   | § 5.9  |
|                      | Sekcja "Diagnostyka"                                                                  | § 5.10 |
|                      | Sekcja "Zarządzanie"                                                                  | § 5.11 |

## 5.1 Ekran powitalny

#### Uwaga

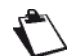

W celu uzyskania dostępu do tego ekranu, należy skonfigurować jeden z interfejsów komputera.

Jeżeli używasz karty ethernetowej komputera w celu konfiguracji routera, podłącz się do portu ethernetowego routera (od LAN1 do LAN4).

Router będzie konfigurowany przy użyciu przeglądarki internetowej (np. Internet Explorer).

#### Uwaga

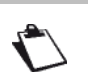

Funkcja DHCP routera jest domyślnie aktywowana z zakresem adresów zdefiniowanych jak w rozdziale 5.7.4.

W celu uzyskania dostępu do konfiguratora, proszę wykonać następujące kroki:

 W wyświetlonym oknie logowania, proszę wpisać dane identyfikacyjne. Domyślnie, dane identyfikacyjne są następujące:

| Nazwa<br>użytkownika: | admin |
|-----------------------|-------|
| Hasło:                | admin |

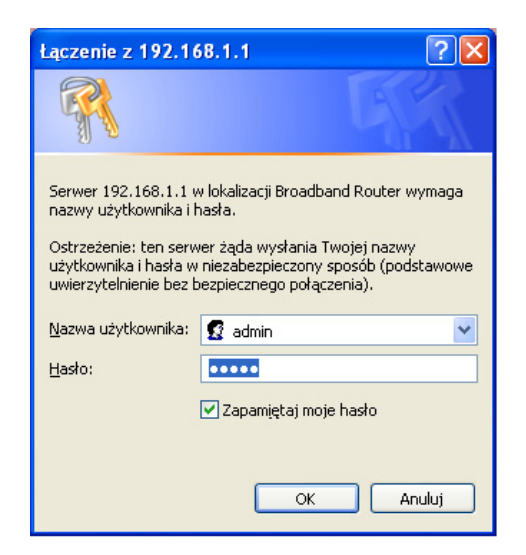

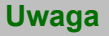

Adres IP routera (192.168.1.1) pojawia się w nagłówku okna.

2. Kliknij OK żeby zatwierdzić.

**3.** Przeglądarka internetowa komputera otworzy się oraz wyświetli ekran powitalny w konfiguratorze HTTP routera.

| Ѕадемсо                                                                                                    | Μ                                                                                                    |                                                                                                    | <br>ADSL - | Downstream<br>Upstream<br>Adsl nie dz | N/A<br>N/A<br>iała. | odśwież<br>restart |
|----------------------------------------------------------------------------------------------------|----------------------------------------------------------------------------------------------------|----------------------------------------------------------------------------------------------------|------------|---------------------------------------|---------------------|--------------------|
| formacje<br>Podsmowanie<br>WAN<br>Status modemu 3G<br>Statystyki<br>Routing<br>ARP<br>DHCP<br>DHCP<br>DHCP<br>CB Caprazewadowa<br>dutimetia<br>E Bezprzewadowa<br>utimetia<br>E Bezprzewadowa<br>autimetia<br>E Bezprzewadowa<br>Utimetia<br>E Bezprzewadowa<br>B Caprazewadowa<br>DHCP<br>E Bezprzewadowa<br>B Caprazewadowa<br>DHCP<br>E Bezprzewadowa<br>B Caprazewadowa<br>Utimetia<br>E Bezprzewadowa<br>B Caprazewadowa<br>B Caprazewadowa<br>B Ca | ID Plyty:       F@51270         Informacje o urządzeniu       F@51270         Wersja Hardware:       FA51270         Numer Seryjny:       h703840         Adres MAC:       sci2et854         Buid Timestamp:       h10722,18         Wersja Software:       538441,1         Wersja Software:       538441,1         Wersja Bootloader (CFE):       5,16         Wersja Bootloader (CFE):       5,60,120,1         Ta informacja odxwiercielda aktualry star D2       Aggregate Line Rate - Upstream (Kdp.);         Aggregate Line Rate - Upstream (Kdp.);       Aggregate Line Rate - Upstream (Kdp.);         Adres:       Adres:         Adres:       Adres:         Adres:       Adres:         Padstawoy Server DNS:       Zapasowy Server DNS:         Zapasowy Server DNS:       Zapasowy Server DNS:         Data/Czas:       Data/Czas: | 4V2<br>V1.0<br>0000016<br>8ardcrifd<br>33<br>TPSA<br>Lope4.406.4<br>SL'polączenia.<br>32<br>1.cpe4.406.4<br>1.cpe4.406.4<br>1.cpe4.406.4<br>1.cpe4.406.4<br>0.0<br>0.0<br>0.0<br>0.0<br>0.0<br>0.0<br>0.0<br>0 |            |                                       |                     |                    |
|                                                                                                    |                                                                                                    |                                                                                                    |            |                                       |                     |                    |

Menu konfiguracyjne pojawi się po lewej stronie panelu.

Konfigurator HTTP otwiera domyślnie menu Informacje:

- panel środkowy pokazuje informacje o routerze oraz aktualny status połączenia ADSL (patrz rozdział 5.3).
- aktywność routera oraz status są zawsze widoczne w prawym górnym rogu, jako okno statusu połączenia linii ADSL, pozwala również odświeżyć wyświetlane dane oraz zrestartować router w dowolnej chwili (patrz rodział 5.4).
- panel znajdujący się po lewej stronie pozwala uzyskać dostęp do menu oraz podmenu konfiguratora routera (patrz rozdział od 5.5 do 5.11).

#### Ważne

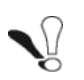

W celu optymalizacji bezpieczeństwa sieci, zalecanym jest zmiana hasła dostępu do konfiguratora routera.

## 5.2 Rekomendacje

Znaczenie głównych przycisków, powszechnie obecnych w całym konfiguratorze, jest ukazane w poniższej tabelce.

| Przycisk         | Opis                                                                                                    |
|------------------|----------------------------------------------------------------------------------------------------|
| Dodaj            | Kliknij na ten przycisk w celu dodanie nowego okna.                                                                                                    |
| Powrót           | Kliknij na ten przycisk w celu powrotu do poprzedniego ekranu.                                                                                                    |
| Zamknij          | Kliknij na ten przycisk w celu zamknięcia aktywnego okna oraz powrotu do głównego ekranu.                                                                         |
| Edytuj           | Kliknij na ten przycisk w celu wyświetlenia nowego okna do modyfikacji pól, które są dostępne dla poprzednio wybranego obiektu.                                   |
| Dalej            | Kliknij na ten przycisk w celu wyświetlenia następnego ekranu.                                                                                                    |
| Usuń             | Kliknij na ten przycisk w celu usunięcia wybranych obiektów z listy.<br><b>Uwaga:</b> Należy zaznaczyć opcję "Usuń" by usunąć obiekt.                             |
| Zapisz           | Kliknij na ten przycisk by zapisać zmiany w pamięci flash.<br><b>Uwaga:</b> Ta wartość będzie brana pod uwagę tylko gdy router zostanie<br>zrestartowany.         |
| Zastosuj/Zapisz  | Kliknij na ten przycisk by zapisać zmiany w pamięci flash.<br><b>Uwaga:</b> Ta wartość będzie brana pod uwagę od razu, bez konieczności<br>restartowania routera. |
| Zapisz/Restartuj | Kliknij na ten przycisk by zapisać zmiany w pamięci flash, potem zrestartować komputer.                                                                           |

#### Podstawowe zasady

- 1. Żeby instrukcja była łatwiejsza do czytania oraz bardziej zrozumiała, nie trzeba za każdym razem po wprowadzeniu danych klikać na Zapisz lub Zastosuj/Zapisz lub Zapisz/Restart (z wyjątkiem, kiedy należy).
- 2. Podczas wyboru sekcji, ekran wyświetla pierwsze menu w sekcji. W ten sam sposób, podczas wyboru menu, ekran jest wyświetlany dla pierwszego podmenu.
- 3. Wszystkie pola w różnych ekranach są wyjaśnione w tabeli.
# 5.3 Status połączenia ADSL

Proszę odnieść się do rozdziału 5.5.1 - Informacje/Podsumowanie.

# 5.4 Okno aktywności

Status aktywności routera jest zawsze widoczny w prawym górnym rogu konfiguratora HTTP.

| ADSI 👄     | Downstream  | N/A       | odśwież |
|------------|-------------|-----------|---------|
| 110 00     | Upstream    | N/A       | restart |
| Internet 📿 | Adsl nie da | ziała. /— | 1       |

Można wykonać następujące czynności:

- kliknij na Odśwież w celu zaktualizowania wyświetlanych informacji
- kliknij na Restart w celu zrestartowania routera

## Informacje o ADSL

Poniższa tabela prezentuje możliwe stany pola ADSL:

| Status   | Znaczenie                           |
|----------|-------------------------------------|
| Zielony  | Linia ADSL zsynchronizowana         |
| Żółty    | Linia ADSL w trakcie synchronizacji |
| Czerwony | Linia ADSL niepodłączona            |

Pole Downstream wyświetla synchronizację łącza odbierania.

Pole Upstream wyświetla synchronizację łącza wysyłania.

#### Informacja o połączeniu z Internetem

Poniższa tabela prezentuje możliwe stany pola Internet:

| Status     | Status            | Znaczenie                                      |
|------------|-------------------|------------------------------------------------|
| Wyłaczony  | ADSL nie działa   | Linia ADSL nieskonfigurowana lub niepodłączona |
| vvyiączony | Nieskonfigurowany | Konto internetowe musi zostać skonfigurowane   |
| Zielony    | Podłączony        | Prawidłowe połączenie z Internetem             |
| Żółty      | Oczekiwanie       | Podłączanie do serwisu internetowego           |
| Zony       | Router rebooting  | Router w trakcie restartu                      |
| Czerwony   | Brak dostępu      | Nieprawidłowe konto internetowe                |

# 5.5 Informacje

Klikając na ten nagłówek pojawią się następujące menu:

- Podsumowanie (patrz rozdział 5.5.1)
- WAN (patrz rozdział 5.5.2)
- Status modemu 3G (patrz rozdział 5.5.3)
- Statystyki (patrz rozdział 5.5.4)
- Routing (patrz rozdział 5.5.5)
- ARP (patrz rozdział 5.5.6)
- DHCP (patrz rozdział 5.5.7)

# 5.5.1 Podsumowanie

Temat: To menu pozwala wyświetlić obecny status połączenia z Internetem.

## • W menu Informacje, wybierz Podsumowanie.

Pojawi się następujący ekran:

| Sagemco                                                                                                    | Μ                                                                                                    | _                                                                                                    | _                                                                       |           | ADSL Downstream N/A<br>Upstream N/A<br>Internet Adsl nie działa. |
|----------------------------------------------------------------------------------------------------|----------------------------------------------------------------------------------------------------|----------------------------------------------------------------------------------------------------|-------------------------------------------------------------------------|-----------|------------------------------------------------------------------|
| Informacje<br>Podsumowanie<br>WAN<br>Statu: modemu 3G<br>Staty:tyki<br>Routing<br>ARP<br>DHCP<br>Połaczenie z Internetem<br>Ustawienia Zaawansowane<br>Sieć Bezprzewodowa<br>Multimedia<br>Diagnostyka<br>Zarządzanie | FOSTPA<br>Informațe o urządzeniu<br>ID Pyły:<br>Werzja Hardware:<br>Numer Seryjny:<br>Adres MAC:<br>Build Timestamp:<br>Werzja Bodłoader (CFE):<br>Werzja Bodłoader (CFE):<br>Werzja DSL PHY and Driver:<br>Werzja Wireless Driver: | F@ST2704V2<br>FAST2704 V1.0<br>N710346000000<br>6c:2e:85:8a:dc:<br>110722_1839<br>5.38a:4N_TPSA<br>5.16<br>A2pD035d.d23]<br>5.60.120.11.cpe | 16<br>fd<br>4.406.4                                                     |           |                                                                  |
|                                                                                                    | Ta informacja odswierciedla aktua<br>Aggregate Line Rate - Upstre<br>Aggregate Line Rate - Downs<br>LAN IPv4 Adres:<br>Adres WAN IPv4:<br>Brama Domyślna:<br>Podstawowy Serwer DNS:<br>Zapasowy Serwer DNS:<br>Data/Czas:           | iny stan 'DSL' po<br>am (Kbps):<br>tream (Kbps):                                                                                            | 0<br>0<br>192.168.1.1<br>0.0.0.0<br>0.0.0.0<br>Caw Sty. 1 00:33:15 1970 |           |                                                                  |
|                                                                                                    |                                                                                                    | P 3075-3011                                                                                                    | SACENCON Computer All this                                              | 1. 840 MM |                                                                  |

#### Uwaga

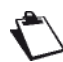

To okno pojawia się tylko w ekranie powitalnym (patrz rozdział 5.1).

Poniższa tabela dostarcza znaczenia różnych pól, które są wyświetlane.

| Pole                                       | Znaczenie                                                      |
|--------------------------------------------|----------------------------------------------------------------|
| ID płyty                                   | Model routera                                                  |
| Wersja Hardware                            | Wersja hardware routera                                        |
| Numer seryjny                              | Numer seryjny routera                                          |
| Adres MAC                                  | Adres MAC routera                                              |
| Wersja Software                            | Wersja oprogramowania obecnie zainstalowanego w routerze       |
| Wersja Bootloader (CFE)                    | Wersja Bootloader obecnie zainstalowanego w routerze           |
| Wersja Wireless Driver                     | Wersja Software karty bezprzewodowej zainstalowanej w routerze |
| Aggregate Line Rate - Upstream<br>(kbps)   | Nominalna prędkość linii wysyłanej                             |
| Aggregate Line Rate -<br>Downstream (kbps) | Nominalna prędkość linii pobieranej                            |
| LAN IPv4 Adres                             | Adres sieci lokalnej IPv4 (LAN)                                |
| WAN IPv4 Adres                             | Adres sieci zdalnej IPv4 (WAN)                                 |
| Brama Domyślna                             | Adres bramy domyślnej                                          |
| Podstawowy Serwer DNS                      | Podstawowy adres serwera DNS                                   |
| Zapasowy serwer DNS                        | Zapasowy adres serwera DNS                                     |
| Data/Czas                                  | Data i czas                                                    |

## 5.5.2 WAN

Temat: To menu jest używane w celu wyświetlenia wszystkich parametrów, które dotyczą sieci zdalnej.

• W menu Informacje , wybierz WAN.

| Sagemcom                        |                             |                                  | ADSL 👄                   | Downstream<br>Upstream<br>Adsl nie da | N/A<br>N/A<br>ziała. | odśwież<br>restart |
|---------------------------------|-----------------------------|----------------------------------|--------------------------|---------------------------------------|----------------------|--------------------|
| Informacje                      |                             | WAN Informacja                   |                          |                                       |                      |                    |
| Podsumowanie<br>WAN             | Interfejs Opis Typ Y        | lanMusId Igmp NAT Fit            | rewall Status            | Adres IPv4                            |                      |                    |
| Status modemu 36<br>Statystyki  | pppoa1 pppoa_0_0_35 PPPoA V | Wyłączony Wyłączony Włączony Wł  | ączony Nieskonfigurowane |                                       |                      |                    |
| Routing<br>ARD                  |                             |                                  |                          |                                       |                      |                    |
| DHCP<br>Polaczenie z Internetem |                             |                                  |                          |                                       |                      |                    |
| Ustawienia Zaawansowane         |                             |                                  |                          |                                       |                      |                    |
| Siet Beprzewouowa<br>Multimedia |                             |                                  |                          |                                       |                      |                    |
| Diagnostyka<br>Zarządzanie      |                             |                                  |                          |                                       |                      |                    |
|                                 |                             |                                  |                          |                                       |                      |                    |
|                                 |                             |                                  |                          |                                       |                      |                    |
|                                 |                             |                                  |                          |                                       |                      |                    |
|                                 |                             |                                  |                          |                                       |                      |                    |
|                                 |                             |                                  |                          |                                       |                      |                    |
|                                 |                             |                                  |                          |                                       |                      |                    |
|                                 |                             |                                  |                          |                                       |                      |                    |
|                                 |                             |                                  |                          |                                       |                      |                    |
|                                 |                             |                                  |                          |                                       |                      |                    |
|                                 |                             |                                  |                          |                                       |                      |                    |
|                                 |                             |                                  |                          |                                       |                      |                    |
|                                 |                             |                                  |                          |                                       |                      |                    |
|                                 | 0 2005-2011 SAG EMCO M C    | orporation. All rights received. |                          |                                       |                      |                    |

# 5.5.3 Status modemu 3G

Temat: To menu jest używane w celu wyświetlenie wszystkich parametrów dotyczących połączenia 3G.

• W menu Informacje, wybierz Status modemu 3G.

Pojawi się następujący ekran:

| Sagemco                                                                                                    | M                                                        | ADSL 👄<br>Internet 👄 | Downstream N/A<br>Upstream N/A<br>Adsl nie działa. | odśwież<br>restart |
|----------------------------------------------------------------------------------------------------|----------------------------------------------------------|----------------------|----------------------------------------------------|--------------------|
| Informacje<br>Podsumowanie<br>WAN<br>Staty modernu 36<br>Statystyki<br>Rauting<br>ARP<br>DHCP<br>Połączenie z Internetem<br>Ustawienie Zawansowane<br>Sieć Bezprzewodowa<br>Multimedia<br>Dilagnostyka<br>Zarządzanie | Status modemu 3G<br>Połączenie modemu 3G jest nieaktywne | [Internet            | Adsl nie działa.                                   |                    |
|                                                                                                    |                                                          |                      |                                                    |                    |

## 5.5.4 Statystyki

**Temat:** To menu jest używane w celu wyświetlanie statystyk routera.

To menu zawiera następujące podmenu:

- LAN (patrz rozdział 5.5.4.1)
- WAN (patrz rozdział 5.5.4.2)
- xTM (patrz rozdział 5.5.4.3)
- xDSL (patrz rozdział 5.5.4.4)

## 5.5.4.1 LAN

**Temat:** To menu jest używane w celu wyświetlenia wszystkich parametrów sieci lokalnej LAN.

## • W menu Informacje, wybierz Statystyki a potem LAN.

Pojawi się następujący ekran:

| Sacemon                        | M          |           |        |       |           |         |        |       |           |
|--------------------------------|------------|-----------|--------|-------|-----------|---------|--------|-------|-----------|
| Buschicol                      | •1         |           |        |       |           |         |        |       |           |
|                                |            |           |        |       |           |         |        |       |           |
| Informacje                     | Statystyki | LAN       |        |       |           |         |        |       |           |
| WAN                            | Interfejs  |           | Otrz   | ymane |           |         | Wy     | słane |           |
| Status modemu 3G               |            | Bajty     | Punkty | Błędy | Pominiete | Bajty   | Punkty | Błędy | Pominięte |
| Statystyki                     | eth2       | 0         | 0      | 0     | 0         | 9347    | 56     | 0     | 0         |
| LAN                            | eth3       | 0         | 0      | 0     | 0         | 9347    | 56     | 0     | 0         |
| sTM                            | eth0       | 763778    | 5543   | 0     | 0         | 2642573 | 6008   | 0     | 0         |
| яDSL                           | etn 1      | 426.716   | 2442   | 0     | 0         | 934/    | 26.09  | 262   | 0         |
| Routing                        | IWIO       | 436716    | 5445   | lo.   | lo.       | 12/00/9 | 12003  | 202   | þ         |
| ARP                            |            |           | _      |       |           |         |        |       |           |
| DHCP<br>Debogenie z Internetem | Resetuj S  | itatystyk | a      |       |           |         |        |       |           |
| Ustawienia Zaawansowane        |            |           |        |       |           |         |        |       |           |
| Sieć Bezprzewodowa             |            |           |        |       |           |         |        |       |           |
| Multimedia                     |            |           |        |       |           |         |        |       |           |
| Diagnostyka<br>zavra daracia   |            |           |        |       |           |         |        |       |           |
| Zarządzanie                    |            |           |        |       |           |         |        |       |           |
|                                |            |           |        |       |           |         |        |       |           |
|                                |            |           |        |       |           |         |        |       |           |
|                                |            |           |        |       |           |         |        |       |           |
|                                |            |           |        |       |           |         |        |       |           |
|                                |            |           |        |       |           |         |        |       |           |
|                                |            |           |        |       |           |         |        |       |           |
|                                |            |           |        |       |           |         |        |       |           |
|                                |            |           |        |       |           |         |        |       |           |
|                                |            |           |        |       |           |         |        |       |           |
|                                |            |           |        |       |           |         |        |       |           |
|                                |            |           |        |       |           |         |        |       |           |
|                                |            |           |        |       |           |         |        |       |           |
|                                |            |           |        |       |           |         |        |       |           |
|                                |            |           |        |       |           |         |        |       |           |
|                                |            |           |        |       |           |         |        |       |           |
|                                |            |           |        |       |           |         |        |       |           |

• Kliknij na Resetuj Statystyki w celu zresetowania statystyk.

### 5.5.4.2 WAN

- Temat: To menu jest używane w celu wyświetlenia wszystkich parametrów dotyczących zdalnej sieci WAN.
- W menu Informacje, wybierz Statystyki a potem wybierz WAN.

Pojawi się następujący ekran:

| Sagemco                                                                                                    | М                                                                                                    | ADSL Downstream N/A odiwież<br>Upstream N/A restart<br>Internet Adsl nie działa. |
|----------------------------------------------------------------------------------------------------|----------------------------------------------------------------------------------------------------|----------------------------------------------------------------------------------|
| Informacje<br>Podsumowanie<br>WAN<br>Status modemu 3G<br>Statystyki<br>LAN<br>WAN<br>#DSL<br>Routing<br>AFP<br>DHCP<br>Połączenie z Internetem<br>Ustawienia Zaawansowane<br>Sieć Besprzewedowa<br>Multimedia<br>Diagnostyka<br>Zarządzanie | Statystyki WAN         Interfejs       Opis       Opiski Biedy Odressone Bajty Pikts Biedy Odressone Bajty Pikts Biedy Odressone         ipppeaa       Opisai       Opisai       Opisai         kestusi statystyki       Biedy Datessone       Opisai       Opisai |                                                                                  |
|                                                                                                    | D 2005-2011 SAG EMCO M Compositor All violity researed                                                                                                    |                                                                                  |

• Kliknij na Resetuj Statystyki w celu zresetowania statystyk.

### 5.5.4.3 xTM

Temat: To menu jest używane w celu wyświetlenia wszystkich statystyk xTM linii.

W menu Informacje, wybierz Statystyki a potem wybierz xTM.
 Pojawi się następujący ekran:

| Sagemco                                       | м |                |              |               |               |                |                 |                  |                 | ADSL             | Downstream<br>Upstream | N/A odśwież<br>N/A restart |
|-----------------------------------------------|---|----------------|--------------|---------------|---------------|----------------|-----------------|------------------|-----------------|------------------|------------------------|----------------------------|
|                                               |   |                |              |               |               |                |                 |                  |                 | Internet         | Adsl nie dzia          | ła.                        |
| Informacje                                    |   |                |              |               |               |                | Statystyki      | i Interfejsu     |                 |                  |                        |                            |
| Podsumowanie<br>WAN                           |   | Numer<br>Portu | In<br>Octets | Out<br>Octets | In<br>Packets | Out<br>Packets | In OAM<br>Cells | Out OAM<br>Cells | In ASM<br>Cells | Out ASM<br>Cells | In Packet<br>Errors    | In Cell<br>Errors          |
| Status modemu 3G<br>Statystyki                |   |                |              |               |               |                |                 |                  |                 |                  |                        |                            |
| LAN<br>WAN                                    |   |                |              |               |               |                | Re              | tezet            |                 |                  |                        |                            |
| xTM<br>xDSL                                   |   |                |              |               |               |                |                 |                  |                 |                  |                        |                            |
| Routing<br>ARP                                |   |                |              |               |               |                |                 |                  |                 |                  |                        |                            |
| DHCP<br>Połączenie z Internetem               |   |                |              |               |               |                |                 |                  |                 |                  |                        |                            |
| Ustawienia Zaawansowane<br>Sieć Bezprzewodowa |   |                |              |               |               |                |                 |                  |                 |                  |                        |                            |
| Multimedia<br>Diagnostyka                     |   |                |              |               |               |                |                 |                  |                 |                  |                        |                            |
| Zarządzanie                                   |   |                |              |               |               |                |                 |                  |                 |                  |                        |                            |
|                                               |   |                |              |               |               |                |                 |                  |                 |                  |                        |                            |
|                                               |   |                |              |               |               |                |                 |                  |                 |                  |                        |                            |
|                                               |   |                |              |               |               |                |                 |                  |                 |                  |                        |                            |
|                                               |   |                |              |               |               |                |                 |                  |                 |                  |                        |                            |
|                                               |   |                |              |               |               |                |                 |                  |                 |                  |                        |                            |
|                                               |   |                |              |               |               |                |                 |                  |                 |                  |                        |                            |
|                                               |   |                |              |               |               |                |                 |                  |                 |                  |                        |                            |
|                                               |   |                |              |               |               |                |                 |                  |                 |                  |                        |                            |
|                                               |   |                |              |               |               |                |                 |                  |                 |                  |                        |                            |

• Kliknij na guzik **Reset** żeby zresetować statystyki.

### 5.5.4.4 xDSL

Temat: To menu jest używane w celu wyświetlenia wszystkich statystyk xDSL linii...

• W menu Informacje, wybierz Statystyki a potem wybierz xDSL.

| Sagemco                                                                                                    | м                             | ADSL Downstream N/A ddiwież<br>Upstream N/A<br>Internet: Adsl nie działa. |
|----------------------------------------------------------------------------------------------------|-------------------------------|---------------------------------------------------------------------------|
| Informacje<br>Podsumowanie<br>WAN<br>Status modemu 3G<br>Statystyki<br>LAN<br>WAN<br>#TM<br>*DSL<br>Routing<br>ARP<br>DHCP<br>Połączenie z Internetem<br>Ustawienia Zaawansowane<br>Sieć Bezprzewodowa<br>Multimedia<br>Diagnostyka<br>Zarządzanie | Statystyki xDSL         Mode: |                                                                           |

- Kliknij na Resetuj Statystyki w celu zresetowanie statystyk.
- Kliknij na xDSL BER Test w celu wyświetlenia następującego okna:

| 🕲 Mozilla Firefox 📃 🗖 🗙                                                                                                    |
|----------------------------------------------------------------------------------------------------|
| http://192.168.1.1/berstart.tst?berState=1                                                                                                    |
| ADSL BER Test - Start                                                                                                    |
| Test BER (Bit Error Rate) mierzy jakość<br>połaczenia ADSL Test polega na<br>transmisji pustych komórek i sprawdzaniu<br>otrzymanych danych pod kątem błędów. |
| Ustaw długość trwania testu poniżej, i<br>kliknij "Start".                                                                                                    |
| Długość testu 20 💌<br>(sekundy):                                                                                                    |
| Start Zamknij                                                                                                    |

- W polu Długość Testu (sekundy), wybierz długość trwania testu z listy.
- Kliknij na Start w celu rozpoczęcia testu. Wyniki są wyświetlone po zakończeniu testów.
- Kliknij na **Zamknij** w celu zamknięcia okna i powrotu do poprzedniego ekranu.

# 5.5.5 Routing

Temat: W tym menu są wyświetlane wszystkie informacje dotyczące routingu routera.

• W menu Informacje, wybierz Routing.

| Sagemcor                                                                                                    | N                                                                                                    |                                                                                                    |                                                           |                                |                                |                                   |                                       | ADSL 👄     | Downstream<br>Upstream<br>Adsl nie d | N/A<br>N/A<br>ziała. | odśwież<br>restart |
|----------------------------------------------------------------------------------------------------|----------------------------------------------------------------------------------------------------|----------------------------------------------------------------------------------------------------|-----------------------------------------------------------|--------------------------------|--------------------------------|-----------------------------------|---------------------------------------|------------|--------------------------------------|----------------------|--------------------|
| Saggemcon<br>Informacje<br>Podsumowanie<br>WAN<br>Statystyki<br>Routing<br>ARP<br>DHED<br>Połączenie z Internetem<br>Ustawienzewodowa<br>Waltimedia<br>Diagnostyka<br>Zarządzanie | M<br>Informacja o urządze<br>Flagi: U - up (w górę),<br>D - dynamiczne (przek<br><u>Punkt docelowy Br</u><br>192.158.1.0 0.0 | eniu — Routing<br>1 - reject (odrauderwanie), M - m<br>rama Maska pr<br>0.0.0 255.255.25<br>0.0.0 255.255.25 | ), G - gałeway<br>odyfikowane (<br>odsieci Flaga<br>5.0 U | (brama), H<br>przekierowa<br>0 | - host (ur<br>inie),<br>Usługa | rządzenie), R<br>Interfejs<br>br0 | : - reinstate (przywrócenie<br>]<br>] | Internet • | Upstream<br>Adsl nie d               | N/A<br>ziała.        | restart            |
|                                                                                                    |                                                                                                    |                                                                                                    |                                                           |                                |                                |                                   |                                       |            |                                      |                      |                    |

# 5.5.6 ARP

Temat:W tym menu są wyświetlane wszystkie informacje dotyczące protokołu ARP (Address Resolution<br/>Protocol). Pokazuje fizyczny adres karty sieciowej komputera, odpowiadający na adres IP.

• W menu Informacje, wybierz ARP.

# 5.5.7 DHCP

- **Temat:** To menu jest używane do wyświetlenia wszystkich komputerów, które otrzymały adres IP z serwera DHCP routera.
- W menu Informacje, wybierz DHCP.

| Sagemco                       | M              | _                 |             | _                          | _ | _ | ADSL 👄 | Downstream<br>Upstream<br>Adsl nie d: | N/A<br>N/A<br>ziała. | odśwież<br>restart |
|-------------------------------|----------------|-------------------|-------------|----------------------------|---|---|--------|---------------------------------------|----------------------|--------------------|
| Informacje<br>Podsumowanie    | Informacja o u | ırządzeniu Dzie   | rżawy DHC   | p                          |   |   |        |                                       |                      |                    |
|                               | Nazwa hosta    | Adres MAC         | Adres IP    | Wygasa po                  |   |   |        |                                       |                      |                    |
|                               | laptok         | 00:1e:65:72:9c:aa | 192.168.1.2 | 23 godz., 59 min., 49 sek. |   |   |        |                                       |                      |                    |
|                               |                |                   |             |                            |   |   |        |                                       |                      |                    |
| ARP                           |                |                   |             |                            |   |   |        |                                       |                      |                    |
| DHCP                          |                |                   |             |                            |   |   |        |                                       |                      |                    |
|                               |                |                   |             |                            |   |   |        |                                       |                      |                    |
| stawienia Zaawansowane        |                |                   |             |                            |   |   |        |                                       |                      |                    |
| ec sezprzewodowa<br>ultimedia |                |                   |             |                            |   |   |        |                                       |                      |                    |
|                               |                |                   |             |                            |   |   |        |                                       |                      |                    |
|                               |                |                   |             |                            |   |   |        |                                       |                      |                    |
|                               |                |                   |             |                            |   |   |        |                                       |                      |                    |
|                               |                |                   |             |                            |   |   |        |                                       |                      |                    |
|                               |                |                   |             |                            |   |   |        |                                       |                      |                    |
|                               |                |                   |             |                            |   |   |        |                                       |                      |                    |
|                               |                |                   |             |                            |   |   |        |                                       |                      |                    |
|                               |                |                   |             |                            |   |   |        |                                       |                      |                    |
|                               |                |                   |             |                            |   |   |        |                                       |                      |                    |
|                               |                |                   |             |                            |   |   |        |                                       |                      |                    |
|                               |                |                   |             |                            |   |   |        |                                       |                      |                    |
|                               |                |                   |             |                            |   |   |        |                                       |                      |                    |
|                               |                |                   |             |                            |   |   |        |                                       |                      |                    |
|                               |                |                   |             |                            |   |   |        |                                       |                      |                    |
|                               |                |                   |             |                            |   |   |        |                                       |                      |                    |
|                               |                |                   |             |                            |   |   |        |                                       |                      |                    |
|                               |                |                   |             |                            |   |   |        |                                       |                      |                    |
|                               |                |                   |             |                            |   |   |        |                                       |                      |                    |
|                               |                |                   |             |                            |   |   |        |                                       |                      |                    |
|                               |                |                   |             |                            |   |   |        |                                       |                      |                    |
|                               |                |                   |             |                            |   |   |        |                                       |                      |                    |

# 5.6 Połączenie z Internetem

Temat: To menu pozwala wprowadzić ID oraz hasło połączenia.

#### • Wybierz menu Połączenie z Internetem.

Pojawi się następujący ekran:

| Sagemco                                                                                                    | ADSL Downstream N/A odiwież<br>Upstream N/A<br>Internet Adsl nie działa.                                                                                                    |
|----------------------------------------------------------------------------------------------------|----------------------------------------------------------------------------------------------------|
| Informacje<br>Połącznie z Inłarnem<br>Ustawinia Zawansowane<br>Sieł Bezprzewodowa<br>Multimedia<br>Diagnostyka<br>Zarządzanie | PPP Naxwa użytkownika i hasło (Interfejs: pppoa 1, Opis: pppoa _0_0_35)<br>Mprowadź swoją nazwę użytkownika i hasło wygenerowane w procesie rejestracji.<br>nazwa użytkownika i nasło (Interfejs: pppoa 1, Opis: pppoa _0_0_35)<br>i esterne i esterne i est |
|                                                                                                    |                                                                                                    |

| Pole                 | Działanie                                                                                     | Wartość<br>domyślna              |
|----------------------|-----------------------------------------------------------------------------------------------|----------------------------------|
| Nazwa<br>użytkownika | Wprowadź ID połączenia.<br>Ta informacja jest dostarczana przez dostawcę<br>internetowego.    | rejestracja<br>@neostrada<br>.pl |
| Hasło                | Wprowadź hasło połączenia.<br>Ta informacja jest dostarczana przez dostawcę<br>internetowego. | rejestracja                      |

#### Ważne

Jeśli pojawi się wiadomość "**Brak połączenia PPP**", oznacza to, że parametry sieci zdalnej WAN nie zostały wprowadzone (patrz rozdział 5.7.2 - **Narzędzia Zaawansowane > WAN**).

### Odłącz

Kiedy zostanie naciśniety przycisk Odłącz:

- Dostęp do Internetu nie jest dłużej możliwy.
- W nadzorującym oknie, wskaźnik "Internet" zostanie wyłączony oraz wiadomość "Połączony" będzie zastąpiona poprzez "PPP rozłączono".
- Na przednim panelu routera, kontrolka @ zniknie.

# 5.7 Ustawienia zaawansowane

Temat: To menu jest używane w celu konfiguracji specyficznych parametrów routera.

#### Ważne

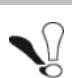

To menu powinno być używane tylko przez zaawansowanych użytkowników.

Ta część zawiera opis następujących menu:

- Interfejs Warstwy 2 (patrz rozdział 5.7.1)
- WAN (patrz rozdział 5.7.2)
- Konfiguracja modemu 3G (patrz rozdział 5.7.3)
- LAN (patrz rozdział 5.7.4)
- NAT (patrz rozdział 5.7.5)
- Bezpieczeństwo (patrz rozdział 5.7.6)
- Kontrola Rodzicielska (patrz rozdział 5.7.7)
- QoS (patrz rozdział 5.7.8)
- Routing (patrz rozdział 5.7.9)
- DNS (patrz rozdział 5.7.10)
- DSL (patrz rozdział 5.7.11)
- UPnP (patrz rozdział 5.7.12)
- DNS Proxy (patrz rozdział 5.7.13)
- Grupowanie Interfejsów (patrz rozdział 5.7.14)
- Certyfikat (patrz rozdział 5.7.15)
- Opcje zasilania (patrz rozdział 5.7.16)
- Multicast (patrz rozdział 5.7.17)

#### Uwaga

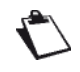

Menu **QoS** pojawia się tylko, gdy opcja "Włącz QoS" na ekranie konfiguracyjnym interfejsu WAN będzie zaznaczona (patrz **Ustawienia zaawansowane>WAN** - rozdział 5.7.2>**Dodaj**).

## 5.7.1 Interfejs warstwy 2

Temat: To menu jest używane w celu konfiguracji interfejsów DSL.

Ta część zawiera następujące menu:

- Interfejs ATM (patrz rozdział 5.7.1.1)
- Interfejs ETH (patrz rozdział 5.7.1.3)

### 5.7.1.1 Interfejs ATM

Temat: To menu jest używane w celu konfiguracji interfejsów DSL ATM.

W menu Ustawienia Zaawansowane, wybierz Interfejs Warstwy 2 potem Interfejs ATM.
 Pojawi się następujący ekran:

| Sagemcom                                                       |           |     |     |                   |                 |                   |                        |               | Int                   | ADSL Do<br>Uj<br>ternet D | wnstream N/A<br>ostream N/A<br>Adsl nie działa. | odśwież<br>restart |
|----------------------------------------------------------------|-----------|-----|-----|-------------------|-----------------|-------------------|------------------------|---------------|-----------------------|---------------------------|-------------------------------------------------|--------------------|
| Informacje                                                     |           |     |     |                   |                 | DSI               | . ATM Konfigura        | cja Interfej: | 5 U                   |                           |                                                 |                    |
| Połączenie z Internetem<br>Ustawienia Zaawansowane             |           |     |     |                   | Wy              | rbierz przycisk D | odaj lub Usuń, aby     | r skonfigurov | vać interfejs ATM.    |                           |                                                 |                    |
| Interfejs Warstwy 2<br>Interfejs ATM                           | Interfejs | ¥pi | ¥ci | DSL<br>opóźnienie | Kategoria       | Typ<br>połączenia | Tryb<br>połączenia     | IP QoS        | Algorytm<br>symulacji | Waga<br>kolejki           | Pierwszeństwo<br>grupy                          | Usuń               |
| Interfejs ETH<br>WAN                                           | atm0      | 0   | 35  | Path0             | UBR             | PPPoA             | Tryb Domyślny          | Włączony      | SP                    |                           |                                                 |                    |
| Modynkuj Parametry Połączenia<br>Konfiguracja modemu 3G<br>LAN |           |     |     |                   |                 |                   | Dodaj l                | Jsuń          |                       |                           |                                                 |                    |
| NAT<br>Bezpieczeństwo                                          |           |     |     |                   |                 |                   |                        |               |                       |                           |                                                 |                    |
| Kontrola Rodzicielska<br>QoS                                   |           |     |     |                   |                 |                   |                        |               |                       |                           |                                                 |                    |
| Routing<br>DNS                                                 |           |     |     |                   |                 |                   |                        |               |                       |                           |                                                 |                    |
| DSL<br>UPnP                                                    |           |     |     |                   |                 |                   |                        |               |                       |                           |                                                 |                    |
| DNS Proxy<br>Grupowanie Interfejsów                            |           |     |     |                   |                 |                   |                        |               |                       |                           |                                                 |                    |
| Certyfikat<br>Opcje Zasilania                                  |           |     |     |                   |                 |                   |                        |               |                       |                           |                                                 |                    |
| Multicast<br>Sieć Bezprzewodowa                                |           |     |     |                   |                 |                   |                        |               |                       |                           |                                                 |                    |
| Multimedia<br>Diagnostyka                                      |           |     |     |                   |                 |                   |                        |               |                       |                           |                                                 |                    |
| ∠arządzanie                                                    |           |     |     |                   |                 |                   |                        |               |                       |                           |                                                 |                    |
|                                                                |           |     |     |                   |                 |                   |                        |               |                       |                           |                                                 |                    |
|                                                                |           |     |     |                   |                 |                   |                        |               |                       |                           |                                                 |                    |
|                                                                |           |     |     |                   |                 |                   |                        |               |                       |                           |                                                 |                    |
|                                                                |           |     |     |                   |                 |                   |                        |               |                       |                           |                                                 |                    |
|                                                                |           |     |     |                   | 0 2005-2011 SAG | EMCOM Corporation | . All rights reserved. |               |                       |                           |                                                 |                    |

| Pole            | Znaczenie                                                    |
|-----------------|--------------------------------------------------------------|
| Interfejs       | Nazwa interfejsu DSL ATM, przydzielana automatycznie.        |
| Vpi             | Wartość VPI.                                                 |
| Vci             | Wartość VCI.                                                 |
| DSL opóźnienie  | Opóźnienie DSL.                                              |
| Kategoria       | Rodzaj serwisu.                                              |
| Typ połączenia  | Protokół używany do interfejsu DSL ATM.                      |
| Tryb połączenia | Tryb połączenia (Tryb domyślny, Tryb VLAN MUX lub Tryb MSC). |

| Pole                  | Znaczenie                                                                                                    |  |  |  |  |  |  |  |
|-----------------------|----------------------------------------------------------------------------------------------------|--|--|--|--|--|--|--|
| IP Qos                | Status (Włączony lub Wyłączony) funkcji Quality of Service.                                                                                                    |  |  |  |  |  |  |  |
| Algorytm<br>symulacji | Wartość zdefiniowana w celu wykonania wielozadaniowości<br>(wywołanie więcej niż jednego procesu) oraz multiplexingu<br>(transmisja wielu przepływów jednocześnie). |  |  |  |  |  |  |  |
| Waga kolejki          | Wartość zdefiniowana w celu ustalenia priorytetu kolejki (nazwanego wagą).                                                                                          |  |  |  |  |  |  |  |
| Usuń                  | Sprawdź ten znacznik i kliknij na przycisk [ <b>Usuń</b> ] w celu usunięcia zaznaczonego obiektu z listy.                                                           |  |  |  |  |  |  |  |

## 5.7.1.2 Dodaj

• Kliknij na przycisk **Dodaj** w celu wyświetlenia następującego okna:

| Sagemco                                                                                                    | ADSL Downstream N/A odśwież<br>Upstream N/A N/A<br>Internet Adsl nie działa.                                                                                                    |
|----------------------------------------------------------------------------------------------------|----------------------------------------------------------------------------------------------------|
| Informacje<br>Połączenie z Internetem<br>Ustawienia Zaawansowane<br>Interfejs Warstwy 2<br>Interfejs ETH<br>WAN<br>MAT<br>NaT<br>Beginzczeństwo<br>Kontrola Rodzicelska<br>QoS<br>Routing<br>DNS Poray<br>Grupowanie Interfejsów<br>Certyfikat<br>Orje Zasilania<br>Multicast<br>Sici Bezprzewołowa<br>Multimedia<br>Diagnostyka<br>Zarządzanie | <form>  Submediate State State S</form> |
|                                                                                                    |                                                                                                    |

## Konfiguracja ATM PVC

| Pole                           | Działanie                                                                                                    | Wartość<br>domyślna |
|--------------------------------|----------------------------------------------------------------------------------------------------|---------------------|
| VPI                            | Podaj wartość <sup>a</sup> VPI pomiędzy 0 a 255.                                                                                                    | 0                   |
| VCI                            | Podaj wartość <sup>a.</sup> VCI pomiędzy 32 a 65535.                                                                                                    | 32                  |
| Wybierz<br>opóźnienie DSL      | Wybierz opóźnienie DSL: <ul> <li>Path0</li> <li>Path1</li> </ul>                                                                                                    |                     |
| Wybierz tryb<br>połączenia DSL | <ul> <li>Wybierz rodzaj protokołu sieciowego z wyświetlonej listy:</li> <li>EoA: Ethernet over ATM</li> <li>PPPoA: PPP over ATM</li> <li>IPoA: IP over ATM</li> <li>Uwaga: EoA jest dla PPPoE oraz IPoE.</li> </ul>                                                                                   | EoA                 |
| Wybierz tryb<br>połączenia     | <ul> <li>Wybierz tryb połączenia:</li> <li>Tryb standardowy - Pojedyncza usługa na jedno połączenie</li> <li>Tryb VLAN MUX - Wielokrotny Vlan na jedno połączenie</li> <li>W celu uzyskania więcej szczegółów, tabela podsumowująca, jest prezentowana poniżej dla każdego typu protokołu.</li> </ul> |                     |

| Pole                                       | Działanie                                                                                                    | Wartość<br>domyślna        |
|--------------------------------------------|----------------------------------------------------------------------------------------------------|----------------------------|
| Enkapsulacja                               | Wybierz tryb enkapsulacji dla danego rodzaju połączenia DSL.<br>W celu uzyskania więcej szczegółów, tabela podsumowująca,<br>jest prezentowana poniżej dla każdego typu protokołu.                                      | LLC/SNAP<br>-<br>BRIDGING  |
| Kategoria usługi                           | Wybierz rodzaj usługi z listy:• UBR bez PCR:Unspecified Bit Rate• UBR z PCR:Unspecified Bit Rate• CBR:Constant Bit Rate• Non Realtime VBR:Variable Bit Rate• Realtime VBR:Variable Bit Rate                             | UBR bez<br>PCR             |
| Wybierz algorytm<br>harmonogramu IP<br>QoS | <ul> <li>Ścisły priorytet <ul> <li>Pierwszeństwo kolejki domyślnej:</li> </ul> </li> <li>Kolejkowanie ważone <ul> <li>Wartość wagi domyślnej kolejki: [1-63]</li> <li>Pierwszeństwo grupy MPAAL:</li> </ul> </li> </ul> | 8<br>(najniższy)<br>1<br>8 |

a. Ta wartość jest dostarczana przez dostawcę internetowego.

## Wybierz tryb połączenia

Wybór trybu połączenia pojawia się tylko jeśli wybrany jest typ połączenia EoA DSL.

| Pole                | Działanie                                                                          | Wartość<br>domyślna |
|---------------------|------------------------------------------------------------------------------------|---------------------|
| Tryb<br>standardowy | Zaznacz tą opcję w celu konfiguracji jednej usługi na jedno połączenie.            | Zaznaczone          |
| Tryb VLAN<br>MUX    | Zaznacz tę opcję w celu konfiguracji wielokrotnej usługi Vlan na jedno połączenie. | Niezaznaczone       |

## Enkapsulacja

| Typ połączenia DSL         | Działanie                                                                           | Wartość<br>domyślna   |
|----------------------------|-------------------------------------------------------------------------------------|-----------------------|
| EoA<br>(Ethernet over ATM) | Wybierz enkapsulację z listy. <ul> <li>LLC/SNAP-BRIDGING</li> <li>VC/MUX</li> </ul> | LLC/SNAP-<br>BRIDGING |
| PPPoA<br>(PPP over ATM)    | Wybierz enkapsulację z listy. <ul> <li>VC/MUX</li> <li>LLC/ENCAPSULATION</li> </ul> | VC/MUX                |
| IPoA<br>(IP over ATM)      | Wybierz enkapsulację z listy.<br>• LLC/SNAP-ROUTING<br>• VC/MUX                     | LLC/SNAP-<br>ROUTING  |

## 5.7.1.3 Interfejs ETH

Temat: To menu jest używane w celu konfiguracji interfejsu DSL ETH.

• W menu Ustawienia Zaawansowane, wybierz Interfejs Warstwy 2, a potem Interfejs ETH. Pojawi się następujący ekran:

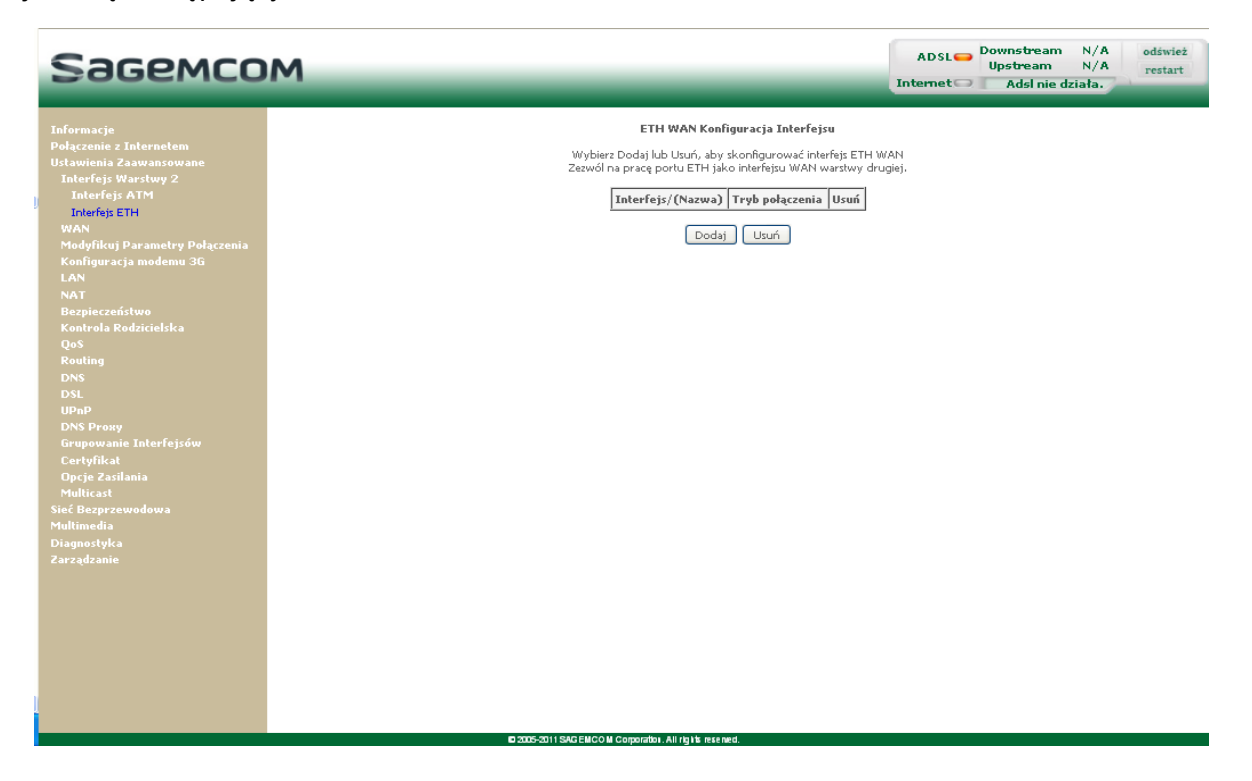

## 5.7.1.4 Dodaj

• Kliknij na przycisk **Dodaj** w celu wyświetlanie następującego okna:

| Sagemco                                                                                                    | M Downstream N/A<br>Upstream N/A<br>Internet Adsl nie działa.                                                                                                    |
|----------------------------------------------------------------------------------------------------|----------------------------------------------------------------------------------------------------|
| Informacje<br>Połączenie z Internetem<br>Ustawienia Zaawansowane<br>Interfejs Warstwy 2<br>Interfejs ATM<br>Totarfar ETH<br>WAN<br>Modyfikuj Parametry Połączenia<br>Konfiguracja modemu 3G<br>LAN<br>NAT<br>Bezpieczeństwo<br>Kontrola Rodzicielska<br>Qoś<br>Routing<br>DNS<br>DSL<br>UPAP<br>DNS Prony<br>Grupowanie Interfejsów<br>Certyfikat<br>Opcje Zasilania<br>Multicast<br>Sieć Bezprzewodowa<br>Multimedia<br>Diagnostyka<br>Zarządzanie | Konfiguracja portu ETH WAN         Wybierz port ETH:         Intercentary polycenta         Orybeierz tryb polycenta         Orybeierz tryb polycenta         Orybeierz tryb polycenta         Orybeierz tryb polycenta         Orybeierz tryb polycenta         Orybeierz tryb polycenta         Orybeierz tryb polycenta         Orybeierz tryb polycentary         Powrót         Zastosuj/Zapisz |
|                                                                                                    |                                                                                                    |
|                                                                                                    | © 2005-2011 SAC EMCO M Corporation. All rights resented.                                                                                                    |

| Typ połączenia DSL         | Działanie                                                                                                    | Wartość<br>domyślna |
|----------------------------|----------------------------------------------------------------------------------------------------|---------------------|
| Wybierz port ETH           | Wybierz enkapsulację z listy (od 0 do 3).                                                                                                    | eth0/eth0           |
| Wybierz tryb<br>połączenia | <ul> <li>Wybierz tryb połączenia z listy.</li> <li>Default Mode - Pojedyncza usługa na jedno połączenie</li> <li>VLAN MUX Mode - Wielokrotna usługa Vlan na jedno połączenie</li> </ul> | Tryb<br>standardowy |

• Kliknij na Zastosuj/Zapisz w celu potwierdzenia utworzenia nowego interfejsu ETH.

## 5.7.2 WAN

**Temat:** To menu jest połączone z siecią zdalną. Jest używane w celu wyświetlenia listy wszystkich skonfigurowanych PVC oraz ich dodawania lub usuwania.

## • W menu Ustawienia Zaawansowane, wybierz WAN.

Pojawi się następujący ekran:

| Sagemco                                                                                                    | ADSL- Downstream N/A<br>Upstream N/A<br>Internet Adsl nie działa.                                                                                                    | odśwież<br>restart |
|----------------------------------------------------------------------------------------------------|----------------------------------------------------------------------------------------------------|--------------------|
| Informacje<br>Polgozonie z Internetom<br>Ustavienie Zanausowane<br>Interfeji Wartwy 2<br>Interfeji Fill<br>Materfeji Fill<br>Materfeji Fill<br>Materfeji Fill<br>Materfeji Fill<br>Materfeji Fill<br>Materfeji Fill<br>Materfeji Fill<br>Materfeji<br>Materfeji | WAY Usawani usangi         Way Dear Doddy Ub Usari, sky skonfogrovaci usangi WAY na workmynn interferjita <u>Interferji Topoul, S. 9, 35</u> <u>SPPon, N. N. N. N. N. Wykczony Watczony Watczony Ubeccony</u> <u>Dodu</u> |                    |
|                                                                                                    |                                                                                                    |                    |

| Pole                    | Znaczenie                                                                                                    |  |  |
|-------------------------|----------------------------------------------------------------------------------------------------|--|--|
| Interfejs               | Nazwa, przydzielana automatycznie, połączona z nazwą usługi (na przykład, ppp0).                                                                                                    |  |  |
| Opis                    | Nazwa usługi ATM. Nazwa jest tworzona w następujący sposób:<br>Protocol_VPI_VCI_Index<br>Na przykład: pppoe_0_8_32.                                                                                           |  |  |
| Тур                     | Tryb przepływu danych enkapsulacji.                                                                                                    |  |  |
| Vlan8021p <sup>a</sup>  | Wartość 802.1P Priority.                                                                                                    |  |  |
| VlanMuxId <sup>a.</sup> | Wartość 802.1Q VLAN ID.                                                                                                    |  |  |
| lgmp                    | Status funkcji Igmp (Włączony lub Wyłączony).<br><b>Uwaga:</b> Ta funkcja pozwala na dystrybucję datagramów Multicast poprzez lokalną sieć LAN oraz interakcję pomiędzy routerem oraz hostami sieci lokalnej. |  |  |
| NAT                     | Status NAT (Włączony lub Wyłączony).                                                                                                    |  |  |
| Firewall                | Status Firewall (Włączony lub Wyłączony).                                                                                                    |  |  |
| Usuń                    | Sprawdź ten znacznik i kliknij na przycisk [ <b>Usuń</b> ] w celu usunięcia zaznaczonego obiektu z listy.                                                                                                    |  |  |

a. Te wartości pojawiają się tylko wtedy, gdy usługa WAN jest skonfigurowana na interfejsie DSL ATM poprzez użycie trybu VLAN MUX.

## 5.7.2.1 Dodaj

#### Uwaga

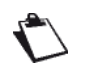

Interfejs DSL ATM musi zostać skonfigurowany żeby dodać usługę WAN. (patrz rozdział 5.7.1)

• Kliknij na przycisk Dodaj.

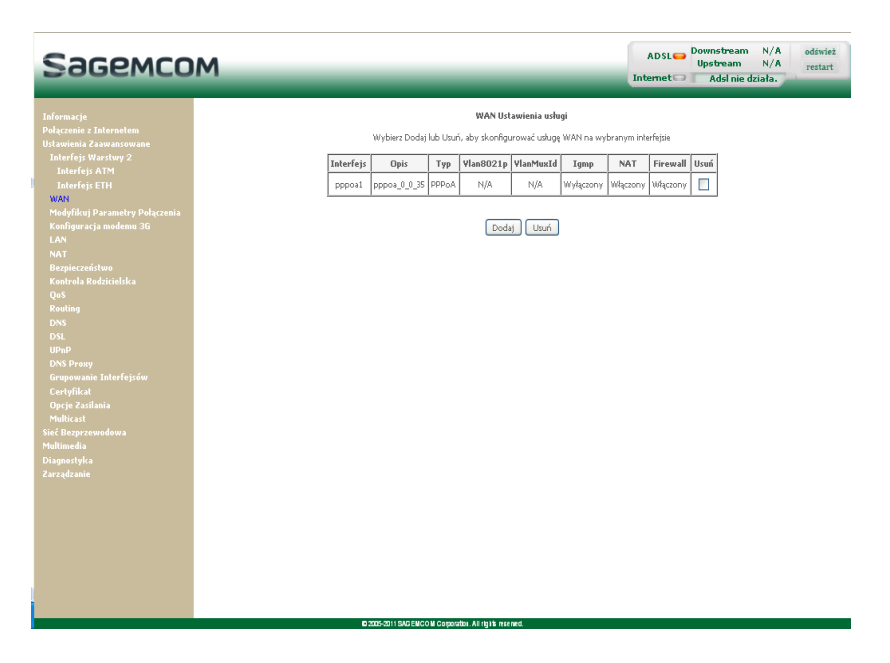

• Wybierz interfejs DSL ATM dla usługi WAN.

| Sagemco                                                                                                    | ADSL Downstream N/A<br>Upstream N/A<br>Internet Adel nie działa.                                                                                                    |
|----------------------------------------------------------------------------------------------------|----------------------------------------------------------------------------------------------------|
| Sageenco<br>Infernacio<br>Palacrania zavana vana<br>Ultaviraj zavana vana<br>Interfaj Artvi<br>Interfaj (Tri<br>Waly<br>Marti<br>Interfaj (Tri<br>Waly<br>Na T<br>Bazalecrańska<br>Konta Bedziediła<br>Qo<br>Routing<br>Dis<br>Dis<br>Dis<br>Dis<br>Dis<br>Dis<br>Dis<br>Dis<br>Opcje zalimia<br>Multicati<br>Stic Bezpreumokowa<br>Hellinacha<br>Diagnotyka<br>Zarzędzanie | Normal Sector Sector Secto |
|                                                                                                    | # 3005-301150/C1800 # Cosputate. Ar Ig IN net rest.                                                                                                    |

• Kliknij na przycisk Dalej w celu kontynuacji konfiguracji usługi WAN.

## Uwaga

W zależności od typu skonfigurowanego protokołu sieciowego dla wybranego interfejsu DSL ATM (EoA, PPPoA or IPoA), zawartość okna konfiguracyjnego interfejsu WAN może się różnić.

Dla większej przejrzystości, każdy typ protokołu będzie omawiany oddzielnie poniżej (okna + tabelki podsumowujące).

## 5.7.2.2 Ethernet over ATM – PPP over Ethernet (PPPoE)

• Wybierz usługę WAN typu PPP over Ethernet (PPPoE).

| Sagemco                                                                                                    | м                                              |                 | ADSL 👄 | Downstream N/A<br>Upstream N/A<br>Adsl nie działa. | odśwież<br>restart |
|----------------------------------------------------------------------------------------------------|------------------------------------------------|-----------------|--------|----------------------------------------------------|--------------------|
| Informacje<br>Połącenie z Internetem<br>Utawienia Zawansowane<br>Interfejs Warstwy 2<br>Interfejs FM<br>WoRI<br>Monfelicij Porametry Połączenia<br>Konfiguracja modemu 36<br>LAN<br>Mat<br>Bazpieczeństwo<br>Kontrola Rodzicielska<br>QoS<br>Routing<br>DNS<br>DNS<br>DNS<br>USA<br>USA<br>DNS<br>USA<br>DNS<br>USA<br>DNS<br>USA<br>DNS<br>USA<br>DNS<br>USA<br>DNS<br>USA<br>DNS<br>USA<br>DNS<br>USA<br>DNS<br>DNS<br>USA<br>DNS<br>USA<br>DNS<br>DNS<br>USA<br>DNS<br>USA<br>DNS<br>USA<br>DNS<br>DNS<br>USA<br>DNS<br>DNS<br>USA<br>DNS<br>DNS<br>USA<br>DNS<br>DNS<br>USA<br>DNS<br>DNS<br>DNS<br>DNS<br>DNS<br>DNS<br>DNS<br>DNS<br>DNS<br>DNS | WAN Konfiguracja Usługi<br>Wybierz usługi WAN: | Dowrót Następny |        |                                                    |                    |

| Pole                                     | Działanie                                                                                                    | Wartość<br>domyślna |
|------------------------------------------|----------------------------------------------------------------------------------------------------|---------------------|
| Wprowadź nazwę<br>usługi                 | Wyświetla nazwą konfigurowanej usługi. Ta nazwa,<br>która jest alokowana automatycznie, jest tworzona w<br>następujący sposób: Protokół_VPI_ Index _ VCI<br>Na przykład: pppoe_eth0.<br><b>Uwaga:</b> Można wprowadzić inną nazwę usługi. | pppoe_eth0          |
| Wprowadź 802.1P<br>Priority <sup>a</sup> | Wprowadź wartość dla 802.1P Priority. Ta wartość jest pomiędzy 0 a 7.                                                                                                    | -1                  |
| Wprowadź 802.1Q<br>VLAN ID <sup>a.</sup> | Wprowadź wartość dla 802.1QVLAN ID. Ta wartość jest pomiędzy 0 a 4094.                                                                                                    | -1                  |

a. Te wartości pojawiają się tylko wtedy, gdy usługa WAN jest skonfigurowana na interfejsie DSL ATM poprzez użycie trybu VLAN MUX.

• Kliknij na przycisk **Dalej** w celu kontynuacji konfiguracji usługi WAN.

| 2                                                                                                    | Internet Calaline działa.                                                                                                    |
|----------------------------------------------------------------------------------------------------|----------------------------------------------------------------------------------------------------|
| Informacje<br>Polgzenia z Internetem<br>Uslavienia Zanwansowaci<br>Interfejs Warstwy 2<br>Interfejs ATM<br>Madyfikuj Parametry Polgzenia<br>Konfiguracja modemu 3G<br>Kantola Statu<br>NaT<br>Bogiczeństwo<br>Kantola Rodzicielska<br>Qoš<br>Routing<br>DNS<br>DNS<br>DNS<br>DNS<br>DNS<br>DNS<br>DNS<br>DNS<br>DNS<br>DNS | Nazwa użytkownika i hasło         Usługa PPP z reguły wymaga wprowadzenia nazwy użytkownika i hasła. W polach poniżej wpisz nazwe użytkownika i hasło przekazane przez dostawcę Internetu.         Nazwa użytkownika PPP:         Hasło PPP:         Nizwa użytkownika i propez:         Metoda autentykacji:         Dołącz na żądanie (z licznikiem czasu bezczynności)         ponowna próba połączenia po błędzie autentykacji.         PITU (Bajty) (PPPoE:128-1492,PPPoA:128-1500); [1492         Uży j statycznego adresu IPv4 |
|                                                                                                    | Multicast Proxy UW4qc2 IGMP Multicast Proxy                                                                                                    |

| Pole                                                             | Działanie                                                                                                    |                    |
|------------------------------------------------------------------|----------------------------------------------------------------------------------------------------|--------------------|
| Nazwa użytkownika<br>PPP                                         | Wprowadź ID połączenia.<br>Ta informacje jest dostarczana przez dostawcę internetowego.                                                                                                    | -                  |
| Hasło PPP                                                        | Wprowadź hasło połączenia.<br>Ta informacje jest dostarczana przez dostawcę internetowego.                                                                                                    | -                  |
| Nazwa usługi PPPoE                                               | Wprowadź nazwę usługi PPPoE.<br>Ta informacje jest dostarczana przez dostawcę internetowego.                                                                                                    | -                  |
| Metoda autentyfikacji                                            | <ul> <li>Wybierz metodę autentyfikacji z listy:</li> <li>AUTO</li> <li>PAP</li> <li>CHAP</li> <li>MSCHAP</li> </ul>                                                                                     | AUTO               |
| Połącz na żądanie (z<br>licznikiem czasu<br>bezczynności)        | Zaznacz opcję by połączyć z Internetem tylko na żądanie.                                                                                                    | Niezazna-<br>czone |
| Czas bezczynności<br>(minuty):[1-4320] <sup>a</sup>              | Wprowadź czas bezczynności. Ta wartość (w minutach)<br>przyjmuje wartości pomiędzy 1 a 4320 (np. 72 godziny).<br>Jeśli nie ma ruchu internetowego dla tego okresu czasu, sesja<br>PPPoE jest przerwana. | 0                  |
| ponowna próba<br>połączenia po błędzie<br>autentykacji           | Zaznacz tę opcję, odbędzie się ponowna próba połączenia PPP<br>po błędzie autentyfikacji.                                                                                                    | Zaznacz-<br>one    |
| ponowna próba<br>połączenia (sekundy)<br>:[3-65535] <sup>b</sup> | Wprowadź żądany okres. Wartość (w sekundach( jest domyślnie ustawiona na 15 sekund. Można ustawić inna wartość z zakresu od 3 do 65535.                                                                 | 15                 |

| Pole                                                                                                    | Działanie                                                                                                    | Wartość<br>domyślna |
|----------------------------------------------------------------------------------------------------|----------------------------------------------------------------------------------------------------|---------------------|
| PPP MTU (Bajty)                                                                                                    | Wprowadź wartość MTU ( <b>M</b> aximum <b>T</b> ransfer <b>U</b> nit). Wartość ta<br>wyrażona w bajtach przyjmuje wartości pomiędzy 38 a 1492.<br><b>Uwaga:</b> MTU określa maksymalny rozmiar używanych danych<br>(pakietów IP) wyrażonych w bajtach. | 1492                |
| Użyj statycznego<br>adresu IPv4                                                                                                    | Zaznacz tę opcję by używać statycznego adresu IPv4.                                                                                                    | Niezazna-<br>czone  |
| Adres IPv4 <sup>c</sup>                                                                                                    | Wprowadź statyczny adres IPv4.                                                                                                    | 0.0.0.0             |
| Włącz PPP Debug ModeZaznacz tę opcję by używać PPP Debug Mode.W zdarzeniu nieudanego połączenia, ta opcja pozwoli namierzyć<br>możliwy problem w pliku SYSLOG. |                                                                                                    | Niezazna-<br>czone  |
| Mostkuj ramki PPPoE<br>pomiędzy portem WAN<br>a portem lokalnym                                                                                                | Zaznacz tę opcję by mostkować ramki pomiędzy portami WAN a portem lokalnym Ethernet.                                                                                                    | Niezazna-<br>czone  |
| Włącz IGMP Multicast<br>Proxy                                                                                                    | Zaznacz tę opcję by aktywować funkcję IGMP.                                                                                                    | Niezazna-<br>czone  |

a. To pole pojawia się tylko wtedy, gdy pole "Połącz na żądanie (z licznikiem czasu bezczynności)" jest aktywowane..

b. To pole pojawia się tylko wtedy, gdy pole "ponowna próba połączenia po błędzie autentyfikacji" jest aktywowane.

- c. To pole pojawia się tylko wtedy, gdy pole "Użyj statycznego adresu IPv4" jest aktywowane.
- Kliknij na przycisk Dalej by kontynuować konfigurację zdalnej sieci WAN w trybie PPPoE.
- Wybierz preferowany interfejs WAN jako system bramy domyślnej.

| Sagemco                                                                                                    | М                                                                                                    |                                                                                                    | ADSL -   | Downstream N/A<br>Upstream N/A<br>Adsl nie działa. | odśwież<br>restart |
|----------------------------------------------------------------------------------------------------|----------------------------------------------------------------------------------------------------|----------------------------------------------------------------------------------------------------|----------|----------------------------------------------------|--------------------|
| SOGGEMACO<br>Informacje<br>Połączenia z Internetim<br>Urtawienia Zaawansowane<br>Interfejis ATM<br>Interfejis PTH<br>WAW<br>Madyfikcij Parametry Połączenia<br>Konfiguracji modemu 3G<br>LAN<br>MAT<br>Bespiezzeństwo<br>Kontrola Redzicielska<br>Qoś<br>Roma<br>Das<br>Das<br>Uspa<br>Das<br>Uspa<br>Das<br>Uspa<br>Das<br>Uspa<br>Das<br>Uspa<br>Sof Segarzewadowa<br>Mulicaat<br>Sieć Beogrzewadowa<br>Mulicaat<br>Biegogrzewadowa<br>Mulicaat<br>Biegogrzewadowa | Routing Brama Domyálna<br>Lida interfejsów Bramy Domyálnej<br>codać zmierniona poprzez uzuwani<br>Wprame Interfejs<br>Bramy Domyálnej<br>Lingtowa Status<br>Brany Domyálnej<br>Lingtowa Status<br>Company<br>Company<br>C | moise sawierać wiele interfejsów WAN, ale tylko jeden, s najwyższym<br>i dodawanie ich ponownie.<br>Dostęne rozotowalne<br>mierfejsy WAN<br>PPP2 | Internet | Upstream N/A<br>Adal nie działa.                   | noie               |
|                                                                                                    |                                                                                                    |                                                                                                    |          |                                                    |                    |

• Kliknij na przycisk **Następny** by kontynuować konfigurację zdalnej sieci WAN w trybie PPPoE.

| Sagemco                                                                                                    | ADSL Downs<br>Upstr<br>Internet Ad                                                                                                    | tream N/A<br>ream N/A<br>Isl nie działa.    | odśwież<br>restart |
|----------------------------------------------------------------------------------------------------|----------------------------------------------------------------------------------------------------|---------------------------------------------|--------------------|
| Informacje<br>Połączenie z Internetem<br>Usławienia Sawansowane<br>Interfejs KIM<br>Unterfejs ETH<br>WaM<br>Modyfikuj Parametry Połączenia<br>Konfiguracja modemu 3G<br>LAN<br>NAT<br>Bezpieczeństwo<br>Kontrola Rodzicielska<br>Oko<br>Routing<br>DNS<br>Posoy<br>Grupowanie Interfejsów<br>Certyfikat<br>Opcje Zasilania<br>Multicach<br>Diagnostyka<br>Zarządzanie | Aufgurcia Servera DNS a lay dotagonych interfajsów UN-lab wajca adve statyczny. W tybie ATM, efait Nyko poledycze PV or za interpretence poledze utyty. Kolejność priorotaci w tybie ATM interfajsów UN-lab wajca adve statyczny. W tybie ATM, efait Nyko poledycze PV or za interpretence poledze utyty. Kolejność priorotaci w tybie ATM interfajsów UN-lab wajca adve statyczny. W tybie ATM, efait Nyko PV or za interpretence poledze utyty. Kolejność priorotaci w tybie ATM interfajsów UN-lab wajca adve statyczny. W tybie ATM interfajsów UN-lab wajca adve statyczny.         POPOLICIE DE UNIC DE UNIC DE | 'oA lub stałyczne IPc<br>w może może zostać | Æ                  |
|                                                                                                    | B 2005-2011 SAGENCOM Complication. All rights reserved.                                                                                                    |                                             |                    |

| Pole                                                                      | Działanie                                                                | Wartość<br>domyślna |
|---------------------------------------------------------------------------|--------------------------------------------------------------------------|---------------------|
| Wybierz interfejs<br>serwera DNS z listy<br>dostępnych interfejsów<br>WAN | By uzyskać więcej szczegółów, tabelka poniżej przedstawia każdą kolumnę. | ppp1<br>pppoa2      |
| Użyj poniższych<br>statycznych adresów<br>DNS                             | Jeśli opcja zostanie zaznaczona, należy wprowadzić adresy serwerów DNS.  | Niezaznaczone       |
| Podstawowy serwer<br>DNS                                                  | Wprowadź adres podstawowego serwera DNS.                                 | -                   |
| Zapasowy serwer DNS                                                       | Wprowadź adres zapasowego serwera DNS.                                   | -                   |

## Wybierz interfejs serwera DNS z listy dostępnych interfejsów WAN

| Przycisk | Działanie                                                                                                    |
|----------|----------------------------------------------------------------------------------------------------|
| <-       | Transfer wybranego z obszaru <b>Dostępnego interfejsu WAN</b> do obszaru <b>Wybrane interfejsy serwera DNS</b> . |
| ->       | Transfer wybranego z obszaru <b>Wybrane interfejsy serwera DNS</b> do obszaru <b>Dostępne interfejsy WAN</b> .   |

• Kliknij na przycisk **Następny** w celu kontynuacji konfiguracji usługi WAN w trybie PPPoE.

| Sagemco                                                                                                    | м                                                                                                    | ADSL Downstream N/A odśwież<br>Upstream N/A<br>Internet Adsl nie działa. |
|----------------------------------------------------------------------------------------------------|----------------------------------------------------------------------------------------------------|--------------------------------------------------------------------------|
| Informacje<br>Połączenia z Internetem<br>Ustawienia Zawansowane<br>Interfejs Warstwy 2<br>Interfejs FTH<br>WAM<br>Modyfikuj Parametry Połączenia<br>Konfiguracja modemu 36<br>LAN<br>NAT<br>Bespieczeństwa<br>Kontrola Rodzicielska<br>Qoś<br>Routing<br>DNS<br>DSL<br>UPAP<br>DNS Poray<br>Grupowanie Interfejsów<br>Certyfikał<br>DOS Poray<br>Grupowanie Interfejsów<br>Certyfikał<br>Doje Zasilania<br>Multicast<br>Siać Bezprzewodowa<br>Multimedia<br>Diagnostyka<br>Zarządzanie | Ustavienia WAN - Podsumowanie         Upewnij się, że ustawienia poniżej spadsają się z ustawieniami dostawcy Internetu. <u>Naprowanie</u> <u>Włączony</u><br><u>Jaby Pudkiczasić</u> wyłączony<br><u>Jaby Pudkiczasić</u> wyłączony         Aby uakływnić interfejś kliknij "Zastosuj/Zapics", Kliknij "Powrók" aby wprowadzić modyfikacja.<br>Powrót         Zastosuj/Zapics |                                                                          |

| Pole               | Opis                                         |  |
|--------------------|----------------------------------------------|--|
| NAT                | Wyświetla status NAT.                        |  |
| Firewall           | Wyświetla status firewall.                   |  |
| IGMP Multicast     | √yświetla status funkcji IGMP.               |  |
| Quality of Service | Vyświetla status funkcji Quality of Service. |  |

• Kliknij na Zatwierdź/Zapisz w celu potwierdzenia nowej usługi WAN.

## 5.7.2.3 Ethernet over ATM – IP over Ethernet (IPoE)

• Wybierz usługę WAN typu IP over Ethernet (IPoE).

| Sagemco                                                                                                    | м                                                                                                    | ADSL Downstream N/A odśwież<br>Upstream N/A restart<br>Internet Adsl nie działa. |
|----------------------------------------------------------------------------------------------------|----------------------------------------------------------------------------------------------------|----------------------------------------------------------------------------------|
| Informacje<br>Połączenie z Internetem<br>Ustawienia Zaawansowane<br>Interfejs Warstwy 2<br>Interfejs FTH<br>WAM<br>Modyfikuj Parametry Połączenia<br>Konfiguracja modemu 3G<br>LAN<br>NAT<br>Bezpieczeństwo<br>Kontrola Rodzielska<br>QoS<br>Routing<br>DNS<br>DSL<br>UPAP<br>DS Foray<br>Grupowanie Interfejsów<br>Certyfikat<br>Opcje Zasilania<br>Multireat<br>Sieć Bezprzewodowa<br>Multimedia<br>Diagnostyka<br>Zarządranie | Wybier ushug WAN:       PP over Ethernet (PPPoE).         Image: Image: Ima |                                                                                  |
|                                                                                                    | E 2005-2011 SAG ENCON COIDDIADH. AN 1916 IESENED.                                                                                                    |                                                                                  |

| Pole                                     | Działanie                                                                                                    | Wartość<br>domyślna |
|------------------------------------------|----------------------------------------------------------------------------------------------------|---------------------|
| Podaj opis usługi                        | Wyświetla nazwą konfigurowanej usługi. Ta nazwa, która<br>jest alokowana automatycznie, jest tworzona w<br>następujący sposób: Protokół_VPI_ Index _ VCI<br>Na przykład: ipoe_eth0.<br><b>Uwaga:</b> Można wprowadzić inną nazwę usługi. | ipoe_eth0           |
| Wprowadź 802.1P<br>Priority <sup>a</sup> | Wprowadź wartość dla 802.1P Priority. Ta wartość jest pomiędzy 0 a 7.                                                                                                    | -1                  |
| Wprowadź 802.1Q<br>VLAN ID <sup>a.</sup> | Wprowadź wartość dla 802.1QVLAN ID. Ta wartość jest pomiędzy 0 a 4094.                                                                                                    | -1                  |

a. Te wartości pojawiają się tylko wtedy, gdy usługa WAN jest skonfigurowana na interfejsie DSL ATM poprzez użycie trybu VLAN MUX. • Kliknij na przycisk **Następny** by kontynuować konfigurację usługi WAN.

| Sagemco                                                                                                    | м                                                                                                    | ADSL Downstream N/A odśwież<br>Upstream N/A<br>Internet Adsl nie działa. |
|----------------------------------------------------------------------------------------------------|----------------------------------------------------------------------------------------------------|--------------------------------------------------------------------------|
| Informacje<br>Połązenia z Internetem<br>Ustavienia z Internetem<br>Interfejs Warstwy 2<br>Interfejs ATM<br>Interfejs ETH<br>WAM<br>Modyfikuj Parametry Połączenia<br>Konfiguracja modemu 3G<br>LAN<br>NAT<br>Bezpieczeństwo<br>Kontrola Rodzicielska<br>Qwa<br>Routing<br>DNS<br>DNS<br>DNS<br>DNS<br>DNS<br>DNS<br>DNS<br>DNS<br>DNS<br>DNS | Distribution       Statistical Statistical Statist |                                                                          |
|                                                                                                    | © 2005-2011 SAC EMCO M Comparation. All rights reserved                                                                                                    |                                                                          |

| Pole                               | Działanie                                                                                                    | Wartość<br>domyślna |
|------------------------------------|----------------------------------------------------------------------------------------------------|---------------------|
| Pozyskaj adres IP<br>automatycznie | Zaznacz tę opcję by uzyskać adres IP automatycznie z serwera DHCP routera.                                                                                                    | Zaznaczo-<br>ne     |
| Opcja 60 Vendor ID                 | Ta cecha pozwala serwerowi DHCP rozróżniać dwa rodzaje<br>urządzeń klientów oraz procesów zapytań od dwóch typów<br>modemów.<br>Jeśli ta cecha jest włączona na serwerze DHCP oraz chcesz jej<br>użyć, wprowadź ID dostawcy. | -                   |
| Opcja 61 IAID                      | Ta cecha pozwala serwerowi DHCP na używanie Identity<br>Association IDentifier (IAID).<br>Jeśli ta cecha jest włączona na serwerze DHCP oraz chcesz jej<br>użyć, wprowadź DHCP Identity Association ID.                      | -                   |
| Opcja 61 DUID                      | Ta cecha pozwala serwerowi DHCP na używanie DHCP Unique IDentifier (DUID).<br>Jeśli ta cecha jest włączona na serwerze DHCP oraz chcesz jej użyć, wprowadź DHCP Unique IDentifier.                                           | -                   |
| Option 125                         | Ta cecha pozwala na włączenie/wyłączenie DHCP Vendor-Identifying Vendor-Specific 125 option.                                                                                                    | Disable             |
| Użyj statycznego IP:               | Jeśli opcja jest zaznaczona, należy wprowadzić statyczny adres IP<br>WAN oraz dedykowana maska podsieci WAN oraz adres IP bramy<br>WAN.                                                                                      | Niezazna-<br>czone  |
| Adres IP WAN                       | Wprowadź statyczny adres IP.                                                                                                    | -                   |
| Maska podsieci WAN                 | Wprowadź maskę podsieci.                                                                                                    | -                   |
| Adres bramy WAN                    | Wprowadź adres IP bramy WAN.                                                                                                    | -                   |

• Kliknij na przycisk **Dalej** w celu kontynuacji konfiguracji zdalnej sieci WAN w trybie IPoE.

| Sagemco                                                                                                    | ADSL Downstream N/A<br>Upstream N/A<br>Internet Adsl nie działa.                    |
|----------------------------------------------------------------------------------------------------|-------------------------------------------------------------------------------------|
| Informacje<br>Połązenia z Internetem<br>Udawienia Zawansowane<br>Interfejs XFarstwy 2<br>Interfejs FFH<br>WAN<br>Modyfikuj Parametry Połączenia<br>Konfiguracja modemu 3G<br>LAN<br>NAT<br>Bezpieczeństwo<br>Kontrola Rodzicielska<br>QoS<br>Routing<br>DNS<br>DSL<br>UPAP<br>DNS DSL<br>UPAP<br>DNS Poray<br>Grupowanie Interfejsów<br>Certyfikat<br>Opcje Zazilania<br>Multicast<br>Sieł Bezprzewodowa<br>Multimedia<br>Diagnastyka<br>Zarządzanie | IGMP Multicast         Włącz NAT         Włącz Firewal         Włącz IGMP Multicast |

| Pole                            | Działanie                                                                                                    | Wartość<br>domyślna |
|---------------------------------|----------------------------------------------------------------------------------------------------|---------------------|
| Włącz NAT                       | Zaznacz opcję w celu aktywacji funkcji NAT,<br><b>Uwaga:</b> NAT jest konfigurowalną funkcją<br>tłumaczenia adresu IP, która będzie stosowana<br>na interfejsie routera, na którym będzie<br>aktywowana. | Niezaznaczone       |
| Włącz Fullcone NAT <sup>a</sup> | Zaznacz opcję w celu aktywacji funkcji Fullcone<br>NAT.                                                                                                    | Niezaznaczone       |
| Włącz Firewall                  | Zaznacz opcję w celu aktywacji usługi Firewall.                                                                                                    | Niezaznaczone       |
| Włącz IGMP Multicast            | Zaznacz opcję w celu aktywacji funkcji IGMP.                                                                                                    | Niezaznaczone       |

a. To pole pojawi się tylko wtedy, gdy pole "Włącz NAT" jest aktywowane.

• Wybierz preferowany interfejs WAN jako system bramy domyślnej.

| Sagemco                                                                                                    | м                                                                                                    |                                                                                                    | ADSL Downstream N/A odśwież<br>Upstream N/A restart<br>Internet Adsl nie działa. |
|----------------------------------------------------------------------------------------------------|----------------------------------------------------------------------------------------------------|----------------------------------------------------------------------------------------------------|----------------------------------------------------------------------------------|
| Informacje<br>Połączenie z Internetem<br>Ustawienie Zaawansowane<br>Interfejs Warstury 2<br>Interfejs ATM<br>Interfejs ETH<br>WAN<br>Modyfikuj Parametry Połączania<br>Konfiguracja modemu 3G<br>LAN<br>NAT<br>Bezpieczeństwo<br>Kontrola Rodzicielska<br>QoS<br>Routing<br>DNS<br>DNS<br>DNS<br>DNS<br>DNS<br>DNS<br>DNS<br>Pony<br>Grupowanie Interfejsów<br>Certyfikał<br>Opcje Zasilania<br>Multicatł<br>Stiel Bezprzewodowa | Routing Brama Domyślna<br>Lista interfeisów Bramy Domyślnej<br>costać zmieriona poprzez usuwanie<br>Wyhrane Interfejsy<br>Bramy Domyślnej<br>C | noże zawierać wiele interfejsów WAN, ale tylko jeden, z najwyższyn<br>i dodawanie ich ponownie.<br>Dostępne routowalne<br>interfejsy WAN<br>eth2<br>)<br>Dowrół, Nasteony | n priorytetem, będzie użyty. Kolejność priorytetów może może                     |
| Diagnostyka<br>Zarządzanie                                                                                                    |                                                                                                    |                                                                                                    |                                                                                  |

• Kliknij na przycisk Następny w celu kontynuacji konfiguracji zdalnej sieci WAN w trybie IPoE.

| Sagemco                                                                                                    | ADSL Downstream N/A<br>Upstream N/A<br>Internet Adsl nie działa.                                                                                                    | ież<br>rt |
|----------------------------------------------------------------------------------------------------|----------------------------------------------------------------------------------------------------|-----------|
| Informacje<br>Połączenia z Internetem<br>Ustawienia Sawansowane<br>Interfejs Warstwy 2<br>Interfejs ETH<br>Wał<br>Modyfikuj Parametry Połączenia<br>Konfiguracja modemu 3G<br>LAN<br>NAT<br>Bezpiczeństwo<br>Kontrola Rodzicielska<br>Qoś<br>Routnoj<br>DNS<br>Posły<br>Grupowanie Interfejsów<br>Certyfikał<br>Opcje Zasilania<br>Multirachia<br>Sie Bezprzewołowa<br>Multirachia<br>Diagnostyka<br>Zarządzanie | <section-header>         Arigan can be an example of the descent of the descent of the de</section-header> |           |
|                                                                                                    | D 2005-2011 SAG ENICO M Companion, All rights referred.                                                                                                    | ~         |

| Pole                                  | Działanie                                                               |       |
|---------------------------------------|-------------------------------------------------------------------------|-------|
| Wybrane interfejsy<br>bramy domyślnej | By uzyskać więcej szczegółów, tabelka por<br>przedstawia każdą kolumnę. | niżej |
| Dostępne routowalne<br>interfejsy WAN |                                                                         |       |
| Podstawowy serwer<br>DNS              | Wprowadź podstawowy serwer DNS.                                         |       |
| Zapasowy serwer DNS                   | Wprowadź zapasowy serwer DNS.                                           |       |

## Wybierz interfejs serwera DNS z dostępnych interfejsów WAN

| Przycisk | Działanie                                                                                                    |
|----------|----------------------------------------------------------------------------------------------------|
| <-       | Transfer wybranych interfejsów z pola <b>Dostępne interfejsy WAN</b> do pola <b>Wybrane interfejsy serwera DNS</b> . |
| ->       | Transfer wybranych interfejsów z pola <b>Wybrane interfejsy</b> serwera DNS do pole Dostępne interfejsy WAN.         |

• Kliknij na przycisk **Następny** by kontynuować konfigurację zdalnej sieci WAN w trybie IPoE.

| Sagemcom                                                                                                    | ADSL⊖ Downsbream N/A odśwież<br>Upsbream N/A<br>Internet⊖ AdsInie działa.                                                                                                    |
|----------------------------------------------------------------------------------------------------|----------------------------------------------------------------------------------------------------|
| Informacje<br>Połączenie z Internetem<br>Ustawienia Zakwansowane<br>Interfejs ATM<br>Interfejs FTM<br>WRM<br>Modyfikuj Parametry Połączenia<br>Konfuynacja modemu 3G<br>LAN<br>NAT<br>Repieczeństwo<br>Kontrola Rodzielska<br>Qoś<br>Routing<br>DNS<br>DSL<br>UPAP<br>DNS Prosy<br>Grupowanie Interfejsów<br>Certyfikat<br>Opcje Zaslania<br>Multinedia<br>Diagnostyka<br>Zarządranie | N - Połsumowanie<br>stavienia ponikej zgadzają się z ustawieniami dostawcy Internetu.<br><u>I IPoE</u><br><u>Wyłączony</u><br><u>Wyłączony</u><br><u>Wyłączony</u><br><u>Wyłączony</u><br><u>Wyłączony</u><br><u>Nyłączony</u><br><u>Nyłączony</u><br><u>Wyłączony</u><br><u>Wyłączony</u><br><u>Wyłączony</u><br><u>Wyłączony</u><br><u>Wyłączony</u><br><u>Wyłączony</u><br><u>Wyłączony</u><br><u>Szatosuj/Zapisz</u> <sup>*</sup> , Kilknij "Powrół" aby wprowadzić modyfikacje.<br><u>Powrół</u> <u>Zastosuj/Zapisz</u> |
|                                                                                                    | D 3005-2011 SAG EMICO Mi Componition. All rights researed.                                                                                                    |

| Pole               | Opis                                         |
|--------------------|----------------------------------------------|
| Typ połączenia     | Wyświetla protokół IPoE                      |
| NAT                | Wyświetla status funkcji NAT.                |
| Firewall           | Wyświetla status usługi Firewall,            |
| IGMP Multicast     | Wyświetla status funkcji IGMP.               |
| Quality Of Service | Wyświetla status funkcji Quality Of Service. |

• Kliknij na przycisk **Zastosuj/Zapisz** by potwierdzić nową usługę WAN.

### 5.7.2.4 Ethernet over ATM - Mostkowanie

• Wybierz usługę WAN typu Mostkowanie.

| Sagemco                                                                                                    | м                                                                                                    | ADSL Downstream N/A odśwież<br>Upstream N/A restart<br>Internet Adsl nie działa. |
|----------------------------------------------------------------------------------------------------|----------------------------------------------------------------------------------------------------|----------------------------------------------------------------------------------|
| Informacje<br>Połączenie z Internetem<br>Ustawienia Zaawansowane<br>Interfejs Warstwy 2<br>Interfejs ATM<br>Interfejs ETH<br>WAN<br>Modyfikuj Parametry Połączenia<br>Konfiguracja modemu 3G<br>LAN<br>NAT<br>Bezpieczeństwo<br>Kontrola Rodzicielska<br>QoS<br>Routing<br>DNS<br>DNS<br>DNS<br>DNS<br>DNS<br>DNS<br>DNS<br>DNS<br>DNS<br>DNS | White:       white:         White:       white:         White:       White:         White:       White: <t< th=""><th></th></t<> |                                                                                  |

| Pole                                     | Działanie                                                                                                    | Wartość<br>domyślna |
|------------------------------------------|----------------------------------------------------------------------------------------------------|---------------------|
| Podaj opis usługi                        | Wyświetla nazwą konfigurowanej usługi. Ta nazwa, która jest<br>alokowana automatycznie, jest tworzona w następujący<br>sposób: Protokół_VPI_ Index _ VCI<br>Na przykład: br_0_8_32.<br><b>Uwaga:</b> Można wprowadzić inną nazwę usługi. | br_0_8_32           |
| Wprowadź 802.1P<br>Priority <sup>a</sup> | Wprowadź wartość dla 802.1P Priority. Ta wartość jest pomiędzy 0 a 7.                                                                                                    | -1                  |
| Wprowadź 802.1Q<br>VLAN ID <sup>a.</sup> | Wprowadź wartość dla 802.1QVLAN ID. Ta wartość jest pomiędzy 0 a 4094.                                                                                                    | -1                  |

tion. All rights reserved

63

a. Te wartości pojawiają się tylko wtedy, gdy usługa WAN jest skonfigurowana na interfejsie DSL ATM poprzez użycie trybu VLAN MUX. • Kliknij na przycisk **Następny** by kontynuować konfigurację zdalnej sieci WAN w trybie mostkowania.

| Sagemco                                                                                                    | м                                                                                                    | ADSL - | Downstream N/A<br>Upstream N/A<br>Adsl nie działa. | odśwież<br>restart |
|----------------------------------------------------------------------------------------------------|----------------------------------------------------------------------------------------------------|--------|----------------------------------------------------|--------------------|
| Informacje<br>Połączenie z Internetem<br>Ustawienia Zaawansowane<br>Interfejs KATM<br>Interfejs FTH<br>WMU<br>Modyfikuj Parametry Połączenia<br>Konfiguracja modemu 3G<br>LAN<br>NAT<br>Bazpiezeństwo<br>Kontrola Rodzicielska<br>QoS<br>Routing<br>DNS<br>DSL<br>UPAP<br>DNS Prosy<br>Grupowanie Interfejsów<br>Certyfikat<br>Opcje Zesilania<br>Multicast<br>Sief Egystwa Bazaria<br>Dagnostyka<br>Zarządzanie | Ustavienia WAN - Podsumowanie         Upwnij się, że ustawienia ponitej zgadzają się z ustawieniami dostawcy Internetu.         Imanie Wyłączony         Narie Wyłączony         IGMP Multicasti: [Not Applicable<br>Qos: Włączony         Aby uaktywnić interfejś kilknij "Zastosuj/Zapisz", Kilknij "Powrót" aby wprowadzić modyfikacje.         Powrót       Zastosuj/Zapisz |        |                                                    |                    |
|                                                                                                    |                                                                                                    |        |                                                    |                    |

| Pole               | Opis                                                  |
|--------------------|-------------------------------------------------------|
| NAT                | Wyświetla status funkcji NAT.                         |
| Firewall           | Wyświetla status usługi firewall.                     |
| IGMP Multicast     | W trybie mostkowania, pole jest <b>Not Applicable</b> |
| Quality Of Service | Wyświetla status funkcji Quality of Service.          |

• Kliknij na przycisk **Zastosuj/Zapisz** by potwierdzić nową usługę WAN.

## 5.7.2.5 PPP over ATM (PPPoA)

| Sagemco                                                                                                    | м                                                                                  | ADSL     | Downstream<br>Upstream<br>Adsl nie d | N/A<br>N/A<br>ziała. | odśwież<br>restart |
|----------------------------------------------------------------------------------------------------|------------------------------------------------------------------------------------|----------|--------------------------------------|----------------------|--------------------|
| Informacje<br>Połączenie z Internetem<br>Ustawienia Zaawansowane<br>Interfejs ATM<br>Interfejs ATM<br>Interfejs ATM<br>Modyfikuj Parametry Połączenia<br>Konfiguracja modemu 3G<br>LAN<br>MAT<br>Bezpieczeństwo<br>Kontrola Rodzicielska<br>Qoś<br>Routing<br>DNS<br>DSL<br>UPAP<br>DNS Proxy<br>Grupowanie Interfejsów<br>Certyfikał<br>Opcje Zasilania<br>Multimedia<br>Diagnostyka<br>Zarządzanie | WAN Konfiguracja Usługi     Podaj opis usługi: <u>popoa_0_0_03</u> Powrót Nasłąpny | Internet | Adsl nie d                           | zieta.               |                    |
|                                                                                                    | C2005-50115A0 EMCO M Company All rights merwed                                     |          |                                      |                      |                    |

| Pole               | Działanie                                                                                                    | Wartość<br>domyślna |
|--------------------|----------------------------------------------------------------------------------------------------|---------------------|
| Podaj nazwę usługi | Wyświetla nazwą konfigurowanej usługi. Ta nazwa,<br>która jest alokowana automatycznie, jest tworzona w<br>następujący sposób: Protokół_VPI_ Index _ VCI<br>Na przykład: pppoa_0_0_35.<br><b>Uwaga:</b> Można wprowadzić inną nazwę usługi. | pppoa_0_0_35        |

• Kliknij na przycisk **Następny** by kontynuować konfigurację zdalnej sieci WAN.

| Sagemco                                                                                                    | M Downstream N/A od<br>Upstream N/A<br>Internet Adsl nie działa.                                                                                                    | śwież<br>start |
|----------------------------------------------------------------------------------------------------|----------------------------------------------------------------------------------------------------|----------------|
| Informacje<br>Połączenie z Internetem<br>Ustawienia Zaawansowane<br>Interfejs Warstwy 2<br>Interfejs ETH<br>WAN<br>Modyfikuj Parametry Połączenia<br>Konfiguracja modemu 3G<br>LAN<br>NAT<br>Bezpieczeństwo<br>Kontrola Rodzicielska<br>QoS<br>Routing<br>DNS<br>DSL<br>UPNP<br>DNS Posay<br>Grupowanie Interfejsów<br>Certyfikat<br>Opcje Zailania<br>Multicast<br>Sieć Bezprzewodowa<br>Multimedia<br>Diagnostyka<br>Zarządzanie | Nazwa użytkownika i hasłu         Usługa PPP z reguły wymaga wprowadzenia nazwy użytkownika i hasłu. W polach poniżej wpisz nazwe użytkownika i hasłu przekazane przez dostawcę Internetu.         Nazwa użytkownika PPP:         Habo PPP:         Medoa subentykazji:         Oproczena żądanie (z licznikiem czasu bezczynności)         ponowna próba połączenia po błędzie autentykacji.         PP MTU (Bajły) [PPPoE:128-1492,PPPoA:128-1500]:         Użyj stałycznego adresu IPV4         Więz PPP Debug Mode         Multicast Proxy         Więz IGMP Multicast Proxy |                |
|                                                                                                    | Powrót Nateony<br>o xoz-coti i skijeli ob u Corporator Ali raji: rezneki                                                                                                    | *              |

| Pole                                                      | Działanie                                                                                                    | Wartość<br>domyślna |  |
|-----------------------------------------------------------|----------------------------------------------------------------------------------------------------|---------------------|--|
| Nazwa użytkownika<br>PPP                                  | Wprowadź ID połączenia.<br>Ta informacje jest dostarczana przez dostawcę internetowego.                             | -                   |  |
| Hasło PPP                                                 | Wprowadź hasło połączenia.<br>Ta informacje jest dostarczana przez dostawcę internetowego.                          | -                   |  |
| Nazwa usługi PPPoE                                        | Wprowadź nazwę usługi PPPoE.<br>Ta informacje jest dostarczana przez dostawcę internetowego.                        | -                   |  |
| Metoda autentyfikacji                                     | <ul> <li>Wybierz metodę autentyfikacji z listy:</li> <li>AUTO</li> <li>PAP</li> <li>CHAP</li> <li>MSCHAP</li> </ul> |                     |  |
| Połącz na żądanie (z<br>licznikiem czasu<br>bezczynności) | Zaznacz opcję by połączyć z Internetem tylko na żądanie.                                                            | Niezazna-<br>czone  |  |
| ponowna próba<br>połączenia po błędzie<br>autentykacji    | Zaznacz tę opcję, odbędzie się ponowna próba połączenia<br>PPP po błędzie autentyfikacji.                           |                     |  |

| Pole                                                             | Działanie                                                                                                    | Wartość<br>domyślna |
|------------------------------------------------------------------|----------------------------------------------------------------------------------------------------|---------------------|
| ponowna próba<br>połączenia (sekundy)<br>:[3-65535] <sup>a</sup> | Wprowadź żądany okres. Wartość (w sekundach( jest<br>domyślnie ustawiona na 15 sekund. Można ustawić inna<br>wartość z zakresu od 3 do 65535.                                                                                                    | 15                  |
| PPP MTU (Bajty)                                                  | Wprowadź wartość MTU ( <b>M</b> aximum <b>T</b> ransfer <b>U</b> nit). Wartość ta<br>wyrażona w bajtach przyjmuje wartości pomiędzy 46 a 1500.<br><b>Uwaga:</b> MTU określa maksymalny rozmiar używanych danych<br>(pakietów IP) wyrażonych w bajtach. | 1500                |
| Użyj statycznego<br>adresu IPv4                                  | Zaznacz tę opcję by używać statycznego adresu IPv4.                                                                                                    | Niezazna-<br>czone  |
| Adres IPv4 <sup>b</sup>                                          | Wprowadź statyczny adres IPv4.                                                                                                    | 0.0.0.0             |
| Włącz PPP Debug Mode                                             | Zaznacz tę opcję by używać PPP Debug Mode.<br>W zdarzeniu nieudanego połączenia, ta opcja pozwoli<br>namierzyć możliwy problem w pliku SYSLOG.                                                                                                    | Niezazna-<br>czone  |
| Włącz IGMP Multicast<br>Proxy                                    | Zaznacz tę opcję by aktywować funkcję IGMP.                                                                                                    | Niezazna-<br>czone  |

a. To pole pojawia się tylko wtedy, gdy pole "ponowna próba połączenia po błędzie autentyfikacji" jest aktywowane.

b. To pole pojawia się tylko wtedy, gdy pole "Użyj statycznego adresu IPv4" jest aktywowane.

- Kliknij na przycisk **Następny** w cel kontynuacji konfiguracji zdalnej sieci WAN w trybie PPPoA.
- Wybierz preferowany interfejs WAN jako system bramy domyślnej.

| Sagemco                                                                                                    | M                                                                                                    |                                                                                                    | ADSL Downstream N/A<br>Upstream N/A<br>Internet Adsl nie działa.     |
|----------------------------------------------------------------------------------------------------|----------------------------------------------------------------------------------------------------|----------------------------------------------------------------------------------------------------|----------------------------------------------------------------------|
| Informacje<br>Połączenie z Internetem<br>Ustawienia Zaawansowane<br>Interfejs FATM<br>Materfejs FTH<br>MMM<br>Modyfikuj Parametry Połączenia<br>Konfiguracja modemu 3G<br>LAN<br>NAT<br>Bezpieczeństwo<br>Kontrola Rodzicielska<br>QoS<br>Routing<br>DNS<br>DSI.<br>UPAP<br>DNS Prowy<br>Grupowanie Interfejsów<br>Certyfikał<br>Opcje Zailania<br>Multicasł<br>Sieć Bezprzewodowa<br>Multimedia<br>Diagnostyka<br>Zarządzanie | Routing Brama Domyślnei<br>Lista interfejsów Bramy Domyślnei m<br>costać zmielnoterfejs<br>Bramy Domyślnej<br>U Pppoł | ode zawierać wiele interfejsów WAN, ale tylko jeden, z na<br>dodawanie ich ponownie.<br><b>Dostępne routowalne</b><br><b>Interfejsy WAN</b> | yjwyżzzym priorytełem, będzie użyły. Kolejność priorytełów może może |
• Kliknij na przycisk **Następny** w cel kontynuacji konfiguracji zdalnej sieci WAN w trybie PPPoA.

| Sagemco                                                                                                    | M ADSL Downstream N/A odśw<br>Upstream N/A<br>Internet Adsl nie działa.                                                                                 | ież<br>urt |
|----------------------------------------------------------------------------------------------------|----------------------------------------------------------------------------------------------------|------------|
| Informacje<br>Połączenie z Internetem<br>Ustawienia Zaawansowane<br>Interfejs Warstwy 2<br>Interfejs ATM<br>Interfejs ETH<br>WAM<br>Modyfikuj Parametry Połączenia<br>Konfiguracja modemu 3G<br>LAN<br>NAT<br>Bezpiczeństwo<br>Kontrola Rodzicielska<br>Qoś<br>Routing<br>DNS<br>DSL<br>UPAP<br>DNS Prosy<br>Grupowanie Interfejsów<br>Certyfikat<br>Opcje Zasilania<br>Multicas<br>Sieć Bezprzewołowa<br>Multimedia<br>Diagnostyka<br>Zarządzanie | <section-header><section-header><section-header><form><form><text><text></text></text></form></form></section-header></section-header></section-header> |            |
|                                                                                                    | D 2005-2011 SAG EMICO M Comporation . All rights reserved.                                                                                              |            |

| Pole                                  | Działanie                                                                |  |  |  |
|---------------------------------------|--------------------------------------------------------------------------|--|--|--|
| Wybrane interfejsy<br>bramy domyślnej | By uzyskać więcej szczegółów, tabelka poniżej przedstawia każdą kolumnę. |  |  |  |
| Dostępne routowalne<br>interfejsy WAN |                                                                          |  |  |  |
| Podstawowy serwer<br>DNS              | Wprowadź podstawowy serwer DNS.                                          |  |  |  |
| Zapasowy serwer DNS                   | Wprowadź zapasowy serwer DNS.                                            |  |  |  |

## Wybierz interfejs serwera DNS z dostępnych interfejsów WAN

| Przycisk | Działanie                                                                                                    |  |  |
|----------|----------------------------------------------------------------------------------------------------|--|--|
| <-       | Transfer wybranych interfejsów z pola <b>Dostępne interfejsy WAN</b> do pola <b>Wybrane interfejsy serwera DNS</b> . |  |  |
| ->       | Transfer wybranych interfejsów z pola <b>Wybrane interfejsy</b> serwera DNS do pole Dostępne interfejsy WAN.         |  |  |

• Kliknij na przycisk **Następny** w cel kontynuacji konfiguracji zdalnej sieci WAN w trybie PPPoA.

| Sagemcon                                                                                                    | м                                                                                                    | ADSL 👄<br>Internet 🖘 | Downstream<br>Upstream<br>Adsl nie da | N/A<br>N/A<br>ziała. | odśwież<br>restart |
|----------------------------------------------------------------------------------------------------|----------------------------------------------------------------------------------------------------|----------------------|---------------------------------------|----------------------|--------------------|
| Informacje<br>Polączenie z Internetem<br>Ustawienia Zaawansowane<br>Interfejs Warstwy 2<br>Interfejs ATM<br>Interfejs PTH<br>WAM<br>Modyfikuj Parametry Polączenia<br>Konfiguracja modenu 36<br>LAN<br>NAT<br>Bezpieczeństwo<br>Kontrola Rodzicielska<br>Qoś<br>Routing<br>DNS<br>DNS<br>DNS<br>DNS<br>DNS<br>DNS<br>DNS<br>DNS<br>DNS<br>DNS | Utawienia WAN - Podzumowanie<br>Upewnij się, że ustawienia ponieje spadzają się z ustawieniami dostawcy Internetu.<br><u>Typ Połączenia: PPPoA</u><br><u>MAT: Włączony</u><br><u>Goś Włączony</u><br><u>Aby uaktywnić interfejś kliknij "Zastosuj/Zapizs". Kliknij "Powrót" aby wprowadsić modyfikacje.<br/>Powrót Zastosuj/Zapizz</u> |                      |                                       |                      |                    |
|                                                                                                    |                                                                                                    |                      |                                       |                      |                    |

| Pole               | Opis                                         |  |
|--------------------|----------------------------------------------|--|
| Typ połączenia     | Wyświetla protokół PPPoA                     |  |
| NAT                | Vyświetla status funkcji NAT.                |  |
| Firewall           | Wyświetla status usługi Firewall,            |  |
| IGMP Multicast     | Wyświetla status funkcji IGMP.               |  |
| Quality Of Service | Wyświetla status funkcji Quality Of Service. |  |

• Kliknij na przycisk Zastosuj/Zapisz w celu potwierdzenia nowej usługi WAN.

## 5.7.2.6 IP over ATM (IPoA)

| Sagemco                                                                                                    | M                                                                                   | ADSL Downstream N/A odśwież<br>Upstream N/A<br>Internet Adsl nie działa. |
|----------------------------------------------------------------------------------------------------|-------------------------------------------------------------------------------------|--------------------------------------------------------------------------|
| Informacje<br>Połączenie z Laternetem<br>Ustawienia Zawansowane<br>Interfoj: Marstwy 2<br>Interfoj: ATM<br>Interfoj: ATM<br>Marstwartery Połączenia<br>Konfoja azja modemu 36<br>LAN<br>NAT<br>Bezpieczeństwo<br>Kontrols Rodzicielska<br>Qoś<br>Routing<br>DNS<br>DSL<br>UBnP<br>DNS Proby<br>Grupowanie Interfojsów<br>Certyfikat<br>Occje Zasilania<br>Multicat<br>Siaf Bezprzewodowa<br>Multimedia<br>Diagnostyka<br>Zarządzanie | WAN Konfiguracja Usługi<br>Podaj opis usługi: po <u>a_1_0_S</u><br>Dowrół Nistiępny |                                                                          |
|                                                                                                    |                                                                                     |                                                                          |

| Pole              | Działanie                                                                                                    | Wartość<br>domyślna |
|-------------------|----------------------------------------------------------------------------------------------------|---------------------|
| Podaj opis usługi | Wyświetla nazwą konfigurowanej usługi. Ta nazwa,<br>która jest alokowana automatycznie, jest tworzona w<br>następujący sposób: Protokół_VPI_ Index _ VCI<br>Na przykład: ipoa_1_0_35.<br><b>Uwaga:</b> Można wprowadzić inną nazwę usługi. | ipoa_1_0_35         |

• Kliknij na przycisk **Następny** w celu kontynuacji konfiguracji usługi WAN.

| Sagemcon                                                                                                    | м                                                                                                    | ADSL Downstream N/A odśwież<br>Upstream N/A restart<br>Internet Adsl nie działa. |
|----------------------------------------------------------------------------------------------------|----------------------------------------------------------------------------------------------------|----------------------------------------------------------------------------------|
| Informacje<br>Polączenie z Internetem<br>Usławienia Zawanasowa<br>Interfejs ATM<br>Interfejs THH<br>WAN<br>Modyfikuj Parametry Polączenia<br>Konfiguracja modemu 3G<br>LAN<br>NAT<br>Bepiczeństwo<br>Kontrola Rodzicielska<br>QoŚ<br>Routing<br>DNS<br>DSL<br>UPAP<br>DNS Proky<br>Grupowanie Interfejsów<br>Certyfiktał<br>Djeje Zasilania<br>Multicast<br>Die Beprzewodowa<br>Multimedia<br>Diagnostyka<br>Zarządzanie | Ustavinia VAN 1P         Adres IP WAN:       0.0.0         Maska podsled WAN:       0.0.0             Powrół       Następny |                                                                                  |
|                                                                                                    | © 2005-2011 SAG EMICO Mi Corporation. All rights reserved.                                                                  |                                                                                  |

| Pole               | Pole Działanie               |         |
|--------------------|------------------------------|---------|
| Adres IP WAN       | Wprowadź statyczny adres IP. | 0.0.0.0 |
| Maska podsieci WAN | Wprowadź maskę podsieci WAN. | 0.0.0.0 |

• Kliknij na przycisk **Następny** by kontynuować konfigurację zdalnej sieci WAN w trybie IPoA.

| Sagemco                                                                                                    | ADSL Downstream N/A<br>Upstream N/A<br>Internet© Adsl nie działa.                                                              |
|----------------------------------------------------------------------------------------------------|----------------------------------------------------------------------------------------------------|
| Informacje<br>Polgczenie z Internetem<br>Ustawienie Zawansowane<br>Interfejs tWarstwy 2<br>Interfejs ATM<br>Interfejs TM<br>May<br>Modyfilouj Parametry Polgczenia<br>Konfyrurscja modemu 3G<br>LAN<br>NAT<br>Bozpieczeństwo<br>Kontrola Rodzielska<br>Qoś<br>Routiny<br>DNS<br>DNS<br>DNS<br>DNS<br>DNS<br>DNS<br>DNS<br>Pomy<br>Enrybunaie Interfejsów<br>Cartyfikat<br>Opcje Zailania<br>Multicast<br>Sieć Bezprzewodowa<br>Multimedia<br>Diagoka<br>Zarządzanie | IDHP Multicat         Witce: NAT         Witce: Firewall    IDHP Multicat           Witce: IGMP Multicat    Popradm< Nateprove |

| Pole                            | Działanie                                                                                                    | Wartość<br>domyślna |
|---------------------------------|----------------------------------------------------------------------------------------------------|---------------------|
| Włącz NAT                       | Zaznacz opcję w celu aktywacji funkcji NAT,<br><b>Uwaga:</b> NAT jest konfigurowalną funkcją<br>tłumaczenia adresu IP, która będzie stosowana<br>na interfejsie routera, na którym będzie<br>aktywowana. | Niezaznaczone       |
| Włącz Fullcone NAT <sup>a</sup> | Zaznacz opcję w celu aktywacji funkcji Fullcone NAT.                                                                                                    | Niezaznaczone       |
| Włącz Firewall                  | Zaznacz opcję w celu aktywacji usługi Firewall.                                                                                                    | Niezaznaczone       |
| Włącz IGMP Multicast            | Zaznacz opcję w celu aktywacji funkcji IGMP.                                                                                                    | Niezaznaczone       |

a. To pole pojawi się tylko wtedy, gdy pole "Włącz NAT" jest aktywowane.

• Kliknij na przycisk Następny w celu kontynuacji konfiguracji zdalnej sieci WAN w trybie IPoA.

• Wybierz preferowany interfejs WAN jako system domyślnej bramy.

| Sagemco                                                                                                    | м                                                                                                    |                                                                                                    | ADSL Downstream N/A<br>Upstream N/A<br>Internet Addi nie działa. |
|----------------------------------------------------------------------------------------------------|----------------------------------------------------------------------------------------------------|----------------------------------------------------------------------------------------------------|------------------------------------------------------------------|
| Informacje<br>Połązenie z Internetem<br>Ustavienie Zaawansowane<br>Interfejs KM<br>Interfejs FTH<br>WAN<br>Modyfikuj Parametry Połączenia<br>Konfuguczaj andemu 36<br>LAN<br>MAT<br>Bespinczeństwo<br>Kontrola. Redzielska<br>Qoś<br>Routing<br>DNS<br>DNS<br>DNS<br>DNS<br>DNS<br>DNS<br>DNS<br>DNS<br>DNS<br>DNS | Routing Brana Donyślna<br>Lita interfejsów Brany Donyślnej mot<br>zotać zmieniona poprze usuwanie (d<br>Wybrane Interfejs<br>Dong Interfejs<br>Interfejs<br>Intef | e zawierzć wiele interfejiów WAN, ale tylko jeden, z najwyż<br>dowanie ich ponownie.<br><b>Dostępne roztowalna</b><br><b>Dierfejiy WAN</b> | szym priorytetem, będzie użyty. Kolejność priorytetów może może  |
|                                                                                                    |                                                                                                    | Er augraut i song Elitico il conportanti. All rig i si retented.                                                                           |                                                                  |

• Kliknij na przycisk **Następny** w celu kontynuacji konfiguracji sieci zdalnej WAN w trybie IPoA.

| Informacja         Połązenie z Internatem         Ustawinał zawanowawa i wolak wybary stałyczny date DNS         Interfejs Warstwy 2         Interfejs FETH         Wał         Modyfiku 9 zamatry Połączania Kanfiguracja modemu 36         LAN         Na 1         Bezpieczeństwo Kontrała Rodzicielska Qes Redzicielska Qes Redzicielska Que Połączeństwo Kontrała Rodzicielska Que Połączeństwo Kontrała Rodzielska Rodzielska Rodzicielska Rodzielska Rodzielska | ownstream N/A<br>Jpstream N/A<br>Adsl nie działa. | odśwież<br>restart |
|----------------------------------------------------------------------------------------------------|---------------------------------------------------|--------------------|
| DN Provy         Grupowania Instrépsion         Orpise Zastiania         Multicadi         Sieć Bezprzewodowa         Multimadi         Diagnostyka         Zaradzanie                                                                                                    | C z IPoA lub statyczne<br>ykałów może może zod    | IPOE<br>Iać        |

| Pole                                  | Działanie                                                                   |  |  |  |  |
|---------------------------------------|-----------------------------------------------------------------------------|--|--|--|--|
| Wybrane interfejsy<br>bramy domyślnej | By uzyskać więcej szczegółów, tabelka poniżej<br>przedstawia każdą kolumnę. |  |  |  |  |
| Dostępne routowalne<br>interfejsy WAN |                                                                             |  |  |  |  |
| Podstawowy serwer<br>DNS              | Wprowadź podstawowy serwer DNS.                                             |  |  |  |  |
| Zapasowy serwer DNS                   | Wprowadź zapasowy serwer DNS.                                               |  |  |  |  |

### Wybierz interfejs serwera DNS z dostępnych interfejsów WAN

| Przycisk | Działanie                                                                                                    |  |  |  |
|----------|----------------------------------------------------------------------------------------------------|--|--|--|
| <-       | Transfer wybranych interfejsów z pola <b>Dostępne interfejsy WAN</b> do pola <b>Wybrane interfejsy serwera DNS</b> . |  |  |  |
| ->       | Transfer wybranych interfejsów z pola <b>Wybrane interfejsy</b> serwera DNS do pole <b>Dostępne interfejsy WAN</b> . |  |  |  |

• Kliknij na przycisk **Następny** w celu kontynuacji konfiguracji sieci zdalnej WAN w trybie IPoA.

| Sagemco                                                                                                    | M                                                                                                    | ADSL Downstream N/A odśwież<br>Upstream N/A<br>Internet Adsl nie działa. |
|----------------------------------------------------------------------------------------------------|----------------------------------------------------------------------------------------------------|--------------------------------------------------------------------------|
| Informacje<br>Połgczenie 2 Internetem<br>Ustawienia Zawansowane<br>Interfejs Warstwy 2<br>Interfejs Warstwy 2<br>Interfejs TM<br>WAN<br>Modyfikuj Parametry Połączenia<br>Konfiguracja modemu 3G<br>LAN<br>NAT<br>Borpiecznistwa<br>Kontrola Rodzicielska<br>Qoš<br>Routing<br>DNS<br>DSL<br>UPAP<br>DNS Prosy<br>Grupowanie Interfejsów<br>Cartyfikat<br>Oprje Zavilania<br>Multicast<br>Steć Bazyrzewodowa<br>Multimedia<br>Diagnostykja<br>Zarządzanie | Ustawienia WAN - Podsumowanie<br>Upewnij se, že ustawienia poničej zgadzają się z ustawieniami dostawcy Internetu.<br>Typ Polączenia: IIPoA<br>NAT: Wołączony<br>Firewali: Wołączony<br>QoS: Wołączony<br>Aby uaktywnić interfejś kilknij "Zastosuj/Zapisz". Kilknij "Powrót" aby wprowadzić modyfikacja.<br>Powrót Zastosuj/Zapisz |                                                                          |
| -                                                                                                    |                                                                                                    |                                                                          |
|                                                                                                    | 2005-2011 SAG EMICO M Corporation. All rights reserved.                                                                                                    |                                                                          |

| Pole               | Opis                                         |
|--------------------|----------------------------------------------|
| Typ połączenia     | Wyświetla protokół IPoA                      |
| NAT                | Wyświetla status funkcji NAT.                |
| Firewall           | Wyświetla status usługi Firewall,            |
| IGMP Multicast     | Wyświetla status funkcji IGMP.               |
| Quality Of Service | Wyświetla status funkcji Quality Of Service. |

• Kliknij na przycisk Zastosuj/Zapisz w celu potwierdzenia nowej usługi WAN.

# 5.7.3 Konfiguracja modemu 3G

**Temat:** To menu pozwala na konfigurację połączenia pomocniczego 3G przy użyciu modemu 3G USB, który podłączony pod port USB służy jako połączenie pomocnicze z Internetem.

#### • W menu Ustawienia Zaawansowane, wybierz Konfiguracja modemu 3G.

Pojawi się następujący ekran:

| Sagemco                                                                                                    | ADSL Downstream N/A<br>Upstream N/A<br>Internet Adsi nie działa.                                                                                                    |
|----------------------------------------------------------------------------------------------------|----------------------------------------------------------------------------------------------------|
| Infermacje<br>Połącenie z Internetem<br>Ukławienia Zawannowane<br>Interfejs Warstwy 2<br>WAN<br>Modyfikuj Parametry Połączenia<br>Konfoguacja modemu 36<br>LAN<br>NAT<br>Bezpieczeństwo<br>Kontrola Rodzicielska<br>Qos<br>Routing<br>DNS<br>Porowy<br>Grupowanie Interfejsów<br>Certyfika<br>DNS Porowy<br>Grupowanie Interfejsów<br>Certyfika<br>Sieł Bezprezwodowa<br>Mułtmedia<br>Diagnostyka<br>Zarządzanie | Kinfiguracja modemu 36         Modem 36. podzaczenó go portu USB pozuvala na korzystanie z Internetu w chwili, gół jąza ADSL nie działa. Modem 36 pozuvali na połaczenie z siecią i zrestartować router.         Witrze Modem 36         Prizoki na połaczenia 26. Klikonj "Zapisz", aby zachować konfigurację i zrestartować router.         Witrze Modem 36         Prizoki na połaczenia 26. Klikonj "Zapisz", aby zachować konfigurację i zrestartować router.         Prizoki na połaczenia 26. Klikonj "Zapisz", aby zachować konfigurację i zrestartować router.         Prizoki na połaczenia 26. Klikonj "Zapisz", aby zachować konfigurację i zrestartować router.         Prizoki na połaczenia 26. Klikonj "Zapisz", aby zachować konfigurację i zrestartować router.         Prizoki na połaczenia 26. Klikonj "Zapisz", aby zachować konfigurację i zrestartować router.         Prizoki na połaczenia 26. Klikonj "Zapisz", aby zachować konfigurację i zrestartować router.         Prizoki na połaczenia 26. Klikonj "Zapisz", aby zachować konfigurację i zrestartować router.         Prizoki na połaczenia 26. Klikonj "Zapisz"         Prizoki na połaczenia 26. Klikonj "Zapisz"         Prizoki na połaczenia 26. Klikonj "Zapisz"         Prizoki na połaczenia 26. Klikonj "Zapisz"         Prizoki na połaczenia 26. Klikonj "Zapisz"         Prizoki na połaczenia 26. Klikonj "Zapisz"         Prizoki na połaczenia 26. Klikonj "Zapisz"         Prizoki na połaczenia 26. Klikonj "Zapisz"         Prizoki na połaczenia |

| Pole                 | Działanie                                                                                                    | Wartość<br>domyślna |  |  |
|----------------------|----------------------------------------------------------------------------------------------------|---------------------|--|--|
| Włącz modem 3G       | Zaznacz opcję w celu włączenia modemu 3G. Ta funkcja<br>ustanowi połączenia za pomocą 3G, kiedy linia ADSL zostanie<br>uszkodzona.                                               | Wyłączony           |  |  |
| PIN                  | Wprowadź kod PIN.                                                                                                    | -                   |  |  |
| APN                  | Nazwa Punktu Dostępowego                                                                                                    |                     |  |  |
| Użytkownik           | Wprowadź nazwę użytkownika                                                                                                    |                     |  |  |
| Hasło                | Wprowadź hasło modemu 3G.                                                                                                    | -                   |  |  |
| Numer telefonu       | Wprowadź numer telefonu dla modemu 3G.                                                                                                    | -                   |  |  |
| Protokół autoryzacji | <ul> <li>Wybierz protokół z listy:</li> <li>AUTO AUTH</li> <li>PAP (Password Authentification Protocol)</li> <li>CHAP (Challenge Handshake Authentification Protocol)</li> </ul> | AUTO AUTH           |  |  |

• Kliknij na przycisk Zapisz w celu zapisania zdefiniowanych parametrów.

### Uwaga

Router musi zostać zrestartowany w celu przyjęcia parametrów.

# 5.7.4 LAN

Temat: To menu jest używane w celu konfiguracji parametrów IP dla sieci lokalnej LAN.

• W menu Ustawienia Zaawansowane, wybierz LAN.

Pojawi się następujące okno:

| Sagemco                                                                                                    | M                                          | ADSL - | Downstream<br>Upstream<br>Adsl nie d | N/A<br>N/A<br>ziała. | odśwież<br>restart |
|----------------------------------------------------------------------------------------------------|--------------------------------------------|--------|--------------------------------------|----------------------|--------------------|
| Informacje<br>Połączenie z Internetem<br>Ustawienia Zaawansowane<br>Interfejs Warstuwy 2<br>WAN<br>Modyfikuj Parametry Połączenia<br>Konfiguracja modemu 3G<br>LAN<br>MaT<br>Bezpieczeństwo<br>Kontrola Redzicielska<br>Qoś<br>Routing<br>DNS<br>DSL<br>UPAP<br>DNS Prony<br>Grupowanie Interfejsów<br>Certyfikat<br>Opcje Zazilania<br>Multicast<br>Sieć Bezprzewodowa<br>Multimedia<br>Diagnostyka<br>Zarządzanie | Side Clashing (LAN) Ustawienia   Adres IP: |        |                                      |                      |                    |
|                                                                                                    | Zastosuj/Zapisz                            |        |                                      |                      |                    |

| Pole                            | Działanie                                                                                                    | Wartość<br>domyślna |
|---------------------------------|----------------------------------------------------------------------------------------------------|---------------------|
| Nazwa grupy                     | Wybierz żądaną grupę.                                                                                                    | Default             |
| Adres IP                        | Wprowadź adres sieci lokalnej.                                                                                                    | 192.168.1.1         |
| Maska podsieci                  | Wprowadź maskę podsieci.                                                                                                    | 255.255.255.0       |
| Włącz IGMP<br>Snooping          | Zaznacz tę opcję w celu aktywacji protokołu IGMP (Internet <b>G</b> roup <b>M</b> anagement <b>P</b> rotocol). To pozwoli na zarządzanie deklaracjami należącymi do jednej lub więcej grup z Multicast routerami. | Niezaznaczony       |
| Tryb standardowy <sup>a</sup>   | Zaznacz tę opcję jeżeli życzysz sobie, aby IGMP Snooping pracował w normalnym trybie (widocznym z ramek IGMP).                                                                                                    | Zaznaczony          |
| Tryb blokowany <sup>a.</sup>    | Zaznacz tę opcję jeżeli życzysz sobie, aby IGMP Snooping pracował w trybie blokowanym (przechwycenie i usunięcie ramek IGMP).                                                                                     | Niezaznaczony       |
| Włącz firewall dla<br>sieci LAN | Zaznacz tę opcję w celu aktywacji firewall po stronie LAN.                                                                                                    | Niezaznaczony       |

| Pole                                                                    | Działanie                                                                                                    | Wartość<br>domyślna |
|-------------------------------------------------------------------------|----------------------------------------------------------------------------------------------------|---------------------|
| Wyłącz serwer<br>DHCP                                                   | Zaznacz tę opcję w celu deaktywacji serwera DHCP routera.<br><b>Uwaga:</b> Należy skonfigurować komputer z odpowiednimi<br>parametrami sieci lokalnej (adres IP, maska podsieci oraz<br>brama domyślna) jak również wprowadzić adresy serwerów<br>DNS. | Niezaznaczony       |
| Włącz serwer DHCP                                                       | Zaznacz tę opcję w celu aktywacji serwera DHCP routera.<br><b>Uwaga:</b> Komputer musi zostać skonfigurowany jako klient<br>DHCP oraz DNS (lub wprowadzić adresy serwerów DNS).                                                                        | Zaznaczony          |
| Początkowy adres IP                                                     | Wprowadź pierwszy adres przypisany przez serwer DHCP.                                                                                                    | 192.168.1.2         |
| Końcowy adres IP                                                        | Wprowadź końcowy adres przypisany przez serwer DHCP.                                                                                                    | 192.168.1.254       |
| Czas dzierżawy<br>(godziny)                                             | Wprowadź czas dzierżawy (w godzinach) dla każdego przypisanego adresu.                                                                                                    | 24                  |
| Lista dzierżaw<br>statycznych<br>adresów IP                             | Wprowadź, jeśli pożądane listę dzierżaw IP.<br><b>Uwaga:</b> Maksymalnie 32 wejście mogą być skonfigurowane.                                                                                                    | -                   |
| Skonfiguruj drugi<br>adres IP i maskę<br>podsieci dla<br>interfejsu LAN | Zaznacz tę opcję w celu konfiguracji parametrów IP (adres IP, maska podsieci) drugiego adresu z lokalnej sieci LAN.                                                                                                    | Niezaznaczony       |
| Adres IP <sup>b</sup>                                                   | Wprowadź drugi adres dla lokalnej sieci LAN.                                                                                                    | -                   |
| Maska podsieci <sup>b.</sup>                                            | Wprowadź maskę podsieci dla drugiego adresu dla sieci lokalnej LAN.                                                                                                    | -                   |

a. To pole pojawia się tylko wtedy, gdy opcja "Włącz IGMP Snooping" jest aktywna.

 b. To pole pojawia się tylko wtedy, gdy opcja "Skonfiguruj drugi adres IP i maskę podsieci dla interfejsu LAN" jest aktywna,

# 5.7.5 NAT

**Temat:** NAT jest konfigurowalną funkcją translacji adresu IP, która jest stosowana do interfejsów routera, które zostały aktywowane dla tej funkcji.

Kilka konfiguracji funkcji translacji oraz akcji NAT może zostać skonfigurowane oraz aktywowane jak wskazano w rozdziale **5.7.5.1 > Dodaj**.

Ten dział zawiera następujące menu:

- Serwery wirtualne (patrz rozdział 5.7.5.1)
- Wyzwalanie portów (patrz rozdział 5.7.5.2)
- Strefa zdemilitaryzowana (patrz rozdział 5.7.5.3)

### 5.7.5.1 Serwery wirtualne

- **Temat:** To menu jest używane w celu routingu informacji przychodzących bezpośrednio do zewnętrznych portów z usług serwerowych (takich jak, np. serwer FTP, SNMP, TFTP itd.) z zdalnej sieci WAN do komputerów lokalnej sieci LAN przez wewnętrzne porty.
- W menu Ustawienia Zaawansowane, wybierz NAT, a potem wybierz Serwery Wirtualne.
   Pojawi się następujący ekran:

| Sagemco                                                                                                    | М                                                             |                                                                                                    |                                                                                                |                                     |                                                                     | AD                                         | SL 👄                 | Downstream<br>Upstream<br>Adsl nie | N/A<br>N/A<br>Iziała.       | odśwież<br>restart |
|----------------------------------------------------------------------------------------------------|---------------------------------------------------------------|----------------------------------------------------------------------------------------------------|------------------------------------------------------------------------------------------------|-------------------------------------|---------------------------------------------------------------------|--------------------------------------------|----------------------|------------------------------------|-----------------------------|--------------------|
| Infermacje<br>Połączenie z Internetem<br>Ustawienia Zaawansowane<br>Interfejs Warstwy 2<br>WAN<br>Modyfikcij Parametry Połączenia<br>Konfiguracja modemu 3G                                                                                        | NAT Ustaw<br>Wirtualny serv<br>prywalnym ac<br>po stronie LAM | vienia konfiguracji wirtu<br>ver pozwala na dostęp do j<br>resem po stronie LAN. We<br>I. Maksymalnie 32 wpisy m | ralnych serwerów<br>orzychodzącego ruchu o<br>wnętrzny port jest wym<br>ogą zostać skonfigurow | od strony W<br>agany tylko,<br>ane. | AN (identyfikowana przez<br>jeśli zewnętrzny port mus<br>Dodaj Usuń | protokół i zewnętrze<br>i byś konwertowany | ıy port)<br>/ na inn | do wewnętrzneg<br>y numer portu u  | io serwera a<br>sywany pra- | sz serwer          |
| Kulingura is a involutio so<br>LAN<br>NAT<br>Servery Wirbaine<br>Wyzwalanie Portów<br>Storá szdenilitaryzewana<br>Bezpieczeństwo<br>Kontrola Rodziccielska<br>Qoś<br>Routing<br>DNS<br>DNS<br>DNS<br>DNS<br>DNS<br>DNS<br>DNS<br>DNS<br>DNS<br>DNS | Serwera                                                       | PDC2ATEK                                                                                                    | KONIEC                                                                                         | Protokoł                            | początek'                                                           | KONIEË                                     | ŝ                    | erwera i                           | NAN                         | Usun               |
|                                                                                                    |                                                               |                                                                                                    | n 7005-7014 1240 EMC O M Com                                                                   | encaños All cinsté                  | r, nea navi                                                         |                                            |                      |                                    |                             |                    |

| Pole                        | Znaczenie                                                                                                    |  |  |  |  |
|-----------------------------|----------------------------------------------------------------------------------------------------|--|--|--|--|
|                             | Wybierz usługę: Usługa dostępna poprzez Internet (na przykład FTP Server, SNMP, TFTP itd.).                                                              |  |  |  |  |
| Nazwa serwera               | <ul> <li>Usługa własna: Nazwa, którą chcemy alokować do lokalnego<br/>serwera.</li> </ul>                                                                |  |  |  |  |
| Port zewnętrzny<br>POCZĄTEK | Port zewnętrzny - początek (po stronie WAN).                                                                                                    |  |  |  |  |
| Port zewnętrzny<br>KONIEC   | Port zewnętrzny - koniec (po stronie WAN).                                                                                                    |  |  |  |  |
| Protokół                    | Protokół transportowy (TCP, UDP lub TCP/UDP).                                                                                                    |  |  |  |  |
| Port wewnętrzny<br>POCZĄTEK | Port wewnętrzny - początek (po stronie LAN).                                                                                                    |  |  |  |  |
| Port wewnętrzny<br>KONIEC   | Ten końcowy port wewnętrzny (po stronie LAN) współpracuje z<br>końcowym zewnętrznym portem po stronie WAN.<br><b>Uwaga:</b> Tego nie można zmodyfikować. |  |  |  |  |
| Adres IP serwera            | Adres komputera dostarczany do serwera DHCP routera.                                                                                                    |  |  |  |  |
| Interfejs WAN               | Użycie interfejsu WAN.                                                                                                    |  |  |  |  |
| Usuń                        | Zaznacz tę opcję oraz kliknij na przycisk [ <b>Usuń</b> ] w celu usunięcia wybranego obiektu z listy.                                                    |  |  |  |  |

• Kliknij na przycisk Dodaj, pojawi się następujące okno:

| Sagemco                                                                                                    | M ADSL Downstream N/A odśwież<br>Upstream N/A<br>Internet Adsl nie działa.                                                                                                    |
|----------------------------------------------------------------------------------------------------|----------------------------------------------------------------------------------------------------|
| Informacje<br>Połączenie z Internetem<br>Ustawienia Zaawansowane<br>Interfejs Warstwy 2<br>WAN<br>Modyfikuj Parametry Połączenia<br>Konfiguracja modemu 3G<br>LAN<br>NAT<br>Serwery Wirtusine<br>Wyzwałanie Portów<br>Strefa zdemilitaryzowana | NAT Serwery Wirtualne<br>Wybierz nazwę usługi i adres IP, a następnie kliknij Zastosuj/Zapizz. Koniec wewnętrznych portów nie może być określony bezpośrednio. Standardowo<br>przyjmuje wartość jak Koniec zewnętrznych portów. Jesli jednak zmodyfikujesz Początek wewnętrznych portów, to Koniec wewnętrznych portów<br>bedzie ustawiony tak samo.<br>Pozostała liczba wpisów możliwych do skonfigurowania: 32<br>Użyj Interfejsu pppoa_0_0_35/pppoa1 V<br>Nazwa Usługi:<br>Wybierz Usługe:<br>Wybierz Usługe:<br>Dowolna Usługa:<br>Adres IP Serwera: [192,168.1.                                                                                                    |
| Bezpieczeństwo<br>Kontrola Rodzicielska<br>QoŚ<br>Routing<br>DNS<br>DSL<br>UPAP<br>DNS Prosty<br>Grupowanie Interfejsów<br>Certyfikał<br>Opcje Zasilania<br>Multicast<br>Sieć Bezprzewodowa<br>Multimedia<br>Diagnostyka<br>Zarządzanie        | Castouri/Zepist         Początek zewnętrznych portów Koniec zewnętrznych portów       Początek zewnętrznych portów Koniec wewnętrznych portów         ICP       ICP       ICP         ICP       ICP       ICP |
|                                                                                                    | C 2005-2011 SAC EMCO M Corporado I. All ibjibi resened.                                                                                                    |

Proszę postępować jak poniżej:

- Wybierz żądany interfejs WAN z listy Użyj Interfejsu.
- Zaznacz opcję Wybierz Usługę, potem dokonaj wyboru z listy, np. "SNMP".

Pola **Początek zewnętrznych portów**, **Koniec zewnętrznych portów**, **Początek wewnętrznych portów**, **Koniec wewnętrznych portów** oraz **Protokół** (protokół transportowy związany z tą usługą) są wypełniane automatycznie w tabeli.

#### Uwaga

Można uzupełnić tabelę poprzez dodanie portów związanych z protokołem.

#### lub

- Zaznacz opcję Dowolna Usługa, wprowadź nazwę serwera, do którego chcesz się połączyć, potem:
  - Wypełnij ID Host z adresu IP komputera (przypisany przez serwer DHCP routera)
  - Wypełnij pola Początek zewnętrznych portów, Koniec zewnętrznych portów, Początek wewnętrznych portów, Koniec wewnętrznych portów.

#### Kilka zasad wprowadzania wartości portów:

- Podczas wyboru portu, port początkowy (Początek zewnętrznych portów lub Początek wewnętrznych portów) oraz port końcowy (Koniec zewnętrznych portów lub Koniec wewnętrznych portów) muszą być identyczne.
- Podczas wyboru zakresu portów, numer portu początkowego musi być niższy niż numer portu końcowego.
- Należy zawsze rozpocząć wprowadzanie od pól Początek zewnętrznych portów oraz Koniec zewnętrznych portów.
- Kiedy alokujesz numer do pola **Początek zewnętrznych portów**, automatycznie ta sama wartość jest alokowana do pola **Początek wewnętrznych portów** oraz **Koniec zewnętrznych portów**.

Poniższy rysunek zawiera przykład:

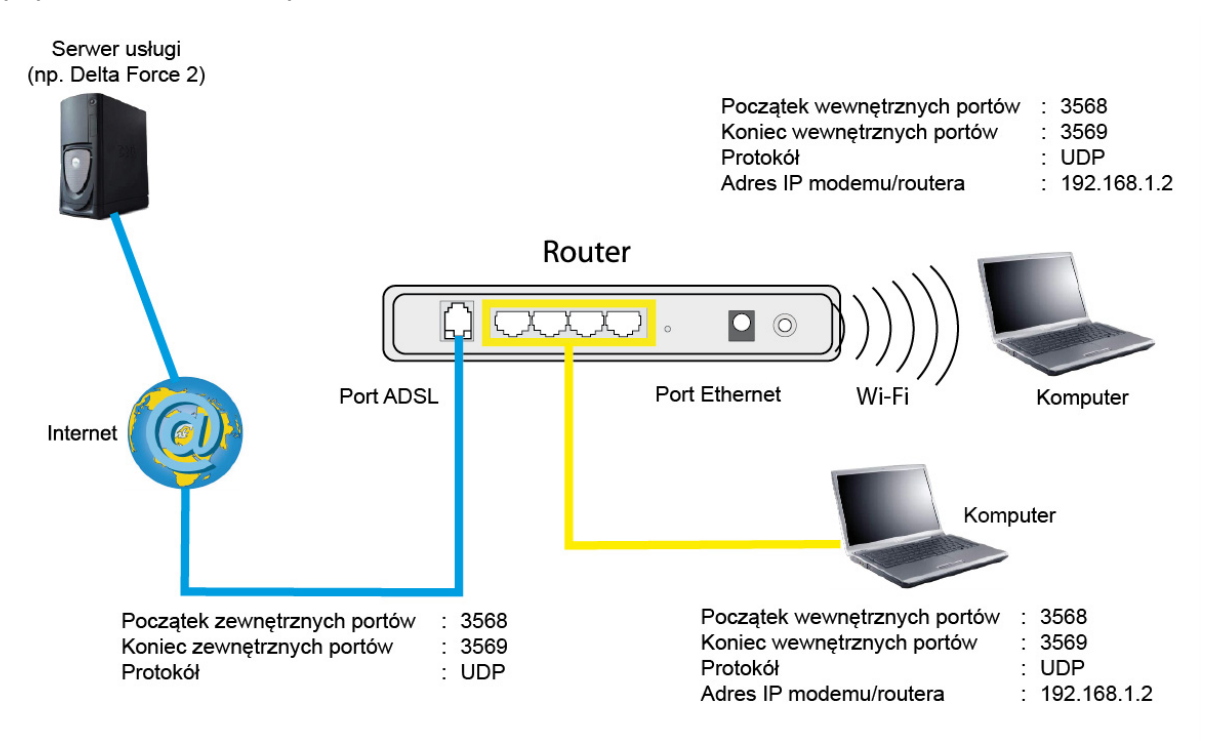

Usługa "Delta Force 2" jest dostępna na komputerze poprzez zewnętrzne porty 3568 and 3569 (po stronie WAN) oraz poprzez wewnętrzne port 3568 and 3569 (po stronie LAN).

### 5.7.5.2 Wyzwalanie portów

- **Temat:** Celem tego menu jest dynamiczne otwarcie portów firewall (otwartych portów) poprzez "Port wyzwolenia" kiedy aplikacja (jak gry lub wideo) otwiera połączenie poprzez warstwę transportową (TCP lub UDP).
- W menu **Ustawienia Zaawansowane**, wybierz **NAT**, a następnie **Wyzwalanie Portów**. Pojawi się następujący ekran:

| <text><text><text><text></text></text></text></text>                                                                                                    | Sagemco                                                                                                    | м                                                                                                    |                                              |                                                     |                                                  |                                                    |                                             |                                        | ADSL                                                             | Dow<br>Up               | nstream<br>stream<br>Adsl nie dz | N/A<br>N/A<br>tiała.   | odśwież<br>restart |
|----------------------------------------------------------------------------------------------------|----------------------------------------------------------------------------------------------------|----------------------------------------------------------------------------------------------------|----------------------------------------------|-----------------------------------------------------|--------------------------------------------------|----------------------------------------------------|---------------------------------------------|----------------------------------------|------------------------------------------------------------------|-------------------------|----------------------------------|------------------------|--------------------|
| National Service       Nazwa aplikacji       Protokoli       Zakres portów       Taterfejs WAN       Usuń         Wywalanie Nortów       Strefa zdemilitaryzowana       Bezpiezceństwo       Sarat       Koniec       Mulu         Rost       Rost       Bezpiezceństwo       Sarat       Koniec       Mulu       Mulu         DNS       DSI       UPAP       DNS Provy       Serversono       Serversono       Serversono       Serversono         Grupowanie Interfejsów       Certyfikat       Sież Bezprzewodowa       Mulu       Sież Bezprzewodowa         Multimedia       Diagnostyka       Zarządzanie       Diagnostyka       Diagnostyka       Diagnostyka | Informacje<br>Połączenie z Internetem<br>Usławienia Zaawansowane<br>Interfejs Warstwy 2<br>WAN<br>Modyfikuj Parametry Połączenia<br>Konfiguracja modemu 3G<br>LAN                                                                    | NAT Wyzwalanie portów<br>Niekłóre aplikacje wymagają otwarcia specyficznyc<br>LAN zainiciyje połaczenie TCP/LDP ze zdałnym serv<br>połączeń zwrotnych do aplikacji po stronie LAN uży | h portów n<br>verem używ<br>rwając 'Otw<br>W | a Firewal<br>ając 'Wy<br>artych P<br><b>yzwalac</b> | l, Wyzwał<br>zwalacz p<br>ortów', M<br>Dodz<br>z | acz portów<br>ortów'. Rou<br>aksymalnie<br>ij Usur | dynamic<br>Iter pozw<br>32 wpisy<br>Dtwarty | znie otwier<br>ala zdalner<br>mogą zos | ra 'Otwarte Porty' n<br>mu urządzeniu po s<br>tać skonfigurowani | ha Firet<br>tronie<br>e | wall, gdy aplil<br>WAN na usta   | kacja po s<br>nowienie | tronie<br>nowych   |
| Bezpieczeńska<br>Bezpieczeńska<br>Ooś<br>Routing<br>DNS<br>DNS<br>UPAP<br>DNS Prowy<br>Grupowanie Interfejsów<br>Certyfikat<br>Oprje Zasilania<br>Multicat<br>Sieć Bezprzewodowa<br>Multimeđa<br>Diagnostyka<br>Zarządzanie                                                                                                    | NA I<br>Serwery Wirtualne<br>Wyzwalanie Portów<br>Strofa zdomilitaryzowana                                                                                                    | Nazwa aplikacji                                                                                                    | Protokół                                     | Zakres<br>Start                                     | portów<br>Koniec                                 | Protokó                                            | Zakres<br>Start                             | s portów<br>Koniec                     | Interfejs WAN                                                    | Usuń                    |                                  |                        |                    |
|                                                                                                    | Bezpieczeństwo<br>Kontrola Rodzicielska<br>QoS<br>Routing<br>DNS<br>DSL<br>UPAP<br>DNS Proxy<br>Grupowanie Interfejsów<br>Certyfikat<br>Opcje Zasiania<br>Multireat<br>Sieć Bezprzewodowa<br>Multireat<br>Diagnostyka<br>Zarządzanie |                                                                                                    |                                              |                                                     |                                                  |                                                    |                                             |                                        |                                                                  |                         |                                  |                        |                    |

| Pole            | Znaczenie                                                                                                    |
|-----------------|----------------------------------------------------------------------------------------------------|
| Nazwa aplikacji | Nazwa aplikacji.                                                                                                    |
|                 | Protokół: Protokół transportowy (TCP, UDP lub TCP/UDP).                                                                                                    |
| Wyzwalacz       | <ul> <li>Zakres portów: Zakres portów zawiera port początkowy oraz końcowy.</li> <li>Uwaga: Pojedynczy port jest opisany jako ten sam w polach start i koniec.</li> </ul> |
|                 | <ul> <li>Protokół: Protokół transportowy (TCP, UDP lub TCP/UDP).</li> </ul>                                                                                               |
| Otwarty         | <ul> <li>Zakres portów: Zakres portów zawiera port początkowy oraz końcowy.</li> <li>Uwaga: Pojedynczy port jest opisany jako ten sam w polach start i koniec.</li> </ul> |
| Interfejs WAN   | Interfejs WAN użyty.                                                                                                    |
| Usuń            | Zaznacz tę opcję oraz kliknij na przycisk [ <b>Usuń</b> ] w celu usunięcia wybranego obiektu z listy.                                                                     |

• Kliknij na przycisk Dodaj; pojawi się następujący ekran:

W celu konfiguracji Port Wyzwalania oraz Port Otwarty, proszę wykonać następujące kroki:

- Wybierz żądany interfejs WAN w listy Użyj Interfejsu.
- Zaznacz opcję Wybierz aplikację, potem wybierz usługę z listy, na przykład "Aim Talk".

Pola **Początkowy port wyzwalania**, **Końcowy port wyzwalania**, **Początkowy port otwarty**, **Końcowy port otwarty** (protokół transportowy jest powiązany z tą usługą) są wypełniane automatycznie w tabeli.

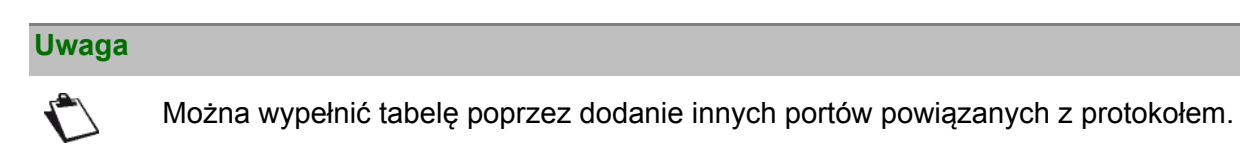

### lub

- Zaznacz opcję Dowolna aplikacja w celu określenia własnej aplikacji, potem:
  - Wprowadź nazwę własnej aplikacji.
  - Wypełnij pola Początkowy port wyzwalania, Końcowy port wyzwalania, Początkowy port otwarty, Końcowy port otwarty.

#### Kilka zasad wprowadzania wartości portów:

- Podczas wyboru portu, port początkowy (Początek zewnętrznych portów lub Początek wewnętrznych portów) oraz port końcowy (Koniec zewnętrznych portów lub Koniec wewnętrznych portów) muszą być identyczne.
- Podczas wyboru zakresu portów, numer portu początkowego musi być niższy niż numer portu końcowego.

Poniższy rysunek zawiera przykład:

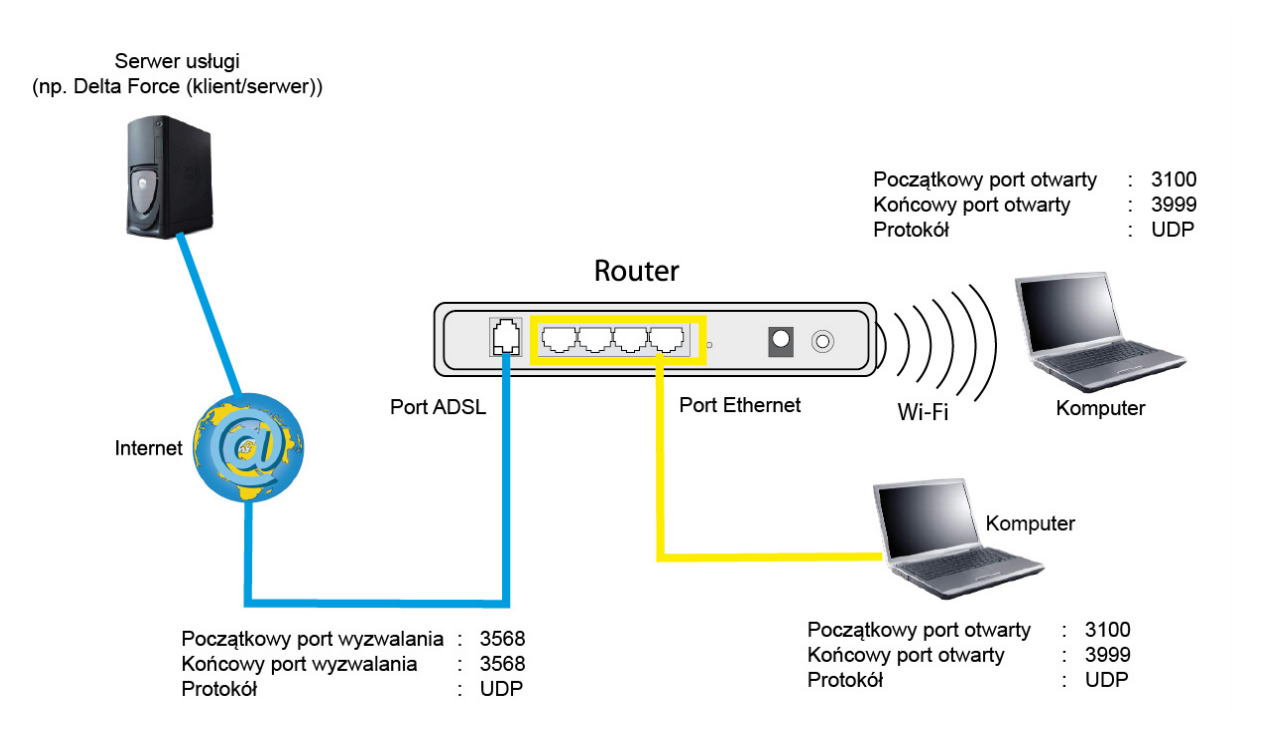

Użycie "Wyzwalacza" portu 3568 (po stronie WAN), usługa serwera "Delta Force" wyzwala otwarcie portów od 3100 do 3999 dla komputera w celu uzyskania dostępu do usługi.

#### 5.7.5.3 Strefa zdemilitaryzowana

**Temat:** Opcja "Strefa zdemilitaryzowana" pozwala uzyskać dostęp to wybranego serwera bezpośrednio przez Internet bez przechodzenia przez "Firewall".

#### Ważne

Uwaga, ten proces prezentuje ryzyko wtargnięcia. Istotnym jest, aby podjąć środki ostrożności, aby żadne połączenia nie były inicjowane do prywatnej sieci.

• W menu **Ustawienia zaawansowane**, wybierz **NAT**, a następnie **Strefa zdemilitaryzowana**. Pojawi się następujący ekran:

| Information         Provide and Enterfacion         Registre 2: Interfacion         Registre 2: Interfacion         Marine 2: Interfacion         Marine 2: Interfacion         Ma | Sagemco                                                                                                    | ADSL Downstream N/A<br>Upstream N/A<br>Internet⊖ Adsl nie działa.                                                                                                    |
|----------------------------------------------------------------------------------------------------|----------------------------------------------------------------------------------------------------|----------------------------------------------------------------------------------------------------|
|                                                                                                    | Informacje<br>Połącenie z Internetem<br>Ukławienia żawansowane<br>Interfej ; Warstwy 2<br>WAN<br>Modyfikuji Parametry Dołącenia<br>Konfiguracja modemu 3G<br>LAN<br>NaT<br>Serence Wirtualae<br>Wyswalanie Portsowana<br>Bezpięcenistwo<br>Kontrola Kodzinielska<br>Qoś<br>Rouning<br>DMS<br>DMS<br>URD<br>DNS<br>Posty<br>Grupowane Interfejsów<br>Certyfikał<br>Opcje żasłania<br>Multimedia<br>Dispoztyka<br>Zarządzanie | MAT - Stafa Zdemilitaryzowani         Rozer będzie przekazywał pakiety ID; które nie należą do żadnej aplikacji skonfigurowanej w labilcy szewerów wirtualnych, do hodzi strefy zdemilitaryzowanej.         Wjetz adre: IP komputera i kliknij "Zupizz/Zastozyl", aby go aktywować         Marci Zdemilitaryzowanej         Marci Zdemilitaryzowanej         Marci Zdemilitaryzowanej         Marci Zdemilitaryzowanej         Marci Zdemilitaryzowanej         Marci Zdemilitaryzowanej         Zapizz/Zastozyl         Zapizz/Zastozyl |

| Pole                                           | Działanie                                                                                                    | Wartość<br>domyślna |
|------------------------------------------------|----------------------------------------------------------------------------------------------------|---------------------|
| Adres IP hosta<br>strefy<br>zdemilitaryzowanej | Wprowadź adres IP serwera w celu aktywacji Strefy<br>Zdemilitaryzowanej oraz dostępu do niej bezpośrednio z<br>internetu. W celu deaktywacji, usuń wprowadzony adres.<br><b>Uwaga:</b> Kliknij na Zapisz/Zastosuj w celu zapisania<br>wprowadzonych zmian. | -                   |

## Uwaga

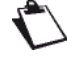

Strefa zdemilitaryzowana jest domyślnie nieaktywna.

# 5.7.6 Bezpieczeństwo

### 5.7.6.1 Filtrowanie IP

### Ruch wychodzący

**Temat:** To menu jest używane w celu utworzenia wychodzących filtrów IP w celu odrzucania informacji z sieci LAN do sieci WAN oraz pokazuje listę istniejących, wychodzących filtrów IP.

Domyślnie, cały ruch wychodzący jest akceptowany.

 W menu Ustawienia Zaawansowane, wybierz Bezpieczeństwo > Filtrowanie IP > Ruch wychodzący.

Pojawi się następujący ekran:

| Sacemo                         | ADSL= Downstream N/A odśw<br>Upstream N/A rest.                                                                                | rież |
|--------------------------------|----------------------------------------------------------------------------------------------------|------|
| EDBEMEC                        | Internet 🗢 👘 Adsl nie działa.                                                                                                  |      |
|                                |                                                                                                    |      |
| Informacio                     | listamienia filtromania muchodzareno zuchu TD                                                                                  |      |
| Debacapie z Internatory        | oxawisina inclowania wycholacącego racha zr                                                                                    |      |
| Uchawienia Zaawancowano        | Cały ruch wychodzący z sieci LAN jest domyślnie dozwolony, ale niektóre elementy mogą być BLOKOWANE za pomocą ustawień filtrów |      |
| Totovfois Marchun 2            |                                                                                                    |      |
| WAN                            | wybierz blodaj lub usun, aby skonngurować nikry wychodzącego ip                                                                |      |
| Modufikui Darametru Dotaczenia | Navua filtra Warcia ID Drotokół SveTD/ Drofivi opotk Żródłowu Dost DetTD/ Drofivi opotk Dost docelowu IIcuć                    |      |
| Kopfiguracia modemu 36         | Trazwa intra Wersja IP Protokol Srcie/ Preinklength zrowowy Port Distry Preinklength Port docerowy Osun                        |      |
|                                |                                                                                                    |      |
| NAT                            | Doda) Usun                                                                                                    |      |
| Beznieczeństwo                 |                                                                                                    |      |
| Filtrowanie IP                 |                                                                                                    |      |
| Ruch Wychodzacy                |                                                                                                    |      |
| Ruch Przychodzacy              |                                                                                                    |      |
| Filtrowanie MAC                | -                                                                                                    |      |
| Kontrola Rodzicielska          |                                                                                                    |      |
| OoS                            |                                                                                                    |      |
| Routing                        |                                                                                                    |      |
| DNS                            |                                                                                                    |      |
| DSL                            |                                                                                                    |      |
| UPnP                           |                                                                                                    |      |
| DNS Proxy                      |                                                                                                    |      |
| Grupowanie Interfejsów         |                                                                                                    |      |
| Certyfikat                     |                                                                                                    |      |
| Opcje Zasilania                |                                                                                                    |      |
| Multicast                      |                                                                                                    |      |
| Sieć Bezprzewodowa             |                                                                                                    |      |
| Multimedia                     | *                                                                                                    |      |
| Construited                    |                                                                                                    |      |
|                                |                                                                                                    |      |
|                                |                                                                                                    |      |
|                                |                                                                                                    |      |
|                                |                                                                                                    |      |
|                                |                                                                                                    |      |
|                                |                                                                                                    |      |
|                                |                                                                                                    |      |
|                                |                                                                                                    |      |
|                                |                                                                                                    | _    |

| Pole                | Znaczenie                                                        |
|---------------------|------------------------------------------------------------------|
| Nazwa filtra        | Nazwa filtra.                                                    |
| Wersja IP           | Wersja używanego IP.                                             |
| Protokół            | Protokół transportowy.                                           |
| SrcIP/ PrefixLength | Adres "źródłowy" (np. komputera) oraz powiązanej maski podsieci. |
| Źródłowy port       | Port źródłowy.                                                   |

| Pole                | Znaczenie                                                                                                |
|---------------------|----------------------------------------------------------------------------------------------------|
| DstIP/ PrefixLength | Adres "docelowy" (np. urządzenia w Internecie) oraz powiązanej maski podsieci.                           |
| Port docelowy       | Port docelowy.                                                                                           |
| Usuń                | Zaznacz tę opcję oraz kliknij na przycisk [ <b>Usuń</b> ] w celu<br>usunięcia wybranego obiektu z listy. |

• Klikając na przycisk **Dodaj**, pojawi się następujący ekran:

| Sagemco                                                                                                    | M Downstream N/A Upstream N/A Odśwież restart<br>Internet© Adsl nie działa.                                                                                                    |
|----------------------------------------------------------------------------------------------------|----------------------------------------------------------------------------------------------------|
| Informacje<br>Połączenie z Internetem<br>Ustawienia Zaawansowane<br>Interfejs Warstwy 2<br>WAN<br>Modyfikuj Parametry Połączenia<br>Konfiguracja modemu 3G<br>LAN<br>NAT<br>Bezpieczeństwo<br>Fillrowanie IP<br>Ruch Wychodzący<br>Ruch Przychodzący<br>Ruch Przychodzący<br>Fillrowanie MAC<br>Kontrola Rodzicielska<br>Qoś<br>Routing<br>DNS<br>DSL<br>UPAP<br>DNS Prony<br>Grupowanie Interfejsów<br>Certyfskat<br>Opcje Zaislania<br>Multicast<br>Sieć Bezprzewodowa<br>Multimedia | Dda filtr D - wychodzący         na ekran umosłkwi stworzenie reguł filtru dla identyfikowania wychodzącego ruchu D. Wzrystkie określone warunki muzzą być spełnione, aby reguła przyniosła efekt.         News filtru:         Wzryja D?         Wzryja D?         Poł dładowy (prefik length):         Poł źródłowy (prefik length):         Poł źródłowy (prefik length):         Poł źródłowy (prefik length):         Poł źródłowy (prefik length):         Poł żródłowy (prefik length):         Poł żródłowy (prefik length):    Zatoszył Zapiz: |

| Pole                                 | Działanie                                                                                                    |
|--------------------------------------|----------------------------------------------------------------------------------------------------|
| Nazwa filtra                         | Wprowadź nazwę filtra.                                                                                                    |
| Wersja IP                            | Wybierz dedykowaną wersję IP z listy (na przykład: IPv4).                                                                                            |
| Protokół                             | Wybierz dedykowany protokół z listy (TCP/UDP, TCP, UDP, ICMP).                                                                                       |
| Adres źródłowy<br>[/prefix length]   | Wprowadź adres źródłowy (LAN).                                                                                                    |
| Port źródłowy<br>(port or port:port) | Wprowadź port źródłowy (LAN) lub zakres portów.<br><b>Uwaga:</b> Dla jednego portu, na przykład, wprowadź 80.<br>Dla zakresu portów, wprowadź 80:90. |
| Adres docelowy<br>[/prefix length]   | Wprowadź adres docelowy (WAN).                                                                                                    |
| Port docelowy<br>(port or port:port) | Wprowadź port docelowy (WAN) lub zakres portów.<br><b>Uwaga:</b> Dla jednego portu, na przykład, wprowadź 80.<br>Dla zakresu portów, wprowadź 80:90. |

### Ruch przychodzący

**Temat:** To menu jest używane w celu utworzenia przychodzących filtrów IP w celu odrzucania informacji z sieci LAN do sieci WAN oraz pokazuje listę istniejących, przychodzących filtrów IP.

Domyślnie, cały ruch przychodzący jest odrzucany, kiedy Firewall jest włączony.

 W menu Ustawienia Zaawansowane, wybierz Bezpieczeństwo > Filtrowanie IP > Ruch przychodzący.

Pojawi się następujący ekran:

| Sagemcon                                                                                                    | ADSL Downstream N/A<br>Upstream N/A<br>Internet Adsl nie działa.                                                                                                    |
|----------------------------------------------------------------------------------------------------|----------------------------------------------------------------------------------------------------|
| Antornacje<br>Połączenie z Internetem<br>Utawienia Zawansowane<br>Interfejs Warstwy 2<br>WAN<br>Modyfiku Parametry Połączenia<br>Konfiguracja modemu 36<br>LAN<br>Bezpieczeństwo<br>Filtrowanie ID<br>Ruch Wychodrzey<br>Filtrowanie ID<br>Ruch Wychodrzey<br>Filtrowanie MAC<br>Kontrola Rodziedska<br>Qoś<br>Ruching<br>DNS<br>DSL<br>UPAP<br>DNS Prony<br>Grupowane Interfejsów<br>Certyfikał<br>Opcje Zasilnia<br>Multicata<br>Disemprzewodowa<br>Multicata | By Prevual jąt więczony na interfegija WAN lub LAN, czły przychodzący ruch IP jet BLOKOWANY. Nemniej jednak część ruchu mote zostać AKCEPTOWANA         Wybierz Dodaj lub Ubuń, aby skonfigurować fibry przychodzącego IP         Nzewa filtra Interfegija Wersja IP Protokół SzrCIP/ Prefinit.ength Żródłewy Pert DstIP/ Prefinit.ength Port docelowy Usuś         Uburg       Dodaj         Uburg       Usuń |

### Dodaj

• Klikając na przycisk Dodaj, pojawi się następujący ekran:

| Sacomco                                                                                                    | NA                                                                                                    | ADSL       | Downstream N/A<br>Upstream N/A  | odśwież |
|----------------------------------------------------------------------------------------------------|----------------------------------------------------------------------------------------------------|------------|---------------------------------|---------|
| Sagewing                                                                                                    | N I                                                                                                    | Internet   | Adsl nie działa.                | restart |
| Infermacje<br>Połączenia Z Internetem<br>Ustawienia Zaawansowane<br>Interfeji Swartowy Z<br>WAM<br>Modyfikuji Parametry Połączenia<br>Konfiguracja omośmu 36<br>LAN<br>MaT<br>Bezpieczeństwo<br>Filtrowanie ID<br>Ruch Wychodzay<br>Filtrowanie ID<br>Ruch Wychodzay<br>Filtrowanie ID<br>Ruch Wychodzay<br>Filtrowanie ID<br>Ruch Proprodzia<br>UPAP<br>DNS Posny<br>Grupowanie Interfejiów<br>Certyfikat<br>Opcje Zasiania<br>Multicati<br>Reservendowa | ★ A classifier 1P - przychedząty B classifier 1P - przychedząty B classifier 1P - przychedząty B classifier 1P - przychedząty B classifier 1P - przychedząty I classifier 1P - przychedząty I classifier 1P - przyched | Internet C | pertrem N/A<br>Adel nie działa. | restart |
|                                                                                                    | D2005-2011 S&CENCOM Convertion All thick present                                                                                                    |            |                                 |         |
|                                                                                                    | E 2005-2011 SAS ENICO IN COlponation. All rights reserved.                                                                                                    |            |                                 |         |

| Pole                                 | Działanie                                                                                                    |
|--------------------------------------|----------------------------------------------------------------------------------------------------|
| Nazwa filtra                         | Wprowadź nazwę filtra.                                                                                                    |
| Wersja IP                            | Wybierz dedykowaną wersję IP z listy (na przykład: IPv4).                                                                                            |
| Protokół                             | Wybierz dedykowany protokół z listy (TCP/UDP, TCP, UDP, ICMP).                                                                                       |
| Adres źródłowy<br>[/prefix length]   | Wprowadź adres źródłowy (WAN).                                                                                                    |
| Port źródłowy<br>(port or port:port) | Wprowadź port źródłowy (WAN) lub zakres portów.<br><b>Uwaga:</b> Dla jednego portu, na przykład, wprowadź 80.<br>Dla zakresu portów, wprowadź 80:90. |
| Adres docelowy<br>[/prefix length]   | Wprowadź adres docelowy (LAN).                                                                                                    |
| Port docelowy<br>(port or port:port) | Wprowadź port docelowy (LAN) lub zakres portów.<br><b>Uwaga:</b> Dla jednego portu, na przykład, wprowadź 80.<br>Dla zakresu portów, wprowadź 80:90. |

# Interfejs WAN oraz LAN

| Pole              | Działanie                                                                                                    | Wartość<br>domyślna |
|-------------------|----------------------------------------------------------------------------------------------------|---------------------|
| Wybierz wszystkie | Zaznacz tę opcję żeby wybrać wszystkie interfejsy WAN.<br><b>Uwaga:</b> Poprzez odznaczenie opcji, żaden interfejs nie jest zaznaczony. | Zaznaczone          |
| pppoe_0_8_32/ppp1 | Zaznacz tę opcję żeby wybrać wyświetlany interfejs.                                                                                     | Zaznaczone          |
| 3G/ppp0           | Zaznacz tę opcję żeby wybrać wyświetlany interfejs.                                                                                     | Zaznaczone          |
| br0/br0           | Zaznacz tę opcję żeby wybrać wyświetlany interfejs.                                                                                     | Zaznaczone          |

# 5.7.7 Kontrola rodzicielska

**Temat:** To menu jest używane w celu utworzenia i zarządzania dostępem czasowym oraz restrykcjami URL dla urządzeń LAN, które są podłączone do routera.

Ten rozdział zawiera następujące menu;

- Ograniczenie Czasowe (patrz rozdział 5.7.7.1)
- Filtr URL (patrz rozdział 5.7.7.2)

#### 5.7.7.1 Ograniczenie Czasowe

- **Temat:** To menu jest używane w celu utworzenia i zarządzania dostępem ograniczonym czasowo dla urządzeń sieci LAN, które są połączone z routerem.
- W menu Ustawienia Zaawansowane, wybierz Kontrola rodzicielska > Ograniczenie Czasowe.
   Pojawi się następujący ekran:

| Sagemco                                                                                                    | ADSL Downstream N/A<br>Upstream N/A<br>Internet Adsl nie działa.                                                                                              |
|----------------------------------------------------------------------------------------------------|----------------------------------------------------------------------------------------------------|
| Informacje<br>Połączenie z Internetem<br>Ustawienia Zaawansowane<br>Interfejs Warstwy 2<br>WAN<br>Modyfikuj Parametry Połączenia<br>Konfrola Rodziciełska<br>Ogranicznie Czasowe<br>Filtr Url<br>Qoś<br>Routing<br>DNS<br>DNS<br>DNS<br>DNS<br>DNS<br>DNS<br>DNS<br>DNS<br>DNS<br>DNS | Dostep ograniczony czasowo Maksymalnie 16 wpisów może być skonfigurowanych.<br>Nazwa użytkownika MAC Pon Wło Śro Czw Pią Sob Nie Start Stop Uzuń<br>Dody Uzuń |
|                                                                                                    | D 2005-2011 SAG EMICO MI Corporation. All rights reserved.                                                                                                    |

• Klikając na przycisk **Dodaj**, pojawi się następujący ekran:

| Sagemco                                                                                                    | м                                                                                                    | ADSL Downstream N/A odźwież<br>Upstream N/A restart<br>Internet Adsl nie działa. |
|----------------------------------------------------------------------------------------------------|----------------------------------------------------------------------------------------------------|----------------------------------------------------------------------------------|
| Informacje<br>Połączenie z Internetom<br>Ustawienia St Warstwy 2<br>WAN<br>Modyfiluj Parametry Połączenia<br>Konfiguracja modemu 3G<br>LAN<br>NAT<br>Bezpieczeństwo<br>Kontrola Rodzielska<br>Ogranicznia Czasowe<br>Filt Url<br>QoS<br>Routing<br>DNS<br>DSL<br>UPAP<br>DNS Prosy<br>Grupowanie Interfejsów<br>Certyfilał<br>Opcje Zasilania<br>Multicast<br>Sieć Bezprzewodowa<br>Multimedia<br>Diagnostyka<br>Zarządzanie | Ograniczenie czasu dostepu         A lej stronie możesz dodać ograniczenie dostępu z konkrtetnego komputera w LAN. Aby ograniczyć         Image: Stronie w ubytkownika         Image: Stronie możesz dodać ograniczenie dostępu z konkrtetnego komputera w LAN. Aby ograniczyć         Image: Stronie możesz dodać ograniczenie dostępu z konkrtetnego komputera w LAN. Aby ograniczyć         Image: Stronie możesz dodać ograniczenie dostępu z konkrtetnego komputera w LAN. Aby ograniczyć         Image: Stronie możesz dodać ograniczenie dostępu z konkrtetnego komputera w LAN. Aby ograniczyć         Image: Stronie możesz dodać ograniczenie dostępu z konkrtetnego komputera w LAN. Aby ograniczyć         Image: Stronie możesz dodać ograniczenie dostępu z konkrtetnego komputera w LAN. Aby ograniczeń         Image: Stronie możesz dostępu z konkrtetnego komputera w LAN. Aby ograniczeń         Image: Stronie możesz dostępu z konkrtetnego komputera w LAN. Aby ograniczeń         Image: Stronie możesz dostępu z konkrtetnego komputera w LAN. Aby ograniczeń         Image: Stronie możesz dostępu z konkrtetnego komputera w LAN. Aby ograniczeń         Image: Stronie możesz dostępu z konkrtetnego komputera w LAN. Aby ograniczeń         Image: Stronie możesz dostępu z konkrtetnego komputera w LAN. Aby ograniczeń         Image: Stronie możesz dostępu z komputera w LAN. Aby ograniczeń         Image: Stronie możesz dostępu z komputera w LAN. Aby ograniczeń         Image: Stronie możesz dostępu z komputera w LAN. Aby ograniczeń         Image: Stronie możesz | komputer, wpisz jego adres MAC. Aby znaleść adres MAC na                         |
|                                                                                                    | D 2005-2011 SAG EMCO M Corporation. All rights reserved.                                                                                                    |                                                                                  |

| Pole                                | Działanie                                                                                                    |
|-------------------------------------|----------------------------------------------------------------------------------------------------|
| Nazwa użytkownika                   | Wprowadź nazwę użytkownika dla urządzenia LAN.                                                                                                    |
| Adres MAC                           | Wprowadź adres MAC dla żądanego urządzenia LAN.<br><b>Uwaga:</b> Żeby dowiedzieć się adresu MAC komputera z<br>systemem Windows, należy otworzyć okno komend i wpisać<br>komendę "ipconfig /all". |
| Dni tygodnia                        | Wybierz dni tygodnia, w których restrykcja ma być efektywna, poprzez zaznaczenie odpowiedniego dnia.                                                                                              |
| Czas rozpoczęcia<br>blokady (hh:mm) | Wprowadź żądaną godzinę rozpoczęcia blokady (na przykład 08:00).                                                                                                    |
| Czas zakończenia<br>blokady (hh:mm) | Wprowadź żądaną godzinę zakończenia blokady (na przykład 20:00).                                                                                                    |

### 5.7.7.2 Filtr Url

- **Temat:** To menu jest używane w celu utworzenia i zarządzania dostępem czasowym oraz restrykcjami URL dla urządzeń LAN, które są podłączone do routera.
- W menu Ustawienia Zaawansowane, wybierz Kontrola rodzicielska > Filtr Url.
  - Pojawi się następujący ekran:

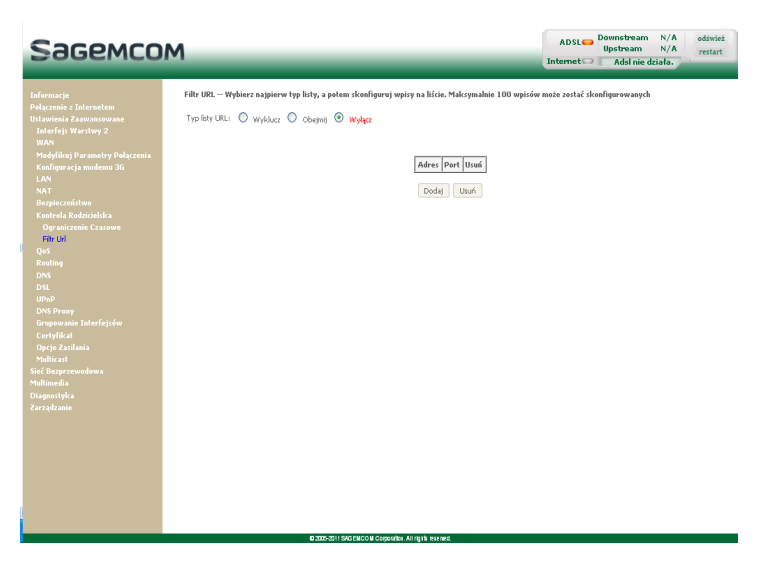

### Dodaj

• Kliknij na przycisk Dodaj, pojawi się następujący ekran:

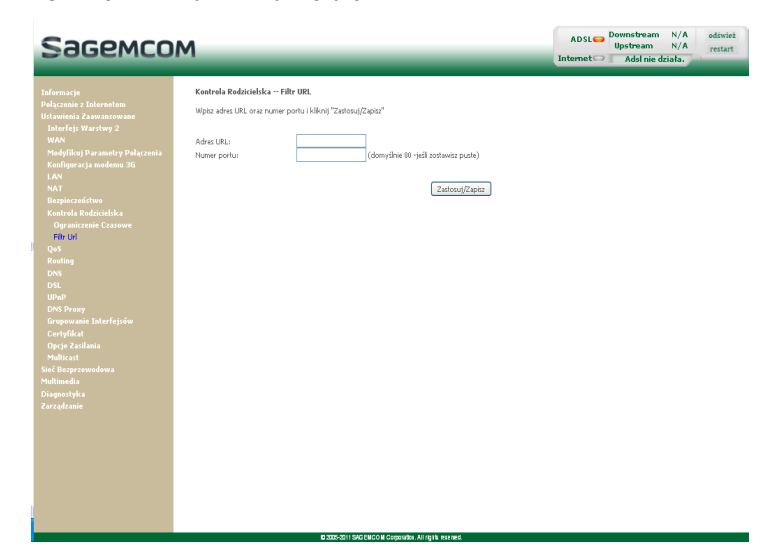

| Pole        | Działanie                                                                                                    |
|-------------|----------------------------------------------------------------------------------------------------|
| Adres URL   | Wprowadź adres URL, którego dostęp będzie ograniczony.                                                                          |
| Numer portu | Wprowadź numer portu do adresu, którego dostęp będzie<br>ograniczony.<br><b>Uwaga:</b> Wartość 80 będzie zastosowana domyślnie. |

# 5.7.8 QoS

To menu zawiera następujące podmenu:

- Konfiguracja kolejki (patrz rozdział 5.7.8.1)
- Klasyfikacja QoS (patrz rozdział 5.7.8.2)
- **Temat:** To menu jest używane w celu alokacji różnego rodzaju kolejek z różnymi priorytetami, aby ulepszyć przepływ ruchu. Dlatego, QoS (Quality of Service) dostarcza trzy następujące usługi: Klasyfikacja (set-1, set-2), oznaczanie (TOS, DSCP) oraz kolejki (kolejkowanie).

QoS jest znaczący, wtedy gdy cały ruch (informacje, wideo) jest większy niż Upstream linii ADSL.

• W menu Ustawienia Zaawansowane, wybierz QoS.

Pojawi się następujący ekran:

| Sagemco                                                                                                    | M                                                                                                    | ADSL 👄   | Downstream<br>Upstream<br>Adsl nie d | N/A<br>N/A<br>ziała. | odśwież<br>restart |
|----------------------------------------------------------------------------------------------------|----------------------------------------------------------------------------------------------------|----------|--------------------------------------|----------------------|--------------------|
| Informacje<br>Połączenie z Internetem<br>Ustawienia Zaawansowane<br>Interfejs Warstwy 2<br>WAN<br>Modyfikuj Parametry Połączenia<br>Konfiguracja modemu 3G<br>LAN<br>NAT<br>Bepieczeństwo<br>Kontrola Rodzicielska<br>QO<br>Konfiguracja kolejki<br>Klasyfikacja QoS<br>Routing<br>DNS<br>DSL<br>UPAP<br>DNS Prony<br>Grupowanie Interfejsów<br>Certyfikat<br>DPAP<br>DNS Prony<br>Grupowanie Interfejsów<br>Certyfikat<br>Bigle Gezprzewodowa<br>Multimedia<br>Diagnostyka<br>Zarządzanie | QoS Konfiguracja kolejki         Jedi zamaczona jist opcja "Włącz QoS", wybierz domydny DSCP Mark, aby automatycznie oznaczać ruch przychodzi kilknij na przyczk Zadozuj/Zapicz, aby zachować zmiany.         Jeśli opcja "Włącz QoS" nie jest zaznaczona, QoS będzie wyłączony dla wszystkich interfejsów.         Domyślny DSCP Mark służy do zaznaczania wszystkich pakietów, które nie pasują do żadnej reguły klasy         Iw Włącz QoS         Wybierz domyślny DSCP Mark Bez zmiar(1)         Image: Zastozuj/Zapicz | ntemet 🚥 | Adsi nie d                           | ego klasyf           | katora.            |
|                                                                                                    |                                                                                                    |          |                                      |                      |                    |

| Pole                             | Działanie                                                                                                    |  |  |  |  |  |  |
|----------------------------------|----------------------------------------------------------------------------------------------------|--|--|--|--|--|--|
| Włącz QoS                        | Zaznacz opcję <b>Włącz QoS</b> w celu autoryzacji akcji QoS na wejściowych i wyjściowych interfejsach.                                                                                            |  |  |  |  |  |  |
| Wybierz<br>domyślny<br>DSCP Mark | Datagram IP DSCP ( <b>D</b> ifferentiated <b>S</b> ervices <b>C</b> ode <b>P</b> oint, wartość priorytetu od 0 do 63) identyfikuje, które wyjście kolejkuje pakiet, do którego będzie przypisany. |  |  |  |  |  |  |
|                                  | <b>Domyślny DSCP Mark</b> jest używany do oznaczania priorytetu pakietów, kiedy nie są oznaczone na komputerze. W takim wypadku router zrobi to router ze wskazanymi wartościami.                 |  |  |  |  |  |  |
|                                  | Wybierz z listy:                                                                                                    |  |  |  |  |  |  |
|                                  | <ul> <li>Bez zmian (-1) : Wartość -1 wskazuje na brak zmiany od<br/>przychodzącego pakietu,</li> </ul>                                                                                            |  |  |  |  |  |  |
|                                  | Zaznaczanie automatyczne (-2)                                                                                                    |  |  |  |  |  |  |
|                                  | <ul> <li>Domyślnie (000000): oznacza wszystko inne do DSCP 0,</li> </ul>                                                                                                    |  |  |  |  |  |  |
|                                  | • AF13 (001110)                                                                                                    |  |  |  |  |  |  |
|                                  | AF12 (001100) : Zalecane oznaczenie dla Bulk-Data,                                                                                                    |  |  |  |  |  |  |
|                                  | AF11 (001010) : Zalecane oznaczenie dla Bulk-Data,                                                                                                    |  |  |  |  |  |  |
|                                  | CS1 (001000) : Zalecane oznaczenie dla Scavenger traffic,                                                                                                    |  |  |  |  |  |  |
|                                  | • AF23 (010110)                                                                                                    |  |  |  |  |  |  |
|                                  | AF22 (010100) : Zalecane oznaczenie dla Transactional-Data,                                                                                                    |  |  |  |  |  |  |
|                                  | AF2T (010010) : Zalecane oznaczenie dla Transactional-Data,     CS2 (010000) : Zalecane oznaczonie dla Network Management                                                                         |  |  |  |  |  |  |
|                                  | • AF33 (011110)                                                                                                    |  |  |  |  |  |  |
|                                  | • AF32 (011100) · Zalecane oznaczenie dla Mission-Critical Data                                                                                                    |  |  |  |  |  |  |
|                                  | AF31 (011010) : Zalecane oznaczenie dla Mission-Critical Data,                                                                                                    |  |  |  |  |  |  |
|                                  | CS3 (011000) : Oznaczenie Call-Signalling,                                                                                                    |  |  |  |  |  |  |
|                                  | • AF43 (100110)                                                                                                    |  |  |  |  |  |  |
|                                  | AF42 (100100) : Zalecane oznaczenie dla IP/VC,                                                                                                    |  |  |  |  |  |  |
|                                  | AF41 (100010) : Zalecane oznaczenie dla IP/VC,                                                                                                    |  |  |  |  |  |  |
|                                  | CS4 (100000) : Zalecane oznaczenie dla Streaming-Video,                                                                                                    |  |  |  |  |  |  |
|                                  | EF (101110) : Telefony IP oznaczone Voice do EF,                                                                                                    |  |  |  |  |  |  |
|                                  | • CS5 (101000)                                                                                                    |  |  |  |  |  |  |
|                                  | CS6 (11000)     : Routery oznaczone Routing traffic do CS6,                                                                                                    |  |  |  |  |  |  |
|                                  | • CS7 (111000)                                                                                                    |  |  |  |  |  |  |
|                                  | <b>Uwaga:</b> Ta lista jest pokazywana tylko wtedy, gdy opcja <b>Włącz Qos</b> jest zaznaczona.                                                                                                   |  |  |  |  |  |  |

### 5.7.8.1 Konfiguracja kolejki

- **Temat:** To menu jest używane w celu włączenia lub wyłączenia QoS na interfejsie oraz konfiguracji QoS do użycia dołączonych podziałów pasma do interfejsu.
- W menu Ustawienia Zaawansowane, wybierz QoS, a potem Konfiguracja kolejki.

Pojawi się następujący ekran:

| Sagemcon                                                                                                    | 4                                                                                                    |                                                               |                                                                                |                                                                                                    |                                              |                  | AD               | SL Upstre<br>Upstre<br>et Ads | am N/<br>I nie działa | A .      |
|----------------------------------------------------------------------------------------------------|----------------------------------------------------------------------------------------------------|---------------------------------------------------------------|--------------------------------------------------------------------------------|----------------------------------------------------------------------------------------------------|----------------------------------------------|------------------|------------------|-------------------------------|-----------------------|----------|
| formacje                                                                                                    | QoS -Konfiguracja k                                                                                                    | olejki                                                        |                                                                                |                                                                                                    |                                              |                  |                  |                               |                       |          |
| orączenie z Internetem<br>Istawienia Zaawansowane<br>Interfejs Warstwy 2<br>WAN<br>Modyfikuj Parametry Połączenia | W trybie ATM, maksyn<br>W trybie PTM, maksyn<br>Dla każdego interfejsu<br>Jeśli wyłączysz funkcję<br><b>Funkcja QoS została</b> | ialnie 16<br>ialnie 8 k<br>Ethernel<br>WMM n<br><b>wyłącz</b> | kolejek moż<br>kolejek może<br>;, maksymalni<br>a stronie Sieć<br>ona. Kolejki | e być skonfigurowanych<br>być skonfigurowanych<br>ie 4 kolejek może być sk<br>Bezprzewodowa, koleji<br>i <b>nie przyniosą efektu</b> | h.<br>.onfigurowanych<br>.cowanie związane z | połączeniem bezp | rzewodowym nie p | rzyniesie efektu              |                       |          |
| Konfiguracja modemu 3G<br>LAN                                                                                     | Nazwa                                                                                                    | Klucz                                                         | Interfejs                                                                      | Algorytm symulacji                                                                                                    | Pierwszeństwo                                | Waga kolejki     | DSL opóźnienie   | PTM Priorytel                 | Włącz                 | Usuń     |
| NAT                                                                                                    | WMM Voice Priority                                                                                                    | 1                                                             | wl0                                                                            | SP                                                                                                    | 1                                            |                  |                  |                               | Wączony               |          |
| Bezpieczeństwo<br>Kontrola Rodzicielska                                                                           | WMM Voice Priority                                                                                                    | 2                                                             | wl0                                                                            | SP                                                                                                    | 2                                            |                  |                  |                               | Waczony               | <u> </u> |
| QoS                                                                                                    | WMM Video Priority                                                                                                    | 3                                                             | wl0                                                                            | SP                                                                                                    | 3                                            |                  |                  |                               | Włączony              | <u> </u> |
| Konfiguracja kolejki<br>Klasyfikacja QoS                                                                          | WMM Video Priority                                                                                                    | 4                                                             | wl0                                                                            | SP                                                                                                    | 4                                            |                  |                  |                               | Włączony              | i—       |
| Routing                                                                                                    | WMM Best Effort                                                                                                    | 5                                                             | wl0                                                                            | SP                                                                                                    | 5                                            |                  |                  | -                             | Włączony              | <u> </u> |
| DNS<br>DSL                                                                                                    | WMM Background                                                                                                    | 6                                                             | wl0                                                                            | SP                                                                                                    | 6                                            |                  |                  |                               | Włączony              |          |
| UPnP                                                                                                    | WMM Background                                                                                                    | 7                                                             | wl0                                                                            | SP                                                                                                    | 7                                            |                  |                  |                               | Właczony              | <u> </u> |
| DNS Proxy<br>Grupowanie Interfejsów                                                                               | WMM Best Effort                                                                                                    | 8                                                             | wl0                                                                            | SP                                                                                                    | 8                                            |                  |                  |                               | Waczony               |          |
| Certyfikat<br>Opcje Zasilania                                                                                     | Domyślna Kolejka                                                                                                    | 37                                                            | atm0                                                                           | SP                                                                                                    | 8                                            |                  | Path0            |                               |                       |          |
| Multicat<br>(ie Bezprzewodowa<br>fultimedia<br>Singnostyka<br>Carządzanie                                         | Dodaj Włącz                                                                                                    | Usuń                                                          | ]                                                                              |                                                                                                    |                                              |                  |                  |                               |                       |          |

| Pole                        | Działanie                                                                                                    |
|-----------------------------|----------------------------------------------------------------------------------------------------|
| Nazwa                       | Nazwa kolejki wejściowej                                                                                                    |
| Klucz                       | Sequence number allocated by the system, incremented of a unit to each addition of a QoS Queue.                                     |
| Interfejs                   | Nazwa skonfigurowanego interfejsu sieciowego (na przykład 8/32).                                                                    |
| Algorytm<br>symulacji       | Algorytm symulacji alokowany do tej kolejki.                                                                                        |
| Pierwszeństwo               | Priorytet alokowany do "Pierwszeństwa kolejki" od 1 do 8.                                                                           |
| Waga kolejki                | Waga kolejki                                                                                                    |
| DSL Opóźnienie <sup>a</sup> | Opóźnienie DSL                                                                                                    |
| PTM Priorytet               | Priorytet PTM                                                                                                    |
| Włącz                       | Włączenie lub wyłączenie QoS dla danego interfejsu.<br><b>Uwaga:</b> Ten status może zostać skorygowany zaczynając od tego<br>okna. |
| Usuń                        | Sprawdź ten znacznik i kliknij na przycisk [ <b>Usuń</b> ] w celu usunięcia zaznaczonego obiektu z listy.                           |

a. To pole pojawia się tylko wtedy, gdy zaznaczony tryb DSL do IPOA.

• Kliknij na przycisk **Dodaj** w celu wyświetlenia następującego okna:

| Sagemco                                                                                                    | ADSL Downstream N/A odśwież<br>Upstream N/A restart<br>Internet Adsi nie działa.                                                                                                    |
|----------------------------------------------------------------------------------------------------|----------------------------------------------------------------------------------------------------|
| Informacje<br>Połączenie z Internetem<br>Ustawienia Zawansowane<br>Interfejs Warstwy 2<br>WAN<br>Modyfikuj Parametry Połączenia<br>Konfiguracja nodemu 3G<br>LAN<br>NAT<br>Bezpieczeństwo<br>Kontrola Rodzicielska<br>QoS<br>Kontrola Rodzicielska<br>QoS<br>Kontrola Rodzicielska<br>QoS<br>Kontrola Rodzicielska<br>QoS<br>Kontrola Rodzicielska<br>QoS<br>Nonfiguracja Koliyki<br>Hasyfikacja QoS<br>Rotting<br>DNS<br>Posy<br>Grupowanie Interfejsów<br>Certyfikat<br>Opcje Zasilania<br>Multireat<br>Sieć Bezprzewodowa<br>Multimati<br>Diagnostyka<br>Zarządzanie | Kafiguracja kolejki QoS         zavan pozvala na konfiguracje, wpisów kolejki QoS ji przypitanie ich do odpowiedniego interfejsu warstwy 2. Algorytin harmonogramu jest zidefiniowany popraze za wyższy priorytet dla tej kolejki w stosunku do innych.         Kirija zatosu ji Zaiosu ji Zaiosu ji |

| Pole                             | Działanie                                                                                                    |
|----------------------------------|----------------------------------------------------------------------------------------------------|
| Nazwa                            | Wprowadź nazwę.                                                                                                    |
| Aktywacja                        | <ul> <li>Wybierz z listy:</li> <li>Wyłącz: żeby wyłączyć kolejkę wejść QoS</li> <li>Włącz: żeby włączyć kolejkę wejść QoS</li> </ul>                                                                                                    |
| Interfejs                        | Wybierz z listy: <ul> <li>Pusty</li> <li>8/32: Nazwa interfejsu.</li> </ul>                                                                                                    |
| Pierwszeństwo                    | <ul> <li>Wybierz z listy:</li> <li>Pusty</li> <li>1: Wysoki priorytet dla tej kolejki,</li> <li>2: Średni priorytet dla tej kolejki,</li> <li>3: Niski priorytet dla tej kolejki.</li> <li>Uwaga: Wysoki priorytet prowadzi do niskiej utraty pakietów.</li> </ul> |
| Waga kolejki [1-63] <sup>a</sup> | Wprowadź odpowiednią wartość wagi kolejki.                                                                                                    |
| DSL Opóźnienie <sup>b</sup>      | Wybierz opóźnienie DSL w listy.                                                                                                    |

a. To pole pojawia się tylko wtedy, gdy zaznaczony tryb DSL do IPOA.b. To pole pojawia się tylko wtedy, gdy zaznaczony tryb DSL do IPOA.

### 5.7.8.2 Klasyfikacja QoS

- **Temat:** To menu jest używane w celu klasyfikacji pakietów w klasach ruchu oraz dla wymuszenia sposobu kolejkowania.
- W menu **Ustawienia Zaawansowane**, wybierz **QoS**, a potem wybierz **Klasyfikacja QoS**. Pojawi się następujący ekran:

| Sagemco                                                                                                    | M                                                                                                    | ADSL Downstream N/A odśwież<br>Upstream N/A<br>Internet Adsl nie działa.                                                            |
|----------------------------------------------------------------------------------------------------|----------------------------------------------------------------------------------------------------|----------------------------------------------------------------------------------------------------|
| Informacje<br>Połączenie z Internetem<br>Ustawienia Zaawansowane<br>Interfejs Warstwy 2<br>WAN<br>Modyfikuj Parametry Połączenia<br>Konfiguracja modemu 3G<br>LAN<br>NAT<br>Bezpieczeństwo<br>Kontrola Rodzicielska<br>QoS<br>Konfiguracja kolejki<br>klasyfikacja QoS<br>Routing<br>DNS<br>DNS<br>DSL<br>UPAP<br>DNS Prosy<br>Grupowanie Interfejsów<br>Certyfikał<br>Opcje Zasilania<br>Multicast<br>Siać Bezprzewodowa<br>Multimedia<br>Diagnostyka<br>Zarządzanie | QoS - Ustawienia Klasyfikacji Maksymalnie 32 wpisy mogą zostać skonfigurowane<br>Wybierz Dodaj lub Usuń, aby skonfigurować klasy ruchu sieciowego<br>Jeli wyłączysz funkcję WMM na stronie Sieć Beprzewodowa, klasyfikacji z wiązana z połączeniem beprzewodow<br>Funkcja QoS została wyłączona. Zasady klasyfikacji nie przyniosą efektu<br>Internet i stronie z zasady klasyfikacji nie przyniosą efektu<br>Nazwa porządek Klasa protokój Kacji Magy Mac<br>Maska Maska Maska Maska<br>Dodaj Włącz Usuń | Adal nie działa.<br>wym nie przyniesie efektu<br>Port DSCP 802.1P Klucz DSCP 80<br>docelowy Sprawdzenie Check kolejki Oznaczenie Hi |
|                                                                                                    | <                                                                                                    |                                                                                                    |

|         | Pole                         | Stan                                                                                                    |
|---------|------------------------------|----------------------------------------------------------------------------------------------------|
| Nazwa k | lasy                         | Nazwa klasy ruchu.                                                                                                    |
| Porząde | k                            | Numer porządkowy.                                                                                                    |
| KRYTEF  | RIA KLASYFIKACJI             |                                                                                                    |
|         | Klasa Intf                   | Klasa interfejs (Local, eth0, wl0).                                                                                               |
|         | Protokół                     | Protokół portu LAN.                                                                                                    |
|         | Źródłowy MAC/Maska           | Źródłowy adres MAC (np. komputera) oraz powiązanej maski podsieci.                                                                |
|         | MAC<br>docelowy/Maska        | Docelowy adres MAC (np. urządzenia w Internecie) oraz powiązanej maski podsieci.                                                  |
|         | SrcIP/Prefixlength           | Adres źródłowy (np. Komputera) oraz powiązanej maski podsieci.                                                                    |
|         | DstIP/Prefixlength           | Adres docelowy (np. urządzenia w Internecie) oraz powiązanej maski podsieci.                                                      |
|         | Proto                        | Używany protokół.                                                                                                    |
|         | Źródłowy port                | Port źródłowy.                                                                                                    |
|         | Port docelowy                | Port docelowy.                                                                                                    |
|         | DSCP Sprawdzenie             | Differentiated Services Code Point, wartość priorytetu od Domyślny do CS7.                                                        |
|         | 802.1P Check                 | Priorytet pola 802.1P (wartość pomiędzy 0 a 7).                                                                                   |
| REZULT  | ATY KLASYFIKACJI             |                                                                                                    |
|         | Klucz kolejki                | Numer kolejki, alokowany przez system wg wybranego pierwszeństwa.                                                                 |
|         | DSCP Oznaczenie              | Priorytet DSCP (od Domyślny do CS7).                                                                                              |
|         | 802.1P Mark                  | Priorytet pola 802.1P (wartość pomiędzy 0 a 7).                                                                                   |
|         | VlanID Tag                   |                                                                                                    |
|         | Kontrola transferu<br>(kbps) |                                                                                                    |
|         | Włącz                        | Włączenie lub wyłączenie QoS dla tej klasy ruchu.<br><b>Uwaga:</b> Ten status może zostać skorygowany zaczynając od tego<br>okna. |
|         | Usuń                         | Sprawdź ten znacznik i kliknij na przycisk [ <b>Usuń</b> ] w celu usunięcia zaznaczonego obiektu z listy.                         |

• Kliknij na przycisk **Dodaj** w celu wyświetlenia następującego okna:

| Sagemco                                                                                                    | м                                                                                                    |                                                                                                    | ADSL -             | Downstream N/A<br>Upstream N/A<br>Adsl nie działa.          | odśwież<br>restart |
|----------------------------------------------------------------------------------------------------|----------------------------------------------------------------------------------------------------|----------------------------------------------------------------------------------------------------|--------------------|-------------------------------------------------------------|--------------------|
| Informacje<br>Połączenia z Internetem<br>Ustawienia Zaawansowane<br>Interfejs Warstwy 2<br>WAN<br>Modyfikuj Parametry Połączenia<br>Konfiguracja modemu 3G<br>LAN<br>NAT<br>Bezpieczeństwo<br>Kontrola Rodzicielska<br>QoS<br>Konfiguracja kolejki<br>Klastyfikaj QOS<br>Rodung<br>DNS<br>DSL<br>UPAP<br>DNS Prosy<br>Grupowanie Interfejsów<br>Certyfikał<br>Opcje Zasilania<br>Multiradia<br>Diagnostyka<br>Zarządzanie | Dodaj regulę klas ruchu<br>Na tym ekranie stworzysz reguły klas ruchu, przypiszesz kolejk<br>warunek. Wszystike wymienione warunki, w tym zasady klasy<br>aktywować reguły:<br>Statu reguły:<br>Diate kryteria klasyfikacji.<br>Puste kryteriam wskaszuje, że nie jest używane do klasyfikacji.<br>Interfejs klas:<br>Protokół<br>Żródłowy Adres MAC:<br>Żródłowa Maska MAC:<br>Docelowa Maska MAC:<br>Docelowa Maska MAC:<br>Docelowa Maska MAC:<br>Docelowa Maska MAC:<br>Docelowa Maska MAC:<br>Docelowa Maska MAC:<br>Docelowa Kates MAC:<br>Docelowa Maska MAC:<br>Docelowa Maska MAC:<br>Docelowa Ma | i i opcjonalnie nadpizsez bajt DSCP naglówka IP. f<br>fikacji, muszą być spełnione, aby regula przynioda | lagula zawiera nas | wę klasy i przynajmniej jeder<br>ick "zastosuj/Zapisz", aby | n                  |
|                                                                                                    | 2005-2011 SAG ENCON C                                                                                                    | orporation. All rights reserved.                                                                         |                    |                                                             |                    |

| Pole              | Działanie                                                                                                    |
|-------------------|----------------------------------------------------------------------------------------------------|
| Nazwa klasy ruchu | Wprowadź nazwę klasy ruchu, którą chcesz stworzyć.                                                                                                   |
| Kolejność reguły  | <ul> <li>Wybierz z listy:</li> <li>Pusty</li> <li>Last</li> <li>Numer: Numer alokowany przez system do istniejącej reguły.</li> </ul>                |
| Status reguły     | <ul> <li>Wybierz z listy:</li> <li>Wyłącz: QoS wyłączony dla tej statycznej reguły</li> <li>Włącz: QoS włączony dla tej statycznej reguły</li> </ul> |
| Interfejs klas    | Wybierz z listy::<br>• LAN<br>• WAN<br>• Local<br>• ipoa1<br>• pp1/atm0<br>•                                                                         |

| Pole                                                     | Działanie                                                                                                    |
|----------------------------------------------------------|----------------------------------------------------------------------------------------------------|
| Protokół                                                 | Wybierz z listy:<br>• IP<br>• ARP<br>• PPPoE_DISC<br>• PPPoE_SES<br>• 8865<br>• 8866<br>• 8021Q                                                                                                    |
| Źródłowy adres<br>MAC                                    | Wprowadź adres źródłowy MAC.                                                                                                    |
| Źródłowa maska<br>MAC                                    | Wprowadź maskę źródłową MAC.                                                                                                    |
| Docelowy adres<br>MAC                                    | Wprowadź adres docelowy MAC.                                                                                                    |
| Docelowa maska<br>MAC                                    | Wprowadź maskę docelową MAC.                                                                                                    |
| Przypisz kolejkę<br>klasyfikacji                         | <ul> <li>Wybierz z listy:</li> <li>Pusty</li> <li>Numer: Numer priorytetu oraz powiązany numer kolejki, zdefiniowany przez system zaczynając od "Pierwszeństwa" (patrz rozdział 5.7.8.1).</li> </ul> |
| Oznacz<br>Differentiated<br>Service Code Point<br>(DSCP) | Wybierz rodzaj Differentiated Services Code Point (DSCP) oznaczony do alokacji (kodowanie 6-bitowe) z listy.<br>Domyślne do CS7: od 000000 do 111000                                                 |
| Oznacz priorytet<br>802.1p                               | Wybierz Pusty lub wartość priorytety pomiędzy 0 a 7 z listy.                                                                                                    |
| Tag VLAN ID<br>[0-4094]                                  | Wprowadź wartość od 0 do 4094.                                                                                                    |

# 5.7.9 Routing

To menu zawiera następujące podmenu:

- Brama domyślna (patrz rozdział 5.7.9.1)
- Routing statyczny (patrz rozdział 5.7.9.2)

### 5.7.9.1 Brama domyślna

- **Temat:** To menu jest używany albo do alokacji dynamicznej adresu bramy domyślnej do routera z PVC lub do wprowadzenia adresu lub wyboru interfejsu.
- W menu Ustawienia Zaawansowane, wybierz Routing a potem wybierz Brama domyślna.

Pojawi się następujący ekran:

| Sagemco                                                                                                    | м                                                                                                    |                                                                                                    | ADSL                              | Downstream<br>Upstream<br>Adsl nie dzia | N/A odśwież<br>N/A restart<br>Ma. |
|----------------------------------------------------------------------------------------------------|----------------------------------------------------------------------------------------------------|----------------------------------------------------------------------------------------------------|-----------------------------------|-----------------------------------------|-----------------------------------|
| Informacje<br>Połączenie z Internetem<br>Ustawienia Zaawansowane<br>Interfejs Warstwy 2<br>WAN<br>Modyfikuj Parametry Połączenia                                                                                                    | Routing Brama Domyślna<br>Lista interfejsów bramy domyślnej m<br>usuwając je wszystkie, a następnie d | oże zawierać wiele interfejsów WAN, ale tylko jeden z nich bę<br>odając ponownie.<br>Dostanno zwytawalno | dzie użyty zgodnie z priorytełem. | Kolejność priorytetu                    | można zmienić                     |
| Konfiguracja modemu 3G<br>LAN<br>NAT<br>Bezpieczeństwo<br>Kontrola Rodzicielska<br>QoS<br>Routing<br>Brana Donysina<br>Routing Statyczny<br>DNS<br>DSL<br>UPAP<br>DNS Prosy<br>Grupowanie Interfejsów<br>Certyfikat<br>Opcje Zasilania<br>Multicast<br>Sieć Bezprzewodowa<br>Multimedia<br>Diagnostyka | Wybrane interfejsy<br>Brany Domyšinej                                                                 | Dostopne routowalne<br>interfejsy WAN                                                                    |                                   |                                         |                                   |
|                                                                                                    |                                                                                                    | Rong-1911 SUCCION II Associativa Allabilia austral                                                       |                                   |                                         |                                   |

### Brama domyślna

| Przycisk | Akcja                                                                                                    |
|----------|----------------------------------------------------------------------------------------------------|
| <-       | Przeniesienie wybranego interfejsu z obszaru Wybrane interfejsy bramy domyślnej do obszaru Dostępne routowalne interfejsy WAN.              |
| ->       | Przeniesienie wybranego interfejsu z obszaru <b>Dostępne</b><br>routowalne interfejsy WAN do obszaru Wybrane interfejsy<br>bramy domyślnej. |

### 5.7.9.2 Routing statyczny

**Temat:** To menu jest używane w celu dodania routingu statycznego.

W menu Ustawienia Zaawansowane, wybierz Routing a potem wybierz Routing statyczny.
 Pojawi się następujący ekran:

| Sagemco                                                                                                    | ADSL Downstream N/A<br>Upstream N/A<br>Internet Adsl nie działa.                                                                                         | ż |
|----------------------------------------------------------------------------------------------------|----------------------------------------------------------------------------------------------------|---|
| Informacje<br>Połączenie z Internetem<br>Ustawienia Zaawansowane<br>Interfojs Warstwy 2<br>WAN<br>Modyfikuj Parametry Połączenia<br>Konfiguracja modemu 3G<br>LAN<br>NAT<br>Bespieczeństwo<br>Kontrola Rodzicielska<br>QoS<br>Routing<br>Brama Domyślna<br>Routing Stałyczny<br>DNS<br>DSL<br>UPAP<br>DNS Prosy<br>Grupowanie Interfejsów<br>Certyfikał<br>Opije Zasilania<br>Multicat<br>Siać Bezprzewodowa<br>Multimedia<br>Diagnostyka<br>Zarządzanie | Routing Routing Statyczny (Maksymalnie 32 pozycje mog został skonfigurowane)<br>Wersja IP DstIP/ Prefist.ength Brama Interfejs Metryka Usuń<br>Dody Usuń |   |
|                                                                                                    | © 2005-2011 SAC EMCO M Corporation. All rights reserved.                                                                                                 |   |

| Pole                | Znaczenie                                                                                                 |
|---------------------|----------------------------------------------------------------------------------------------------|
| Wersja IP           | Internet Protokół wersja 4.                                                                               |
| DstIP/ PrefixLength | Adres docelowy (np. urządzenia w Internecie) oraz powiązanej maski podsieci.                              |
| Brama               | Brama domyślna zdalnej sieci.                                                                             |
| Interfejs           | Interfejs sieci zdalnej.                                                                                  |
| Metryka             | Liczba skoków do osiągnięcia odległego terminala z<br>Residential Gateway.                                |
| Usuń                | Sprawdź ten znacznik i kliknij na przycisk [ <b>Usuń</b> ] w celu usunięcia zaznaczonego obiektu z listy. |

• Kliknij na przycisk **Dodaj** w celu wyświetlenia następującego okna:

| Sagemco                                                                                                    | ADSL Downstream N/A<br>Upstream N/A<br>Internet Adsl nie działa.                                                                                                    |
|----------------------------------------------------------------------------------------------------|----------------------------------------------------------------------------------------------------|
| Informacje<br>Połączenie z Internetem<br>Ustawienia Zaawansowane<br>Interfojs Warstwy 2<br>WAN<br>Modyfikuj Parametry Połączenia<br>Konfiguracja modemu 3G<br>LAN<br>NAT<br>Bespieczeństwo<br>Kontrola Rodzicielska<br>QoS<br>Routnoja Rodzicielska<br>QoS<br>Routnoja Rodzicielska<br>QoS<br>Routnoja Rodzicielska<br>QoS<br>Routnoja Rodzicielska<br>QoS<br>Routnoja Stałyczny<br>DNS<br>DSI.<br>UPAP<br>DNS Prosy<br>Grupowanie Interfejsów<br>Certyfikat<br>Drycz Zasiania<br>Multicost<br>Sieć Bezprzewodowa<br>Multimedia<br>Diagnostyka<br>Zarządzanie | Routing Dodawanie stałej trasy         Wpitz adres sieci docelowej, maskę podsieci, branę (Jub dostępny interfejs WAN, a następnie kliknij "Zastozuj/Zapitz".         Wersja IP:         Docelowy adres IP/Blugość prefixu:         Interfejs:         Adres IP branny:         (opcjonalnie: Metryka powinna być większa lub równa zero)         Metryka:         Zastozuj/Zapitz: |

| Pole                                 | Działanie                                                                                                    |
|--------------------------------------|----------------------------------------------------------------------------------------------------|
| Wersja IP                            | Protokół internetowy                                                                                                    |
| Docelowy adres<br>IP/długość prefixu | Wprowadź adres IP zdalnej sieci.                                                                                                    |
| Interfejs                            | Wybierz interfejs, którego chcesz użyć z listy (np. pppoa_0_8_32).                                                                          |
| Adres IP bramy                       | Wprowadź adres IP bramy.                                                                                                    |
| Metryka                              | Liczba skoków do osiągnięcia odległego terminala z Residential<br>Gateway.<br><b>Uwaga:</b> Numer metryki powinien być większy lub równy 1. |
## 5.7.10 DNS

**Temat:** To menu pozwala wybrać serwer interfejsu DNS z dostępnego interfejsu WAN lub wprowadzić statyczny adres IP serwera DNS.

Ten dział zawiera następujące tytuły:

- Konfiguracja DNS (patrz rozdział 5.7.10.1)
- Dynamiczny DNS (patrz rozdział 5.7.10.2)

### 5.7.10.1 Konfiguracja DNS

- **Temat:** To menu pozwala na automatyczną rezolucję nazwy domeny.
- W menu Ustawienia Zaawansowane, wybierz DNS, a następnie wybierz Konfigurację DNS.
   Pojawi się następujący ekran:

| Sagemco                                                                                                    | м                                                                                                    | ADSL -              | Downstream<br>Upstream<br>Adsl nie d | N/A<br>N/A<br>ziała. | odśwież<br>restart |
|----------------------------------------------------------------------------------------------------|----------------------------------------------------------------------------------------------------|---------------------|--------------------------------------|----------------------|--------------------|
| Informacje<br>Polacenie z Internetem<br>Ustawienia Zawansowan<br>Interfejs Warstwy 2<br>WAM<br>Modyfikuji Parametry Połączenia<br>Kongueacja modemu 3G<br>LAN<br>MAT<br>Bepieczeństwo<br>Kontolaciiska<br>Qo<br>Bos<br>Dos<br>Dos<br>Dos<br>Dos<br>Dos<br>Dos<br>Dos<br>Dos<br>Dos<br>D | <section-header><section-header><section-header><section-header><text><text><text><text><text></text></text></text></text></text></section-header></section-header></section-header></section-header> | v trybie ATM, jesli | tylko jedno PVC z                    | protokolet           | n<br>jność         |

| Pole                              | Działanie                                                                    |        |      |
|-----------------------------------|------------------------------------------------------------------------------|--------|------|
| Wybrane interfejsy<br>serwera DNS | W celu uzyskania więcej szczegółów, prezentowana poniżej dla każdej kolumny. | tabela | jest |
| Dostępne interfejsy<br>WAN        |                                                                              |        |      |
| Podstawowy Serwer<br>DNS          | Wprowadź podstawowy serwer DNS.                                              |        |      |
| Zapasowy Serwer DNS               | Wprowadź zapasowy serwer DNS.                                                |        |      |

## Wybierz serwer interfejsu WAN z dostępnych interfejsów WAN

| Przycisk | Działanie                                                                                                    |  |  |  |
|----------|----------------------------------------------------------------------------------------------------|--|--|--|
| <-       | Przeniesienie wybranego interfejsu z obszaru <b>Dostępne</b><br>interfejsy WAN do obszaru Wybrane interfejsy Serwera DNS. |  |  |  |
| ->       | Przeniesienie wybranego interfejsu z obszaru Wybrane interfejsy Serwera DNS do obszaru Dostępne interfejsy WAN.           |  |  |  |

### 5.7.10.2 Dynamiczny DNS

- **Temat:** Pozwala internaucie na dostęp do routera (nie mając zmiennego adresu IP, jedynie tylko wejście DNS) poprzez dynamiczny DNS, np. **dyndns.org**.
- W menu **Ustawienia Zaawansowane**, wybierz **DNS**, a potem wybierz **Dynamiczny DNS**. Pojawi się następujący ekran:

| Sagemco                                                                                                    | ADSL Downstream N/A<br>Upstream N/A<br>Internet Adsl nie działa.                                                                                                    |
|----------------------------------------------------------------------------------------------------|----------------------------------------------------------------------------------------------------|
| Informacje<br>Polączenie z Internetem<br>Ustawienia Zaawansowane<br>Interiejs Warkuy 2<br>WAN<br>Modyfikuj Parametry Połączenia<br>Konfiguracja modenu 3G<br>LAN<br>NAT<br>Bezpieczeństwo<br>Kontrola Rodzicielska<br>Qoś<br>Routing<br>DNS<br>Konfiguracja DNS<br>Dynamiczny DNS<br>DSL<br>UPAP<br>DNS Prosy<br>Grupowia Enterfejsów<br>Certyfikat<br>Opcje Zasilania<br>Multicat<br>Sieć Bezprzewodowa<br>Multimedia<br>Diagnostyka<br>Zarządzanie | Jouncing DN         Jouncing DN       power of the power of the power of the staty care, narwe, hota widen is vieled domen, power of two invierner outer owi ADSL, aby by the dode domen of the power of the staty care, narwe, hota widen is vieled domen, power of two invierner outer owi ADSL, aby by the dode domen of the power of the staty care, narwe, hota widen is vieled domen, power of two invierner outer owi ADSL, aby by the dode domen of the power of the staty care, narwe, hota widen is vieled domen, power of two invierner outer owi ADSL, aby by the domen of the power of two invierner outer owi ADSL, aby by the domen of two invierner outer owi ADSL, aby by the domen of two invierner outer owi ADSL, aby by the domen of two invierner outer own invierner outer own invierner outer own invierner outer own invierner outer own invierner outer own invierner outer own invierner own invierner own invinvierner own invierne own invierner own invierne own invinviernero |
|                                                                                                    | □ 2005-2011 SAG EMCO M Corporation . All rights reserved.                                                                                                    |

Odnosząc się do następnej części (Dodaj) dla istotnych informacji w polach tabeli.

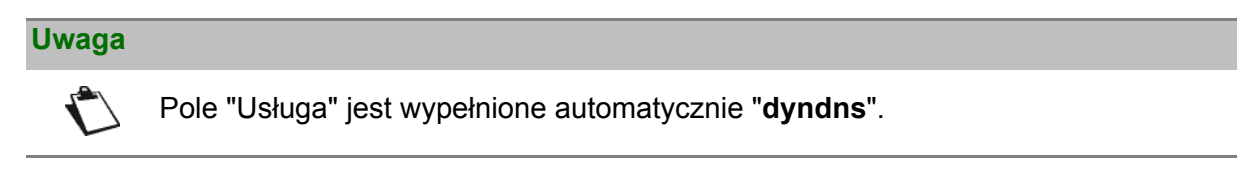

### Dodaj

Pojawi się następujący ekran:

| Sagemco                                                                                                    | Μ                                                                                                    | ADSL Downstream N/A odivież<br>Upstream N/A<br>Internet Adsl nie działa. |
|----------------------------------------------------------------------------------------------------|----------------------------------------------------------------------------------------------------|--------------------------------------------------------------------------|
| Informacje<br>Połączenie z Internetem<br>Ustawienia Zawansowane<br>Interfojs Warstwy 2<br>WAN<br>Modyfikuji Pravanetry Połączenia<br>Konfiguracja modemu 3G<br>LAN<br>NAT<br>Bezpieczeństwo<br>Kanfiguracja DNS<br>Ods<br>Ods<br>Konfiguracja DNS<br>Dys<br>Połs<br>UPAP<br>DNS<br>Połs<br>UPAP<br>DNS Posy<br>Grupowanie Interfojsów<br>Cestyfikał<br>Opcje Zzilania<br>Multicast<br>Sieł Bezprzewodowa<br>Multimedia<br>Diagnozityka<br>Zarządranie | Decig Dynamiczny DNS     Ta strona umośtkiwa dodanie Dynamicznego DNS z DynDNS.org lub TZO.   Udugodawca D-DNS   DynDNS.org I     Nazwa koda   Dieferii:   Ippos_0_0_35/pposl I     Nazwa Utyńkownika     Hado     Zatozuj/Zapizz |                                                                          |

### Dodaj dynamiczny DDNS

| Pole                 | Działanie                                                                                                    |
|----------------------|----------------------------------------------------------------------------------------------------|
| Usługodawca<br>D-DNS | <ul><li>Wybierz odpowiedniego usługodawcę z listy:</li><li>DynDNS.org</li><li>TZO</li></ul>                                                                             |
| Nazwa hosta          | Wprowadź symboliczną nazwę (np. butterfly), którą chcesz przypisać<br>do urządzenia.<br>To jest nazwa dostarczona przez dynamicznego usługodawcę DNS.<br>(patrz Uwaga). |
| Interfejs            | Wybierz z listy interfejs WAN, którego chcesz użyć (pppoa_0_8_32/pppoa0 for example).                                                                                   |

#### Uwaga

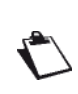

Jeśli nazwa "butterfly" zostanie wprowadzona, dynamiczny usługodawca DNS (dyndns.org na przykład) włączy tą nazwę do nazwy domeny (butterfly.dyndns.org). Użytkownik, który chce uzyskać dostęp do routera, otrzymuje od dynamicznego usługodawcy DNS dynamiczny adres IP urządzenia dostarczony przez usługodawcę internetowego.

### Ustawienia DynDNS

| Pole              | Działanie                                     |  |
|-------------------|-----------------------------------------------|--|
| Nazwa użytkownika | Wprowadź nazwę dostarczoną przez usługodawcę. |  |
| Hasło             | Wprowadź hasło dostarczone przez usługodawcę. |  |

# 5.7.11 DSL

Temat: Celem tego menu jest sparametryzowanie linii ADSL.

• W menu Ustawienia Zaawansowane, wybierz DSL.

Pojawi się następujący ekran:

| Sagemco                                                                                                    | М                                                                                                    |                 | ADSL - | Downstream<br>Upstream<br>Adsl nie dz | N/A<br>N/A<br>iała. | odśwież<br>restart |
|----------------------------------------------------------------------------------------------------|----------------------------------------------------------------------------------------------------|-----------------|--------|---------------------------------------|---------------------|--------------------|
| Informacje<br>Połączenie z Internetem<br>Ustawienia Zaawancowane<br>Interfejs Warstwy 2<br>WAN<br>Modyfikuj Parametry Połączenia<br>Konfiguracja modemu 3G<br>LAN<br>NAT<br>Bezpieczeństwo<br>Kontrola Rodzicielska<br>QoS<br>Routing<br>DNS<br>DSL<br>UPAP<br>DNS Prosy<br>Grupowanie Interfejsów<br>Certyfikat<br>Opcje Zasilania<br>Multimedia<br>Diagnostyka<br>Zarządzanie | Ustawienia DSL<br>Wybierz modulację<br>G.Bra Włączony<br>G.Bra Włączony<br>G.Bra Włączony<br>Annest. Włączony<br>Annest. Włączony<br>Annest. Włączony<br>Annest Włączony<br>Mybierz Inię telefoniczną<br>Wewnętrzna para<br>Zewnętrzna para<br>Bitswap Włączony<br>SRA Włączony<br>SRA Włączony | Zasłosuj/Zapisz |        |                                       |                     |                    |

### Wybierz modulację

• Zaznacz opcje według charakterystyki linii.

| Pole            | Wartość domyślna |
|-----------------|------------------|
| G.Dmt Włączony  | Zaznaczone       |
| G.lite Włączony | Zaznaczone       |
| T1.413 Włączony | Zaznaczone       |
| ADSL2 Włączony  | Zaznaczone       |
| AnnexL Włączony | Zaznaczone       |
| ADSL2+ Włączony | Zaznaczone       |
| AnnexM Włączony | Niezaznaczone    |

### Wybierz linię telefoniczną

• Zaznacz opcje według charakterystyki linii.

| Pole            | Wartość domyślna |
|-----------------|------------------|
| Wewnętrzna para | Zaznaczone       |
| Zewnętrzna para | Niezaznaczone    |

### Możliwość

| Pole             | Wartość domyślna |
|------------------|------------------|
| Bitswap włączony | Zaznaczone       |
| SRA włączony     | Niezaznaczone    |

• Kliknij na przycisk Ustawienia Zaawansowane w celu wyświetlenia następującego ekranu:

| Informaging         Professional Sciences         Topological Sciences         Romingrage modelenus Sciences         Romingrage modelenus Sciences         Ro | Sagemco                                                                                                    | м                                                                                                    |                    | ADSL Downstream N/A<br>Upstream N/A<br>Internet Adsl nie działa. |
|----------------------------------------------------------------------------------------------------|----------------------------------------------------------------------------------------------------|----------------------------------------------------------------------------------------------------|--------------------|------------------------------------------------------------------|
| DATE-ADD SECTOR ADDRESS ADDRESS                                                                                                    | Informacje<br>Połączenie z Internetem<br>Ustawienie Zaswansowane<br>Interfejs Warstwy 2<br>WAN<br>Modifiuj Parametry Połączenia<br>Konfiguracja modemu 3G<br>LAN<br>NAT<br>Bezpieczeństwo<br>Kontrola Rodzicielska<br>QoS<br>Routing<br>DOS<br>Połu<br>UPAP<br>DNS Prony<br>Grupowanie Interfejsów<br>Certyfikat<br>Opcje Zasiania<br>Multimdła<br>Diagnostyka<br>Zarządzanie | DSL Ustawienia Zaawansowane Wytierz metodę testu: <ul> <li>● Normalny</li> <li>● Noreal</li> <li>● No retrain</li> <li>● IS</li> </ul> | Zatozy Wybór tonów |                                                                  |

| Pole       | Wartość domyślna |
|------------|------------------|
| Normalny   | Zaznaczone       |
| Reverb     | Niezaznaczone    |
| Medley     | Niezaznaczone    |
| No retrain | Niezaznaczone    |
| L3         | Niezaznaczone    |

• Kliknij na przycisk Wybór Tonów w celu wyświetlenia następującego ekranu:

| 🕙 Moz       | illa Fire   | fox         |             |              |             |             |             |             |             |             |              |             |         |             |             |
|-------------|-------------|-------------|-------------|--------------|-------------|-------------|-------------|-------------|-------------|-------------|--------------|-------------|---------|-------------|-------------|
| http        | ://192.16   | 8.1.1/ad    | Islafgton   | e.html       |             |             |             |             |             |             |              |             |         |             | ☆           |
|             |             |             |             |              |             | ADSL        | . Ustaw     | rienia T    | onów        |             |              |             |         |             |             |
|             |             |             |             |              |             | 1           | Copu H      | actroan     | 0           |             |              |             |         |             | _           |
| ٧o          | ✓ 1         | <b>₽</b> 2  | <b>∨</b> 3  | ✔ 4          | ₹5          | <b>1</b> 6  | 7           |             | <br>        | ✓ 10        | ✓ 11         | ✓ 12        | ✓ 13    | ✓ 14        | 15          |
| ✓ 16        | 17          | ✓ 18        | ✓ 19        | 20           | 21          | 22          | 23          | 24          | 25          | 26          | 27           | 28          | 29      | 30          | 31          |
|             |             |             |             |              |             | То          | ny Dov      | wnstrea     | am          |             |              |             |         |             |             |
| 32          | 🗹 33        | <b>V</b> 34 | <b>V</b> 35 | 36           | <b>V</b> 37 | <b>V</b> 38 | <b>V</b> 39 | <b>V</b> 40 | ✓ 41        | <b>V</b> 42 | <b>V</b> 43  | <b>V</b> 44 | 45 🗹    | ✓ 46        | <b>V</b> 47 |
| <b>V</b> 48 | <b>V</b> 49 | <b>⊻</b> 50 | ✓ 51        | <b>V</b> 52  | <b>⊻</b> 53 | <b>⊻</b> 54 | <b>⊻</b> 55 | <b>⊻</b> 56 | <b>⊻</b> 57 | <b>V</b> 58 | <b>V</b> 59  | 60          | ✔61     | ✓ 62        | <b>⊻</b> 63 |
| 64          | ≤ 65        | ✓ 66        | 67          | 68 🗹         | 69 🗹        | 70 🗹        | 71          | 72          | 73 🗹        | 74          | 75 🗹         | 76          | 77 🗹    | 78 🗹        | 79          |
| <b>1</b> 80 | <b>✓</b> 81 | <b>⊻</b> 82 | <b>1</b> 83 | <b>V</b> 84  | 285         | <b>V</b> 86 | 87          | <b>V</b> 88 | <b>v</b> 89 | 90 🗹        | 91           | 92          | 93 🗹    | <b>V</b> 94 | 95          |
| 96          | 97 🗹        | 98 🗹        | 99 🗹        | <b>1</b> 100 | ✓ 101       | 🗹 102       | 2 🗹 103     | 104 🗹       | 🗹 105       | i 🗹 106     | 107          | 108         | : 🗹 109 | ✓ 110       | 111         |
| 11:         | 2 🗹 113     | 114         | 🗹 115       | 🗹 116        | ✓ 117       | 118         | 8 🗹 119     | 120         | ✓ 121       | . 🗹 122     | 123          | 124         | 125 🗹   | 🗹 126       | 127         |
| 120         | 3 🗹 129     | 130 🗹       | 🗹 131       | <b>1</b> 32  | ✓ 133       | 134 🗹       | 135         | 136 🗹       | ✓ 137       | 138 🗹       | <b>V</b> 139 | <b>1</b> 40 | 141 🗹   | 🗹 142       | 2 🗹 143     |
| <b>1</b> 44 | 4 🗹 145     | 146 🗹       | 🗹 147       | <b>1</b> 48  | ✓ 149       | 150         | 151 🗹       | 🗹 152       | ✓ 153       | : 🗹 154     | ✓ 155        | <b>1</b> 56 | 157     | 158         | 159         |
| 16          | 0 🗹 161     | 162         | 163         | ✓ 164        | ✓ 165       | 166 🗹       | 6 🗹 167     | 168         | ✓ 169       | 170         | ✓ 171        | <b>1</b> 72 | 2 🗹 173 | 174         | 175         |
| <b>1</b> 70 | 5 🗹 177     | 178         | 179         | <b>1</b> 80  | ✓ 181       | 182         | 2 🗹 183     | 184         | 🗹 185       | i 🗹 186     | ✓ 187        | 188         | 189 🗹   | ✓ 190       | 191         |
| <b>1</b> 92 | 2 🗹 193     | 194 🗹       | 🗹 195       | 🗹 196        | ✓ 197       | · 🗹 198     | ) 🗹 199     | 200         | 201         | . 🗹 202     | 203          | 204         | 205     | 206         | 207         |
| 20          | 3 🗹 209     | 210         | 211         | 212          | 213         | 214         | 215         | 216         | 217         | 218         | 219          | 220         | 0 🗹 221 | 222         | 223         |
| 224         | 4 🗹 225     | 226         | 227         | 228          | 229         | 230         | 231         | 232         | 233         | 234         | 235          | 236         | 6 🗹 237 | 238         | 239         |
| 24          | 241         | 242         | 243         | 244          | 245         | 246         | 6 🗹 247     | 248         | 249         | 250         | 251          | 252         | 253     | 254         | 255         |
|             |             |             | <u> </u>    |              |             |             |             |             |             |             |              |             |         |             |             |
|             |             |             | Us          | taw wsz      | YSTKO       | J Wyo       | CZYSC W:    | szystko     | Zas         | tosuj       | Zamk         | nij         |         |             |             |
|             |             |             |             |              |             |             |             |             |             |             |              |             |         |             |             |

#### Uwaga

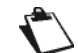

Występują 32 tony rosnące oraz 224 tony malejące.

 Kliknij na przycisk Ustaw wszystko w celu zaznaczenia wszystkich tonów lub Wyczyść wszystko żeby odznaczyć wszystkie.

#### Uwaga

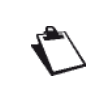

Wszystkie tony są zaznaczone domyślnie.

W celu wyboru tony, zaznacz odpowiednią opcję.

W celu usunięcia tonu, odznacz odpowiednią opcję.

# 5.7.12 Upnp

- **Temat:** To menu jest używane w celu włączenia lub wyłączenia protokołu Upnp. Funkcja Upnp pozwala automatycznie dołączyć do sieci dynamicznej oraz uzyskać adres IP.
- W menu Ustawienia Zaawansowane, wybierz Upnp.

Pojawi się następujący erkan:

| Information   Name   Name   N | Sagemcom                                                                                                    | ADSL 👄 | Downstream<br>Upstream<br>Adsl nie dz | N/A<br>N/A<br>iała. | odśwież<br>restart |
|----------------------------------------------------------------------------------------------------|----------------------------------------------------------------------------------------------------|--------|---------------------------------------|---------------------|--------------------|
|                                                                                                    | Image: Projection 1 Internation         Unamination         Unamination         Margination         Marginatinternatintere         Marg |        |                                       |                     |                    |

• W celu włączenia protokołu Upnp, zaznacz tę opcję. Żeby wyłączyć, odznacz opcję.

# 5.7.13 DNS Proxy

Temat: To menu jest używane w celu włączenia lub wyłączenia DNS proxy.

### • W menu Ustawienia zaawansowane, wybierz DNS Proxy.

| Sagemco                                                                                                    | M                                                                                                    | ADSL<br>Internet | Downstream<br>Upstream<br>Adsl nie d | N/A<br>N/A<br>ziała. | odśwież<br>restart |
|----------------------------------------------------------------------------------------------------|----------------------------------------------------------------------------------------------------|------------------|--------------------------------------|----------------------|--------------------|
| Informacje<br>Połączenie z Internetem<br>Ustawienia Zaawansowane<br>Interfojs Warstwy 2<br>WAN<br>Modyfikuj Parametry Połączenia<br>Konfymacja modemu 3G<br>LAN<br>NAT<br>Bezpieczeństwo<br>Kontrola Rodzicielska<br>Qoż<br>Routing<br>DNS<br>DSL<br>UPAP<br>DNS Poray<br>Grupowanie Interfejsów<br>Certyfikat<br>Opcje Zasilania<br>Multircast<br>Sieć Bezprzewodowa<br>Multircast<br>Diagnostyka<br>Zarządzanie | Witze Jab Wyłcz DNS Prosy.         Nzwa hosta modemu:       modem         Nawa domeny sieci LAN:       home         Zastosuj/Zapiz |                  |                                      |                      |                    |
|                                                                                                    | 🖬 2005–2011 SAG EMCO M Corporation. All rights reserved.                                                                           |                  |                                      |                      |                    |

| Pole                          | Działanie                                                                    | Wartość<br>domyślna |
|-------------------------------|------------------------------------------------------------------------------|---------------------|
| Włącz lub Wyłącz<br>DNS Proxy | W celu włączenia DNS proxy, zaznacz tę opcję.<br>Żeby wyłącz, odznacz opcję. | Zaznaczone          |
| Nazwa hosta<br>modemu         | Domyślna nazwa modemu.                                                       | modem               |
| Nazwa domeny sieci<br>LAN     | Domyślna nazwa domeny sieci LAN.                                             | home                |

## 5.7.14 Grupowanie interfejsów

- **Temat:** To menu jest używane w celu umożliwienia usługi (Video, Data, SIP) na interfejsie routera (ETH lub Wi-Fi).
- W menu Ustawienia Zaawansowane, wybierz Grupowanie interfejsów.

Pojawi się następujący ekran:

| Sagemcon                                                                                                    | М                                                                             |                                             | _                                                                                            | _                                                                       | _                                                                                   | _                                   | _                                | ADSL 👄                              | Downstream<br>Upstream<br>Adsl nie d       | N/A<br>N/A<br>ziała.      | odśwież<br>restart  |
|----------------------------------------------------------------------------------------------------|-------------------------------------------------------------------------------|---------------------------------------------|----------------------------------------------------------------------------------------------|-------------------------------------------------------------------------|-------------------------------------------------------------------------------------|-------------------------------------|----------------------------------|-------------------------------------|--------------------------------------------|---------------------------|---------------------|
| Informacje<br>Połączenie z Internetem<br>Usławienia Zaawansowane<br>Interfejs Warstwy 2<br>WAN<br>Modyfikuj Parametry Połączenia                          | <b>Grupowanie In</b><br>Interfejs grupow<br>grupy map z odj<br>Tylko domyślna | <b>terfej</b><br>vania w<br>powiec<br>grupa | s <b>ów Maksyma</b> l<br>spiera wiele portó<br>Inimi interfejsami La<br>posiada interfejs IF | <b>lnie 16 szt. może</b><br>w w grupach mostł<br>AN i WAN za pomo<br>9, | <b>być skonfigurowanych</b><br>towych i PVS, Każda gruj<br>cą przycisku Dodaj, Przy | oa będzie działa<br>cisk Usuń usuni | ć jak niezależn<br>ie grupowanie | a sieć. Aby skor<br>i doda niezgrup | zystać z tej funkcji<br>owane interfejsy c | , musisz słu<br>o grupy c | vorzyć<br>omyślnej, |
| Konfiguracja modemu 3G<br>LAN                                                                                                    | Nazwa grupy                                                                   | Usuń                                        | Interfejs WAN                                                                                | Interfejsy LAN                                                          | DHCP ID producenta                                                                  | 1                                   |                                  |                                     |                                            |                           |                     |
| NAT                                                                                                    |                                                                               |                                             |                                                                                              | eth0                                                                    |                                                                                     |                                     |                                  |                                     |                                            |                           |                     |
| Bezpieczeństwo                                                                                                    |                                                                               |                                             |                                                                                              | eth1                                                                    |                                                                                     | 1                                   |                                  |                                     |                                            |                           |                     |
| Kontrola Rodzicielska<br>DoS                                                                                                    | Default                                                                       |                                             |                                                                                              | eth2                                                                    |                                                                                     |                                     |                                  |                                     |                                            |                           |                     |
| Routing                                                                                                    |                                                                               |                                             |                                                                                              | eth3                                                                    |                                                                                     |                                     |                                  |                                     |                                            |                           |                     |
| DNS                                                                                                    |                                                                               |                                             |                                                                                              | wlan0                                                                   |                                                                                     |                                     |                                  |                                     |                                            |                           |                     |
| OND<br>DNS Prony<br>Grupowanie Interfejsów<br>Certyfikat<br>Opcje Zasilania<br>Multicast<br>Sief Bezprewodowa<br>Multimedia<br>Diagnostyka<br>Zarządzanie | Dodaj Us                                                                      | uń                                          |                                                                                              |                                                                         |                                                                                     |                                     |                                  |                                     |                                            |                           |                     |
|                                                                                                    |                                                                               |                                             |                                                                                              | THE THIS RECEIPTON                                                      | Comortine All dable meaned                                                          |                                     |                                  |                                     |                                            |                           |                     |

| Pole           | Znaczenie                                                                                                 |
|----------------|----------------------------------------------------------------------------------------------------|
| Nazwa grupy    | Nazwa grupy (patrz Uwaga).                                                                                |
| Usuń           | Sprawdź ten znacznik i kliknij na przycisk [ <b>Usuń</b> ] w celu usunięcia zaznaczonego obiektu z listy. |
| Interfejs WAN  | Używany interfejs WAN.                                                                                    |
| Interfejsy LAN | Lista wszystkich interfejsów routera.<br><b>Uwaga:</b> Ta lista zależy od konfiguracji sieci.             |

#### Uwaga

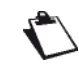

Domyślnie, wszystkie interfejsy są powiązane z pierwszym VC (**V**irtual **C**hannel) istniejącym lub stworzonym.

## Dodaj

Kliknij na przycisk Dodaj, żeby wyświetlić następujący ekran:

| Sagemco                                                                                                    | M ADSL Downstream N/A odśw<br>Upstream N/A<br>Internet Adsl nie działa.                                                                                                    | ież<br>irt |
|----------------------------------------------------------------------------------------------------|----------------------------------------------------------------------------------------------------|------------|
| Informacje<br>Połączenia z Internetem<br>Ustawienia Zaawansowane<br>Interfej Warstwy 2<br>WAN<br>Modyfikuj Parametry Połączenia<br>Konfiguracja modemu 36<br>LAN<br>NAT<br>Bezpieczeństwo<br>Kontrola Rodzicielska<br>QoS<br>Routing<br>DNS<br>DSL<br>UPAP<br>DNS Poray<br>Grupowanie Interfejsów<br>Certyfikat<br>Opcje Zasilania<br>Multicast<br>Sieć Bezprzewodowa<br>Multimedia<br>Diagnostyka<br>Zarządzanie | Konfiguracja grupowania interfejsów:         1. Wpitz nazwę grupę interfejsów:         2. Wpitz nazwę grupę interfejsów:         3. Wpitz nazwę grupę interfejsów:         3. Wybiez ż dodź klientów LAN automatycznie do interfejsu WAN, dodaj ID dostawcy DHCB. Konfigurując ID Dostawcy DHCB, każde zapytanie klienta DHCP z okrefolnym ID dostawcy CDHCP policin 60) ledzie dortucane przez lokalny serwer DHCB.         3. Wybiez interfejsy z listy i dodaj je do interfejsu grupowego używając przycisków strzałek, aby stworzyć wymagane mapowanie portów. Zwróć uwagę, że ci klienci mogą utzymać publiczny adres IP.         4. Kliknij przycisk Zapisz/Zastozuj, aby zachować zmiany.         WdźNE: Jeśli ID dostawcy jest skonfigurowane dla specyficznego urządzenia klienta, restartuj to urządzenie.         Nazwa Grupy:         Zgrupowane Interfejsy WAN       Dostępne Interfejsy WAN         Image: Interfejsy WAN       Dostępne Interfejsy WAN |            |
|                                                                                                    | Grupowane interfejsy<br>LAN<br>eth0<br>eth1<br>eth2<br>eth3<br>wian0                                                                                                    | ~          |

| Pole                         | Znaczenie                                                                                                    |
|------------------------------|----------------------------------------------------------------------------------------------------|
| Nazwa grupy                  | Wprowadź nazwę usługi powiązanej z żądanym interfejsem.                                                                         |
| Zgrupowane<br>interfejsy WAN | Wybierz interfejs WAN, którego chcesz użyć do grupowania.                                                                       |
| Grupowane<br>interfejsy LAN  | Wyświetla interfejsy powiązane z usługą wybraną w obszarze <b>Dostępne interfejsy LAN</b> , transferowane za pomocą przycisku . |
| Dostępne interfejsy<br>LAN   | Lista wszystkich interfejsów routera.<br><b>Uwaga:</b> Ta lista zależy od konfiguracji sieci.                                   |

| Przycisk | Działanie                                                                                                    |
|----------|----------------------------------------------------------------------------------------------------|
| <-       | Przeniesienie wybranego interfejsu z obszaru <b>Dostępne</b><br><b>interfejsy LAN</b> do obszaru <b>Grupowane interfejsy LAN</b> . |
| ->       | Przeniesienie wybranego interfejsu z obszaru Grupowane interfejsy LAN do obszaru Dostępne interfejsy LAN.                          |

Ten rysunek przedstawia ścieżkę przepływu danych.

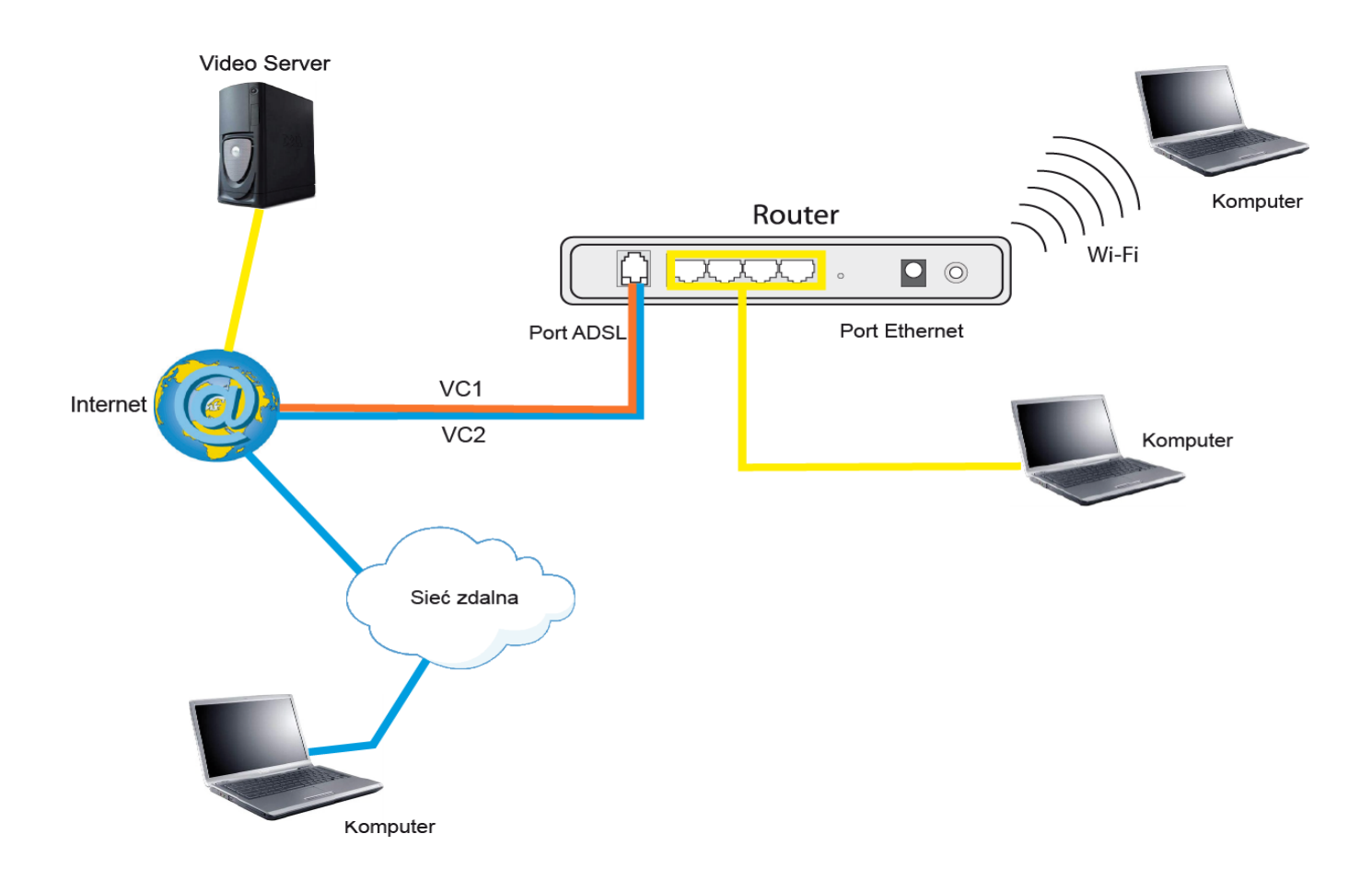

# 5.7.15 Certyfikat

To menu zawiera następujące podmenu:

- Lokalny (patrz rozdział 5.7.15.1)
- Zaufany CA (patrz rozdział 5.7.15.2)

### 5.7.15.1 Lokalny

- **Temat:** To menu jest używane w celu zarządzania certyfikatami tożsamości routera. Te certyfikaty, które są używane przez TR-69 (w trybie SSL), pozwalają na wspólną identyfikację CPE oraz ACS.
- W menu Ustawienia Zaawansowane, wybierz Certyfikat, a następnie Lokalny.

| Sagemcon                                                                                                    | 1                                                                                                    | ADSL - | Downstream<br>Upstream<br>Adsl nie d | N/A<br>N/A<br>ziała. | odśwież<br>restart |
|----------------------------------------------------------------------------------------------------|----------------------------------------------------------------------------------------------------|--------|--------------------------------------|----------------------|--------------------|
| Informacje<br>Połączenie z Internetem<br>Ustawienia Zawansowane<br>Interfejs Warstwy 2<br>WAM<br>Modyfikuj Parametry Połączenia<br>Konfiguracja modemu 3G<br>LAN<br>NAT<br>Bezpieczeństwo<br>Kontrola Rodzicielska<br>QoS<br>Routing<br>DNS<br>DSL<br>UPnP<br>DNS Promy<br>Grupowanie Interfejsów<br>Certyfikat<br>Lokalny<br>Zaufany CA<br>Opcje Zasilania<br>Multicast<br>Sieć Bezprzewodowa<br>Multimedia<br>Diagnostyka<br>Zarządzanie | Dodaj, przejrzy lub uzuń certyfikały z tej strony. Certyfikały lokalne są używane przez partnerów do weryfikacj<br>Makzymalnie 4 certyfikał może być przechowywany.<br>Nazwa W użyciu Temat Typ Akcja<br>Stwórz żądanie certyfikału Inportuj certyfikał | )      |                                      |                      |                    |
|                                                                                                    | 🖬 2005-2011 SAG EMICO Mi Corporation. All rights reserved.                                                                                                    |        |                                      |                      |                    |

| Pole     | Znaczenie                                                             |
|----------|-----------------------------------------------------------------------|
| Nazwa    | Nazwa certyfikatu.                                                    |
| W użyciu | Wskazuje, czy certyfikat jest w użyciu czy nie.                       |
| Temat    | Podsumowuje główne cechy certyfikatu.                                 |
| Тур      | Wskazuje na status certyfikatu (np. request).                         |
| Akcja    | Wybierz działanie z listy: patrz, załaduj podpisany certyfikat, usuń. |

### Stwórz żądanie certyfikatu

• Kliknij na przycisk Stwórz żądanie certyfikatu w celu pojawienia się następującego okna:

| Sagemco                                                                                                    | м                                                                                                    | ADSL 👄                | Downstream<br>Upstream<br>Adsl nie dz | N/A<br>N/A<br>iała. | odśwież<br>restart |
|----------------------------------------------------------------------------------------------------|----------------------------------------------------------------------------------------------------|-----------------------|---------------------------------------|---------------------|--------------------|
| Informacje<br>Połączenie z Internetem<br>Ustawienia Zaawansowane<br>Interfejs Warstwy 2<br>WAN<br>Modyfikuj Parametry Połączenia<br>Konfiguracja modemu 3G<br>LAN<br>NAT<br>Bezpieczeństwo<br>Kontrola Rodzicielska<br>Qos<br>Routing<br>DNS<br>DSL<br>UPAP<br>DNS Prosy<br>Grupowanie Interfejsów<br>Certyfikat<br>Lokany<br>Zaufany CA<br>Opcje Zasilania<br>Multicat<br>Sieć Bezprzewodowa<br>Multimedia<br>Diagnosityka<br>Zarządzanie | Słwórz nowe żądanie Certyfikatu         Aby wygenerować żądanie podpitania certyfikatu, mustrz wpitać Nazwę Zwyczajową, Nazwę organizacji, Sta         Nazwa Certyfikatu:         Nazwa Cygnizacji:         Nazwa Organizacji:         Nazwa Staru/Prowincji:         Kod Kraju:         US (United States)         Zastosuj | n/Prowincję oraz dwuł | Rerowy kod kraju                      |                     |                    |

| Pole                  | Działanie                                                |
|-----------------------|----------------------------------------------------------|
| Nazwa Certyfikatu     | Wprowadź nazwę certyfikatu.                              |
| Nazwa Zwyczajowa      | Wprowadź nazwę właściciela certyfikatu.                  |
| Nazwa Organizacji     | Wprowadź nazwę organizacji, do której należy certyfikat. |
| Nazwa Stanu/Prowincji | Wprowadź nazwę stanu lub prowincji.                      |
| Kod Kraju             | Wybierz kod kraju z listy.                               |

### Importuj Certyfikat

• Kliknij na Importuj Certyfikat w celu wyświetlenia następującego okna:

| Sagemco                                                                                                    | Μ                                                                                          |                                                                                                    | ADSL Downstream N/A odśwież<br>Upstream N/A restart<br>Internet Adsl nie działa. |
|----------------------------------------------------------------------------------------------------|--------------------------------------------------------------------------------------------|----------------------------------------------------------------------------------------------------|----------------------------------------------------------------------------------|
| Informacje<br>Połączenie z Internetem<br>Ustawienia Zaawansowane<br>Interfej: Warstwy 2<br>WAN<br>Modyfikuj Parametry Połączenia<br>Konfriguracja modemu 3G<br>LAN<br>NAT<br>Bezpieczeństwo<br>Kontrola Rodzielska<br>QoS<br>Routing<br>DNS<br>DSL<br>UDAP<br>DNS Prosy<br>Grupowanie Interfejsów<br>Certyfikat<br>Lokalny<br>Zaufany CA<br>Opcje Zasilania<br>Multicasti<br>Sieć Bezprzewodowa<br>Multimedia<br>Diagnostyka<br>Zarządzanie | Importuj Certyfikat.<br>Wpisz nazwę certyfikatu, wkle<br>Nazwa Certyfikatu:<br>Certyfikat: | <pre>j jego zawartość i klucz prywatnyBEG IN CERCIFICATE <end <<="" cercificate="" end="" key="" th=""><th><br/></th></end></pre> | <br>                                                                             |
|                                                                                                    | Klucz Prywatny:                                                                            |                                                                                                    |                                                                                  |

| Pole              | Działanie                      |
|-------------------|--------------------------------|
| Nazwa Certyfikatu | Wprowadź nazwę certyfikatu.    |
| Certyfikat        | Wprowadź tutaj certyfikat.     |
| Klucz Prywatny    | Wprowadź tutaj klucz prywatny. |

### 5.7.15.2 Zaufany CA

- **Temat:** To menu jest używane w celu zarządzania certyfikatami tożsamości zdalnych serwerów. Certyfikaty te, które są używane przez TR-69 (w trybie SSL), pozwalają na wzajemną autentyfikację CPE oraz ACS.
- W menu Ustawienia zaawansowane, wybierz Certyfikat, a następnie Zaufany CA.
   Pojawi się następujący ekran:

| Sagemco                                                                                                    | M                                                                                                    | ADSL 👄       | Downstream<br>Upstream<br>Adsl nie d | N/A<br>N/A<br>ziała. | odśwież<br>restart |
|----------------------------------------------------------------------------------------------------|----------------------------------------------------------------------------------------------------|--------------|--------------------------------------|----------------------|--------------------|
| Informacje<br>Połączenie z Internetem<br>Ustawienia Zaawansowane<br>Interfejs Warstwy 2<br>WAN<br>Modyfikuj Parametry Połączenia<br>Konfiguracja modemu 3G<br>LAN<br>NAT<br>Bezpieczeństwo<br>Kontrola Rodzicielska<br>Qoś<br>Routing<br>DNS<br>DNS<br>DNS<br>DNS<br>DNS<br>DNS<br>DNS<br>DNS<br>DNS<br>DNS | Zaufany certyfikat CA (Certificate Authority)         Dodaj, prafrzy lub uzuć certyfikat z tej strony. Certyfikaty CA są używane przez Cieble do weryfikacji certyfikati Maksymalnie 1 certyfikat może być przechowywany.            Macsymalnie 1 certyfikat może być przechowywany.             Macsymalnie 1 certyfikat może być przechowywany.             Macsymalnie 1 certyfikat może być przechowywany.             Macsymalnie 1 certyfikat może być przechowywany.             Macsymalnie 1 certyfikat             Macsymalnie 1 certyfikat             Macsymalnie 1 certyfikat             Macsymalnie 1 certyfikat             Macsymalnie 1 certyfikat             Macsymalnie 1 certyfikat             Macsymalnie 2 certyfikat             Macsymalnie 2 certyfikat             Macsymalnie 3 certyfikat             Macsymalnie 4 certyfikat             Macsymalnie 3 certyfikat             Macsymalnie 4 certyfikat             Macsymalnie 4 certyfikat             Macsymalnie 5 certyfikat             Macsymalnie 5 certyfikat             Macsymalnie 5 certyfikat | w partnerów. |                                      |                      |                    |

### Importuj certyfikat

• Kliknij na przycisk Importuj certyfikat w celu wyświetlenia następującego ekranu:

| Sagemco                                                                                                    | Μ                                                                                             |                                                 | ADSL Downstream N/A odśwież<br>Upstream N/A restart<br>Internet Adsl nie działa. |
|----------------------------------------------------------------------------------------------------|-----------------------------------------------------------------------------------------------|-------------------------------------------------|----------------------------------------------------------------------------------|
| Informacje<br>Połączenie z Internetem<br>Ustawienia Zaawansouvane<br>Interfejs Warstwy 2<br>WAN<br>Modyfikuj Parametry Połączenia<br>Konfiguracja modemu 3G<br>LAN<br>NAT<br>Bespieczeństwo<br>Kontrola Rodzicielska<br>Qoš<br>Routing<br>DNS<br>DSL<br>UPAP<br>DNS Prosy<br>Grupowanie Interfejsów<br>Certyfikat<br>Lokalny<br>Zaufny CA<br>Opcje Zasilania<br>Multiresdi<br>Diagnostyka<br>Zarządzanie | Importuj Certyfikat CA<br>Wpisz nazwę certyfikatu i wklę<br>Nazwa Certyfikatu:<br>Certyfikat: | j jego zawarłość.                               |                                                                                  |
|                                                                                                    |                                                                                               | POTC 2011 CAPENCO M Commercial & U do M-macound |                                                                                  |

| Pole              | Działanie                   |
|-------------------|-----------------------------|
| Nazwa certyfikatu | Wprowadź nazwę certyfikatu. |
| Certyfikat        | Wprowadź certyfikat tutaj.  |

# 5.7.16 Opcje Zasilania

Temat: To menu pozwala na zarządzanie poborem energii poprzez wybór różnych opcji.

• W menu Ustawienia Zaawansowane, wybierz Opcje Zasilania.

| Sagemco                                                                                                    | M Downstream N/A oddiwież<br>Upstream N/A<br>Internet Adsl nie działa.                                                                                                    |
|----------------------------------------------------------------------------------------------------|----------------------------------------------------------------------------------------------------|
| Informacje<br>Połączenie z Internetem<br>Ustawienia Zaawansowane<br>Interfejs Warstwy 2<br>WAN<br>Modyfikuj Parametry Połączenia<br>Konfiguracja modenu 3G<br>LAN<br>NAT<br>Bezpieczeństwo<br>Kontrola Rodzicielska<br>Qoś<br>Routing<br>DNS<br>DSL<br>UDP<br>DNS Proxy<br>Grupowanie Interfejsów<br>Cartyfikał<br>Opcje Zaslania<br>Sieć Bezprzewodowa<br>Multimedła<br>Diagnostyka<br>Zarządzanie | Internet       Add nie działa.    Opcję Zasiłania Torna ta umoślukia sterowanie modułem sprzętowym do oceny zużycia energii. Za pomocą przycisków sterowania możesz wybrać żądaną opcję, następnie klikni przycisk Zastozuj i sprawdź status odpowiedzi.          Zegar CPU MIPS       Image: Comparison of the przektości i strukci zastozuj i sprawdź status odpowiedzi.       Image: Comparison of the przektości i strukci zastozuj i sprawdź status odpowiedzi.       Image: Comparison of the przektości i strukci zastozuj i sprawdź status strukci zastozuj i sprawdź status strukci zastozu zasto zastozu zastozu zasto |
|                                                                                                    | #2005-0111 SAC EMCO M Corporation. All rights reserved.                                                                                                    |

| Pole                                    | Działanie                                                                                                    | Wartość<br>domyślna |
|-----------------------------------------|----------------------------------------------------------------------------------------------------|---------------------|
| Zegar CPU MIPS                          | <ul> <li>Zaznacz tę opcję by włączyć odpowiednią opcję:</li> <li>Auto</li> <li>1/8 pełnej prędkości ASYNC</li> <li>1/4 pełnej prędkości ASYNC</li> <li>1/2 pełnej prędkości ASYNC</li> <li>Pełna prędkość ASYNC</li> <li>Pełna prędkość SYNC</li> </ul> | Auto                |
| Czekaj z instrukcją<br>podczas czuwania | Zaznacz tę opcję by włączyć zarządzanie energią.                                                                                                    | Włączone            |
| Odświeżanie DRAM                        | Zaznacz tę opcję by włączyć odświeżanie DRAM.                                                                                                    | Włączone            |

## 5.7.17 Multicast

**Temat:** To menu pozwala na konfigurację protokołu IGMP, niezbędnego do użycia podczas wideokonferencji oraz na przykład aplikacji telekonferencyjnych.

### • W menu Ustawienia Zaawansowane wybierz Multicast.

| Sagemco                                                                                                    | Μ                                                                                                    | ADSL Downstream N/A odiwież<br>Upstream N/A restart<br>Internet© Adsl nie działa. |
|----------------------------------------------------------------------------------------------------|----------------------------------------------------------------------------------------------------|-----------------------------------------------------------------------------------|
| Informacja<br>Pełączenie z Internetem<br>Ustawienia Zaswansowane<br>Katrofy Warstwy 2<br>WAN<br>Modyfikoj Parametry Połączenia<br>Konfiguracja modemu 3G<br>LAN<br>NAT<br>Bezpieczeństwo<br>Kontrola Rodzicielska<br>Qoś<br>Routing<br>DNS<br>DNS<br>DNS<br>DNS<br>DNS<br>DNS<br>DNS<br>DNS<br>DNS<br>DNS | Kenfiguracja IGMP         Wprowadź parametry protokoku IGMP (jeśli chcesz zmodyńkować istniejąca)         Default Versioni       2         Query Intervali       10         Query Rospons Thervali       2         Makimum Multicast Grapps:       2         Makimum Multicast Grapps:       2         Makimum Multicast Grapps:       2         Makimum Multicast Grapps:       2         Makimum Multicast Grapps:       2         Makimum Multicast Grapps:       2         Makimum Multicast Grapps:       2         Makimum Multicast Grapps:       2         Makimum Multicast Grapps:       2         Makimum Multicast Grapps:       2         Makimum Multicast Grapp:       2         Makimum Multicast Grapp:       2         Makimum Multicast Grapp:       2         Multicast Graphs:       ¥         Multicast Enable:       ¥         V       Y |                                                                                   |
|                                                                                                    |                                                                                                    | ~                                                                                 |

| Pole                          | Działanie                                                                                                    | Wartość<br>domyślna |
|-------------------------------|----------------------------------------------------------------------------------------------------|---------------------|
| Default Version               | Pozwala na ustawienie po stronie WAN wersji<br>protokołu IGMP. Strona LAN zawsze wysyła zapytania<br>IGMPv3. Moduł IGMP proxy/snooping radzi sobie z<br>wszystkimi wstecznymi zagadnieniami zgodności, jeśli<br>otrzyma którąkolwiek wersję wiadomości IGMP.<br><b>Uwaga</b> : Domyślnie startuje IGMP wersja 3. | 3                   |
| Query Interval                | Pozwala na ustawienie interwału pomiędzy<br>zapytaniami.                                                                                                    | 125                 |
| Query Response<br>Interval    | Pozwala na ustawienie interwału pomiędzy<br>odpowiedziami na zapytania,                                                                                                    | 10                  |
| Last Member Query<br>Interval | Pozwala na ustawienie ostatniego członka interwału zapytań.                                                                                                    | 10                  |
| Robustness Value              | Pozwala na ustawienie wartości odporności.                                                                                                    | 2                   |
| Maximum Multicast<br>Groups   | Ta wartość wskazuje maksymalną liczbę dozwolonych grup na interfejs.                                                                                                    | 25                  |

| Pole                                                        | Działanie                                                                                                    | Wartość<br>domyślna |
|-------------------------------------------------------------|----------------------------------------------------------------------------------------------------|---------------------|
| Maximum Multicast<br>Data Sources (for<br>IGMPv3 : (1 - 24) | Pozwala na ustawienie maksymalnej liczby dozwolonych źródeł grup na grupę multicast. Wartość od 1 do 24.                          | 10                  |
| Maximum Multicast<br>Group Members                          | Pozwala na ustawienie maksymalnej ilości dozwolonych grup na grupę multicast.                                                     | 25                  |
| Fast Leave Enable                                           | Jeśli ta opcja jest włączona, IGMP proxy usuwa członkostwo członka grupy natychmiast bez wysyłania zapytania IGMP o członkowstwo. | Zaznaczone          |

# 5.8 Sieć bezprzewodowa

**Temat:** To menu pozwala na aktywację sieci oraz pozwala na konfigurację podstawowych oraz zaawansowanych parametrów sieci bezprzewodowej.

Ten dział zawiera następujące menu:

- Podstawowe (patrz rozdział 5.8.1)
- Bezpieczeństwo (patrz rozdział 5.8.2)
- Filtrowanie MAC (patrz rozdział 5.8.3)
- Mostek (patrz rozdział 5.8.4)
- Zaawansowane (patrz rozdział 5.8.5)
- Urządzenia autoryzowane (patrz rozdział 5.8.6)

Ważne

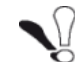

To menu może być modyfikowane przez doświadczonych użytkowników.

### 5.8.1 Podstawowe

• W menu Sieć bezprzewodowa, wybierz Podstawowe.

| Sagemco                                                                                                    | м                                                                                                    |                                                                                                    |                          |                              |                            |              |                                 |           | ADSL 👄             | Downstream<br>Upstream<br>Adsl nie da | N/A<br>N/A<br>ziała. | odśwież<br>restart |
|----------------------------------------------------------------------------------------------------|----------------------------------------------------------------------------------------------------|----------------------------------------------------------------------------------------------------|--------------------------|------------------------------|----------------------------|--------------|---------------------------------|-----------|--------------------|---------------------------------------|----------------------|--------------------|
| Informacje<br>Połączenie z Internetem<br>Ustawienia Zaawansowane<br>Sieć Bezprzewodowa<br>Podtawowe<br>Bezpieczeństwo<br>Filtrowanie MAC<br>Mostek<br>Zaawansowane<br>Urządzenia Autoryzowane<br>Mułtimodia<br>Diagnostyka<br>Zarządzanie | Sieć bezpra<br>Na tej stroni<br>Klikinji na "Z<br>W Waę<br>Ukry<br>I Zola<br>Wył<br>SSID:<br>BSSID:<br>BSSID:<br>Kraj:<br>Makzymaln<br>Iość<br>Klientów: | ewodowa Podstawowe<br>e utawice parametry sieci bespræs<br>stosuj/Zapitz" aby zastosować zm<br>z Sieć bespræwodową<br>j Access Point<br>cja klieniów<br>cz WMM Advertise<br>z Wireless Multicast Forwarding (V<br>SAGEM_ABCD<br>6C;2E;165;8A;DC;FE<br>POLAND<br>1<br>15 | vodowej<br>any.<br>//MF) | . Możesz wł                  | ączyć lub wy               | v<br>V       | Sieć bezprzewo                  | dową, ukr | yć ją przed skanow | vraniem, utlawić SS.                  | ID.                  |                    |
|                                                                                                    | Sieć bezprz<br>Włączone                                                                                                    | ewodowa - Gość/Wirtualny pu<br>SSID                                                                                                    | nkt dosl<br>Ukryte       | epu:<br>Izolacja<br>klientów | Wyłacz<br>WMM<br>Advertice | Włacz<br>WMF | Maksymalna<br>ilość<br>Klientów | BSSID     |                    |                                       |                      |                    |
|                                                                                                    |                                                                                                    | wl0_Guest1                                                                                                    |                          |                              |                            |              | 16                              | N/A       |                    |                                       |                      |                    |
|                                                                                                    |                                                                                                    | wl0_Guest2                                                                                                    |                          |                              |                            |              | 16                              | N/A       |                    |                                       |                      |                    |
|                                                                                                    |                                                                                                    | wl0_Guest3                                                                                                    |                          |                              |                            |              | 16                              | N/A       |                    |                                       |                      |                    |
|                                                                                                    | Zastosujį                                                                                                    | Zapisz                                                                                                    |                          |                              |                            |              |                                 |           |                    |                                       |                      |                    |

### 5.8.1.1 Sieć bezprzewodowa - podstawowe

| Pole                                            | Działanie/Znaczenie                                                                                                    | Wartość<br>domyślna     |
|-------------------------------------------------|----------------------------------------------------------------------------------------------------|-------------------------|
| Włącz sieć<br>bezprzewodową                     | Zaznacz tę opcję w celu aktywacji bezprzewodowej sieci<br>(Wi-Fi).<br><b>Uwaga:</b> Stabilna kontrolka " <b>Wi-Fi</b> " na przednim panelu<br>pokazuje, że sieć bezprzewodowa jest aktywna.                                                                                                    | Zaznaczone              |
| Ukryj Access<br>Point                           | Zaznacz tę opcję żeby ukryć rozsyłanie SSID oraz zapobiec<br>połączeniu do sieci niechcianych użytkowników.<br><b>Uwaga:</b> Kiedy opcja jest zaznaczona, SSID routera jest<br>niewidoczne (Access Point).                                                                                                    | Niezaznaczone           |
| Izolacja klientów                               | <ul> <li>Zaznacz tę opcję w celu wyboru żądanego stanu:</li> <li>Wyłącz: nie izoluj Access Point np. autoryzuj urządzenia podłączone do routera w celu wzajemnej komunikacji.</li> <li>Włącz: izoluj Access Point, np. zakazanie urządzeniom połączonych z routerem wzajemnej komunikacji.</li> </ul>                     | Niezaznaczone           |
| Wyłącz WMM<br>Advertise                         | Zaznacz tę opcję w celu wyłączenia cech Wi-Fi Multimedia (Nie używane tutaj).                                                                                                    | Niezaznaczone           |
| Włącz Wireless<br>Multicast<br>Forwarding (WMF) | Zaznacz tę opcję w celu umożliwienia ramkom multicast przekazywania przez sieć bezprzewodową.                                                                                                    | Niezaznaczone           |
| SSID                                            | Wprowadź SSID routera.<br><b>Uwaga:</b> Nazwa domyślna wpisana na naklejce na routerze.                                                                                                    | SAGEM_ABCD              |
| BSSID                                           | To jest adres MAC interfejsu routera (Access Point). W tym<br>trybie, ten adres identyfikuje komórkę (BSS po angielsku <b>B</b> asic<br><b>S</b> ervice <b>S</b> et). Ta komórka jest ustawiona przez Access Point i<br>stację zlokalizowaną w pokrytym obszarze.<br><b>Nie ma możliwości modyfikacji tego parametru.</b> | [Niemodyfiko-<br>walne] |
| Kraj                                            | Wybierz kraj z listy.                                                                                                    | POLAND                  |
| Maksymalna ilość<br>klientów                    | Maksymalna liczba klientów danej sieci bezprzewodowej.                                                                                                    | 16                      |

### Uwaga

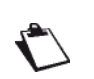

Router może lub nie być zabezpieczony na żądanie klienta. Ten poziom zabezpieczenia znajduje się na naklejce routera.

Ten wybór zmodyfikuje okno konfiguracyjne sieci bezprzewodowej.

## 5.8.1.2 Gość/Wirtualny punkt dostępu

| Pole                         | Działanie/Znacznie                                                                                                    | Wartość<br>domyślna |
|------------------------------|----------------------------------------------------------------------------------------------------|---------------------|
| Włączone                     | Zaznacz tę opcję w celu aktywacji bezprzewodowej sieci (Wi-Fi).                                                                                                    | Niezaznaczone       |
| SSID                         | Wprowadź SSID drugiej sieci bezprzewodowej.                                                                                                    | wl0_Guest1          |
| Ukryte                       | Zaznacz tę opcję żeby ukryć rozsyłanie SSID oraz zapobiec<br>połączeniu do sieci niechcianych użytkowników.<br><b>Uwaga:</b> Kiedy opcja jest zaznaczona, SSID routera jest<br>niewidoczne (Access Point).                                                                                                    | Niezaznaczone       |
| Izolacja klientów            | <ul> <li>Zaznacz tę opcję w celu wyboru żądanego stanu:</li> <li>Wyłącz: nie izoluj Access Point np. autoryzuj urządzenia podłączone do routera w celu wzajemnej komunikacji.</li> <li>Włącz: izoluj Access Point, np. zakazanie urządzeniom połączonych z routerem wzajemnej komunikacji.</li> </ul>                     | Niezaznaczone       |
| Wyłącz WMM<br>Advertise      | Zaznacz tę opcję w celu wyłączenia cech Wi-Fi Multimedia.                                                                                                    | Niezaznaczone       |
| Włącz WMF                    | Zaznacz tę opcję w celu umożliwienia ramkom multicast przekazywania przez sieć bezprzewodową.                                                                                                    | Niezaznaczone       |
| Maksymalna ilość<br>klientów | Wprowadź maksymalną liczbę klientów danej sieci bezprzewodowej.                                                                                                    | 16                  |
| BSSID                        | To jest adres MAC interfejsu routera (Access Point). W tym<br>trybie, ten adres identyfikuje komórkę (BSS po angielsku <b>B</b> asic<br><b>S</b> ervice <b>S</b> et). Ta komórka jest ustawiona przez Access Point i<br>stację zlokalizowaną w pokrytym obszarze.<br><b>Nie ma możliwości modyfikacji tego parametru.</b> | N/A                 |

## 5.8.2 Bezpieczeństwo

- **Temat:** Celem tego menu jest ochrona bezprzewodowej sieci (Wi-Fi). Wszystkie rodzaje błyskotliwych rozwiązań zostały zastosowane by zwalczać ataki hackerów. Tryby szyfrowania zostały zaimplementowane by chronić bezprzewodową sieć. Dwa z nich popularnie używane:
  - WEP (Wired Equivalent Protocol)
  - WPA (Wi-Fi Protected Access) oraz jego pochodne (WPA-PSK, WPA2 etc.).

Tryb szyfrowania WPA jest najsilniejszy oraz najlepiej zaimplementowany do prawidłowej ochrony sieci bezprzewodowej.

#### • W menu Sieć bezprzewodowa, wybierz Bezpieczeństwo.

| Sagemco                                                                                                    | M                                                                                                    | ADSL 👄<br>Internet 📼 | Downstream N/A<br>Upstream N/A<br>Adsl nie działa. | odśwież<br>restart |
|----------------------------------------------------------------------------------------------------|----------------------------------------------------------------------------------------------------|----------------------|----------------------------------------------------|--------------------|
| Informacje<br>Połączenie z Internetem<br>Usławienia Zaawansowane<br>Sieć Bezprzewodowa<br>Podstawowe<br>Bezpiecziństwo<br>Filtrowanie MAC<br>Mostek<br>Zaawansowane<br>Urządzenia Autoryzowane | Sieć bezprzewodowa – Bezpieczeństwo<br>Na tej stronie skonfigurujesz opcje bezpieczeństwa sieci bezprzewodowej.<br>Możez usawić ręcznie konfigurację WiFi<br>LUB<br>skonfigurować WiFi Prototed Selup(WPS)<br>Ustawienia WPS<br>Włącz WPS Włączone V                   |                      |                                                    | ^                  |
| Multimedia<br>Diagnostyka<br>Zarządzanie                                                                                                    | Dodaj Klienta (Ta opcja jest dostepna tylko, gdy WPA-PSK, WPA2 PSK lub OPEN mode jest ustawiony)           Opush-Button         Image: Dodaj wpis           Pomoc         Pomoc                                                                                        |                      |                                                    |                    |
|                                                                                                    | Ustaw AP (Ustawia wszystkie opcje za pomocą zewnętrznego rejestru)<br>O Push-Button O PIN Konfiguracja AP<br>PIN urządzenia 46264946 Pomoc                                                                                                    |                      |                                                    |                    |
|                                                                                                    | Ręczna konfiguracja AP<br>Możesz ustawić metodę autentykacji wybierając szyfrowanie danych,<br>określąc czy klucz sieci jest wymagany do autentykacji i ustalając siłę szyfrowania.<br>Kliknij "Zastosuj/Zapisz", aby zastosować zmiany.<br>Wybierz SSID: SAGEM_ABCD V |                      |                                                    |                    |
|                                                                                                    | Uwierzytelnianie Sieciowe: Mixed WPA2AWPA -PSK  Hasło WPA/WAPI: Okres Aktualizacji Grupy WPA: Szyfowanie WPA TKIP+AES                                                                                                    |                      |                                                    |                    |
|                                                                                                    | Szyfrowanie WEP: Wykączone V                                                                                                    |                      |                                                    | v                  |

### 5.8.2.1 Ustawienia WPS

| Pole                       | Działanie/Znaczenie                                                                                                    | Wartość<br>domyślna |
|----------------------------|----------------------------------------------------------------------------------------------------|---------------------|
| Włącz WPS                  | Zaznacz tę opcję w celu aktywacji WPS.                                                                                           | Wyłączone           |
| Dodaj klienta <sup>a</sup> | <ul><li>Wybierz metodę połączenia klienta:</li><li>Push-Button</li><li>PIN</li></ul>                                             | PIN                 |
| Ustaw WPS AP<br>Mode       | Wybierz, czy router został już skonfigurowany czy nie.                                                                           | Skonfigurowany      |
| Ustaw AP                   | <ul> <li>Skonfiguruj wszystkie ustawienia bezpieczeństwa z<br/>zewnętrznym archiwum</li> <li>Push-Button</li> <li>PIN</li> </ul> | PIN                 |
| PIN urządzenia             | Numer PIN CPE                                                                                                    | -                   |

a. Ta cecha jest dostępna tylko w trybach WPA-PSK, WPA2 PSK lub OPEN.

## 5.8.2.2 Ręczna konfiguracja AP

| Pole                         | Działanie/Znaczenie                                                                                                    | Wartość<br>domyślna |
|------------------------------|----------------------------------------------------------------------------------------------------|---------------------|
| Wybierz SSID                 | Wybierz SSID z listy (Sagem lub Guest).<br>Cztery ostatnie znaki wartości domyślnej odpowiadają<br>adresowi MAC routera, patrz naklejka pod routerem.                                                                                                    | SAGEM_ABCD          |
| Uwierzytelnienie<br>sieciowe | Wybierz z listy ochronę routera sieci bezprzewodowej.<br>Ten wybór zmodyfikuje ekran konfiguracji sieci<br>bezprzewodowe.<br>W celu uzyskania więcej szczegółów, tabela sumaryczna jest<br>prezentowana poniżej w rozdziale Uwierzytelnianie sieciowe<br>(patrz rozdział 5.8.2.3) | Open                |
| Szyfrowanie<br>WEP           | <ul> <li>Wybierz z listy:</li> <li>Wyłączone żeby nie używać szyfrowania WEP.</li> <li>Włączone żeby używać szyfrowania WEP (patrz podrozdział WEP).</li> </ul>                                                                                                    | Wyłączone           |

### 5.8.2.3 Uwierzytelnianie sieciowe

| Lista w polu <b>Uwierzytelnianie sieciowe</b> pokazuje możliwe rodzaje<br>uwierzytelniania:<br>• Open<br>• Shared<br>• 802.1x<br>• WPA<br>• WPA<br>• WPAPSK<br>• WPA2<br>• WPA2-PSK<br>• Mixed WPA2/WPA<br>• Mixed WPA2/WPA-PSK<br>Różny ekran pojawi sie dla każdego typu uwierzytelniania. | Uwaga |                                                                                              |                                                                                                   |                                                      |                                                       |                                       |                          |         |         |
|----------------------------------------------------------------------------------------------------|-------|----------------------------------------------------------------------------------------------|---------------------------------------------------------------------------------------------------|------------------------------------------------------|-------------------------------------------------------|---------------------------------------|--------------------------|---------|---------|
|                                                                                                    |       | Lista<br>uwie<br>• O<br>• S<br>• 8/<br>• W<br>• W<br>• W<br>• W<br>• W<br>• M<br>• M<br>Różr | w<br>rzytelr<br>pen<br>hared<br>02.1x<br>/PA-P<br>/PA2<br>/PA2-F<br>lixed V<br>lixed V<br>hy ekra | polu<br>niania:<br>SK<br>VPA2/W<br>VPA2/W<br>an poja | Uwierzytelniar<br>/PA<br>/PA-PSK<br>wi się dla każdeg | i <b>e sieciowe</b><br>o typu uwierzy | e pokazuje<br>telniania. | możliwe | rodzaje |

### Open

**Temat: Otwarty system** uwierzytelniania pozwala wszystkim użytkownikom sieci Wi-Fi do uwierzytelniania się z routerem. Brak restrykcji dotyczących bezpieczeństwa.

W tym trybie uwierzytelniania, tylko klucz WEP może być użyty do szyfrowania danych.

| Sagemco                                                                                                    | M                                                                                                    | ADSL | Downstream N/A<br>Upstream N/A<br>Adsl nie działa. | odśwież<br>restart |
|----------------------------------------------------------------------------------------------------|----------------------------------------------------------------------------------------------------|------|----------------------------------------------------|--------------------|
| Informacje<br>Połączenie z Internetem<br>Ustawienia Zaawanoowane<br>Sieć Dezprzewodowa<br>Podstawowe<br>Bezpieczeństwo<br>Filtrowanie MAC<br>Mostek<br>Zaawansowane<br>Urządzenia Autoryzowane<br>Multimodia | Sieć bezprzewodowa Bezpieczeństwo<br>Na tej stronie skonfigurujesz opcje bezpieczeństwa sieci bezprzewodowej,<br>Mozesz ustawić ręcznie konfigurację WiFi<br>UB<br>skonfigurować WiFi Prototed Setup(WPS)<br>Ustawienia WPS<br>Włącz WPS |      |                                                    |                    |
| Diagnostyka<br>Zarządzanie                                                                                                    | Dodaj <b>Klienta</b> (Ta opcja jest dostepna tylko, gdy WPA-PSK, WPA2 PSK lub OPEN mode jest ustawiony)           O Push-Button         Image: Pink Dodaj wpis           Pomoc         Pomoc                                             |      |                                                    |                    |
| y                                                                                                    | Ustaw WPS AP Mode Skonfigurowany V<br>Ustaw AP (Ustawia wszystkie opcje za pomocą zewnętrznego rejestru)<br>O Push-Button O PIN Konfiguracja AP<br>PIN urządzenia 46264948 Pomoc                                                         |      |                                                    |                    |
|                                                                                                    | <b>Ręczna konfiguracja AP</b><br>Możesz ustawić metodę autentykacji wybierając szyfrowanie danych,<br>określając siłę szyfrowania.<br>Kliknij "Zastosuj/Zapisz", aby zastosować zmiany.                                                  |      |                                                    |                    |
|                                                                                                    | Wybierz SSID: SAGEM_ABCD 🗸<br>Uwierzytelnianie Sieciowe: Open 💙<br>Szyfrowanie WEP: Wyłączone 🗸                                                                                                    |      |                                                    |                    |
|                                                                                                    | Zastosuj/Zapisz                                                                                                    |      |                                                    |                    |

### Shared

**Temat:** Ten poziom bezpieczeństwa pozwala użytkownikom sieci Wi-Fi do autentyfikacji przy użyciu ich SSID lub ich klucza WEP.

w tym trybie uwierzytelniania, klucz WEP jest używany do szyfrowania danych,

• Wybierz uwierzytelnianie **Shared** z listy; pojawi się następujący ekran:

| Informacje       Sieć bezprzewodowa Bezpieczeństwo         Połączenie z Internetem<br>Ustawienia Zaawansowane<br>Sieć Bezprzewodowa<br>Podstawawe       Sieć bezprzewodowa Bezpieczeństwa sieci bezprzewodowej,<br>Możesz utawier cznie konfigurujezt opcje bezpieczeństwa sieci bezprzewodowej,<br>UB<br>skonfigurować WiFi Prototed Setup(WPS)                                                                                           | Забемсом                                                                                                    | ADSL Downstream N/A odśwież<br>Upstream N/A restart |
|----------------------------------------------------------------------------------------------------|----------------------------------------------------------------------------------------------------|-----------------------------------------------------|
| Informacje     Sieć bezprzewodowa Bezpieczeństwo       Połączenie z Internetem     Na tej stronie skonfigurujez opcje bezpieczeństwa sieci bezprzewodowej.       Ustawienia Zaawansowane     Na tej stronie skonfigurujez opcje bezpieczeństwa sieci bezprzewodowej.       Sieć Bezprzewodowa     LUB       Połstawowe     skonfiguruować WiFi Prototed Setup(WPS)       Bezpieczeństwo     Storije Vonfiguruować WiFi Prototed Setup(WPS) | Joberneon                                                                                                    | Internet 🥯 Adsl nie działa.                         |
| Filtrowanie MAC   Motské   Zavadzenia Autoryzowane   Multimedia   Diagnotyka   Zavadzania                                                                                                    | ormacje<br>qczenie z Internetem<br>awienia Zaawansowane<br>Bezprzewodowa<br>odstawowe<br>spiecziństwo<br>diforwanie MAC<br>tostek<br>aawansowane<br>rządzenia Autoryzowane<br>Itimedia<br>opnostyka<br>ządzanie | N/A restart<br>Internet Adsl nie działa.            |

| Pole                         | Działanie/Znaczenie                                                                                                    | Wartość<br>domyślna |
|------------------------------|----------------------------------------------------------------------------------------------------|---------------------|
| Szyfrowanie<br>WEP           | To pole jest zawsze aktywne (Włączone).                                                                                                    | Włączone            |
| Siła<br>szyfrowania          | Wybierz <b>64-bit</b> lub <b>128-bit</b> dla szyfrowania 64-bitowego lub 128 -bitowego.                                                                                 | 128-bit             |
| Aktualny klucz<br>sieci      | Wybierz klucz z sugerowanych czterech. Wysyłany klucz jest używany do szyfrowania danych przesyłanych przez komputer.                                                   | 1                   |
| Klucz sieci x<br>(od 1 do 4) | Klucz WEP jest dostosowywany do routera.<br>Można zmodyfikować klucze przez wprowadzenie ich<br>bezpośrednio do okienek.<br>Znaki to: od "0" do "9" oraz od "A" do "F". | 1234567890123       |

### Ważne

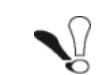

Zachowaj frazę klucza w bezpiecznym miejscu. Nie zapisuj jej w pliku w komputerze.

#### Ważne

Fraza klucza może składać się do 15 alfanumerycznych znaków.

Żeby ręcznie skonfigurować klucz szyfrowania, wprowadź pięć szesnastkowych par cyfr dla każdego 64-bitowego klucza lub wprowadź 13 par dla pojedynczego 128-bitowego klucza. (Szesnastkowa cyfra jest liczbą lub literą z zakresu 0-9 lub A-F). Należy zauważyć, że klucz WEP chroni informacje transmitowane między węzłami routera, ale nie chroni transmisji poprzez kablową sieć (LAN) lub Internet (WAN) używając Internet Explorer 5.0 lub wyższy.

### 802.1x

Temat: Standard "802.1x" jest oparty na protokole EAP (Extensible Authentication Protocol). Pozwala to użytkownikom sieci Wi-Fi na uwierzytelnianie przy użycie serwera uwierzytelniania "RADIUS" (Remote Authentication Dial-in User Service).

W takim przypadku, klucz WEP jest używany wyłącznie dla szyfrowania danych.

• Wybierz protokół 802.1x z listy; pojawi się następujący ekran:

| Sagemco                                         | M                                                                                                    |                                                                          |                                                |                                                         | ADSL     | Downstream N//<br>Upstream N// | odśwież<br>restart |
|-------------------------------------------------|----------------------------------------------------------------------------------------------------|--------------------------------------------------------------------------|------------------------------------------------|---------------------------------------------------------|----------|--------------------------------|--------------------|
|                                                 |                                                                                                    |                                                                          |                                                |                                                         | Internet | Adsl nie działa.               |                    |
| Informacje<br>Referencie z Internetem           | Sieć bezprzewodowa Bezpiecz                                                                                           | eństwo                                                                   |                                                |                                                         |          |                                |                    |
|                                                 | Na tej stronie skonfigurujesz opcje b<br>Możesz ustawić ręcznie konfigurację<br>LUB                                   | ezpieczeństwa sieci bezprze<br>WiFi                                      | ewodowej.                                      |                                                         |          |                                |                    |
| Podstawowe<br>Bezpieczeństwo<br>Filtrowanie MAC | skonhgurować WiFi Prototed Setupi                                                                                     | (WPS)                                                                    |                                                |                                                         |          |                                |                    |
| Mostek                                          | Ustawienia WPS                                                                                                    |                                                                          |                                                |                                                         |          |                                |                    |
| Zaawansowane<br>Uwaadaonia Autowaawano          | Włącz WPS                                                                                                    | łączone 💙                                                                |                                                |                                                         |          |                                |                    |
| Multimedia                                      |                                                                                                    |                                                                          |                                                |                                                         |          |                                |                    |
| Diagnostyka                                     | Ręczna konfiguracja AP                                                                                                |                                                                          |                                                |                                                         |          |                                |                    |
| Zarządzanie                                     | Możesz ustawić metodę autentykacji<br>określając czy klucz sieci jest wymac<br>Kliknij "Zastosuj/Zapisz", aby zastosc | wybierając szyfrowanie da<br>jany do autentykacji i usta<br>jwać zmiany. | anych,<br>lając siłę szyfrowania.              |                                                         |          |                                |                    |
|                                                 | Wybierz SSID: SA                                                                                                    | GEM_ABCD 💌                                                               |                                                |                                                         |          |                                |                    |
|                                                 | Uwierzytelnianie Sieciowe: 80                                                                                         | 2.1X 💉                                                                   | 1                                              |                                                         |          |                                |                    |
|                                                 | Adres IP Serwera RADIUS: 0.0.                                                                                         | 0.0                                                                      |                                                |                                                         |          |                                |                    |
| ·                                               | Port RADIUS: 181                                                                                                    | 2                                                                        |                                                |                                                         |          |                                |                    |
|                                                 | Klucz RADIUS:                                                                                                    | 12121                                                                    |                                                |                                                         |          |                                |                    |
|                                                 | Szyfrowanie WEP: Wi                                                                                                   | rączone 💙<br>R-bit 💙                                                     |                                                |                                                         |          |                                |                    |
|                                                 | Aktualny klucz sieci: 2                                                                                               | v                                                                        |                                                |                                                         |          |                                |                    |
|                                                 | Klucz Sieci 1: 123                                                                                                    | 4567890123                                                               |                                                |                                                         |          |                                |                    |
|                                                 | Klucz Sieci 2: 123                                                                                                    | 4567890123                                                               | _                                              |                                                         |          |                                |                    |
|                                                 | Klucz Sieci 3: 123                                                                                                    | 4567890123                                                               | -                                              |                                                         |          |                                |                    |
|                                                 | Kiucz Sieci 4: 123<br>Wpi<br>Wpi                                                                                      | 4567890123<br>sz 13 znaków ASCII lub 26<br>sz 5 znaków ASCII lub 10      | znaków heksadecymalny<br>znaków heksadecymalny | ych dla szyfrowania 128-b<br>ch dla szyfrowania 64-bit. | it.      |                                |                    |
|                                                 |                                                                                                    |                                                                          |                                                |                                                         |          |                                |                    |
|                                                 |                                                                                                    | Zastosuj/Zapisz                                                          |                                                |                                                         |          |                                |                    |
|                                                 |                                                                                                    | 2005-2011 SAG EMCO M C                                                   | orporation. All rights reserved.               |                                                         |          |                                |                    |

| Pole                       | Działanie/Znaczenie                                                                        | Wartość<br>domyślna |
|----------------------------|--------------------------------------------------------------------------------------------|---------------------|
| Adres IP RADIUS<br>Serwera | Wprowadź adres IP serwera uwierzytelniania "RADIUS".                                       | 0.0.0.0             |
| Port RADIUS                | Wprowadź port używany przez serwer uwierzytelniania "RADIUS".                              | 1812                |
| Klucz RADIUS               | Wprowadź sekretny klucz dzielony pomiędzy serwerem uwierzytelniania a jego klientami.      | -                   |
| Szyfrowanie<br>WEP         | To pole jest zawsze aktywne (Włączone).                                                    | Włączone            |
| Siła szyfrowania           | Wybierz <b>64-bit</b> lub <b>128-bit</b> dla szyfrowania 64-bitowego lub 128<br>-bitowego. | 128-bit             |

| Pole                         | Działanie/Znaczenie    |                                                                                     | Wartość<br>domyślna     |
|------------------------------|------------------------|-------------------------------------------------------------------------------------|-------------------------|
| Aktualny klucz<br>sieci      | Wybierz klucz 2 lub 3. |                                                                                     | 2                       |
| Klucz sieci x (od<br>1 do 4) | 1                      | To pole jest puste lub wyświetla wartość klucza wprowadzone wcześnie (kolor szary). | [Niemodyfikowa-<br>Iny] |
|                              | 2                      | Wprowadź szyfrowanie kluczem wybranym w opcji "Aktualny klucz sieci"                | 1234567890123           |
|                              | 3                      | Wprowadź szyfrowanie kluczem wybranym w opcji "Aktualny klucz sieci"                | 1234567890123           |
|                              | 4                      | To pole jest puste lub wyświetla wartość klucza wprowadzone wcześnie (kolor szary). | [Niemodyfikowa-<br>Iny] |

### WPA

- **Temat:** Ten tryb szyfrowania ma zastosowanie przy funkcjonalności protokołu WPA oraz wymaga użycia serwera autoryzacji "RADIUS".
- Wybierz protokół **WPA** z listy; pojawi się następujący ekran:

| Sagemco                                                                                                    | м                                                                                                    | ADSL Downstream N/A odśwież<br>Upstream N/A<br>Internet Adsl nie działa. |
|----------------------------------------------------------------------------------------------------|----------------------------------------------------------------------------------------------------|--------------------------------------------------------------------------|
| Informacje<br>Polgzenie z Internetem<br>Ustawienia Zaawansowane<br>Sieć Bezprzewodowa<br>Podstawowe<br>Brzpiecoństwo<br>Filtrowanie MAC<br>Mostek<br>Zaawansowane<br>Urządzenia Autoryzowane<br>Multimedia<br>Diagnostyka<br>Zarządzanie | Side bezprzewodowa Bezpieczeństwa sied bezprzewodowej, magaz ustwić ręcznie konfigurucję WIFi   Jugi sionfigurować WIFI Protocied Setup(WPS):   Stateman Magaz MIFI Protocied Setup(WPS):   Subwiendu WPS   Włącz WPS   Włącz WPS   Ocaradają czy klucz tiecj jet wymagany do autorkyci justabiąc się szyfrowanie danych, odrelają czy klucz tiecj jet wymagany do autorkyci justabiąc się szyfrowanie.   Wierz SISD:   Wierz Yebiarz SISD:   Werz WPS   Siger Magaz MIFI Protocied Setup(WPS):   Wierz SISD:   Wierz WPS   Okarz Stabiarz (Siger Wierz):   Wierz WPS   Siger Micz MIFI Protocied Setup(WPA):   Okarz Stabiarz (Siger Wierz):   Wierz SISD:   Wierz SISD:   Wierz SISD:   Wierz Matabiarz (Sigory WPA):   Okarz Stabiarz (Sigory WPA):   Okarz Stabiarz (Sigory WPA):   Marz RADIUS:   Syfrowanie WPA:   Wierz RADIUS:   Syfrowanie WPA:   Wierz Sizdiarz (Sigory WPA):   Cater Stabiarz (Sigory WPA):   Wierz Sizdiarz (Sigory WPA):   Syfrowanie WPA:   Wierz Sizdiarz (Sigory WPA):   Syfrowanie WPA:   Wierz Sizdiarz (Sigory WPA):   Sizdiarz (Sigory WPA):   Wierz Sizdiarz (Sigory WPA):   Sizdiarz (Sigory WPA):   Sizdiarz (Sigory WPA):   Sizdiarz (Sigory WPA):   Sizdiarz (Sigory WPA):   Wierz (Sigory WPA):   Sizdiarz (Sigory WPA):   Sizdiarz (Sigory WPA):   Sizdiarz (Si |                                                                          |

ion All richts reser

| Pole                            | Działanie/Znaczenie                                                                                                    | Wartość<br>domyślna |
|---------------------------------|----------------------------------------------------------------------------------------------------|---------------------|
| Okres aktualizacji<br>grupy WPA | Wprowadź wartość (w sekundach), która determinuje<br>okres, po którym klucz WPA będzie odnawiany w<br>broadcast / multicast (LAN broadcast).                           | 0                   |
| Adres IP Serwera<br>RADIUS      | Wprowadź adres IP serwera uwierzytelniania<br>"RADIUS".                                                                                                    | 0.0.0.0             |
| Port RADIUS                     | Wprowadź port używany przez serwer uwierzytelniania "RADIUS".                                                                                                    | 1812                |
| Klucz RADIUS                    | Wprowadź sekretny klucz dzielony pomiędzy serwerem uwierzytelniania a jego klientami.                                                                                  | -                   |
| Szyfrowanie<br>WPA/WAPI         | <ul> <li>Wybierz szyfrowanie WPA z listy:</li> <li>TKIP (Temporal Key Integration Protocol)</li> <li>AES (Advanced Encryption Standard)</li> <li>TKIP + AES</li> </ul> | ТКІР                |
| Szyfrowanie WEP                 | <ul> <li>Wybierz z listy:</li> <li>Wyłączone by używać tylko szyfrowania WPA.</li> <li>Włączone by używać obu szyfrowań WPA i WEP.</li> </ul>                          | Wyłączone           |

### WPA-PSK

- **Temat:** Ten tryb szyfrowania ma zastosowanie przy funkcjonalności protokołu WPA z wstępnie dzielonym kluczem, ale nie wymaga uwierzytelniania serwera. Klucz jest odnawiany po okresie, w którym może zostać skonfigurowany (**Okres aktualizacji grupy WPA**).
- Wybierz protokół **WPA-PSK** z listy; pojawi się następujący ekran:

| Sagemco                                                                                                    | м                                                                                                    | ADSL<br>Internet | Downstream<br>Upstream<br>Adsl nie dz | N/A<br>N/A<br>iała, | odśwież<br>restart |
|----------------------------------------------------------------------------------------------------|----------------------------------------------------------------------------------------------------|------------------|---------------------------------------|---------------------|--------------------|
| Informacje<br>Połączenie z Internetem<br>Ustawienia Zaawansowane<br>Sieć Bezprzewodowa<br>Podstawowe<br>Bezpieczeństwo<br>Filtrowanie MAC<br>Mostek<br>Zaawansowane<br>Urządzenia Autoryzowane<br>Multimedia | Sieć bezprzewodowa Bezpieczeństwa         Na tej stronie skonfigurujes: opcje bespieczeństwa sieci bezprzewodowej,         Możez: utawić ręcznie konfigurację WiFi         LUB         skonfigurować WiFi Proteted Setup(WPS)         Ustawienia WPS         Włącz WPS         Dodaj Klienta (Ta opcja jest dostępna tylko, gdy WPA-PSK, WPA2 PSK lub OPEN mode jest ustawiony)                                                                                                    |                  |                                       |                     | *                  |
| Diagnostyka<br>Zarządzanie                                                                                                    | ○ Puth-Button ● PIN     Dodaj wpis       Pomos       Uttaw WPS AP Mode     Skonfigurowany       Ustaw AP (Ustawia wszystkie opcje za pomocą zewnękrznego rejestru)       ○ Push-Button ● PIN     Konfiguracja AP       PIN urządzenia     46264448     Pomos                                                                                                    |                  |                                       |                     | 1                  |
|                                                                                                    | Ręczna konfiguracja AP         Mołesz utswić metodę autentykacji wybierając szyfrowanie danych, określając czy kłucz tisci jest wymagany do autentykacji i utsłając się szyfrowania. kliknji "zastosuj/Zapisz", aby zastosować zmiany.         Wybierz SSID:       SAGEM_ABCD IV         Uwierzystelnianie Sieciowe:       VPA-PSK IV         Hado WPA/WAPI:       IVPA-PSK IV         Okres Aktualizacji Grupy WPA:       IVII-YESE IV         Szyfrowanie WPB:       IVII-YEES IV |                  |                                       |                     | V                  |
|                                                                                                    | E 2005-2011 SAG EM COmportation. All rights reserved.                                                                                                    |                  |                                       |                     |                    |

| Pole                            | Działanie/Znaczenie                                                                                                    | Wartość<br>domyślna                            |
|---------------------------------|----------------------------------------------------------------------------------------------------|------------------------------------------------|
| Hasło WPA/WAPI                  | Wprowadź sekretny klucz. Może on zawierać od 8 do<br>63 znaków ASCII lub 64 szesnastkowe symbole (256<br>bitów).<br>Kliknij na <b>Zastosuj/Zapisz</b> w celu akceptacji zmian.<br><b>Uwaga:</b> Można wyświetlić sekretny klucz poprzez<br>kliknięcie na <b>Kliknij tutaj żeby wyświetlić</b> . | ABCDEF23*<br>(patrz<br>naklejka na<br>modemie) |
| Okres aktualizacji<br>grupy WPA | Wprowadź wartość w sekundach, która określi okres<br>po którym klucz WPA będzie odnawiany w broadcast /<br>multicast (LAN broadcast).                                                                                                    | 0                                              |
| Szyfrowanie WPA                 | <ul> <li>Wybierz żądane szyfrowanie WPA z listy:</li> <li>TKIP (Temporal Key Integration Protocol)</li> <li>AES (Advanced Encryption Standard)</li> <li>TKIP + AES</li> </ul>                                                                                                    | TKIP                                           |
| Szyfrowanie WEP                 | <ul> <li>Wybierz z listy:</li> <li>Wyłączone by używać tylko szyfrowania WPA.</li> <li>Włączone by używać obu szyfrowań WPA i WEP.</li> </ul>                                                                                                    | Wyłączone                                      |

### WPA2

- **Temat:** Ten tryb szyfrowania pozwala na funkcjonalność protokołu WPA2 oraz serwera autentyfikacji "RADIUS".
- Wybierz **WPA2** z listy; pojawi się następujący ekran:

| Sagemco                                                                                                    | Μ                                                                                                    | ADSL Downstream N/A<br>Upstream N/A<br>Internet Adsl nie działa. |
|----------------------------------------------------------------------------------------------------|----------------------------------------------------------------------------------------------------|------------------------------------------------------------------|
| Informacje<br>Połączenie z Internetem<br>Ustawienia Zaawansowane<br>Sie Gezprzewodowa<br>Podstawowe<br>Bepieczństwo<br>Filtrowanie MAC<br>Mostek<br>Zaawdzenia Autoryzowane<br>Urządzania Autoryzowane<br>Urządzania Autoryzowane<br>Multimedia<br>Diagnostyka<br>Zarządzanie | Sief bezprzewadowa - Bezpieczeństwa   Na kię stornie skonfigurucję WFI   Mozez ustawie rezinie konfigurację WFI   ier onfigurować WFI Prototed Setup(WPD):   Ustawiena WPD   włącz WPS   włącz WPS   Włącz WPS   Włącz WPS   Włącz WPS   Water WPS   Włącz WPS   Water WPS   Water WPS   Wiefer SETD:   WFPZ   Okras Wstąpenego   Wiefer SETO:   Wrezytelnianie Sieciowego:   Wrezytelnianie Sieciowego:   Wrezytelnianie Sieciowego:   Wrezytelnianie Sieciowego:   Streat Mazeria RADIUS:   Streat Mazeria   Streat Mazeria   Wiefer SETO:   Streat Mazeria   Wiefer SETO:   Streat Mazeria   Streat Mazeria   Streat Mazeria   Streat Mazeria   Streat Mazeria Streat Mazeria Streat |                                                                  |
|                                                                                                    | © 2005-2011 SAGENCO N Comporting. All rights reserved.                                                                                                    |                                                                  |

| Pole                                              | Działanie/Znaczenie                                                                                                    | Wartość<br>domyślna |
|---------------------------------------------------|----------------------------------------------------------------------------------------------------|---------------------|
| Okres wstępnego<br>uwierzytelniania<br>sieciowego | kres wstępnegoWprowadź wartość w sekundach, która determinujevierzytelnianiaokres, po którym klucz WPA będzie certyfikowany.eciowego                                   |                     |
| Okres aktualizacji grupy<br>WPA                   | aktualizacji grupy Wprowadź wartość w sekundach, która determinuje okres, po którym klucz WPA będzie odnowiony w broadcast / multicast (LAN broadcast).                |                     |
| Adres IP serwera RADIUS                           | Wprowadź adres IP serwera uwierzytelniania "RADIUS".                                                                                                    | 0.0.0.0             |
| Port RADIUS                                       | Wprowadź port używany przez serwer uwierzytelniania "RADIUS".                                                                                                    | 1812                |
| Klucz RADIUS                                      | Wprowadź sekretny klucz dzielony pomiędzy serwerem uwierzytelniania a jego klientami.                                                                                  | -                   |
| Szyfrowanie WPA/WAPI                              | <ul> <li>Wybierz szyfrowanie WPA z listy:</li> <li>TKIP (Temporal Key Integration Protocol)</li> <li>AES (Advanced Encryption Standard)</li> <li>TKIP + AES</li> </ul> | AES                 |
| Szyfrowanie WEP                                   | <ul> <li>Wybierz z listy:</li> <li>Wyłączone by używać tylko szyfrowania WPA.</li> <li>Włączone by używać obu szyfrowań WPA i WEP.</li> </ul>                          | Wyłączone           |

### WPA2-PSK

- Temat: Ten tryb szyfrowania używa protokołu WPA2 z współdzielonym kluczem, ale nie wymaga serwera uwierzytelniania. Klucz jest odnawiany po okresie, w którym może być skonfigurowany (Okres aktualizacji grupy WPA).
- Wybierz **WPA2-PSK** z listy; pojawi się następujący ekran:

| Sagemco                                                                                                    | M                                                                                                    | ADSL Downstream N/A odźwież<br>Upstream N/A restart<br>Internet Adsl nie działa. |
|----------------------------------------------------------------------------------------------------|----------------------------------------------------------------------------------------------------|----------------------------------------------------------------------------------|
| Informacje<br>Polączenie z Internetem<br>Ustawienia Zaawansowane<br>Sieć Bezprezwedowa<br>Podsławowe<br>Bezpieczeństwo<br>Filtrowanie MAC<br>Mostek<br>Zaawansowane | Sieć bezprzewodowa Bezpieczeństwo Na tej stronie skonfigurujez: opcję bezpieczeństwa sieci bezprzewodowej. Motez: utawić ręcznie konfigurację WiFi UB skonfigurować WiFi Prototed Setup(WPS) Ustawienia WPS Włacz WDS                            | ٥                                                                                |
| Urządzenia Autoryzowane<br>Multimedia<br>Diagnostyka<br>Zarządzanie                                                                                                 | Dodaj <b>Klienta</b> (Ta opcja jest dostepna tylko, gdy WPA-PSK, WPA2 PSK lub OPEN mode jest ustawion Pusth-Button  Pint  Codaj wpis Pomoc Ustaw WPS AP Mede Skonfigurowany                                                                      | y)                                                                               |
|                                                                                                    | Utław AP (Usławia wszystkie opcje za pomocą zewnękranego rejestru) O Push-Button • PIN Konfiguracja AP PIN urządzenia #6264848 Pomos                                                                                                    |                                                                                  |
|                                                                                                    | Reczna konfiguracja AP<br>Motesz ustawić mekodę autentykacji wybierając szyfrowanie danych,<br>określając czy klucz sieci jest wymagany do autentykacji i ustalając siłę szyfrowania.<br>Kliknij Zzaktować zmiany.<br>Wybierz SSID: SADEM ABCD V |                                                                                  |
|                                                                                                    | Uwierzytelnianie Sieciowe: WPA2-PSK M<br>Hasło WPA/WAPI: Kiknij tutaj żeby wyświetlić<br>Okres Aktualizacji Grupy WPA: 0<br>Szyfrowanie WPA AES M                                                                                                |                                                                                  |
|                                                                                                    | Szyrrowanie wisy: Wyłączone M<br>Czosłod I Kolelico II Coporton Aling it researd.                                                                                                    | ×                                                                                |

| Pole                                                                                                    | Działanie/Znaczenie                                                                                                    | Wartość<br>domyślna                            |
|----------------------------------------------------------------------------------------------------|----------------------------------------------------------------------------------------------------|------------------------------------------------|
| Hasło WAP/WAPI                                                                                                    | Wprowadź sekretny klucz. Może on zawierać od 8 do<br>63 znaków ASCII lub 64 szesnastkowe symbole (256<br>bitów).<br>Kliknij na <b>Zastosuj/Zapisz</b> w celu akceptacji zmian.<br><b>Uwaga:</b> Można wyświetlić sekretny klucz poprzez<br>kliknięcie na <b>Kliknij tutaj żeby wyświetlić</b> . | ABCDEF23*<br>(patrz<br>naklejka na<br>modemie) |
| Okres aktualizacji<br>grupy WPA                                                                                          | Wprowadź wartość w sekundach, która określi okres<br>po którym klucz WPA będzie odnawiany w broadcast /<br>multicast (LAN broadcast).                                                                                                    | 0                                              |
| Szyfrowanie WPA                                                                                                    | <ul> <li>Wybierz żądane szyfrowanie WPA z listy:</li> <li>TKIP (Temporal Key Integration Protocol)</li> <li>AES (Advanced Encryption Standard)</li> <li>TKIP + AES</li> </ul>                                                                                                    | AES                                            |
| Szyfrowanie WEPWybierz z listy:• Wyłączone by używać tylko szyfrowania WPA.• Włączone by używać obu szyfrowań WPA i WEP. |                                                                                                    | Wyłączone                                      |

### Mixed WPA2/WPA

- **Temat:** Ten rodzaj szyfrowania stosuje funkcjonalności protokołów WPA2 oraz WPA. Potrzebuje serwera uwierzytelniania "RADIUS".
- Wybierz **Mixed WPA2/WPA** z listy; pojawi się następujący ekran:

| Sagemco                                                                                                    | M                                                                                                    | ADSL Downstream N/A<br>Upstream N/A<br>Internet Adsl nie działa. |
|----------------------------------------------------------------------------------------------------|----------------------------------------------------------------------------------------------------|------------------------------------------------------------------|
| Informacje<br>Połączenie z Internetem<br>Ustawienia Zaawansowane<br>Sieć Bezprzewodowa<br>Podstawowe<br>Bezpieceństwo<br>Filtrowanie MAC<br>Mostek<br>Zaawansowane<br>Urządzenia Autoryzowane<br>Urządzenia Autoryzowane<br>Multimedia<br>Diagnostyka<br>Zarządzanie | Sieć bezprzewodowa Bezpieczeństwo<br>Na tej stronie skonfigurujest opcje bezpieczeństwa sieci bezprzewodowej.<br>Możesz ustawić ręcznie konfigurację WiFi<br>LUB<br>skonfigurować WiFi Proteted Setup(WPS)<br>Ustawienia WPS<br>Wiącz WPS<br>Wyżączone **<br>Ręczna konfiguracja AP<br>Możesz ustawić metodę autentykacji wybierając szyfrowanie danych,<br>określyjąc zyklucz siej szyfrowania danych,<br>określyjąc zyklucz siej szyfrowania,<br>kliknij "Zastoruj/Zapisz", aby zastosować zmiany. |                                                                  |
|                                                                                                    | Wybierz SSID:       SAGEM_ABCD ×         Uwierzytłalnianie Sieciowe:       Mixed WPA2/WPA ×         Okres Wstępnego       36000         Uwierzytłalniania Sieciowego:       0.0.0.0         Okres Aktualizacji Grupy WPA:       0         Adres IP Serwera RADIUS:       1812         Klucz RADIUS:       1812         Szyfrowanie WPA       TKIP+AES ×         Szyfrowanie WEP:       Wyłączone ×         Zastosuj/Zapisz                                                                           |                                                                  |
|                                                                                                    | © 2005-2011 SAG EM/COM/ Corporation . All rights reserved.                                                                                                    |                                                                  |

| Pole                                              | Działanie/Znaczenie                                                                                                    | Wartość<br>domyślna |
|---------------------------------------------------|----------------------------------------------------------------------------------------------------|---------------------|
| Okres wstępnego<br>uwierzytelniania<br>sieciowego | Wprowadź wartość w sekundach, która determinuje okres, po którym klucz WPA będzie certyfikowany.                                           | 36000               |
| Okres aktualizacji<br>grupy WPA                   | Wprowadź wartość w sekundach, która determinuje<br>okres, po którym klucz WPA będzie odnowiony w<br>broadcast / multicast (LAN broadcast). | 0                   |
| Adres IP serwera<br>RIADIUS                       | Wprowadź adres IP serwera uwierzytelniania<br>"RADIUS".                                                                                    | 0.0.0.0             |
| Port RADIUS                                       | Wprowadź port używany przez serwer uwierzytelniania<br>"RADIUS".                                                                           | 1812                |

| Pole                    | Działanie/Znaczenie                                                                                                    | Wartość<br>domyślna |
|-------------------------|----------------------------------------------------------------------------------------------------|---------------------|
| Klucz RADIUS            | Wprowadź sekretny klucz dzielony pomiędzy serwerem uwierzytelniania a jego klientami.                                                                                  | -                   |
| Szyfrowanie<br>WPA/WAPI | <ul> <li>Wybierz szyfrowanie WPA z listy:</li> <li>TKIP (Temporal Key Integration Protocol)</li> <li>AES (Advanced Encryption Standard)</li> <li>TKIP + AES</li> </ul> | TKIP + AES          |
| Szyfrowanie WEP         | <ul> <li>Wybierz z listy:</li> <li>Wyłączone by używać tylko szyfrowania WPA.</li> <li>Włączone by używać obu szyfrowań WPA i WEP.</li> </ul>                          | Wyłączone           |
### Mixed WPA2/WPA-PSK

- **Temat:** Ten tryb szyfrowania stosuje funkcjonalności protokołów WPA2-PSK oraz WPA-PSK. Nie potrzebuje serwera uwierzytelniania "RADIUS".
- Wybierz Mixed WPA2 /WPA-PSK z listy; pojawi się następujący ekran:

| Sagemco                                                                                                    | Μ                                                                                                    | ADSL Downstream N/A<br>Upstream N/A<br>Internet Adsl nie działa. | odśwież<br>restart |
|----------------------------------------------------------------------------------------------------|----------------------------------------------------------------------------------------------------|------------------------------------------------------------------|--------------------|
| Informacje<br>Połączenie z Internetem<br>Ustawienia Zaawansowane<br>Sieć Bezprzewodowa<br>Podstawowe<br>Bezpieczeństwo<br>Filtrowanie MAC<br>Mostek<br>Zaawansowane<br>Urządzenia Autoryzowane<br>Multimedia<br>Diagnostyka<br>Zarządzanie | Sieć bezprzewodowa Bezpieczeństwo Na tej stronie skonfigurujez opcje bezpieczeństwa sieci bezprzewodowej, Możez ustawić ręcznie konfiguruscję W/Fi LUB skonfigurować W/FI Prototed Setup(WPS) Ustawienia WPS Włącz WPS Włącz WPS Włącz WPS Dodaj Klienta (Ta opcja jest dostepna tylko, gdy WPA-PSK, WPA2 PSK lub OPEN mode jest ustawiony) ○ Push-Button ④ PIN Dodaj wpis Pomoc                                                                                                    |                                                                  | ^                  |
|                                                                                                    | Ustaw WPS AP Mode Skonfigurowany<br>Ustaw AP (Ustawia wszystkie opcje za pomocą zewnękrznego rejestru)<br>Opush-Bulton Opin Konfiguracja AP<br>PIN urządzenia 46264646 Pomoc                                                                                                    |                                                                  |                    |
|                                                                                                    | Ręczna konfiguracja AP         Możesz ustawić metodę autentykacji wybierając szyfrowanie danych, okradjac zyr klucz siej ist wymagamy do autentykacji i ustalając się szyfrowania. Kliknij "Zastosuj/Zapisz", aby zastosować zmiany.         Wybierz SSID:       SAGEM_ABCD •         Uwierzytelnianie Sieciowe:       Mixed WPA2/WPA -PSK •         Hasło WPA/WAPI:       •         Okres Aktualizacji Grupy WPA:       0         Szyfrowanie WPA       TKIP+AES •         Szyfrowanie WEP:       Wyłączone • |                                                                  |                    |

| Pole                            | Działanie/Znaczenie                                                                                                    | Wartość<br>domyślna                            |
|---------------------------------|----------------------------------------------------------------------------------------------------|------------------------------------------------|
| Hasło WPA/WAPI                  | Wprowadź sekretny klucz. Może on zawierać od 8 do<br>63 znaków ASCII lub 64 szesnastkowe symbole (256<br>bitów).<br>Kliknij na <b>Zastosuj/Zapisz</b> w celu akceptacji zmian.<br><b>Uwaga:</b> Można wyświetlić sekretny klucz poprzez<br>kliknięcie na <b>Kliknij tutaj żeby wyświetlić</b> . | ABCDEF23*<br>(patrz<br>naklejka na<br>modemie) |
| Okres aktualizacji<br>grupy WPA | Wprowadź wartość w sekundach, która określi okres<br>po którym klucz WPA będzie odnawiany w broadcast /<br>multicast (LAN broadcast).                                                                                                    | 0                                              |
| Szyfrowanie WPA                 | <ul> <li>Wybierz żądane szyfrowanie WPA z listy:</li> <li>TKIP (Temporal Key Integration Protocol)</li> <li>AES (Advanced Encryption Standard)</li> <li>TKIP + AES</li> </ul>                                                                                                    | TKIP + AES                                     |
| Szyfrowanie WEP                 | <ul> <li>Wybierz z listy:</li> <li>Wyłączone by używać tylko szyfrowania WPA.</li> <li>Włączone by używać obu szyfrować WPA i WEP.</li> </ul>                                                                                                    | Wyłączone                                      |

# 5.8.3 Filtrowanie MAC

Temat: Funkcja "Filtrowanie MAC" jest używana w celu przestrzegania dostępu do bezprzewodowej sieci.

• W menu Sieć bezprzewodowa, wybierz Filtrowanie MAC.

Pojawi się następujący ekran:

| Sagemco                                                                                | M ADSL Downstream N/A<br>Upstream N/A<br>Internet Adsl nie działa.                                     | ż |
|----------------------------------------------------------------------------------------|----------------------------------------------------------------------------------------------------|---|
| Informacje<br>Połączenie z Internetem<br>Ustawienia Zaawansowane<br>Sieć Bezprzewodowa | Sieć bezprzewodowa Filtrowanie MAC<br>Wybierz SSID: SAGEM_ABCD V                                       |   |
| Podstawowe<br>Bezpieczeństwo<br>Filtrowanie MAC<br>Mostek<br>Zapiwanowane              | Tryb restrykcji MAC: 💿 Wyłączone 🔘 Pozwól 🔘 Zabroń<br>Maksymalnie 32 wpisy mogą zostać skonfigurowane. |   |
| Laavane<br>Urządzenia Autoryzowane<br>Multimedia<br>Diagnostyka<br>Zarządzanie         | Addres MAC Usuń                                                                                        |   |
|                                                                                        |                                                                                                    |   |
|                                                                                        |                                                                                                    |   |
| J                                                                                      |                                                                                                    |   |
|                                                                                        |                                                                                                    |   |
|                                                                                        |                                                                                                    |   |
|                                                                                        | C 3005-3011 SAG ENICO M Corporation. All rights reserved.                                              |   |

| Pole                | Działanie/Znaczenie                                                                                                    | Wartość<br>domyślna |
|---------------------|----------------------------------------------------------------------------------------------------|---------------------|
|                     | Wybierz polecenie poprzez zaznaczenie odpowiedniej<br>opcji:<br>• Wyłaczone: Dezaktywuje filtrowanie MAC                               | Wyłączone           |
| Tryb restrykcji MAC | <ul> <li>Pozwól: Umożliwia na korzystanie z<br/>bezprzewodowej sieci tylko komputerom, których<br/>adres MAC jest na liście</li> </ul> |                     |
|                     | <ul> <li>Zabroń: Odrzuca komputery, których adres MAC<br/>jest na liście.</li> </ul>                                                   |                     |

### Dodaj

• Kliknij na przycisk **Dodaj** żeby dodać adres MAC w celu filtracji (adres komputera - autoryzowany lub nieautoryzowany, wg odpowiedniej listy - do połączenia z siecią bezprzewodową).

| Sagemco                                                                                                    | М                                                                                                    | ADSL Downstream N/A odśwież<br>Upstream N/A restart<br>Internet Adsl nie działa. |
|----------------------------------------------------------------------------------------------------|----------------------------------------------------------------------------------------------------|----------------------------------------------------------------------------------|
| Informacje<br>Połączenie z Internetem<br>Ustawienia Zaawansowane<br>Sieć Bezprzewodowa<br>Podstawowe<br>Bezpieczeństwo<br>Filtowanie MAC<br>Mostek<br>Zaawansowane<br>Urządzenia Autoryzowane<br>Multimedia<br>Diagnostyka<br>Zarządzanie | Sieć Bezprzewodowa Filtr MAC<br>Wprowadź adres MAC i kliknij "Zastosuj/Zapisz",<br>Adres MAC powinien mieć format "11:22:33:AA:BB:CC",<br>Adres MAC: |                                                                                  |
|                                                                                                    |                                                                                                    |                                                                                  |
|                                                                                                    | 2005-2011 SAG EMCO M Corporation. All rights reserved.                                                                                               |                                                                                  |

#### Uwaga

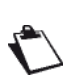

Adres MAC może zostać dodany automatycznie w czasie instalacji Wi-Fi, poprzez krótkie naciśnięcie guzika "WLAN/WPS".

Po około 5 minutach, nowy adres znajduje się na liście i router przechodzi w tryb filtrowania (Tryb Restrykcji MAC) "Pozwól" by autoryzować tylko te komputery, któtych adres MAC pojawi się na liście do połączenia z routerem.

## 5.8.4 Mostek

- **Temat:** To menu jest używane w celu konfiguracji bezprzewodowego mostka interfejsu bezprzewodowego LAN.
- W menu Sieć bezprzewodowa, wybierz Mostek.

Pojawi się następujące okno:

| Sagemco                                                                                                    | M                                                                                                    | ADSL<br>Internet                                                                                            | Downstream N/A<br>Upstream N/A<br>Adsl nie działa.                                                            | odśwież<br>restart |
|----------------------------------------------------------------------------------------------------|----------------------------------------------------------------------------------------------------|----------------------------------------------------------------------------------------------------|----------------------------------------------------------------------------------------------------|--------------------|
| Informacje<br>Połączenie z Internetem<br>Ustawienia Zaawansowane<br>Sieć Bezprzewodowa<br>Podstawowe<br>Bezpieczeństwo<br>Filtrowanie MAC | Sieć bezprzewodowa Mostek<br>Ta strona pozwala na konfigurację bezprzewodowego mostka na interfejsie bezprzewodowym LAN. Możesz<br>funkcjonalność punktu dostępu. Wybranie Punktu Dostępu włącza funkcjonalność punktu dostępu. Wist<br>stację podłączone bezprzewodowo bedą w tanie połączyć się z punktim dostępu. Wybierz Wykajczony w<br>dostęp. Wybierzjąc Włączony Ubu Włączony(Skanuj) włącz ograniczenia mostka bezprzewodowego. Tytko<br>Kliknij "Odsiviei", aby zakłualizować całalne mostki. Poczekaj klika stewind na aktualizację<br>Kliknij "Zastosuj/Zapisz", aby skonfigurować opcje bezprzewodowego mostka | z wybrać mostek bezprzev<br>ccjonalność bezprzewodo<br>ograniczeniach mostka, m<br>o mostki wybrane w Zdaln | wodowy, aby wyłączyć<br>wego mostka będzie wciąż d<br>ostek bezprzewodowy otrzy<br>ie mostki uzyskają dostęp. | lostępna i<br>rma  |
| Motek<br>Zaawansowane<br>Urządzenia Autoryzowane<br>Mułtimedia<br>Diagnostyka<br>Zarządzanie                                              | Tryb AP: Punktu Dostępu V<br>Mostek zamknięty: Włączony V<br>Adres MAC zdalnego mostka:                                                                                                    |                                                                                                    |                                                                                                    |                    |
| b                                                                                                    | Odśwież Zastosuj/Zapicz                                                                                                    |                                                                                                    |                                                                                                    |                    |
|                                                                                                    |                                                                                                    |                                                                                                    |                                                                                                    |                    |
|                                                                                                    | © 2005-3311 SAGEMCO M Corporator , All rights reserved.                                                                                                    |                                                                                                    |                                                                                                    |                    |

| Pole                            | Znaczenie                                                                                                    | Wartość<br>domyślna |
|---------------------------------|----------------------------------------------------------------------------------------------------|---------------------|
|                                 | Wybierz:                                                                                                    | Punkt               |
| Tryb AP                         | <ul> <li>Bezprzewodowy mostek by ustawić CPE jako mostek w<br/>sieci WDS,</li> </ul>                                                                | Dostępu             |
|                                 | Punkt Dostępu pozwala na funkcjonalność access point.                                                                                               |                     |
|                                 | Wybierz jedną z następujących opcji"                                                                                                    | Włączony            |
| Mostek<br>zamknięty             | <ul> <li>Wyłączony żeby wyłączyć zamknięcie mostka.</li> <li>Uwaga: Jakikolwiek bezprzewodowy mostek będzie miał<br/>umożliwiony dostęp.</li> </ul> |                     |
|                                 | <ul> <li>Włączony lub Włączony (Skanuj) w celu umożliwienia<br/>opcji "mostek zamknięty".</li> </ul>                                                |                     |
| Adres MAC<br>zdalnego<br>mostka | Wprowadź adresy mostków MAC, które muszą mieć zapewniony dostęp.                                                                                    | -                   |

## 5.8.5 Zaawansowane

**Temat:** To menu jest używane w celu konfiguracji niezbędnych parametrów sieci bezprzewodowej (WLAN) 802.11 oraz konfiguracji parametrów bezpieczeństwa.

#### • W menu Sieć bezprzewodowa, wybierz Zaawansowane.

Pojawi się następujący ekran:

| Sagemco                                                                                                    | M                                                                                                    |                                                                                                    |                                                                                                    | ADSL -                                | Downstream<br>Upstream<br>Adsl nie dz     | N/A<br>N/A<br>ciała. | odśwież<br>restart |
|----------------------------------------------------------------------------------------------------|----------------------------------------------------------------------------------------------------|----------------------------------------------------------------------------------------------------|----------------------------------------------------------------------------------------------------|---------------------------------------|-------------------------------------------|----------------------|--------------------|
| Informacje<br>Połączenie z Internetem<br>Ustawienia Zaawansowane<br>Sieł Bezpriezeństwo<br>Filtrowanie MAC<br>Mostek<br>Zawarosowane<br>Urządzenia Autoryzowane<br>Multimedia<br>Diagnostyka<br>Zarządzanie | Sieć bezprzewodowa - Zaav<br>Na lej stronie możesz ustawić za<br>inne zaawansowane funkcje sie<br>Kliknij na "Zastosuj/Zapisz", aby<br>Band:<br>Channel:<br>Auto Channel Timer(min)<br>802.11n/EWC:<br>Bandwidh:<br>Control Sideband:<br>802.11n Rate:<br>802.11n Protection:<br>Support 802.11n Client Only:<br>RIFS Advertisement:<br>OBSS Co-Existance:<br>RX Chain Power Save<br>Quiet Time:<br>RX Chain Power Save Quiet<br>Time:<br>RX Chain Power Save Quiet<br>Time:<br>RX Chain Power Save Quiet<br>Time:<br>RX Chain Power Save Quiet<br>Time:<br>RAdio Power Save Quiet Time:<br>Radio Power Save On Time:<br>S40 Power Save On Time:<br>S40 Power Save On Time:<br>S40 Power Save On Time:<br>S40 Power Save On Time:<br>S40 Power Save On Time:<br>S40 Power Save On Time:<br>S40 Power Save On Time:<br>S45 Threshold:<br>RTS Threshold:<br>RTS Threshold:<br>DTIM Interval:<br>Beacon Interval: | wansowane<br>awansowane opcje sieci bezprzewo<br>ci. Ustaw Beacon Interval dla punk<br>zastosować zmiany.<br>2.4GHz V<br>Auto V<br>0<br>Auto V<br>20MHz V<br>Lower V<br>Auto O<br>0<br>10<br>0<br>10<br>10<br>10<br>10<br>10<br>10<br>10 | odowej. Możesz ustawić konkretny kanał, w któ<br>tu dostępu AP, ustaw tryb XPress, ustaw czy ma<br>Current: 1 (interference: acceptable)<br>Current: 20MHz<br>Current: None | rym ma pracowa<br>nja być krółkie czy | ć, ustawić prędkość<br>y długie preambuły | ry A                 | 22                 |
|                                                                                                    | Global Max Clients:<br>XPress™ Technology:<br>Transmit Power:                                                                                                    | 16<br>Wyłączone ¥<br>100% ¥                                                                                                    |                                                                                                    |                                       |                                           |                      | ~                  |

#### Ważne

Tabela poniżej wskazuje bardziej szczegółowo, jak uzyskać dostęp do portu Wi-Fi (lub **A**ccess **P**oint).

#### Jednakże, najlepiej pozostawić wartości domyślne dla łatwiejszego użycia.

| Pole    | Działanie/Znaczenie                                                                                                    | Wartość<br>domyślna |
|---------|----------------------------------------------------------------------------------------------------|---------------------|
| Band    | Wybierz pasmo 2.4 GHz dla standardu IEEE 802.11g.                                                                                                    | 2.4GHz              |
| Channel | To jest kanał radiowy, używany przez router oraz jego klientów Wi-Fi w celu komunikacji między sobą. Ten kanał musi być taki sam dla routera oraz wszystkich jego klientów Wi-Fi.<br>Wybierz <b>kanał</b> , który chcesz wybrać z listy (auto, kanały od 1 do 13).<br><b>Uwaga:</b> Kanał 11 odpowiada częstotliwości 2462 MHz.<br><b>Uwaga:</b> Jeśli wybierzesz opcję "Auto", sprzęt Wi-Fi wybierze kanał, który będzie emitował najsilniejszy sygnał.<br>Zgodne z deklaracją zgodności CE / Lista radiowych zasad w Aneksie B paragraf B.2. | Auto                |

| Pole                              | Działanie/Znaczenie                                                                                                    | Wartość<br>domyślna |
|-----------------------------------|----------------------------------------------------------------------------------------------------|---------------------|
| Auto Channel<br>Timer (min)       | Skonfiguruj czas trwania, w minutach, podczas których<br>router musi szukać najlepszego bezprzewodowego kanału.<br>Ta opcja jest dostępna tylko wtedy, gdy wybór kanału jest<br>ustawiony na <b>Auto</b> (automatycznie).                                                                                                    | 0                   |
| Bandwidth                         | Wybierz pasmo 20 MHz lub 40 MHz.                                                                                                    | 20 MHz              |
| 54g <sup>™</sup> Rate             | Z listy wybierz tempo transmisji, na którym dane będą<br>transmitowane lub odbierane w sieci bezprzewodowej (Auto,<br>1, 2, 5.5, 6, 9, 11, 12, 18, 24, 36, 48 lub 54 Mbps).<br><b>Uwaga:</b> Jeśli wybierzesz "Auto", dane będą transmitowane<br>w optymalnym tempie, które bierze pod uwagę ograniczenia<br>transmisji.                                                                                              | Auto                |
| Multicast Rate                    | Z listy, wybierz tempo transmisji, gdzie pakiety "Mulitcast"<br>będą transmitowane (Auto, 1, 2, 5.5, 6, 9, 11, 12, 18, 24, 36,<br>48 lub 54 Mbps).<br><b>Uwaga:</b> Jeśli wybierzesz "Auto", dane będą transmitowane<br>w optymalnym tempie, które bierze pod uwagę ograniczenia<br>transmisji.<br>Wideokonferencje lub telekonferencje są aplikacjami typu<br>"Multicast".                                           | Auto                |
| Basic Rate                        | Z listy, wybierz podstawowe tempo, w jakim dane będą<br>transmitowane lub odbierane w sieci bezprzewodowej.<br>(Default, All, 1 & 2 Mbps lub 1 & 2 & 5.5 & 6 & 11 & 12 & 24<br>Mbps).                                                                                                    | Default             |
| Fragmentation<br>threshold        | Mechanizm fragmentacji pakietów jest używany w celu<br>ograniczenia błędów oraz powtórzeń.<br>Jest zalecanym, aby nie redukować rozmiaru pakietu za<br>bardzo, by uniknąć redukcji pasma.<br>Wprowadź wartość progową (w bajtach) pomiędzy 256 a<br>2347.                                                                                                    | 2346                |
| RTS Threshold                     | Protokół RTS/CTS ( <b>R</b> equest <b>T</b> o <b>S</b> end / <b>C</b> lear <b>T</b> o <b>S</b> end) jest<br>używany w celu redukcji prawdopodobieństwa kolizji<br>pomiędzy stacjami.<br><b>Uwaga:</b> Gdy rozmiar pakietu jest ustawiony domyślnie na<br>2346, protokół RTS/CTS jest powstrzymywany oraz jego<br>wartość jest ustawiona domyślnie na 2347.<br>Wprowadź wartość progową (w bajtach) pomiędzy 1 a 2347. | 2347                |
| DTIM Interval                     | Wprowadź wartość czas przedziału pomiędzy dwoma<br>sygnałami radiowymi, które pokazują aktywność sieci<br>radioodbiornika.                                                                                                    | 1                   |
| Beacon Interval                   |                                                                                                    | 100                 |
| Global Max<br>Clients             | Wprowadź maksymalną liczbę bezprzewodowych klientów dla routera.                                                                                                    | 16                  |
| XPress <sup>™</sup><br>Technology | Z listy, wybierz <b>Włączone</b> w celu stosowania technologii<br>"XPressTM" lub <b>Wyłączone</b> w celu niestosowania jej.                                                                                                    | Wyłączone           |

| Pole                         | Działanie/Znaczenie                                                                                                    | Wartość<br>domyślna |
|------------------------------|----------------------------------------------------------------------------------------------------|---------------------|
| Transmit Power               | Jeśli 802.11h jest wybrane, w liście wybierz cykliczny<br>stosunek emisji (20%, 40 %, 60 %, 80 % lub 100 %) na<br>którym odbędzie się transmisja.<br><b>Uwaga:</b> Stopa mocy będzie wybrana według środowiska<br>użytkownika.                                                                | 100%                |
| WMM(Wi-Fi<br>Multimedia)     | Wybierz <b>Włączone</b> w celu udostępnienia wsparcia WMM, lub <b>Wyłączone</b> by nie włączaj tej opcji.                                                                                                    | Włączone            |
| WMMNo<br>Acknowledgem<br>ent | Wybierz <b>Włączone</b> lub <b>Wyłączone</b> z listy by zezwolić lub<br>zabronić bardziej efektywnej szybkości przesyłania danych,<br>z drugiej strony wyższemu wskaźnikowi błędów.<br><b>Uwaga:</b> Lista może być tylko operacyjna, jeśli pole "WMM<br>(Wi-Fi Multimedia)" jest aktywowane. | Wyłączone           |

# 5.8.6 Urządzenia autoryzowane

**Temat:** To menu jest używane w celu wyświetlenia wszystkich bezprzewodowych urządzeń autoryzowanych, wraz z ich statusem.

#### • W menu Sieć bezprzewodowa, wybierz Urządzenia autoryzowane.

Pojawi się następujący ekran:

| Sagemcon                     | 1                     |              | _                |                 | _         | ADSL Downstream N/A odśwież<br>Upstream N/A restart<br>Internet Adsl nie działa. |
|------------------------------|-----------------------|--------------|------------------|-----------------|-----------|----------------------------------------------------------------------------------|
| Informacje                   | Sieć bezprzewodow     | a Urządze    | nia Autoryzowan  | e               |           |                                                                                  |
| Połączenie z Internetem      | Ta strona pokazuje au | toryzowane s | acje bezprzewodo | we i ich status |           |                                                                                  |
| Sieć Bezprzewodowa           | MAC                   | Powiazany    | Autoryzowany     | SSID            | Interfeis |                                                                                  |
| Podstawowe<br>Bezpieczeństwo | 00:1E:65:72:9C:AA     | Yes          | Yes              | SAGEM_ABCD      | wl0       |                                                                                  |
| Filtrowanie MAC              |                       |              |                  |                 | ·,        |                                                                                  |
| Mostek<br>Zaawansowane       |                       |              |                  |                 | Odśwież   |                                                                                  |
| Urządzenia Autoryzowane      |                       |              |                  |                 |           |                                                                                  |
| Diagnostyka                  |                       |              |                  |                 |           |                                                                                  |
| Zarządzanie                  |                       |              |                  |                 |           |                                                                                  |
|                              |                       |              |                  |                 |           |                                                                                  |
|                              |                       |              |                  |                 |           |                                                                                  |
|                              |                       |              |                  |                 |           |                                                                                  |
|                              |                       |              |                  |                 |           |                                                                                  |
|                              |                       |              |                  |                 |           |                                                                                  |
|                              |                       |              |                  |                 |           |                                                                                  |
| 9                            |                       |              |                  |                 |           |                                                                                  |
|                              |                       |              |                  |                 |           |                                                                                  |
|                              |                       |              |                  |                 |           |                                                                                  |
|                              |                       |              |                  |                 |           |                                                                                  |
|                              |                       |              |                  |                 |           |                                                                                  |
|                              |                       |              |                  |                 |           |                                                                                  |
|                              |                       |              |                  |                 |           |                                                                                  |
|                              |                       |              |                  |                 |           |                                                                                  |
|                              |                       |              |                  |                 |           |                                                                                  |

• Kliknij na przycisk Odśwież by odświeżyć ekran.

#### Uwaga

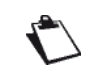

Pojawią się tylko adresy MAC (BSSIDs) komputerów powiązanych z routerem lub/i autoryzowanych do użytkowania sieci bezprzewodowej. (patrz rozdział 5.8.3 - Filtrowanie MAC).

# 5.9 Multimedia

Temat: To menu jest używane w celu aktywacji lub dezaktywacji opcji multimedialnego interfejsu routera.

Ten dział zawiera następujące tytuły:

- Serwer wydruku (patrz rozdział 5.9.1)
- Przestrzeń dyskowa (patrz rozdział 5.9.2)

### 5.9.1 Serwer wydruku

Temat: To menu pozwala na włączenie/wyłączenie wsparcia drukarki.

• Wybierz menu Multimedia, a następnie Serwer wydruku.

| Sagemco                                                                                                    | м                                                                                                    | ADSL Downstream N/A<br>Upstream N/A<br>Internet Adsl nie działa |
|----------------------------------------------------------------------------------------------------|----------------------------------------------------------------------------------------------------|-----------------------------------------------------------------|
| Informacje<br>Połączenie z Internetem<br>Ustawienia Zaawansowane<br>Sie Bezprzewodowa<br>Multimedia<br>Sower Wydruku<br>Przestrzeń Dyskowa<br>Diagnostyka<br>Zarządzanie | Serwer wydruku         Is strona umodilwia włączenie /wyłączenie wsparcia drukarki.         Włącz serwer wydruku.             Zastosuj/Zapiz |                                                                 |
|                                                                                                    | 🗖 2005-2011 SAG EMICO Mi Corporation . All rig his reserved.                                                                                 |                                                                 |

- · Zaznacz tę opcję by włączyć serwer wydruku.
- Kliknij na przycisk Zastosuj/Zapisz by zachować parametry.

# Jak używać "Serwera wydruku"?

1. Idź do menu Multimedia, a następnie wybierz Serwer wydruku.

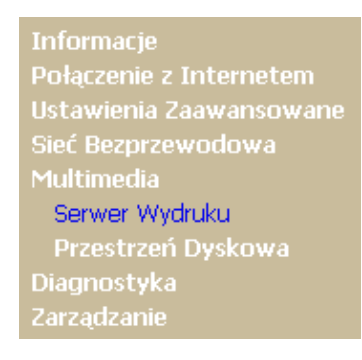

- 2. Włącz opcję Serwera wydruku
  - Zaznacz opcję w celu włączenia usługi,
  - Ustaw nazwę oraz model drukarki (można ustawić każdą nazwę oraz model),
  - Kliknij na przycisk "Zastosuj/Zapisz" w celu zapisania konfiguracji.

Ta strona umożliwia włączenie/wyłączenie wsparcia drukarki.

🗹 Włącz serwer wydruku.

| Nazwa drukarki    | Test_Sagem |
|-------------------|------------|
| Producent i model | Sagem      |

Zastosuj/Zapisz

- **3.** Podłącz drukarkę za pomocą USB do portu routera. Upewnij się, że drukarka jest podłączona do zasilania.
- 4. Dodaj drukarkę sieciową
  - Przykład na systemie Windows XP,
  - Idź do menu Start → Ustawienia → Drukarki i faksy,
  - Prawym przyciskiem myszy w oknie głównym kliknij opcję Dodaj drukarkę.

| 🗞 Drukarki i faksy                                                                                                    |                                                                  |                                                                                                    |
|----------------------------------------------------------------------------------------------------|------------------------------------------------------------------|----------------------------------------------------------------------------------------------------|
| Plik Edycja Widok Ulubione Narzę                                                                                                    | dzia Pomoc                                                       | an 1997 - 1997 - 1997 - 1997 - 1997 - 1997 - 1997 - 1997 - 1997 - 1997 - 1997 - 1997 - 1997 - 1997 - 1997 - 19                               |
| 🕲 Wstecz 👻 🕥 👻 🥬                                                                                                    | Vyszukaj 📂 Foldery 🛄 🗸                                           |                                                                                                    |
| Adres 🦓 Drukarki i faksy                                                                                                    |                                                                  | 💌 🄁 Przejdź 🛛 Ҟ 🛍 🖬 🕅 🕅 🕅 🕅 🕅 🕅 Midp2Exe Emulator                                                                                            |
| Zadania drukarki 🛞                                                                                                    | Adobe PDF<br><sup>0</sup><br>Gotowe<br>HP Color Laser let CP1215 | eDataPrinter<br><sup>0</sup><br><sup>0</sup><br><sup>0</sup><br><sup>0</sup><br><sup>0</sup><br><sup>0</sup><br><sup>0</sup><br><sup>0</sup> |
| Coningered reasonable                                                                                                    | 0<br>Offline                                                     | Image Writer                                                                                                    |
| Zobacz też         Image: Comparison of the second second sec | Microsoft XPS Document Writer<br>0<br>Gotowe<br>PDF995<br>0      | ORG MP 171 PCL 6<br>OGotowe                                                                                                    |
| Inne miejsca 🙁                                                                                                    | Gotowe                                                           | Widok                                                                                                    |
| Panel sterowania<br>Skanery i aparaty                                                                                                    |                                                                  | Rozmieść ikony według ►<br>Odśwież                                                                                                    |
| Fotograficzne                                                                                                    |                                                                  | Wklej<br>Wklej skrót                                                                                                    |
| Moje obrazy                                                                                                    |                                                                  | Dodaj drukarkę<br>Właściwości serwera                                                                                                    |
| Szczegóły 😵                                                                                                    |                                                                  | Konhiguru) taksowanie                                                                                                    |
|                                                                                                    |                                                                  |                                                                                                    |
|                                                                                                    |                                                                  |                                                                                                    |

 Wybierz Drukarka sieciowa i dodaj ścieżkę dla drukarki http://192.168.1.1:631/printers/nazwa\_drukarki gdzie nazwa\_drukarki jest nazwą wspomnianą w kroku nr 2.

| <b>Określanie druka</b><br>Jeśli nie znasz n<br>odpowiada Two | ki<br>azwy lub adresu drukarki, możesz wyszukać drukarkę, która<br>m potrzebom.    |
|---------------------------------------------------------------|------------------------------------------------------------------------------------|
| Do jakiej drukark                                             | i chcesz podłączyć?                                                                |
| 🚫 <u>P</u> rzeglądaj w                                        | poszukiwaniu drukarki                                                              |
| ◯ P <u>o</u> dłącz do t                                       | ej drukarki (lub zaznacz tę opcję i kliknij przycisk Dalej, aby znaleźć drukarkę): |
| Nazwa:                                                        |                                                                                    |
|                                                               | Przykład: \\serwer\drukarka                                                        |
| 📀 Podłącz do o                                                | lr <u>u</u> karki w sieci domowej lub biurowej:                                    |
| Adres URL:                                                    | /192.168.1.1:631/printers/Test_Sagem                                               |
|                                                               | Przykład: http://server/printers/myprinter/.printer                                |
|                                                               |                                                                                    |
|                                                               |                                                                                    |
|                                                               |                                                                                    |

- Zainstaluj drukarkę poprzez wybranie modelu z listy lub poprzez użycie dysku.

| Kreator dodawania drukarki                                                                                                    |
|----------------------------------------------------------------------------------------------------|
| Zainstaluj oprogramowanie drukarki<br>Nazwa producenta i model określają, którego oprogramowania drukarki użyć.                                                                                                    |
| Kliknij nazwę producenta i nazwę modelu drukarki. Jeśli posiadasz dysk instalacyjny<br>drukarki, kliknij przycisk Z dysku. Jeśli ta drukarka nie jest wymieniona, odszukaj w<br>dokumentacji drukarki inne, zgodne oprogramowanie drukarki. |
| Producent     Drukarki       Varityper     Varityper       Wang     Varityper 4505       Wipro ePeripherals     Verox 4505 PS       Xerox     Verox 4505 PS       Verox     Verox 4510                                                      |
| Ten sterownik jest podpisany cyfrowo.       Windows Update       Z dysku         Wyjaśnij mi, dlaczego podpisywanie sterowników jest ważne                                                                                                  |
| < <u> W</u> stecz <u>D</u> alej > Anuluj                                                                                                    |

5. Drukarka została zainstalowana pomyślnie.

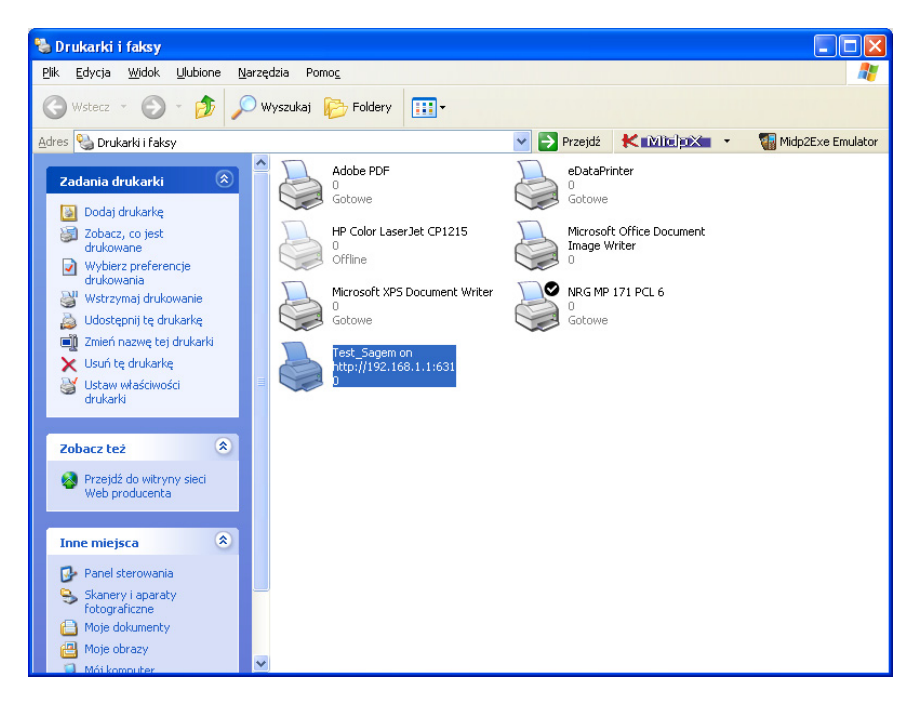

### 5.9.2 Przestrzeń dyskowa

- **Temat:** To menu pozwala na podpięcie dysku pod port USB oraz podzielenie się jego zawartością z wszystkimi klientami podłączonymi do sieci.
- Wybierz menu Multimedia, a następnie wybierz Przestrzeń dyskowa.

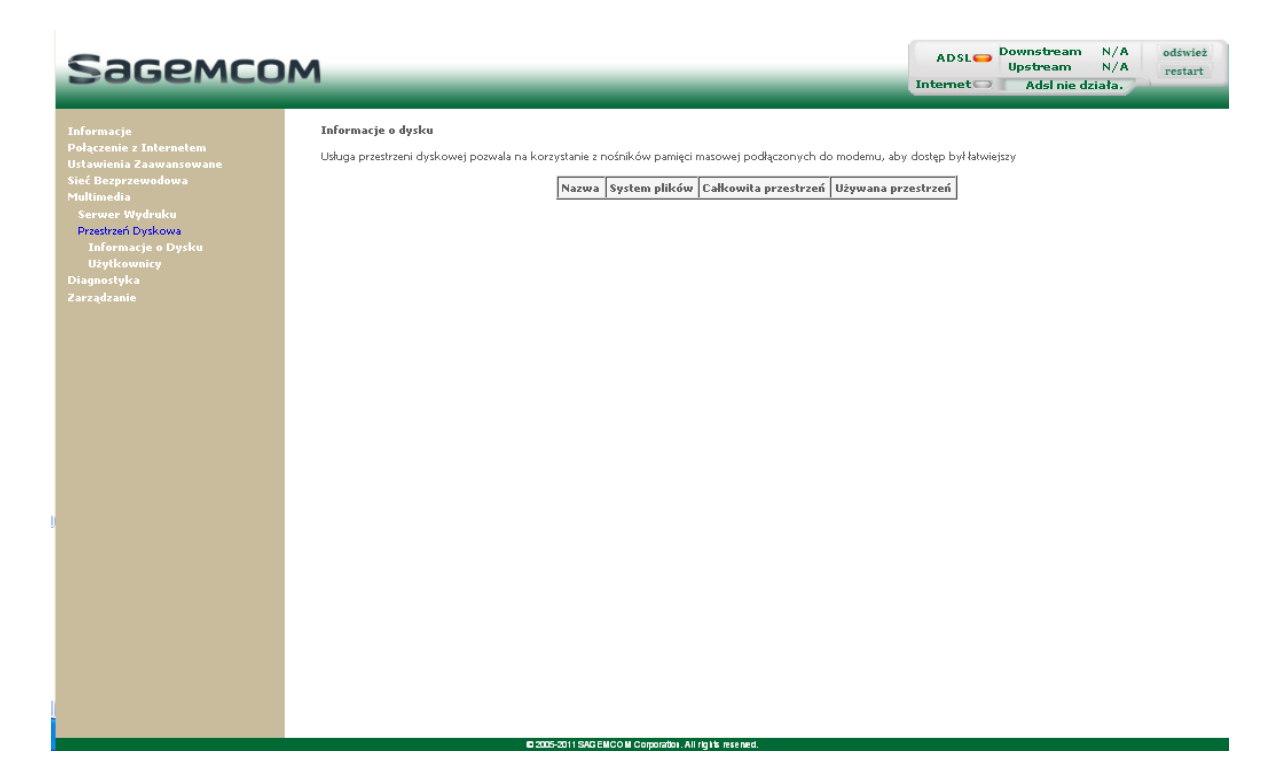

### Jak używać "Przestrzeni dyskowej"?

- 1. Podłącz pamięć masową USB do interfejsu USB routera.
- 2. Idź do menu Multimedia, a następnie wybierz Przestrzeń Dyskowa.

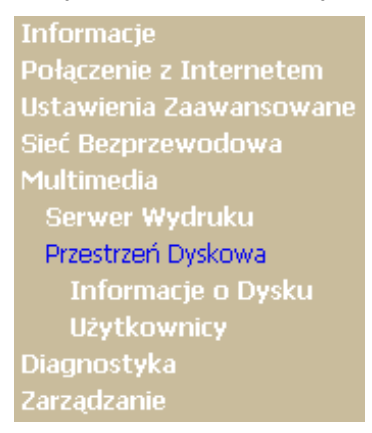

3. Urządzenie USB będzie wyświetlone w tabelce.

| Nazwa  | System plików | Całkowita przestrzeń | Używana przestrzeń |
|--------|---------------|----------------------|--------------------|
| usb1_1 | fat           | 7838                 | 2671               |

4. Idź do menu Multimedia → Przestrzeń dyskowa → Konto użytkownika i włącz Server Samba poprzez zaznaczenie okienka oraz kliknięcie na przycisk Zastosuj.

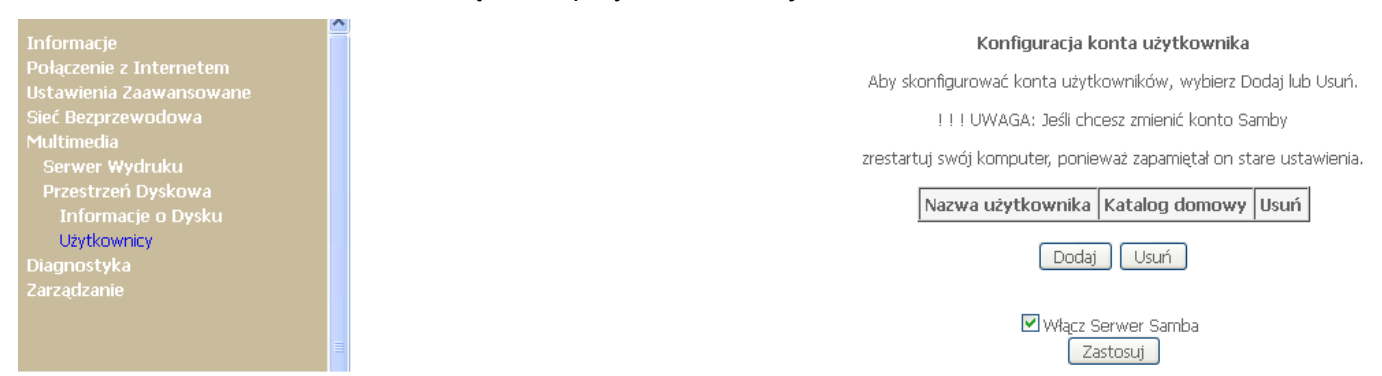

5. Idź do menu Multimedia → Przestrzeń dyskowa → Konto użytkownika i dodaj nowe konto

#### Konfiguracja konta użytkownika

Aby skonfigurować konta użytkowników, wybierz Dodaj lub Usuń.

!!! UWAGA: Jeśli chcesz zmienić konto Samby

zrestartuj swój komputer, ponieważ zapamiętał on stare ustawienia.

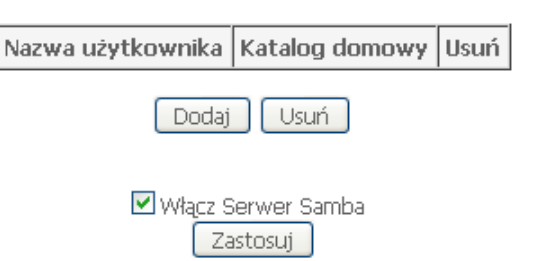

- Ustaw nazwę użytkownika/hasło.
- Ustaw nazwę dysku taką jak wyświetlana w kroku nr 3 w komórce nazwa dysku.

#### - Zastosuj oraz zapisz.

#### Konfiguracja konta pamięci masowej

Wpisz nazwę użytkownika, hasło i nazwę zasobu w pola poniżej

| Nazwa Użytkownika: | test_user |
|--------------------|-----------|
| Hasło:             | ••••      |
| Potwierdź Hasło:   | ••••      |
| Nazwa zasobu:      | usb1_1    |

!!! Uwaga : Nazwa woluminu musi być wyświetlona na stronie 'Informacja o pamięci masowej'.

Zastosuj/Zapisz

#### 6. Sprawdź, czy urządzenie zostało dodane pomyślnie.

#### Konfiguracja konta użytkownika

Aby skonfigurować konta użytkowników, wybierz Dodaj lub Usuń.

!!! UWAGA: Jeśli chcesz zmienić konto Samby

zrestartuj swój komputer, ponieważ zapamiętał on stare ustawienia.

| Nazwa użytkownika | Katalog domowy   | Usuń |
|-------------------|------------------|------|
| test_user         | usb1_1/test_user |      |
| Dodaj             | Usuń             |      |

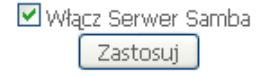

- 7. Teraz można uzyskać dostęp do dysku USB
  - Idź do menu Start → Uruchom
  - Wpisz komendę: <u>\\192.168.1.1</u>
  - Wpisz nazwę użytkownika oraz hasło ustawione w kroku nr 5.

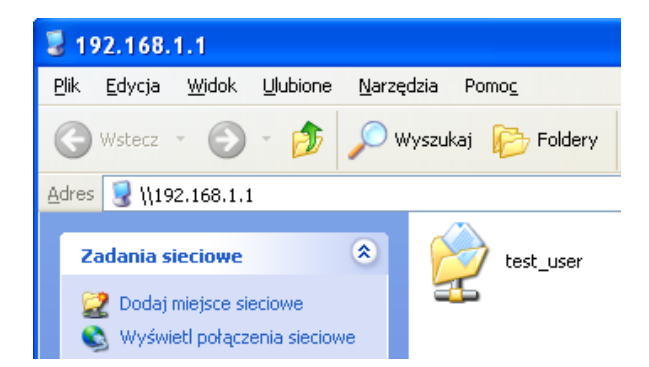

# 5.10 Diagnostyka

**Temat:** To menu jest używane w celu wyświetlenia wszystkich testów połączeń z routera do usługodawcy. Testy te zawierają:

- połączenie do lokalnej sieci (LAN),
- połączenie do "usługodawcy DSL",
- połączenie do usługodawcy internetowego.

#### Uwaga

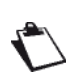

Hipertekstowy link (pomoc) pozwala użytkownikowi na dostęp do pliku pomocy. Ta pomoc polega na wytłumaczeniu stanu połączenia (**UDANE** na zielone, **WYŁĄCZONE** na pomarańczowo oraz **NIEUDANE** na czerwono) oraz dostarcza procedury rozwiązywania problemów.

Linia ADSL może znajdować się w trzech różnych statusach opisanych w tabeli poniżej.

| Status    | Znaczenie                                                                             |  |
|-----------|---------------------------------------------------------------------------------------|--|
| UDANE     | Wskazuje, że test zakończył się pomyślnie.                                            |  |
| WYŁĄCZONE | Wskazuje, że interfejs (ETH, Wi-Fi) nie został wykryty.                               |  |
| NIEUDANE  | Wskazuje, że test zakończył się niepomyślnie lub jest niemożliwe aby został wykonany. |  |

Jeśli test się nie powiódł, postępuj zgodnie z poniższymi krokami:

- 1. Kliknij na link **Pomoc** żeby uzyskać dostęp do szczegółowych informacji oraz procedur rozwiązywania problemów.
- 2. Kliknij na przycisk **Test** by sprawdzić czy problem został rozwiązany.

W celu uzyskania dostępu do narzędzi diagnostycznych:

• Wybierz menu Diagnostyka.

| Informacie       Ppoa_0_0_35Diagnostyka         Urtawienia Zaavransowane<br>Sief Berprzewodowa<br>Multimedia       Test polączenia e blak, klicnij "Fooroc" i postępuj rgodnie z wyświetkomy procedurą.         Zarządzanie       Test polączenia e tłuż       INEUDANE         Zarządzanie       Test polączenia e tłuż       INEUDANE         Test polączenia e tłuż       INEUDANE       Pomoc<br>Test polączenia etłuż         Test polączenia etłuż       INEUDANE       Pomoc<br>Test polączenia etłuż         Test polączenia etłuż       INEUDANE       Pomoc<br>Test polączenia etłuż         Test polączenia etłuż       INEUDANE       Pomoc<br>Test polączenia etłuż         Test polączenia etłuż       INEUDANE       Pomoc<br>Test polączenia etłuż         Test polączenia etłuż       INEUDANE       Pomoc<br>Test polączenia etłuż         Test polączenia etłuż       INEUDANE       Pomoc<br>Test polączenia etłuż         Test polączenia z twoim dostawcą ADSL       Test polączenia z twoim dostawcą Internetu         Test społączenia z twoim dostawcą Internetu       WytącZONE       Pomoc<br>Test arvetylielował darcegiu IPP:         Test polączenia z twoim dostawcą Internetu:       WytącZONE       Pomoc<br>Test arvetylielował darcegiu IP                                                                                                    |
|----------------------------------------------------------------------------------------------------|
| Informacje<br>Połączenie z Internetem<br>Ustawienia Zaawansowane<br>Sieć Beprzewodowa<br>Multimedia<br>Diagnostyka<br>Zarządzanie       pppoa_0_0_35 Diagnostyka         Tody modernijst w stanie przetestować połączenie DSL, Lista testów znajduje się ponisej. Jeśli zostanie wyświetkony komunikał o błędsie, kliknij "Tett" na dole tej strony, stati<br>test nadzi ne dolaka, kliknij "Tout" postępuj zgodnie z wyświetkony komunikał o błędsie, kliknij "Tett" na dole tej strony, stati<br>test połączenia z twoją siecią lokalną.         Test połączenia z twoją siecią lokalną.       Test połączenia e tłuż:       NiEUDANE @omoci<br>Test połączenia e tłuż:         Test połączenia z twoją siecią lokalną.       Test połączenia e tłuż:       NiEUDANE @omoci<br>Test połączenia i ethi:         Test połączenia z twoją siecią lokalną.       Test połączenia z twoją siecią lokalną.       Test połączenia z twoją siecią lokalną.         Test połączenia z twoją siecią lokalną.       NiEUDANE @omoci<br>Test połączenia z twoim dostawcą ADSL       Test połączenia z twoim dostawcą ADSL         Test społączenia z twoim dostawcą IADSL:       NIEUDANE @omoci<br>Test ADM OM PS segment ping:       WYŁĄCZONE @omoci<br>Test autentykacji z dostawcą Internetu:         Test społączenia z twoim dostawcą Internetu:       Test społączenia z twoim dostawcą Internetu:       Pomoci<br>YYŁĄCZONE @omoci<br>Test autentykacji z dostawcą Internetu:                                                                                                    |
| Informacje       Pppoa_0_0_35 Diagnostyka         Polgcznie z Intercelen       Ustawienia Zaavansowane<br>Sice Reprzevodowaa         Multimedia       Diagnostyka         Zarządzanie       Polączenia e twoją stecią lokalą.         Test połączenia e twoją stecią lokalą.         Test połączenia e twoją stecią lokalą.         Test połączenia e tłubi       NEUDANE         Test połączenia e tłubi       NEUDANE         Test połączenia e tłubi       NEUDANE         Test połączenia dostawcą ADSL       Test połączenia dostawcą ADSL         Test społączenia z twoim dostawcą ADSL       Test społączenia z twoim dostawcą Internetu         Test społączenia z twoim dostawcą Internetu       WYLĄCZONE         Test społączenia z twoim dostawcą Internetu       WYLĄCZONE         Test awatewa z seji PDP:       WYLĄCZONE         Test awatewa z internetu       Test społączenia z twoim dostawcą Internetu         Test awatewa z adji PDP:       WYLĄCZONE         Test awatewa z internetu       Test awatewa z internetu         Test awatewa z internetu       Test awatewa internetu         Test awatewa z internetu       WYLĄCZONE       Pomoc         Test awatewa z internetu       WYLĄCZONE       Pomoc         Test awatewa z internetu       WYLĄCZONE       Pomoc         Test awatewa in                                                                                                    |
| Połączenia z Jakernelem       Tudy imode mjest w stanie przełedować połączenia DSL. Litał ketów znajduje się poniesi. Jeśl zostanie wyświetlony komunikał o błędsie, kliknij "Test" na dole tej strony. Jeśl iest nadal nie dziak, kliknij "Test" na dole tej strony. Jeśl iest nadal nie dziak, kliknij "Test" na dole tej strony. Jeśl iest nadal nie dziak, kliknij "Test" na dole tej strony. Jeśl iest nadal nie dziak, kliknij "Test" na dole tej strony. Jeśl iest nadal nie dziak, kliknij "Test" na dole tej strony. Jeśl iest nadal nie dziak, kliknij "Test" na dole tej strony. Jeśl iest nadal nie dziak, kliknij "Test" na dole tej strony. Jeśl iest nadal nie dziak, kliknij "Test" na dole tej strony. Jeśl iest nadal nie dziak, kliknij "Test" na dole tej strony. Jeśl iest nadal nie dziak, kliknij "Test" na dole tej strony. Jeśl iest połączenia ie tłoż         Multime dia       Test połączenia z twoją siecią lokalną.         Diagnostykia       Test połączenia etłoż:       NIEUDANE Pomos         Zarządzanie       Test połączenia a tłoż       NIEUDANE Pomos         Test połączenia z twoji dostawcą ADSL       Test połączenia z twoji dostawcą ADSL       Test spłączenia z twoji dostawcą ADSL         Test spłączenia z twoji dostawcą Internetu       Test spłączenia z twoji dostawcą Internetu       Pomos         Test serwera sesiji PDP:       WYŁĄCZONE Pomos       Pomos         Test autentykacji z dostawcą Internetu       Pomos       Pomos         Test serwera sesiji PDP:       WYŁĄCZONE Pomos       Pomos         Test autentykacji z dostawcą Internetu       Pomos       Pomos         Test au |
| Multimedia       Test połączenia etła2:       NIEUDANE       Pomos         Diagnodyka       Test połączenia etła2:       NIEUDANE       Pomos         Zarządzanie       Test połączenia etła2:       NIEUDANE       Pomos         Test połączenia etła0:       NIEUDANE       Pomos         Test połączenia etła0:       NIEUDANE       Pomos         Test połączenia bezprzewodowego:       UDANE       Pomos         Test połączenia z twoim dostawcą ADSL       Test Synchronizacji ADSL:       Test Synchronizacji ADSL:         Test ATM OAM F5 segment ping:       WYŁĄCZONE       Pomos         Test spłączenia z twoim dostawcą Internetu       Test serwera sesij PDP:       WYŁĄCZONE         Test autentykacji z dostawcą Internetu:       Test autentykacji z dostawcą Internetu:       Pomos                                                                                                    |
| Zarządzanie       Test połączenia etk3:       NTEUDANE       Pomos         Test połączenia etk0:       NTEUDANE       Pomos         Test połączenia etk1:       NTEUDANE       Pomos         Test połączenia etk1:       NTEUDANE       Pomos         Test połączenia a twoim dostawcą ADSL       Test synchronizacji ADSL:       Test Synchronizacji ADSL:         Test ATM DAM F5 segment ping:       WYŁĄCZONE       Pomos         Test sprachowa sesiji PDP;       WYŁĄCZONE       Pomos         Test serwerz sesiji PDP;       WYŁĄCZONE       Pomos         Test avtentykacji z dostawcą Internetu       Pomos       Pomos         WYŁĄCZONE       Pomos       Pomos                                                                                                    |
| Test połączenia eth0:     NIEUDANE     Pomos       Test połączenia deb1:     NIEUDANE     Pomos       Test połączenia bezprzewodowego:     UDANE     Pomos       Test połączenia z twoim dostawcą ADSL.     Pomos       Test stynchronizacji ADSL:     NIEUDANE     Pomos       Test ATM OAM F5 segment ping:     WYŁĄCZONE     Pomos       Test społączenia z twoim dostawcą Internetu     WYŁĄCZONE     Pomos       Test społączenia z twoim dostawcą Internetu     Test serwera secji PPP;     WYŁĄCZONE       Test autentykacji z dostawcą Internetu     Pomos       Test autentykacji z dostawcą Internetu     Pomos       Test autentykacji z dostawcą Internetu     Pomos                                                                                                    |
| Test połączenia etki:     NIEUDANE     Pomos       Test połączenia bezprzewodowego:     UDANE     Pomos       Test połączenia z twoim dostawcą ADSL.     NIEUDANE     Pomos       Test Synchronizacji ADSL:     NIEUDANE     Pomos       Test ATM OAM F5 segnent pinj:     WYŁĄCZONE     Pomos       Test spracenia z twoim dostawcą Internetu     WYŁĄCZONE     Pomos       Test serwera sesji PDP:     WYŁĄCZONE     Pomos       Test autentykacji z dostawcą Internetu     WYŁĄCZONE     Pomos       Test autentykacji z dostawcą Internetu     WYŁĄCZONE     Pomos                                                                                                    |
| Test połączenia bezprzewodowego:     UDANE     Pomoc       Test połączenia z twoim dostawcą ADSL:     NIEUDANE     Pomoc       Test Synchronizacji ADSL:     NIEUDANE     Pomoc       Test ATM OAM FS segment ping:     WYŁĄCZONE     Romoc       Test ATM OAM FS end-to-end ping:     WYŁĄCZONE     Romoc       Test połączenia z twoim dostawcą Internetu     Test serwera sesiji PPP:     WYŁĄCZONE       Test autentykacji z dostawcą Internetu     WYŁĄCZONE     Romoc       Test arweitokach adresów IP:     WYŁĄCZONE     Romoc                                                                                                    |
| Test połączenia z twoim dostawcą ADSL<br>Test Synchronizacji ADSL: NIEUDANE Pomoc<br>Test ATM OAM F5 segment ping: WYŁĄCZONE Pomoc<br>Test ATM OAM F5 end-to-end ping: WYŁĄCZONE Pomoc<br>Test połączenia z twoim dostawcą Internetu<br>Test serwera sesij PPP: WYŁĄCZONE Pomoc<br>Test autentykacji z dostawcą Internetu<br>WYŁĄCZONE Pomoc                                                                                                    |
| Test Synchronizacji ADSL:     NEUDANE     Pennec       Test ATM 0AMF 55 segment ping:     WYŁĄCZONE     Pennec       Test połączenia z twoim dostawcą Internetu     WYŁĄCZONE     Pennec       Test serwera sesji PPP:     WYŁĄCZONE     Pennec       Test autentykacji z dostawcą Internetu     WYŁĄCZONE     Pennec       Test autentykacji z dostawcą Internetu     WYŁĄCZONE     Pennec       Test autentykacji z dostawcą Internetu     WYŁĄCZONE     Pennec                                                                                                    |
| Test ATM OAM F5 segment ping:       WYŁĄCZONE       Pomoc         Test ATM OAM F5 end-to-end ping:       WYŁĄCZONE       Pomoc         Test połączenia z twoim dostawcą Internetu       Test serwera sesiji PPP:       WYŁĄCZONE         Test autentykacji z dostawcą Internetu       Pomoc         Test autentykacji z dostawcą Internetu       WYŁĄCZONE       Pomoc         Test autentykacji z dostawcą Internetu       WYŁĄCZONE       Pomoc         Test autentykacji z dostawcą Internetu       WYŁĄCZONE       Pomoc                                                                                                    |
| Test ATM OAM F5 end-to-end ping:       WYŁĄCZONE       Pennec         Test połączenia z twoim dostawcą Internetu       Test serwera sesiji PDP;       WYŁĄCZONE       Pennec         Test autentykacji z dostawcą Internetu:       WYŁĄCZONE       Pennec       Pennec         Test autentykacji z dostawcą Internetu:       WYŁĄCZONE       Pennec       Pennec         Test autentykacji z dostawcą Internetu:       WYŁĄCZONE       Pennec       Pennec                                                                                                    |
| Test połączenia z twoim dostawcą Internetu<br>Test serwera sesiji PDP; WYŁĄCZONE Pomoc<br>Test autentykacji z dostawcą Internetu: WYŁĄCZONE Pomoc<br>Test autentyckacji z dostawcą Internetu: WYŁĄCZONE Pomoc                                                                                                    |
| Test servere a sesji PPP: WY4ACZONE Pomos Test autentykarji z dostavcą Internetu: WY4ACZONE Pomos Test autentykarji z dostavcą Internetu: WY4ACZONE Pomos                                                                                                    |
| Test autentykacji z dostawcą Internetu: WYŁĄCZONE Pomoc<br>Test przydzielowch adresów IP: WYŁĄCZONE Pomoc                                                                                                    |
| Test przydzielonych adresów IP: WYŁĄCZONE Pomoc                                                                                                    |
|                                                                                                    |
| Ping do brany domyślnej: NIEUDANE Pomoc                                                                                                    |
| Ping podstawowego servera DNS: NIEUDANE Pomoc                                                                                                    |
|                                                                                                    |
| Test CAM F4                                                                                                    |
|                                                                                                    |
|                                                                                                    |
|                                                                                                    |
|                                                                                                    |
|                                                                                                    |
|                                                                                                    |
|                                                                                                    |
| PTTTS-71115AGE PL/COM Comparison All Units as need                                                                                                    |

# 5.11 Zarządzanie

Temat: To menu pozwala na zarządzanie routerem.

Ten dział zawiera następujące menu:

- Ustawienia (patrz rozdział 5.11.1)
- Log systemowy (patrz rozdział 5.11.2)
- Log bezpieczeństwa (patrz rozdział 5.11.3)
- Klient TR-069 (patrz rozdział 5.11.4)
- Serwery czasu (patrz rozdział 5.11.5)
- Kontrola dostępu (patrz rozdział 5.11.6)
- Aktualizacja oprogramowania (patrz rozdział 5.11.7)
- Informacje o systemie (patrz rozdział 5.11.8)
- Język (patrz rozdział 5.11.9)
- Restart (patrz rozdział 5.11.10)

# 5.11.1 Ustawienia

To menu zawiera następujące podmenu:

- Backup (patrz rozdział 5.11.1.1)
- Aktualizacja (patrz rozdział 5.11.1.2)
- Ustawienia fabryczne (patrz rozdział 5.11.1.3)

### 5.11.1.1 Backup

Temat: To menu jest używane w celu zapisania ustawień do pliku konfiguracyjnego o rozszerzeniu .conf.

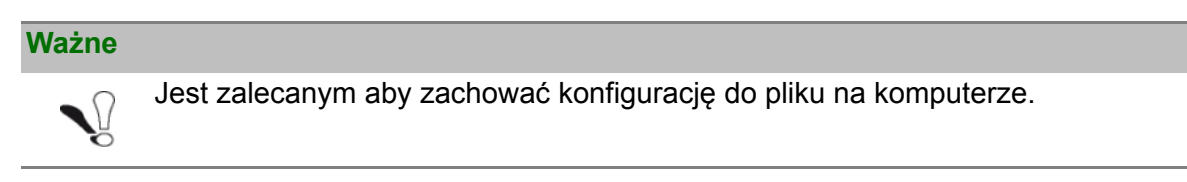

• W menu Zarządzanie, wybierz Ustawienia, a następnie Backup.

Pojawi się następujący ekran:

| Sagemco                                                                                                    | M                                                                                                    | ADSL - | Downstream N/A<br>Upstream N/A<br>Adsl nie działa. | odśwież<br>restart |
|----------------------------------------------------------------------------------------------------|----------------------------------------------------------------------------------------------------|--------|----------------------------------------------------|--------------------|
| Informacje<br>Połączenie z Internetem<br>Ustawienia Zawansowane<br>Sieć Bezprzewodowa<br>Multimedia<br>Diagnostyka<br>Zarządzanie<br>Ustawienia Fabryczne<br>Log Systemowy<br>Log Bezpieczeństwa<br>Klient Tr. 6059<br>Serwery Czasu<br>Kontrola Dostępu<br>Alctualizacja Opragramowania<br>Informacja o Systemie<br>Jezyk<br>Restart | Ustawienia - Backup<br>Backup konfiguracji routera DSL. Motesz zapisać konfigurację routera w pliku na komputerze PC.<br>Backup Ustawienia |        |                                                    |                    |
|                                                                                                    |                                                                                                    |        |                                                    |                    |

• Kliknij na przycisk Backup Ustawienia; pojawi się następujące okno:

| Otwieranie backupsettings.conf                        | < |
|-------------------------------------------------------|---|
| Rozpoczęto pobieranie pliku:                          |   |
| 📾 backupsettings.conf                                 |   |
| Typ pliku: conf File                                  |   |
| Po zakończeniu pobierania:                            |   |
| Otwórz za pomocą Przeglądaj                           |   |
| Zapisz plik                                           |   |
| Zapamiętaj tę decyzję dla wszystkich plików tego typu |   |
|                                                       |   |
| OK Anuluj                                             |   |

### Zapisz

- Kliknij na przycisk Zapisz by zapisać plik konfiguracyjny, np. na komputerze.
- Wybierz ścieżkę, gdzie będzie zapisany plik konfiguracyjny "backupsettings.conf".

### Uwaga

Proces trwa kilka sekund.

### 5.11.1.2 Aktualizacja

Temat: To menu pozwala przywrócić konfigurację, która została zapisana w pliku o rozszerzeniu .conf.

• W menu **Zarządzanie**, wybierz **Ustawienia**, a następnie **Aktualizacja**. Pojawi się następujący ekran:

| Sagemco                                                                                                    | M                                                                                                    | ADSL 👄 | Downstream N/A<br>Upstream N/A<br>Adsl nie działa. | odśwież<br>restart |
|----------------------------------------------------------------------------------------------------|----------------------------------------------------------------------------------------------------|--------|----------------------------------------------------|--------------------|
| Informacje<br>Połązenie z Internetem<br>Ustawienia Zaawansowane<br>Sieć Bezprzewodowa<br>Multimedia<br>Diagnostyk a<br>Zarządzanie<br>Ustawienia<br>Backup<br>Aktualizojja<br>Ustawienia Fabryczne<br>Log Systemowy<br>Log Bezpieczeństwa<br>Klient TR-069<br>Serwery Czasu<br>Kontrola Dostępu<br>Aktualizoja Oprogramowania<br>Informacja o Systemie<br>Język<br>Restart | Ustawienia Ustawienia aktualizacji<br>Aktualizuj ustawienia routera DSL. Możesz aktualizować ustawienia używając zapisanych plików z konfiguracją.<br>Nazwa pliku z konfiguracją: Przeglądaj<br>Aktualizuj ustawienia |        |                                                    |                    |
|                                                                                                    |                                                                                                    |        |                                                    |                    |

Postępuj następująco by wyświetlić konfigurację, która została wcześniej zapisana.

• Wprowadź ścieżkę, a następnie nazwę pliku konfiguracyjnego.

lub

- · Kliknij na przycisk Przeglądaj oraz wybierz ścieżkę, potem plik konfiguracyjny.
- Wybierz plik konfiguracyjny, a następnie kliknij na przycisk Aktualizuj ustawienia by przywrócić zapisaną konfigurację.

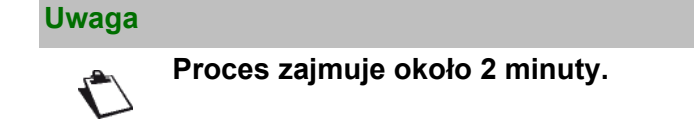

### 5.11.1.3 Ustawienia fabryczne

Temat: To menu jest używane by przywrócić urządzeniu ustawienia fabryczne.

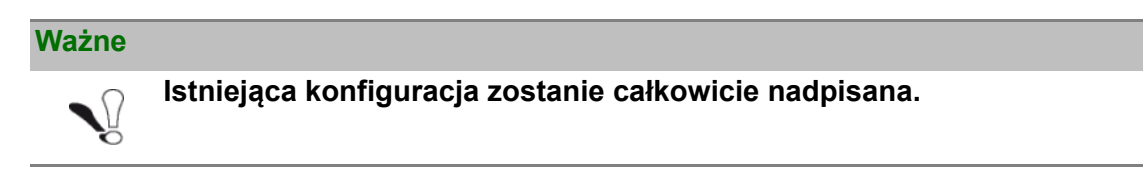

W menu Zarządzanie, wybierz Ustawienia, a następnie Ustawienia fabryczne.
 Pojawi się następujący ekran:

| Sagemcom                                                                                                    | Upstream N/A restart<br>Internet Adsl nie działa. |
|----------------------------------------------------------------------------------------------------|---------------------------------------------------|
| Informacje       Połgczenie z Internetem         Połgczenie z Internetem       Dzywasowanowano         Katwaliza Z Jawawanowano       Dzywość utawienia routera DSL do wartóść fabrycznych (domyślnych)         Połgonostyka       Dzywość utawienia routera DSL do wartóść fabrycznych (domyślnych)         Połgonostyka       Dzywość utawienia routera DSL do wartóść fabrycznych (domyślnych)         Połgonostyka       Dzywość utawienia routera DSL do wartóść fabrycznych (domyślnych)         Połgonostyka       Dzywość utawienia routera DSL do wartóść fabrycznych (domyślnych)         Połgonostyka       Dzywość utawienia routera DSL do wartóść fabrycznych (domyślnych)         Połgonostyka       Dzywość utawienia routera DSL do wartóść fabrycznych (domyślnych)         Połgonostyka       Dzywość utawienia routera DSL do wartóść fabrycznych (domyślnych)         Połgonostyka       Dzywość utawienia routera DSL do wartóści fabrycznych (domyślnych)         Połgonostyka       Dzywości tawienia routera DSL do wartóści fabrycznych (domyślnych)         Połgonostyka       Dzywości tawienia routera DSL do wartóści fabrycznych (domyślnych)         Połgonostyka       Dzywości tawienia routera DSL do wartóści fabrycznych (domyślnych)         Połgonostyka       Dzywości tawienia routera DSL do wartóści fabrycznych (domyślnych)         Połgonostyka       Dzywości tawienia routera DSL do wartóści fabrycznych (domyślnych)         Połgonostyka       Dzyw |                                                   |
| C 307-5011 SACENCO M Copordon All Path reserved.                                                                                                    |                                                   |

• Kliknij na przycisk Przywraca ustawienia domyślne; pojawi się następujący ekran:

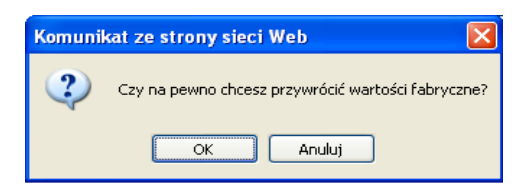

• Kliknij na przycisk **OK** jeśli rzeczywiście chcesz wrócić do ustawień fabrycznych.

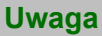

Wszystkie kontrolki LED się wyłączą z wyjątkiem zielonej "WLAN" - jeśli sieć przewodowa jest aktywowana; zielona kontrolka zasilania, a następnie wszystkie kontrolki LED oraz proces przywracania ustawień fabrycznych. Potrwa to około 2 minuty.

Po wykonaniu procesu, pojawi się menu Połączenie z Internetem. Patrz paragraf 5.6.

# 5.11.2 Log systemowy

Temat: To menu jest używane, by przeglądać oraz konfigurować wydarzenia mające miejsce na routerze.

• W menu Zarządzanie, wybierz Log systemowy.

Pojawi się następujący ekran:

| Sagemco                                                                                                    | M ADSL Downstream N/A<br>Upstream N/A<br>Internet Adsl nie działa.                                                                                                    |
|----------------------------------------------------------------------------------------------------|----------------------------------------------------------------------------------------------------|
| Informacje<br>Połączenie z Internetem<br>Ustawienia Zaawansowane<br>Sieć Bezprzewodowa<br>Multimedia<br>Diagnostyka<br>Zarządzanie<br>Ustawienia<br>Log Systemowy<br>Log Bezpieczeństwa<br>Klaustrach Poe59<br>Serwery Czasu<br>Kontrola Dostępu<br>Aktualizacjo Oprogramowania<br>Informacja o Systemie<br>Język<br>Restart | Log Systemowego umożliwia jego podgląd oraz konfigurację.<br>Aby zobaczyć Loga, kliknij "Zobacz Loga Systemowego"<br>Aby skonfigurować Loga, kliknij "Konfiguruj Loga Systemowego"<br>Zobacz Loga Systemowego Konfiguruj Loga Systemowego |
|                                                                                                    |                                                                                                    |
|                                                                                                    | © 2005-2011 SAG EMCO M Corporation . All rights resenced.                                                                                                    |

### 5.11.2.1 Zobacz loga systemowego

• Kliknij na przycisk **Zobacz loga systemowego** w celu wyświetlenia zdarzeń na routerze (patrz tabela w dziale **Konfiguruj loga systemowego**.

| ۲            | Mozilla        | Firefox       |                  |                  |                   |               |         |   |
|--------------|----------------|---------------|------------------|------------------|-------------------|---------------|---------|---|
| <u>P</u> lik | <u>E</u> dycja | <u>W</u> idok | <u>H</u> istoria | <u>Z</u> akładki | <u>N</u> arzędzia | Pomo <u>c</u> |         |   |
|              | http://1       | 92.168.1      | 1/logview.       | cmd              |                   |               |         | 습 |
|              |                |               |                  | Lo               | oa systema        | wv            |         |   |
|              |                |               | Data (D          |                  |                   |               |         |   |
|              |                |               | Data/ G          | as Facilit       | y Bezwzgli        | eanosc (Kor   | nunikat |   |
|              |                |               |                  | Odś              | wież 🛛 Za         | amknij        |         |   |
|              |                |               |                  |                  |                   |               |         |   |
|              |                |               |                  |                  |                   |               |         |   |
|              |                |               |                  |                  |                   |               |         |   |
|              |                |               |                  |                  |                   |               |         |   |
|              |                |               |                  |                  |                   |               |         |   |
|              |                |               |                  |                  |                   |               |         |   |
|              |                |               |                  |                  |                   |               |         |   |
|              |                |               |                  |                  |                   |               |         |   |
|              |                |               |                  |                  |                   |               |         |   |
|              |                |               |                  |                  |                   |               |         |   |
|              |                |               |                  |                  |                   |               |         |   |
|              |                |               |                  |                  |                   |               |         |   |
|              |                |               |                  |                  |                   |               |         |   |
|              |                |               |                  |                  |                   |               |         |   |
|              |                |               |                  |                  |                   |               |         |   |

### 5.11.2.2 Konfiguruj loga systemowego

• Kliknij na przycisk **Konfiguruj loga systemowego** w celu konfiguracji zdarzeń, które mogą wystąpić na routerze.

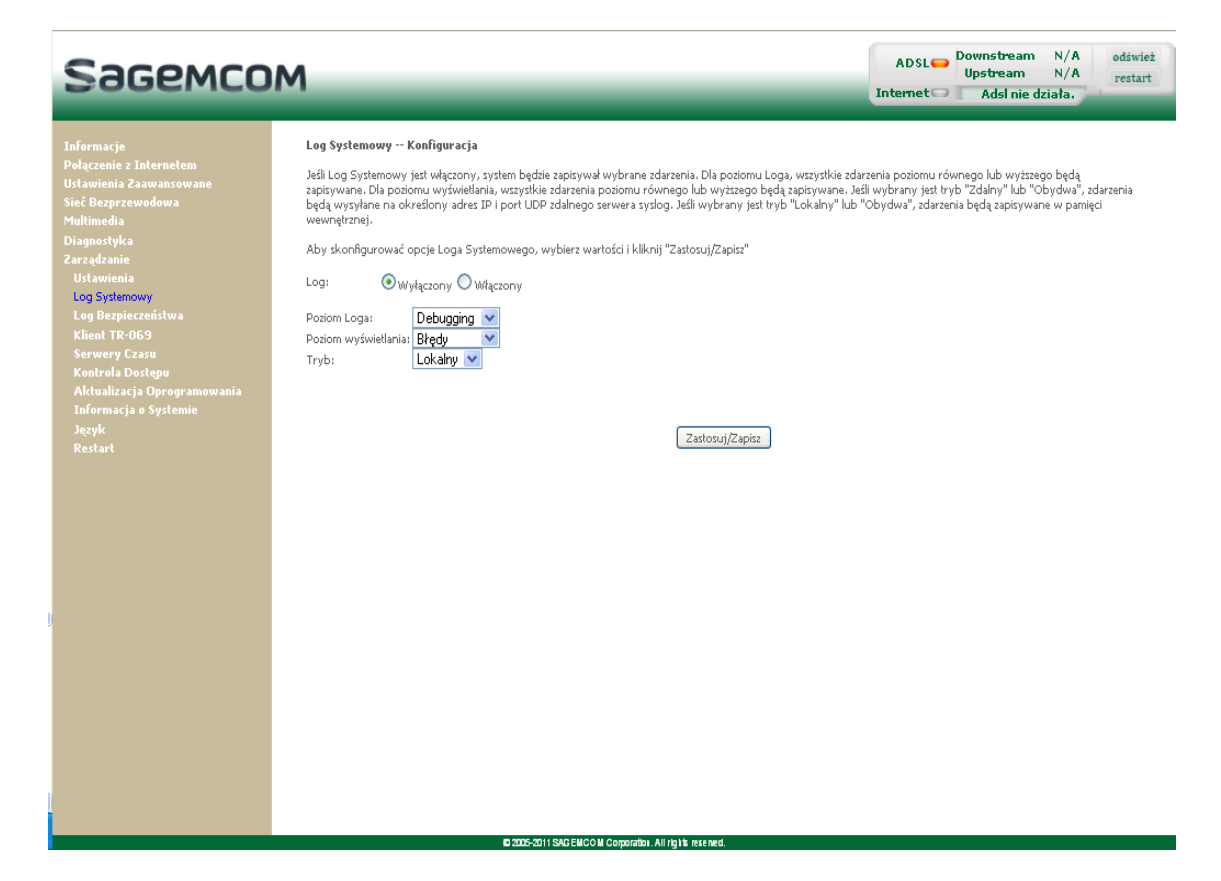

| Pole                                                                                                    | Działanie                                                                                                    | Wartość<br>domyślna |
|----------------------------------------------------------------------------------------------------|----------------------------------------------------------------------------------------------------|---------------------|
| Log                                                                                                    | Wybierz <b>Włączony</b> w celu aktywacji zapisywania wszystkich<br>zdarzeń do loga i wyświetlania na ekranie lub <b>Wyłączony</b> w<br>celu dezaktywacji.                                                                                                    | Wyłączony           |
| Poziom loga                                                                                                    | <ul> <li>Wybierz odpowiedni poziom z listy.</li> <li>Wszystkie zdarzenia z tym poziomem lub wyższym będą zapisywane w pamięci ulotnej "flash" routera.</li> <li>Poziomy są sklasyfikowane według malejącej klasy ważności.</li> <li>Awarie</li> <li>Alarmy</li> <li>Krytyczny</li> <li>Błędy</li> <li>Ostrzeżenia</li> <li>Uwagi</li> <li>Informacje</li> <li>Debugging</li> </ul> | Debugging           |
| Poziom<br>wyświetlania                                                                                                    | vyświetlania Wybierz odpowiedni poziom z listy. Wszystkie zdarzenia z tym poziomem lub wyższym będą wyświetlane poprzez przyciśnięcie przycisku <b>Zobacz loga systemowego</b> . Wyświetlane zdarzenia są sklasyfikowane według malejącej klasy ważności.                                                                                                    |                     |
| Tryb       Wybierz docelowe ID z listy:         • Lokalny: Wszystkie zdarzenia są zwracane poprzez pamięć "Buffer".         • Zdalny: Wszystkie zdarzenia są zwracane poprzez serwer "Syslog".         • Obydwa : Oba tryby. |                                                                                                    | Lokalny             |
| Adres serwera IP                                                                                                    | Wprowadź adres IP serwera "Syslog", gdzie wszystkie zdarzenia będą zapisywane.                                                                                                    | 0.0.0.0             |
| Numer portu UDP                                                                                                    | Wprowadź numer portu powiązanego z serwerem "Syslog". 514                                                                                                    |                     |

# 5.11.3 Log bezpieczeństwa

- **Temat:** To menu pozwala podgląd Logu bezpieczeństwa oraz konfigurację opcji Logu bezpieczeństwa. Ten log zajmuje się wszystkimi zdarzeniami (połączenia, defekty itd.) zgodnie z zasadami firewall.
- W menu Zarządzanie, wybierz Log bezpieczeństwa.
   Pojawi się następujący ekran:

| Sac                                                                                                    | емсо                                                                                          | м                                                                                                    | ADSL 👄 | Downstream N/<br>Upstream N/<br>Adsl nie działa | A odśwież<br>A restart |
|----------------------------------------------------------------------------------------------------|-----------------------------------------------------------------------------------------------|----------------------------------------------------------------------------------------------------|--------|-------------------------------------------------|------------------------|
| Informacje<br>Połączenie z In<br>Ustawienia Zar<br>Sieć Bezprzew<br>Multimedia<br>Diagnostyka<br>Zarządzanie<br>Ustawienia<br>Log Bezpiezer<br>Klient TP-06<br>Serwery Cza<br>Kontrola Dos<br>Aktuslizacja<br>Informacja o<br>Język<br>Restart | ternetem<br>wansowane<br>dowa<br>wy<br>istwa<br>9<br>su<br>tepu<br>Oprogramowania<br>Systemie | Log Bezpieczeństwa<br>Okno Logu Bezpieczeństwa umożliwia podgląd Logu Bezpieczeństwa i konfigurację opcji Logu Bezpieczeństwa.<br>Kliknij "Podgląd", żeby wyświelić Log Bezpieczeństwa.<br>Kliknij "Reset", żeby wyczyścić Log Bezpieczeństwa.<br>Kliknij prawym <u>przyciskiem</u> , żeby zapisać Log Bezpieczeństwa do pliku.<br>Podgląd Reset |        |                                                 |                        |
| 1                                                                                                    |                                                                                               |                                                                                                    |        |                                                 |                        |

### 5.11.3.1 Zapisz log bezpieczeństwa

Kliknij prawym przyciskiem myszy by zapisać loga bezpieczeństwa do pliku tekstowego.

### 5.11.3.2 Podgląd loga bezpieczeństwa

 Kliknij na przycisk Podgląd by zobaczyć loga bezpieczeństwa. Pojawi się następujący ekran:

| Log Bezpieczeństwa |
|--------------------|
| Komunikat          |
| Odśwież Zamknij    |
|                    |

# 5.11.4 Klient TR-069

- Temat: Protokół TR-069 (WAN Protokół Zarządzania) jest używany, poprzez zdalny serwer ACS (Auto-Configuration Server) do autokonfiguracji routera, dostarcza usługi oraz zarządza poprzez stworzoną diagnostykę.
- W menu **Zarządzanie**, wybierz **Klient TR-069**. Pojawi się następujący ekran:

| Sagemco                                                                                                    | Μ                                                                                                    | ADSL Downstream N/A odśwież<br>Upstream N/A restart<br>Internet Adsl nie działa. |
|----------------------------------------------------------------------------------------------------|----------------------------------------------------------------------------------------------------|----------------------------------------------------------------------------------|
| Informacje<br>Połączenie z Internetem<br>Ustawienia Zaawansowane<br>Siać Bezprzewodowa<br>Multimedia<br>Diapostyka<br>Zarządzanie<br>Ustawienia<br>Log Systemowy<br>Log Bezjeczeństwa<br>Kimt TR-65<br>Serwery Czasu<br>Kontrola Dostępu<br>Aktualizacja Oprogramowania<br>Informacja o Systemie<br>Jezyk<br>Restart | Klient TR-PG - Konfiguracja   Tr-Subar odpowiednie wartości i kliknij Zastosu //Zapicz   Inform   Inform Interval:   ACS Naswa utytkownika:   ACS Naswa utytkownika:   ACS Naswa utytkownika:   Mytycz O włącz   Wytycz O włącz   Wytycz O włącz   Inform Interval:   ACS Naswa utytkownika:   ACS Naswa utytkownika:   Mytycz O włącz   Wytycz O włącz   Wytycz O włącz   Informacji Connection Request Naterlykacja:   Connection Request URL Port:   Connection Request URL Port:   Tyter   Zastosu/Zapiz   GetrPC/Method | d                                                                                |
|                                                                                                    | E 200 2011 PAR STANDAR A READ AND A READ AND A READ AND A READ AND A READ AND A READ AND A READ AND A READ AND A                                                                                                    |                                                                                  |

| Pole                                      | Działanie                                                                                                    | Wartość<br>domyślna                               |
|-------------------------------------------|----------------------------------------------------------------------------------------------------|---------------------------------------------------|
| Inform                                    | Zaznacz opcję <b>Włącz</b> w celu aktywacji "TR-069" lub <b>Wyłącz</b> w celu deaktywacji.                                            | Włącz                                             |
| Inform Interval                           | Wprowadź czas przedziału pomiędzy dwoma kawałkami<br>informacji wysłany przez router do serwera ACS.<br>Wartość wyrażona w sekundach. | 172800                                            |
| ACS URL                                   | Wprowadź adres URL lub adres IP serwera ACS.                                                                                          | http://ssmhost1.<br>sagemcom.de:1<br>111/ACS-INTF |
| ACS Nazwa<br>użytkownika                  | Wprowadź nazwę użytkownika serwera ACS.                                                                                               | 6C2E85-N71034<br>600000016*                       |
| ACS Hasło                                 | Wprowadź hasło serwera ACS.                                                                                                    | ******                                            |
| Używany interfejs<br>WAN                  | Wybierz z listy żądany interfejs WAN                                                                                                  | Any_WAN                                           |
| Wyświetl<br>komunikaty SOAP<br>na konsoli | Zaznacz opcję <b>Włącz</b> w celu aktywacji lub <b>Wyłącz</b> w celu deaktywacji.                                                     | Wyłącz                                            |

| Pole                                        | Działanie                                                        | Wartość<br>domyślna |
|---------------------------------------------|------------------------------------------------------------------|---------------------|
| Connection<br>Request<br>Autentyfikacja     | Zaznacz opcję w celu aktywacji lub odznacz w celu deaktywacji.   | Odznaczone          |
| Connection<br>Request Nazwa<br>użytkownika  | Wprowadź nazwę użytkownika routera.                              | -                   |
| Connection<br>Request hasło                 | Wprowadź hasło routera.                                          | -                   |
| Customize<br>Connection<br>Request URL Port | Wprowadź numer portu by używać Connection request z serwera ACS. | -                   |

Kliknij na przycisk Get RPCMethods by włączyć procedurę autokonfiguracji routera.

## 5.11.5 Serwery czasu

Temat: To menu pozwala na wyświetlenie daty i czasu w polu Data / Czas konfiguratora HTTP.

- Data i czas, kiedy router jest uruchamiany po raz pierwszy są ustawione na: 1 Styczeń / 00:00:00 (np. 1-wszy stycznia północ).
- Lub automatycznie dostarczane automatycznie przez serwer.
- W menu Zarządzanie, wybierz Serwery czasu.

Pojawi się następujący ekran:

| Sagemco                                                                                                    | IM                                                                                                    | ADSL Downstream N/A<br>Upstream N/A<br>Internet Adsl nie działa. |
|----------------------------------------------------------------------------------------------------|----------------------------------------------------------------------------------------------------|------------------------------------------------------------------|
| Informacje<br>Połączenie z Internetem<br>Ustawienia Zawanosowane<br>Sieć Bezprzewodowa<br>Multimedia<br>Diagnostyka<br>Zarządzanie<br>Ustawienia<br>Log Szystemowy<br>Log Bezpieczeństwa<br>Klient TR-D69<br>Serwary Czasu<br>Kontrola Dostępu<br>Aktualizacja Oprogramowania<br>Informacja o Systemie<br>Jązyk<br>Restart | Servery casu         Autorialy conies synchroniculy a serverence casu w Internecte         Previcty server NTP:         Dragi server NTP:         Brak         Covarty server NTP:         Brak         Piety server NTP:         Brak         Strefa cassowa:         (GMT+01:00) Sarajevo, Skopje, Warsaw, Zagreb         Zastosuj/Zapitz |                                                                  |
|                                                                                                    |                                                                                                    |                                                                  |

| Pole                                                              | Działanie                                                                                                    | Wartość<br>domyślna |
|-------------------------------------------------------------------|----------------------------------------------------------------------------------------------------|---------------------|
| Automatycznie<br>synchronizuj z<br>serwerem czasu w<br>Internecie | <ul> <li>Odznacz opcję tak, aby pole Data / Czas (które pojawia się, na przykład w oknie Zarządzanie/Log systemowy) wyświetlało datę i czas dostarczoną przez router,</li> <li>Iub</li> <li>Zaznacz odpowiednią opcję, tak aby pole Data / Czas (które pojawia się, na przykład w oknach Informacje/Podsumowanie Zarządzanie/Log systemowy) wyświetlał date i czas dostarczone przez wybrany serwer</li> </ul> | Niezaznaczone       |
|                                                                   | NTP. Te serwery wyświetlają datę i czas GMT ( <b>G</b> reenwich <b>M</b> ean <b>T</b> ime).                                                                                                    |                     |

# 5.11.6 Kontrola dostępu

To menu zawiera następujące podmenu:

• Hasła (patrz rozdział 5.11.6.1)

### 5.11.6.1 Hasła

• W menu Zarządzanie, wybierz Kontrola dostępu, a następnie Hasła.

Pojawi się następujące ekran:

| Sagemco                                                                                                    | ADSL Downstream N/A<br>Upstream N/A<br>Internet Adsl nie działa.                                                                                                    |
|----------------------------------------------------------------------------------------------------|----------------------------------------------------------------------------------------------------|
| Informacje<br>Połączenie z Internetem<br>Ustawienia Zaawansowane<br>Sieć Bezprezwodowa<br>Multimedia<br>Diagnostyka<br>Zarządzanie<br>Ustawienia<br>Log Systemowy<br>Log Bezpieczeństwa<br>Riemery Czasu<br>Riemery Czasu<br>Kontrola Dostepu<br>Hola<br>Aktualizacja Oprogramowania<br>Informacja o Systemie<br>Jązyk<br>Restart | Harda Dasgue – Hafa         Dasga da lego routera DSL jett kontrolowany poprzez 3 konta użytkowników:         Koto Administratora "admin" na nieograniczony dostęp do konfiguracji routera.         Koto Wipacia" support" jett używane przez techników wzprazi.         Koto Użytkownika "uze" ma dostęp do przeglądu utawień routera, oraz możkowści wzytania nowego software.         Mara Użytkownika "uze" ma dostęp do przeglądu utawień routera, oraz możkowści wzytania nowego software.         Mara Użytkownika "uze" ma dostęp do przeglądu utawień routera, oraz możkowści wzytania nowego software.         Mara Użytkownika:         Mara Użytkownika: |

| Pole              | Działanie                                                                                                    |
|-------------------|----------------------------------------------------------------------------------------------------|
| Nazwa użytkownika | <ul> <li>Wybierz nazwę użytkownika z listy:</li> <li>Admin</li> <li>Support</li> <li>User</li> <li>Uwaga: Ta lista jest utworzona w rosnącej kolejności restrykcji.</li> </ul> |
| Stare hasło       | Wprowadź stare hasło.                                                                                                    |
| Nowe hasło        | Wprowadź nowe hasło.                                                                                                    |
| Potwierdź hasło   | Potwierdź nowe hasło.                                                                                                    |

#### Uwaga

-

Hasło jest ciągiem znaków składającym się maksymalnie z 16 alfanumerycznych znaków.

# 5.11.7 Aktualizacja oprogramowania

Temat: To menu pozwala na aktualizację najnowszej wersji oprogramowania routera.

• W menu Zarządzanie, wybierz Aktualizacja oprogramowania.

Pojawi się następujący ekran:

| Sagemco                                                                                                    | М                                                                                                    | ADSL 👄<br>Internet 🖙 | Downstream<br>Upstream<br>Adsl nie dz | N/A<br>N/A<br>iała. | odśwież<br>restart |
|----------------------------------------------------------------------------------------------------|----------------------------------------------------------------------------------------------------|----------------------|---------------------------------------|---------------------|--------------------|
| Informacje<br>Połącenie z Jaternetem<br>Ustawienia Zaswansowane<br>Multinedia<br>Diagnostyka<br>Zarządzanie<br>Ustawienia<br>Log Systemowy<br>Log Bezpieczeństwa<br>Klient TR-069<br>Serwery Casu<br>Kontrola Dostępu<br>Aktułacja Oprogramowania<br>Informacja o Systemie<br>Jązyk<br>Restart | Narządzia – Aktualizacja oprogramowania         Kref. 1: Pozyskaj pilk z nowym oprogramowaniam od wojego dostawcy Internetu.         Kref. 2: Wpizz ścieskę do pilku lub kilknij na "Przeglądja"         Kref. 3: Kilknij na "Aktualizacja oprogramowania"         Atualizacja oprogramowania może potrwać około 2 minut. Po tym czasie router się zrestartuje.         Nazwa pilku z oprogramowaniam:         Przeglądja:         Kłualizacja oprogramowania         Maturacja oprogramowaniamo:         Przeglądja:         Kłualizacja oprogramowaniamo:         Kłualizacja oprogramowaniamo:         Rowa pilku z oprogramowaniamo:         Kłualizacja oprogramowaniamo:         Kłualizacja oprogramowaniamo |                      |                                       |                     |                    |

Podążaj jak poniżej by zaktualizować wersję oprogramowania:

• Wpisz ścieżkę, potem nazwę pliku oprogramowania,

#### lub

- Kliknij na przycisk **Przeglądaj** oraz wybierz ścieżkę, potem plik oprogramowania.
- Kliknij na Aktualizacja oprogramowania by zaktualizować wersję oprogramowania.

#### Uwaga

Proces trwa około 2 minuty.

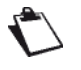

Aplikacja nowej wersji oprogramowania dla routera nie modyfikuje obecnej konfiguracji.

#### Ważne

Poprzez procedurę ściągania (do 5 minut), nie należy:

- wyłączać zasilania routera
  - nie rozłączać linii ADSL.

# 5.11.8 Informacje o systemie

- **Temat:** To menu pozwala na stworzenie raportu o statusie systemu i konfiguracji. Ten raport będzie zapisany na dysku komputera.
- W menu Zarządzanie, wybierz Informacje o systemie.

Pojawi się następujący ekran:

| Sagemco                                                                                                    | м                                                                                                    | ADSL 👄 | Downstream<br>Upstream<br>Adsl nie di | N/A<br>N/A<br>ziała. | odśwież<br>restart |
|----------------------------------------------------------------------------------------------------|----------------------------------------------------------------------------------------------------|--------|---------------------------------------|----------------------|--------------------|
| Informacje<br>Połączenie z Internetem<br>Uztawienia Zaawansowane<br>Siefi Bergrzewodowa<br>Multimedia<br>Diagnostyka<br>Zarządzanie<br>Ustawienia<br>Leg Systemowy<br>Leg Bezpieczeństwa<br>Kient TR-059<br>Serwery Czasu<br>Kontrola Dostąpu<br>Aktualizacja Oprogramowania<br>Informacja o Systemia<br>Jącyki<br>Restart | Informacja o systemie         Jedi system nie pracuje poprawnie, możesz uzyć przycisku poniżej do wyganerowania raportu:         Raport zostanie zapitany na dysku. Możesz przesłać go do wzparcia technicznego:         Diazez informacje o systemie |        |                                       |                      |                    |
|                                                                                                    |                                                                                                    |        |                                       |                      |                    |

# 5.11.9 Język

- **Temat:** To menu pozwala na zmianę języka menu użytkownika. Do wyboru pozostają język polski oraz angielski.
- W menu Zarządzanie, wybierz Język.

Pojawi się następujący ekran:

| Sagemco                                                                                                    | M                                                                            | ADSL 👄 | Downstream<br>Upstream<br>Adsl nie dz | N/A<br>N/A<br>iała. | odśwież<br>restart |
|----------------------------------------------------------------------------------------------------|------------------------------------------------------------------------------|--------|---------------------------------------|---------------------|--------------------|
| Informacje<br>Połączenie z Internetem<br>Usławienia Zaawansowane<br>Sieć Bezprzewodowa<br>Multimedia<br>Diagnostyka<br>Zarządzanie<br>Usławienia<br>Log Szyleczeństwa<br>Kient TR-069<br>Serwery Czasu<br>Kontrola Dostepu<br>Aktualizacja Oprogramowania<br>Informacja o Systemie<br>Jązyk<br>Restart | <b>Jçqk</b><br>Webirez Şçışk Interfejau Uzytkownika<br>■ Englich<br>● Polski |        |                                       |                     |                    |

# 5.11.10 Restart

**Temat:** To menu pozwala na zapisanie wszystkich modyfikacji do obecnej konfiguracji oraz zrestartowanie routera z nowymi parametrami.

#### • W menu Zarządzanie, wybierz Restart.

Pojawi się następujący ekran:

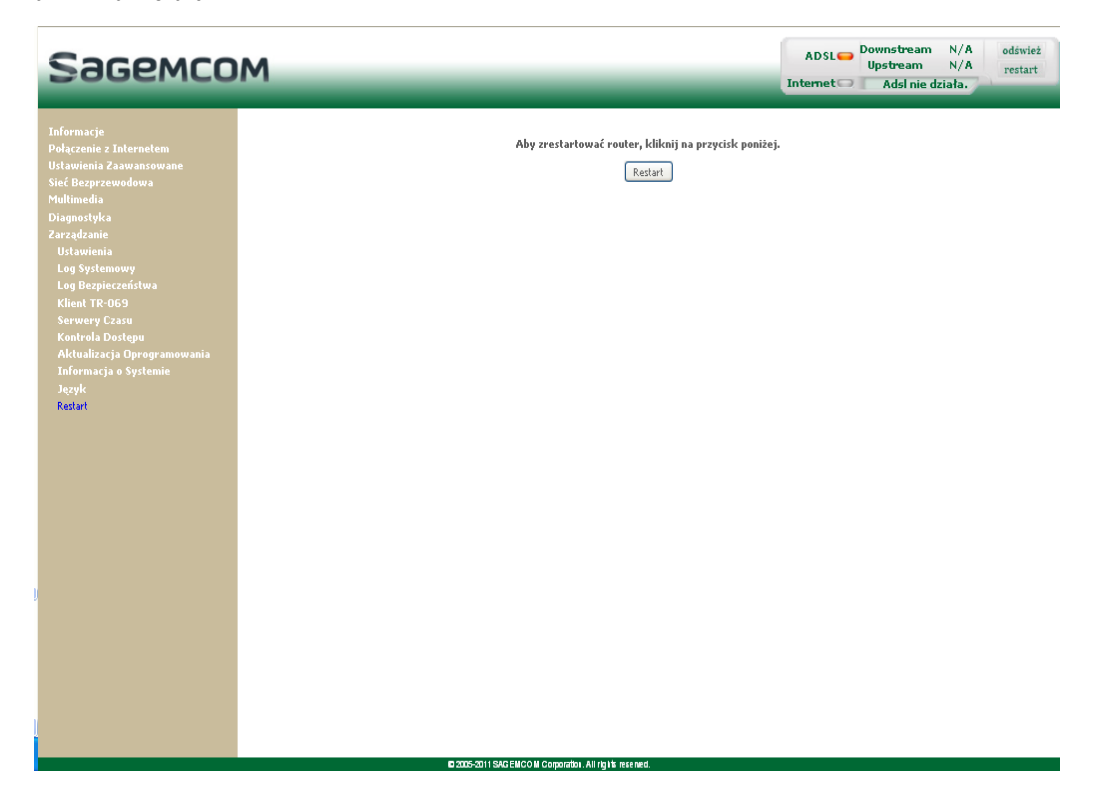

Kliknij na przycisk **Restart** w celu zrestartowania routera:

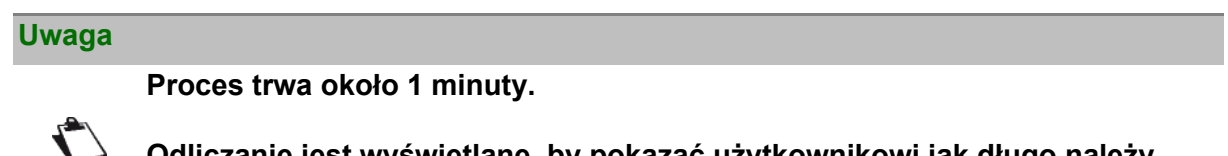

Odliczanie jest wyświetlane, by pokazać użytkownikowi jak długo należy czekać.

# 6. Usługa dostępu do Internetu

| Ten dział przedstawia | • | Opis usługi dostępu do Internetu |  |
|-----------------------|---|----------------------------------|--|
|-----------------------|---|----------------------------------|--|

Router został zaprojektowany w celu umożliwienia dostępu do internetu w najłatwiejszy możliwy sposób.

Większość parametrów routera jest już zaimplementowanych:

- domyślna konfiguracja jako serwera DHCP,
- transmisja zapytań DNS z sieci lokalnej do Internetu.

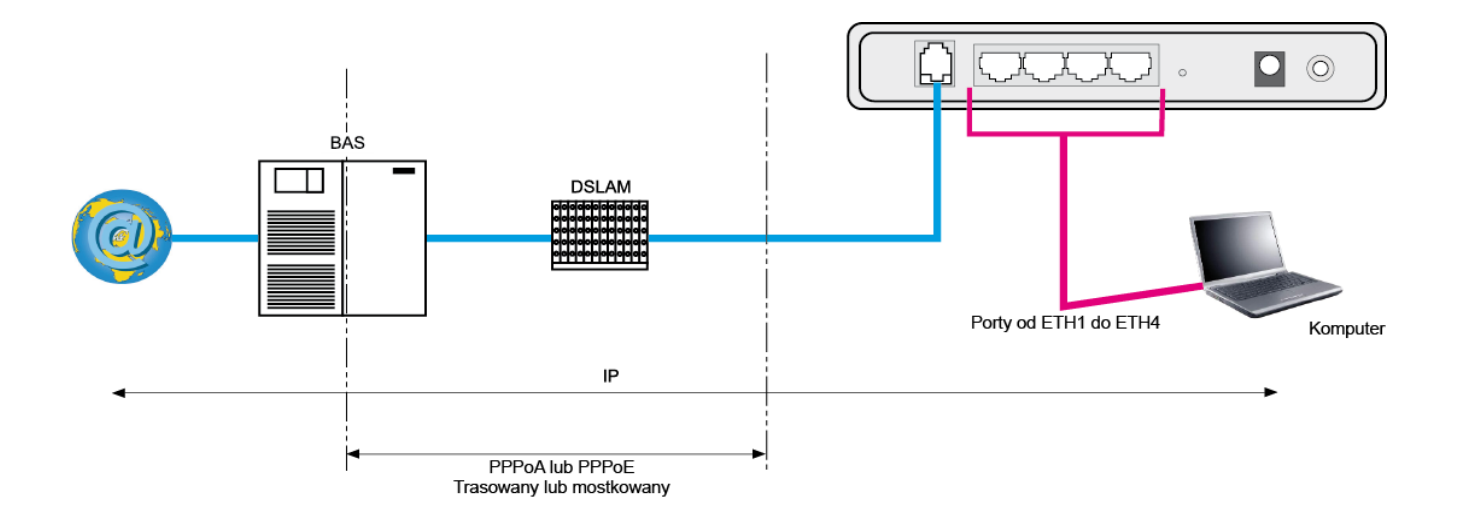

Parametry konfiguracyjne routera są wprowadzane podczas instalacji (identyfikator, hasło). Te parametry mogą również zostać wprowadzone lub zmodyfikowane w menu **Połączenie z Internetem** narzędzia konfiguracyjnego HTTP (PPP nazwa użytkownika, PPP hasło).

### Obserwacje

Jeśli terminal nie jest klientem DHCP, lokalna sieć przydzieli adresowanie statyczne.

Sprawdź czy:

- router należy do adresowania,
- domyślna sprzętowa brama sieciowa w lokalnej sieci pasuje do adresu routera,
- adresy DNS są poprawnie skonfigurowane w każdym z terminali. Router umożliwia transmisję zapytań DNS.

# 7. Aktualizacja oprogramowania

| Ten dział przestawia: | ustawienie pobierania oprogramowania | § 7. |
|-----------------------|--------------------------------------|------|
|-----------------------|--------------------------------------|------|

W celu aktualizacji oprogramowania można skorzystać z jednej z następujących metod:

- poprzez stronę internetową HTTP
- poprzez protokół TR69
- automatycznie: pobieranie nowej wersji oprogramowania jest dokonywane automatycznie przy starcie routera.

#### Ważne

Podczas procedury pobierania (do pięciu minut), należy:

- nie odłączać zasilania od routera,
- nie rozłączać linii ADSL.

Proces pobierania jest przejrzysty po stronie routera: żadna kontrolka LED nie mruga, co informuje o procesie pobierania. **Proszę się upewnić, żeby poczekać aż do całkowitego zrestartowania routera.** 

#### Uwaga

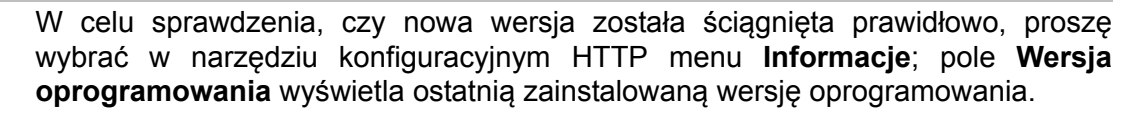

### Aktualizacja poprzez HTTP

W celu pobrania nowego oprogramowania do aktualizacji routera, można również użyć menu **Zarządzanie** w narzędziu konfiguracyjnym HTTP (patrz rozdział 5).

### Protokół TR69

Operatorzy mogą używać protokołu "TR69" w celu zaktualizowania oprogramowania routera z serwera ACS.
# 8. Aneksy

# Aneks 1. - Rozwiązywanie problemów

| Ten dział przedstawia | sprawdzanie przydzielania adresu IP |       |
|-----------------------|-------------------------------------|-------|
|                       | opis kontrolek przedniego panelu    | § 1.2 |
|                       | zarządzanie routerem                | § 1.3 |
|                       | narzędzia diagnostyczne             | § 1.4 |
|                       | interpretację kontrolek LED         | § 1.5 |
|                       | restartowanie routera               | § 1.6 |
|                       | przywracanie ustawień fabrycznych   | § 1.7 |
|                       | tryb offline                        | § 1.8 |

## 1.1 Sprawdzenie przydzielania adresu IP

### W Windows Vista, XP, 2000 oraz ME

- Kliknij na Start > Uruchom, wpisz komendę cmd a następnie kliknij OK. Okno poleceń pojawi się na ekranie.
- 2. Wpisz ipconfig a następnie wciśnij Enter.
- 3. Sprawdź, czy wejściowy adres IP zawiera inne wartości niż 0.0.0.0 (na przykład 192.168.1.10).

### Uwaga

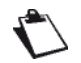

Jeżeli żaden adres IP nie został wyświetlony, wpisz **ipconfig /release** a potem **ipconfig /renew**.

#### Uwaga

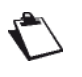

Wszystkie poniższe procedury rozwiązywania problemów są wykonywane na systemie **Windows® XP**. Procedury te, wykonywane na innych systemach (98, ME oraz 2000) mogą się nieznacznie różnić.

Wiele źródeł informacji są dostępne w celu zidentyfikowania oraz rozwiązania problemów, które użytkownik może napotkać:

- kontrolki LED na przednim panelu routera.
- narzędzie konfiguracyjne HTTP.

Dla procedur krok po kroku oraz zaawansowane rozwiązywanie problemów, użyj **narzędzia diagnostycznego** dostępnego w narzędziu konfiguracyjnym HTTP.

# 1.2 Opis kontrolek przedniego panelu

## Uwaga

Kiedy router jest włączony, kontrolka 🕕 🛛 świeci się na zielono.

Jeżeli nie utworzono połączenia, kontrolka @ jest wyłączona.

| LED                     | Status           | Znaczenie                                                        |
|-------------------------|------------------|------------------------------------------------------------------|
|                         | Wyłączony        | Zasilanie wyłączone                                              |
|                         | Zielony          | Zasilanie włączone                                               |
| Zaslianie               | Czerwony         | Router w trybie awaryjnym                                        |
|                         | Zielony ciągły   | ADSL w trybie włączonym                                          |
| $\oslash$               |                  | Synchronizacja ADSL w toku                                       |
| ADSL                    | Zielony migający | lub                                                              |
|                         |                  | ADSL w trybie wyłączonym                                         |
|                         |                  | Internet wyłączony                                               |
|                         |                  | lub                                                              |
|                         | Wyłączony        | <ul> <li>Konto internetowe musi zostać skonfigurowane</li> </ul> |
| @<br>Internet           |                  | lub                                                              |
|                         |                  | Tryb mostkowy                                                    |
|                         | Zielony ciągły   | Konto internetowe skonfigurowane                                 |
|                         | Zielony migający | Ruch Tx/Rx                                                       |
|                         | Czerwony         | Nieważne lub nieautoryzowane konto internetowe                   |
|                         | Wyłączony        | Brak podłączenia z portem Ethernet                               |
| ピー<br>LAN x<br>(1 to 4) | Zielony ciągły   | Port Ethernet wykrył połączenie z urządzeniem 100<br>Mbps        |
| (1104)                  | Green blinking   | Ruch Tx/Rx w trybie 100 Mbps                                     |
|                         | Wyłączony        | Wi-Fi nieaktywny                                                 |
| ((թ))<br>WI AN          | Zielony ciągły   | Wi-Fi aktywny                                                    |
|                         | Zielony migający | Wi-Fi Tx/Rx                                                      |
|                         | Wyłączony        | Brak połączenia z portem USB                                     |
|                         | Zielony ciągły   | Połączenie z portem USB aktywne                                  |
| Zielony migający        |                  | Połączenie z portem USB w toku                                   |

## 1.3 Zarządzanie routerem

W celu monitorowania aktywności oraz statusu routera, można skorzystać z kontrolera HTTP wbudowanego w router, dostępnego również w narzędziu konfiguracyjnym HTTP.

Status aktywności routera jest zawsze widoczny w prawym górnym rogu narzędzia konfiguracyjnego HTTP.

| ADSL       | Downstream  | N/A      | odśwież |
|------------|-------------|----------|---------|
|            | Upstream    | N/A      | restart |
| Internet 📿 | Adsl nie dz | ciała. 🏸 | 1       |

Następujące akcje mogą zostać wykonane:

- zaktualizowanie wyświetlanych danych po kliknięciu na przycisk Odśwież
- zrestartowanie routera po kliknięciu na przycisk Restart

### Informacja o ADSL

Poniższa tabela przedstawia możliwe stany połączenia ADSL:

| Status   | Znaczenie                           |
|----------|-------------------------------------|
| Zielony  | Linia ADSL zsynchronizowana         |
| Żółty    | Linia ADSL w trakcie synchronizacji |
| Czerwony | Linia ADSL niepodłączona            |

Pole Downstream wyświetla prędkość połączenia pobierającego

Pole **Upstream** wyświetla prędkość połączenia wysyłającego.

### Informacja o połączeniu z Internetem

Poniższa tabela prezentuje możliwe stany pola Internet:

| Status            | Status Znaczenie                                      |                                                |
|-------------------|-------------------------------------------------------|------------------------------------------------|
| Wyłaczony         | ADSL nie działa                                       | Linia ADSL nieskonfigurowana lub niepodłączona |
| Nieskonfigurowany |                                                       | Konto internetowe musi zostać skonfigurowane   |
| Zielony           | Podłączony         Prawidłowe połączenie z Internetem |                                                |
| Oczekiwanie       |                                                       | Podłączanie do serwisu internetowego           |
| Zony              | Router rebooting                                      | Router w trakcie restartu                      |
| Czerwony          | Brak dostępu                                          | Nieprawidłowe konto internetowe                |

## 1.4 Narzędzia diagnostyczne

W celu uzyskania dostępu do narzędzi diagnostycznych należy:

- 1. Otworzyć przeglądarkę internetową.
- 2. Wpisać adres IP routera lub wpisać następujący URL: http://myrouter.
- W oknie logowania, należy podać nazwę użytkownika oraz hasło. Wartości domyślne to:
  - Nazwa użytkownika: admin
  - Hasło: **admin** (patrz naklejka pod routerem)
- 4. W narzędziu konfiguracyjnym HTTP pojawi się okno startowe.
- 5. Wybierz menu Diagnostyka.

| Sagemen                                                                  | м                                                                                                    |                                          |                                                                          | ADSL                     | Downstream N/A<br>Upstream N/A  | odśwież<br>restart |
|--------------------------------------------------------------------------|----------------------------------------------------------------------------------------------------|------------------------------------------|--------------------------------------------------------------------------|--------------------------|---------------------------------|--------------------|
| Eddemed                                                                  | 141                                                                                                    |                                          |                                                                          | Internet                 | Adsl nie działa.                |                    |
|                                                                          |                                                                                                    |                                          |                                                                          |                          |                                 |                    |
| Informacje                                                               | pppoa_0_035 Diagnostyka                                                                                                    |                                          |                                                                          |                          |                                 |                    |
| Połączenie z Internetem<br>Ustawienia Zaawansowane<br>Sieć Bezprzewodowa | Twój modem jest w stanie przetestować połąc<br>Jeśli test nadal nie działa, kliknij "Pomoc" i pos<br>Tast połoznosia z twośc sięsia lakalna | zenie DSL. Lista te<br>tępuj zgodnie z w | stów znajduje się poniżej, Jeśli zostanie wyśv<br>vyświetloną procedurą. | vietlony komunikat o błę | dzie, kliknij "Test" na dole te | j strony.          |
| Multimedia                                                               | Test notaczenia eth2:                                                                                                    |                                          | 1                                                                        |                          |                                 |                    |
| Diagnostyka                                                              | Test notaczenia eth3: NTE                                                                                                    |                                          |                                                                          |                          |                                 |                    |
| zarząuzanie                                                              | Test polaczenia eth0:                                                                                                    | UDANE Pomoc                              |                                                                          |                          |                                 |                    |
|                                                                          | Test notaczenia eth 1: NTE                                                                                                    |                                          |                                                                          |                          |                                 |                    |
|                                                                          | Test połaczenia bezprzewodowego: UD                                                                                                    | ANE Pomoc                                |                                                                          |                          |                                 |                    |
|                                                                          |                                                                                                    |                                          | 1                                                                        |                          |                                 |                    |
|                                                                          | Test połączenia z twoim dostawcą ADSL                                                                                                    | NUTCHIN AND                              | P                                                                        |                          |                                 |                    |
|                                                                          | Test Synchronizacji ADSL:                                                                                                    | NIEUDANE                                 | Pomoc                                                                    |                          |                                 |                    |
|                                                                          | Test ATM DAM F5 and-to-and ping:                                                                                                    | WYTEACZONE                               | Democ                                                                    |                          |                                 |                    |
|                                                                          | rest with owners end to end ping.                                                                                                    | MICEONE                                  | Pomoc                                                                    |                          |                                 |                    |
|                                                                          | Test połączenia z twoim dostawcą Intern                                                                                                    | etu                                      | · []                                                                     |                          |                                 |                    |
|                                                                          | Test serwera sesji PPP:                                                                                                    | WYŁĄCZUNE                                | Pomoc                                                                    |                          |                                 |                    |
|                                                                          | Test autentykacji z dostawcą Internetu:                                                                                                    | WYŁĄCZONE                                | Pomoc                                                                    |                          |                                 |                    |
|                                                                          | lest przydzielonych adresow IP:                                                                                                    | WYŁĄCZUNE                                | Pomoc                                                                    |                          |                                 |                    |
| (                                                                        | Ping do bramy domysinej:                                                                                                    | NIEUDANE                                 | Pomoc                                                                    |                          |                                 |                    |
|                                                                          | Ping poustawowego serwera DNS:                                                                                                    | NIEUDANE                                 | Pomoc                                                                    |                          |                                 |                    |
|                                                                          |                                                                                                    |                                          |                                                                          |                          |                                 |                    |
|                                                                          |                                                                                                    |                                          | Test Z OAM F4                                                            |                          |                                 |                    |
|                                                                          |                                                                                                    |                                          |                                                                          |                          |                                 |                    |
|                                                                          |                                                                                                    |                                          |                                                                          |                          |                                 |                    |
|                                                                          |                                                                                                    |                                          |                                                                          |                          |                                 |                    |
|                                                                          |                                                                                                    |                                          |                                                                          |                          |                                 |                    |
|                                                                          |                                                                                                    |                                          |                                                                          |                          |                                 |                    |
|                                                                          |                                                                                                    |                                          |                                                                          |                          |                                 |                    |
|                                                                          |                                                                                                    |                                          |                                                                          |                          |                                 |                    |
|                                                                          |                                                                                                    |                                          |                                                                          |                          |                                 |                    |
|                                                                          | © 2005                                                                                                    | -2011 SAGEMICONIC                        | orporation. All rights reserved.                                         |                          |                                 |                    |

- 6. Kliknij na **Test**. Połączenie z siecią LAN, z dostawcą serwisu DSL oraz dostawcą internetu jest testowane krok po kroku:
  - pomyślnie zakończone testy są zaznaczane jako pass.
  - niepomyślnie zakończone testy są zaznaczane jako fail.

#### Uwaga

Status NIE DZIAŁA oznacza, że interfejs nie został wykryty (LAN lub Wi-Fi).

#### Uwaga

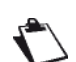

#### Status testu - NIEUDANE

W zależności od właściwości testu, jest możliwe, aby operacja na routerze lub dostępu do internetu nie ulegnie pogorszeniu, na przykład w przypadku operacji "Ping" albo do segmentu ATM OAM F5 albo do podstawowego adresu DNS.

- 7. Jeśli test zostanie przeprowadzony niepomyślnie, kliknij na guzik **Pomoc** by uzyskać dokładne informacje oraz procedury rozwiązywania problemów
- 8. Kliknij na przycisk **Test** w celu sprawdzenia, czy problem został rozwiązany, a następnie kontynuuj testy połączenia.

Jeśli żadne z powyższych wskazówek nie rozwiązały problemu oraz wciąż jest problem z połączeniem się z Internetem, zaleca się restart routera (§ 1.6) oraz ostatecznie przywrócenie ustawień fabrycznych (§ 1.7). Po tej operacji należy ponownie przekonfigurować router jak podczas pierwszej instalacji.

## 1.5 Interpretacja kontrolek LED

## 1.5.1 Kontrolka "ADSL" miga powolnie

- 1. Należy sprawdzić połączenie filtrów ADSL. Każde gniazdko telefoniczne w użytkowanej instalacji musi być wyposażone w filtr ADSL.
- 2. Należy sprawdzić, czy przewód linii typu RJ11 poprowadzony do routera jest podłączony do jednego z wejść gniazdka. Jest zalecanym, aby nie używać numerów wewnętrznych.
- 3. Na koniec, należy sprawdzić u operatora czy usługi ADSL są dostępne na żądanej linii telefonicznej.

## 1.5.2 Kontrolka "Wi-Fi" wyłączona

Jeśli ta kontrolka jest wyłączona, oznacza to, iż interfejs WLAN routera nie jest aktywny.

W celu aktywacji sieci bezprzewodowej, należy wejść do narzędzia konfiguracyjnego HTTP i zaznaczyć "Włącz sieć bezprzewodową" w menu **Sieć bezprzewodowa** (patrz rozdział 5).

## 1.5.3 Wszystkie kontrolki są wyłączone

- 1. Należy sprawdzić, czy dostępny typ zasilania w lokalu jest kompatybilny z zasilaniem routera.
- 2. Należy sprawdzić, czy kabel zasilające jest prawidłowo podłączony do sieci zasilającej.
- 3. Należy sprawdzić, czy wtyczka zasilająca jest prawidłowo włożona w odpowiednim styku routera.

## 1.6 Restart routera

#### Zaleca się, aby restartować router wtedy, gdy router nie pracuje prawidłowo.

Żeby zrestartować router, proszę użyć jednej z następujących metod:

- Naciśnij przycisk **Power**, który znajduje się na tylnej części panelu routera. Wciśnij ponownie, aby włączyć go z powrotem.
- Kliknij na przycisk Restart w narzędziu konfiguracyjnym HTTP.

Podczas restartowania routera, status kontrolek jest następujący:

Kontrolka (•) zaświeci się jako pierwsza, następnie cztery kontrolki Ethernet (1 do 4), potem te cztery kontrolki zgasną. Kontrolki (•) oraz Ethernet (odpowiadające podłączonemu interfejsowi) powinny świecić światłem ciągłym. Kontrolka (•) będzie migać do czasu ustanowienia połączenia ADSL, potem ustabilizuje się jak kontrolka (•). Kontrolka (•) będzie ustabilizowana, gdy połączenie typu PPP zostanie pomyślnie utworzone.

Uwaga

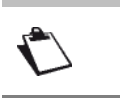

Proces uruchamiania modemu trwa około jednej minuty.

## 1.7 Przywracanie ustawień fabrycznych

W przypadku utraty hasła bądź ustawienia nowych parametrów routera, lecz nie ma dostępu do internetu ani do narzędzia konfiguracyjnego HTTP, można przywrócić ustawienia fabryczne poprzez procedurę **Przywróć ustawienia fabryczne**.

Kiedy procedura zostanie ukończona, należy ponownie wprowadzić ID oraz hasło połączenia, dostarczone przez dostawcę internetowego (patrz **Połączenie z Internetem** - rozdział 5.6)

W celu przywrócenia ustawień fabrycznych, należy użyć jednej z poniższych metod:

#### Ważne

Ta operacja kasuje całkowicie osobistą konfigurację routera: hasło, konfigurację, własne ustawienia sieci bezprzewodowej, itd. Po przywróceniu ustawień fabrycznych, jest **niezbędne, aby zainstalować router ponowie** lub ponownie wejść w informacje o połączeniu ADSL dostarczone przez

usługodawcę (ISP) (patrz Połączenie z Internetem rozdział 5.6).

- Wcisnąć i trzymać przez około 10 sekund przycisk Reset, który znajduje się po tylnej stronie panelu routera.
- W narzędziu konfiguracyjnym HTTP, wybierz Zarządzanie > Ustawienia > Ustawienia fabryczne.

# 1.8 Tryb Offline

W celu rozpoczęcia konfiguracji routera w trybie HTTP, należy otworzyć przeglądarkę, pojawi się domyślny adres IP interfejsu LAN routera w polu adresu przeglądarki, jednakże **okno początkowe się nie pojawi**.

| Pojawi się następujące okno.<br>Kliknij <b>Połącz</b> .                                                                                                    | Strona sieci Web jest niedostępna w trybie offline       Image: Comparison of the strone isota i i i i i i i i i i i i i i i i i i i                                                                                                    |
|----------------------------------------------------------------------------------------------------|----------------------------------------------------------------------------------------------------|
| Pojawi się następujące okno.<br>Kliknij <b>Ustawienia</b> .                                                                                                    | Połączenie telefoniczne       X         Wybierz usługę, z którą chcesz się połączyć.       Wybierz usługę, z którą chcesz się połącz zie         Połącz z:       Orange Free         Połącz automatycznie         Połącz       Ustawienia         Pracuj w trybie offline                                                                                                    |
| Pojawi się następujące okno.<br>Wybierz zakładkę Połączenia, a następnie<br><b>Nigdy nie wybieraj połączenia</b> <sup>a</sup> .<br>Kliknij <b>OK</b> w celu potwierdzenia wyboru. | Opc je internetowe       Image: Constraint of the second second sec |

a. Kiedy router jest zainstalowany, ta opcja jest sprawdzana.

W menu, wybierz zakładkę Plik, a następnie odznacz Pracuj w trybie offline.

Kliknij **OK** w polu adresowym przeglądarki, w celu wyświetlenia okna startowego.

# Aneks 2. - Ostrzeżenia dla bezpieczeństwa

| Ten dział przedstawia | Ostrzeżenia dla bezpieczeństwa |       |
|-----------------------|--------------------------------|-------|
|                       | Deklaracja zgodności CE        | § 2.2 |

## 2.1 Ostrzeżenia dla bezpieczeństwa

Router jest zgodny z normą EN 60950 ED Grudzień 2001.

Poziomy bezpieczeństwa w rozumieniu niniejszej normy są następujące:

## 2.1.1 Poziomy bezpieczeństwa

| Złącza       | Pozycja                        | Poziom<br>bezpieczeństwa |
|--------------|--------------------------------|--------------------------|
| Adapter      | Port zasilania prądem zmiennym | HPV <sup>a</sup>         |
| PWR          | Port zasilania prądem stałym   | SELV <sup>b</sup>        |
| LINE         | Port ADSL                      | TNV3 <sup>c</sup>        |
| LAN1 do LAN4 | Port Ethernet                  | SELV <sup>b.</sup>       |

a. Hazardous Primary Voltage circuit

b. Safety Extra Low Voltage Circuit

c. Level 3 Telecommunication Network Voltage

## 2.2 Deklaracja zgodności CE

## CE O oznaczenia

Oznakowanie CE zaświadcza, że produkt ten spełnia wymogi dyrektywy 1999/5/WE w sprawie urządzeń radiowych i telekomunikacyjnych, oraz dyrektyw 2006/95/WE w sprawie bezpieczeństwa i 2004/108/WE w sprawie kompatybilności elektromagnetycznej, określone przez Parlament Europejski i Radę w celu zmniejszenia zakłóceń elektromagnetycznych oraz ochrony zdrowia i bezpieczeństwa użytkowników.

Deklaracja zgodności CE można obejrzeć w sekcji Wsparcie na stronie internetowej Sagemcom www.sagemcom.com, lub można ją uzyskać pod następującym adresem:

Sagemcom Broadband SAS Headquaters: 250, route de l'Empereur 92848 Rueil-Malmaison Cedex - France www.sagemcom.com

**Sagemcom** - Dział obsługi klienta ul. Wołoska 7 02-675 Warszawa, POLSKA

# Aneks 3. - Środowisko

| Ten dział przedstawia | Dyrektywa E 2002/96/CE | § 3.1 |
|-----------------------|------------------------|-------|
|-----------------------|------------------------|-------|

## 3.1 Dyrektywa E 2002/96/CE

## ŚRODOWISKO.

Ochrona środowiska w ramach logiki zrównoważonego rozwoju jest dla firmy Sagemcom istotnym zagadnieniem.

Celem firmy Sagemcom jest wprowadzanie systemów ochrony środowiska naturalnego i dlatego zdecydowała ona o włączeniu kwestii związanych ze środowiskiem w cykl życia swoich produktów, począwszy od produkcji do oddania ich do użytku, użytkowania, a skończywszy na utylizacji.

### OPAKOWANIE

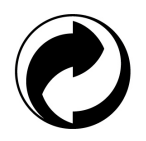

Obecność logo (zielona kropka) oznacza, że składka jest opłacona do zatwierdzonej krajowej organizacji w celu poprawy infrastruktury odzysku opakowań i recyklingu.

W celu ułatwienia recyklingu, należy przestrzegać zasad sortowania surowców obowiązujących lokalnie dla tego rodzaju odpadów.

#### BATERIE

Jeśli produkt zawiera baterie, należy je wyrzucić w odpowiednich punktach zajmujących się ich zbiórką.

#### PRODUKT

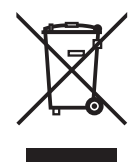

Symbol przekreślonego pojemnika na odpady umieszczony na produkcie lub jego części oznacza, że produkt należy do grupy urządzeń elektrycznych i elektronicznych.

W związku z tym przepisy unijne wymagają, aby pozbyć się go na drodze selektywnej zbiórki odpadów:

•w punktach sprzedaży podczas zakupu podobnych urządzeń,

•w punktach zbiórki dostępnych lokalnie.

W ten sposób możesz uczestniczyć w ponownym wykorzystywaniu i modernizacji elektrycznych i elektronicznych odpadów, które mogą mieć wpływ na środowisko i zdrowie.

# **Aneks 4. - Parametry techniczne**

| Ten dział przedstawia: | mechanikę oraz wyświetlacz    | § 4.1 |
|------------------------|-------------------------------|-------|
|                        | parametry różnych interfejsów | § 4.2 |
|                        | parametry środowiskowe        | § 4.3 |
|                        | aplikację i protokoły         | § 4.4 |

# 4.1 Mechanika; Wyświetlacz

| Parametry mechaniczne |         |  |
|-----------------------|---------|--|
| Wymiary (mm)          |         |  |
| Szerokość:            | 164 mm  |  |
| Długość:              | 135 mm  |  |
| Wysokość:             | 34.8 mm |  |
| Waga routera268 g     |         |  |

| Wyświetlacz   |          |                                         |
|---------------|----------|-----------------------------------------|
| Znak          | Skrót    | Znaczenie                               |
| 0             | PWR      | Zielona kontrolka LED zasilania         |
| $\odot$       | ADSL     | Zielona kontrolka LED ADSL              |
| ( <b>p</b> )) | Wi-Fi    | Zielona kontrolka LED WLAN              |
| @             | Internet | Zielona/Czerwona kontrolka LED Internet |
|               | USB      | Zielona kontrolka LED USB               |
| 뮴             | LAN      | Zielona kontrolka LED LAN               |

# 4.2 Parametry różnych interfejsów

| Interfejsy ADSL / ADSL2 / ADSL2+       |                                                     |
|----------------------------------------|-----------------------------------------------------|
| Standardowe wsparcie                   | • G.992.1 (ADSL), G.992.3 (ADSL2), G.992.5 (ADSL2+) |
|                                        | G.994.1 (G.Handshake)                               |
| Kod transmisji                         | • DMT                                               |
| Maksymalny poziom<br>transmisji w górę | • 24,5 Mbit/s                                       |
| Maksymalny poziom<br>transmisji w dół  | • 1,3 Mbit/s                                        |
| Opóźnienie                             | Proste (Szybkie)                                    |
| Moc TX                                 | • 12,5 dB                                           |
| Impedancja drogi                       | • 100 Ù                                             |
| Zasięg                                 | Według standardu uG.992.1 tabela Annex Aneks 7      |
| Technologia podłączenia                | • RJ11                                              |

| Interfejs LAN Ethernet  |                                              |
|-------------------------|----------------------------------------------|
| Poziom                  | 10 Mbit/s lub 100 Mbit/s, autokonfiguracja   |
|                         | Pół / Pełny Duplex                           |
| Standard                | • IEEE 802.3                                 |
| Technologia podłączenia | • RJ45                                       |
|                         | Porty samowykrywające się typu MDI lub MDI-x |
|                         | Krosowany lub zwykły kabel                   |

| Interfejs bezprzewodowy |                                    |
|-------------------------|------------------------------------|
| Standard                | • IEEE 802.11n                     |
| Pasmo częstotliwości    | 2412 MHz do 2472 MHz (pasmo ISM)   |
| Poziom transmisji       | Do 300 Mbit/s                      |
| Bezpieczeństwo          | WEP 64 / 128 bitowy, WPA oraz WPA2 |
|                         | Filtrowanie po adresie MAC         |
| Zasięg                  | Do 300 m w otwartej przestrzeni    |
|                         | 10 do 100 m wewnątrz budynków      |

| Zasilanie z sieci elektrycznej                   |                                  |
|--------------------------------------------------|----------------------------------|
| Тур                                              | Zasilacz z wtyczką               |
| Klasa                                            | • 11                             |
| Napięcie wejściowe                               | • 100 do 240 V, 50 Hz / 60 Hz    |
| Pobór mocy                                       | • < 9 W                          |
| Napięcie wyjściowe                               | • 12 V                           |
| Technologia podłączenia do<br>sieci elektrycznej | Eurowtyczka typu A               |
| Technologia podłączenia                          | Kabel 2 m + jack średnica 3.5 mm |
|                                                  |                                  |

| Zasilanie prądem stałym wejścia routera |                                  |
|-----------------------------------------|----------------------------------|
| Napięcie wejściowe                      | • 11 V - 13 V                    |
| Pobór mocy                              | • < 7 W                          |
| Technologia podłączenia                 | Miniaturowy jack średnica 3.5 mm |

# 4.3 Parametry środowiskowe

| Środowisko klimatyczne i mechaniczne |                                  |
|--------------------------------------|----------------------------------|
| Przechowywanie                       | • ETS 300 019-1-1 Kategoria T1.2 |
| Transport                            | • ETS 300 019-1-2 Kategoria T2.3 |
| Działanie                            | • ETS 300 019-1-3 Kategoria T3.2 |
|                                      | Temperatura : -5°C / +45°C       |

| Odporność elektryczna |                                       |
|-----------------------|---------------------------------------|
| Standard              | UIT-T K21 Ed 2000 : poziom podstawowy |

| Zgodność elektromagnetyczna        |                                                     |
|------------------------------------|-----------------------------------------------------|
| Transmisja                         | <ul> <li>EN 55022 (Styczeń 1999) Klasa B</li> </ul> |
| Prądy harmoniczne                  | • EN 61000-3-2                                      |
| Migotanie i fluktuacje<br>napięcia | • EN 61000-3-3                                      |
| Odporność                          | • EN 55024                                          |

| Część radiowa dla pasma ISM 2.4 GHz |                                  |
|-------------------------------------|----------------------------------|
| Transmisja 802.11n                  | • ETR 300 328-2 Ed. Juillet 2000 |

# 4.4 Aplikacja oraz protokoły

| Parametry IP           |                       |
|------------------------|-----------------------|
| TCP-IP, UDP, ICMP, ARP | Server, Relay         |
| DHCP                   | Relay                 |
| DNS                    |                       |
| Routing (LAN et WAN)   | Statyczny             |
| NAT / PAT              | • RFC 1631            |
| Firewall               | Przez protokół        |
|                        | Przez adres IP        |
|                        | Przez port            |
|                        | Statefull / Stateless |
| IP QoS                 | DiffServ              |

| Parametry ATM       |                              |
|---------------------|------------------------------|
| Sygnalizacja        | • PVC                        |
| Warstwa adaptacyjna | • AAL5                       |
| Numer VCI           | • 8                          |
| Quality of service  | UBR, VBR, nrtVBR, VBRrt, CBR |
| Sygnalizacja        | • RFC 2516                   |
| Autokonfiguracja    | Wykrycie VPI/VCI             |
|                     | Wykrycie enkapsulacji        |
|                     | Wykrycie PPPoE / PPPoA       |
|                     | Wykrycie PAP / CHAP          |

| Protokoły enkapsulacji         |                           |  |
|--------------------------------|---------------------------|--|
| PPP poprzez ATM                | • RFC 2364                |  |
| PPP poprzez ETH poprzez<br>ATM | • RFC 2516, RFC 1483/2684 |  |
| IP poprzez ATM                 | • RFC 1483/2684           |  |
| ETH poprzez ATM                | • RFC 1483/2684           |  |

| Konfiguracja              |                                                           |  |
|---------------------------|-----------------------------------------------------------|--|
| НТТР                      | <ul> <li>Port LAN lub WAN (ze specjalną opcją)</li> </ul> |  |
| Zarządzanie               | <ul> <li>Od ETH do WAN (ze specjalną opcją)</li> </ul>    |  |
| Pobieranie oprogramowania | Klient poprzez http                                       |  |
| CLI                       | Telnet                                                    |  |
| TR69                      | Poprzez serwer ACS                                        |  |

# Aneks 5. - Konfiguracja domyślna

| Ten dział przedstawia | • | domyślną nazwę użytkownika oraz hasło                           | § 5.1 |
|-----------------------|---|-----------------------------------------------------------------|-------|
|                       | • | domyślną konfigurację dla sieci lokalnej LAN                    | § 5.2 |
|                       | • | domyślną konfigurację dla lokalnej sieci bezprzewodowej<br>WLAN | § 5.3 |

Ten dział przedstawia wartości domyślnych parametrów routera F@ST 2704 po opuszczeniu fabryki.

Parametry domyślne mogą być modyfikowane poprzez poszczególną prekonfigurację routera F@ST 2704.

# 5.1 Domyślna nazwa użytkownika oraz hasło

| Nazwa<br>użytkownika: | admin     |
|-----------------------|-----------|
| Hasło:                | admin (*) |

## Uwaga

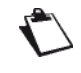

Nazwa użytkownika oraz Hasło mogą być zmienione przez dostawcę internetowego.

# 5.2 Konfiguracja domyślna dla lokalnej sieci LAN

Poniższa tabelka prezentuje wartości parametrów sieci LAN dla routera (od LAN1 do LAN4):

| Parametr LAN              | Wartość        | Stan                                                                  |
|---------------------------|----------------|-----------------------------------------------------------------------|
| LAN1 IP adres             | 192.168.1.1/24 | Internet oraz dostęp do narzędzia konfiguracyjnego HTTP (zmostkowany) |
| LAN2 IP adres             |                |                                                                       |
| LAN3 IP adres             |                |                                                                       |
| LAN4 IP adres             |                |                                                                       |
| BROADCAST, ARP, MULTICAST | _              | Aktywny                                                               |
| Router                    | _              | Ruch LAN jest skierowany do dostawcy internetowego.                   |
| NAT/PAT                   | _              | Aktywny                                                               |

# 5.3 Domyślna konfiguracja dla lokalnej sieci bezprzewodowej WLAN

Poniższa tabelka dostarcza domyślnych parametrów WLAN routera.

| Parametry (Wi-Fi)                    | Wartość                                                          |  |
|--------------------------------------|------------------------------------------------------------------|--|
| IP adres                             | 192.168.1.1/24                                                   |  |
| Umożliwienie sieci<br>bezprzewodowej | Sprawdź pudełko                                                  |  |
| SSID                                 | SAGEM_ABCD (*)<br>(*) patrz naklejka znajdująca się pod routerem |  |
| Kanał                                | Auto                                                             |  |
| Uwierzytelnienie sieci               | Nie                                                              |  |

# Aneks 6. - Słowniczek

### Słowniczek.

| ACL            | Access Configuration List                                                                                                    |
|----------------|----------------------------------------------------------------------------------------------------|
| ACS            | Auto Configuration Server                                                                                                    |
| ADSL           | Asynchronous Digital Subscriber Line                                                                                                    |
| AP             | Access Point                                                                                                    |
| ARP            | Address Resolution Protocol                                                                                                    |
| СС             | Continuity Check                                                                                                    |
| ССК            | Complimentary Code Keying                                                                                                    |
| СНАР           | Challenge Handshake Authentication Protocol                                                                                                    |
| CLI            | Command Line Interface                                                                                                    |
| CPE            | Customer Premises Equipment                                                                                                    |
| СТЅ            | Clear To Send                                                                                                    |
| DBPSK          | Demodulator Baseband Phase Shift Keying                                                                                                    |
| DHCP           | Dynamic Host Configuration Protocol                                                                                                    |
| DNS            | Domain Name Server                                                                                                    |
| DQPSK          | Differential Quadrature Phase Shift Keying                                                                                                    |
| DSSS           | Direct Sequence Spread Spectrum                                                                                                    |
| DTIM           | Delivery Traffic Indication Message                                                                                                    |
| ESSID          | Extended Service Set IDentifier                                                                                                    |
| FHSS           | Frequency Hopping Spread Spectrum                                                                                                    |
| FTP            | File Transfer Protocol                                                                                                    |
| HTML           | Hyper Text Markup Language                                                                                                    |
| НТТР           | Hyper Text Transfer Protocol                                                                                                    |
| IAD            | Integrated Access Device                                                                                                    |
| ICMP           | Internet Control Message Protocol                                                                                                    |
| IEEE           | Institute of Electrical and Electronics Engineers                                                                                                    |
| IEEE 802.11b/g | Specifications which use the MAC protocol suitable for the wireless local network (WLAN) in the 2.4 GHz band                                                                                                    |
| IEEE 802.11n   | IEEE 802.11n-2009 is an amendment to the IEEE 802.11-2007 wireless networking standard. It governs wireless networking transmission methods, commonly used today in its 802.11a, 802.11b, 802.11g and 802.11n versions. |
| IGMP           | Internet Group Membership Protocol                                                                                                    |
| ІМАР           | Internet Message Access Protocol                                                                                                    |
| IP             | Internet Protocol                                                                                                    |
| ISDN           | Integrated Service Digital Network                                                                                                    |
| ISP            | Internet Service Provider                                                                                                    |

| L2TP   | Layer 2 Tunneling Protocol                              |
|--------|---------------------------------------------------------|
| LAN    | Local Area Network                                      |
| LCP    | Link Control Protocol                                   |
| LLC    | Logical Link Control                                    |
| MAC    | Medium Access Control                                   |
| MDI    | Media Dependent Interface                               |
| MER    | MAC Encapsulation Routing                               |
| МТU    | Maximum Transfer Unit                                   |
| NAPT   | Network Address Port Translation                        |
| NAT    | Network Address Translation                             |
| ΟΑΜ    | Operation, Administration and Maintenance               |
| PAP    | Password Authentification Protocol                      |
| PCI    | Peripheral Component Interconnect                       |
| РСМ    | Pulse Code Modulation                                   |
| РСМА   | Pulse Code Modulation Loi A                             |
| PCMCIA | Personal Computer Memory Card International Association |
| PCMU   | Pulse Code Modulation Loi u                             |
| PID    | Protocol IDentifier                                     |
| PING   | Packet InterNet Groper                                  |
| PLC    | Paquet Loss Concealment                                 |
| POP3   | Poste Office Protocol version 3                         |
| POTS   | Plain Old Telephone Service                             |
| PSTN   | Public Switching Telephonic Network                     |
| PPP    | Point to Point Protocol                                 |
| PPPoE  | PPP over Ethernet                                       |
| PVC    | Permanent Virtual Circuit                               |
| QoS    | Quality of Service                                      |
| RADIUS | Remote Authentication Dial-In User Service              |
| RFC    | Request For Comments                                    |
| RNIS   | Réseau Numérique Intégration de Services                |
| RIP    | Routing Information Protocol                            |
| RTCP   | Real Time Control Protocol                              |
| RTP    | Real-time Transport Protocol                            |
| SCR    | Sustained Cell Rate                                     |
| SMTP   | Simple Mail Transfer Protocol                           |

| SNDCP   | Sub Network Dependent Convergence Protocol     |
|---------|------------------------------------------------|
| SNAP    | SubNetwork Attachment Point                    |
| SNMP    | Simple Network Management Protocol             |
| SOAP    | Simple Object Access Protocol                  |
| SSID    | Service Set IDentifier                         |
| STB     | Set Top Box                                    |
| ТСР     | Transmission Control Protocol                  |
| TELNET  | TELecommunication NETwork                      |
| TFTP    | Trivial File Transfer Protocol                 |
| UBR     | Unspecified Bit Rate                           |
| UDP     | User Datagram Protocol                         |
| UPnP    | Universal Plug and Plug                        |
| URL     | Uniformed Resource Locator                     |
| UTP     | Unshielded Twisted Pair                        |
| VBR-nrt | Variable Bit Rate - non real time              |
| VBR-rt  | Variable Bit Rate - real time                  |
| VC      | Virtual Channel                                |
| VCC     | Virtual Channel Connection                     |
| VCI     | Virtual Channel Identifier                     |
| VC MUX  | VC MultipleXing (encapsulation without header) |
| VP      | Virtual Path                                   |
| VPI     | Virtual Path Identifier                        |
| VPN     | Virtual Private Network                        |
| WAN     | Wide Area Network                              |
| WEB     | Meshed network of information servers          |
| WEP     | Wired Equivalent Privacy                       |
| WFQ     | Weighted Fair Queuing                          |
| Wi-Fi   | Wireless Fidelity (wireless network)           |
| WLAN    | Wireless Local Area Network                    |
| WPA     | Wireless Protected Access                      |

# Aneks 7. - Opis połączeń styków gniazd

| Ten dział przedstawia | • styki złącza LINE                       | § 7.1 |
|-----------------------|-------------------------------------------|-------|
|                       | <ul> <li>styki złącza PWR</li> </ul>      | § 7.2 |
|                       | • styki złączy LAN1, LAN2, LAN3 oraz LAN4 | § 7.3 |

# 7.1 Styki złącza LINE

Sprzęt jest podłączony do linii ADSL poprzez 6-pinowe łącze RJ11.

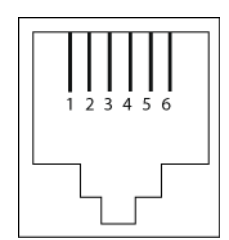

| Numer złącza | Sygnał | Znaczenie      |
|--------------|--------|----------------|
| 3            | LINE-A | Sygnał linii A |
| 4            | LINE-B | Sygnał linii B |
| 1            | NC     | Niepodłączony  |
| 2            | NC     | Niepodłączony  |
| 5            | NC     | Niepodłączony  |
| 6            | NC     | Niepodłączony  |

# 7.2 Styki złącza PWR

Główna jednostka jest podłączona do sprzętu za pomocą miniaturowego złącza zasilającego.

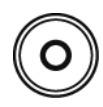

| Numer złącza | Sygnał | Znaczenie                           |
|--------------|--------|-------------------------------------|
| Wewnętrzne   | +12 V  | Podłączenie prądu<br>stałego DC "+" |
| Zewnętrzne   | Masa   | Podłączenie prądu<br>stałego DC "-" |

## 7.3 Styki złączy LAN1, LAN2, LAN3 oraz LAN4

Interfejs Ethernet jest podłączony do urządzenia za pomocą 8-pinowego złącza RJ45.

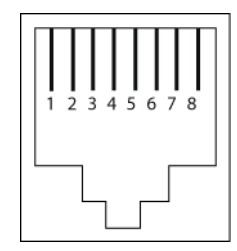

| Numer złącza | Sygnał | Znaczenie               |
|--------------|--------|-------------------------|
| 1            | TXD+   | (+) Emisja do terminala |
| 2            | TXD-   | (-) Emisja do terminala |
| 3            | RXD+   | (+) Odbiór z terminala  |
| 4            | NC     | Niepodłączony           |
| 5            | NC     | Niepodłączony           |
| 6            | RXD-   | (-) Odbiór z terminala  |
| 7            | NC     | Niepodłączony           |
| 8            | NC     | Niepodłączony           |

#### Uwaga

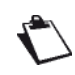

Port Ethernet jest portem samowykrywającym się. Można użyć zarówno prostych jak i skrosowanych kabli. Sygnał emisyjny bądź odbiorczy jest wykrywany automatycznie.

# Sagemcom

Sagemcom Broadband SAS Headquarters: 250, route de l'Empereur 92848 Rueil-Malmaison Cedex - FRANCE Tel : +33 (0)1 57 61 10 00 - Fax : +33 (0)1 57 61 10 01 www.sagemcom.com

> Sagemcom - Dział obsługi klienta ul. Wołoska 7 02-675 Warszawa, POLSKA